Danaher Motion SERVO**STAR<sup>®</sup> SC** 

# **Installation Manual**

## **KOLLMORGEN**

giving our customers freedom of design

Publication Number: KOL-1295 M-SS-006-0105 Firmware Version 2.1.7

## **Record of Manual Revisions**

| Issue No. | Date     | Brief Description of Revision                                     |
|-----------|----------|-------------------------------------------------------------------|
| 0         | 08/16/00 | Preliminary Issue                                                 |
| 1         | 09/08/00 | Initial release of hardware                                       |
| 2         | 02/21/01 | Corrected errors, reformatted text                                |
| 3         | 06/31/01 | Corrected wiring information, added appendix C & D, added samples |
| 4         | 02/28/02 | Added MotionSuite information and Windows 2000 setup information  |
| 5         | 09/30/02 | Corrected Electrical Specifications                               |

## **Copyright Information**

Original printing, 2000, 2002. ©Copyright Danaher Motion Kollmorgen - All rights reserved. Printed in the United States of America.

### NOTICE:

Not for use or disclosure outside of Danaher Motion Kollmorgen except under written agreement. All rights are reserved. No part of this book shall be reproduced, stored in retrieval form, or transmitted by any means, electronic, mechanical, photocopying, recording, or otherwise without the written permission from the publisher. While every precaution has been taken in the preparation of the book, the publisher assumes no responsibility for errors or omissions. Neither is any liability assumed for damages resulting from the use of the information contained herein.

This document is proprietary information of Danaher Motion Kollmorgen that is furnished for customer use ONLY. Other uses are unauthorized without written permission of Danaher Motion Kollmorgen. Information in this document is subject to change without notice and does not represent a commitment on the part of Danaher Motion Kollmorgen. Therefore, information contained in this manual may be updated from time-to-time due to product improvements, etc., and may not conform in every respect to former issues.

VGA<sup>®</sup> and PC-AT<sup>®</sup> is a registered trademark of International Business Machines Corporation Windows<sup>®</sup> is a register trademark of Microsoft Corporation EnDat<sup>TM</sup> is a trademark of Dr. Johannes Heidenhain GmbH Kollmorgen **GOLD**LINE<sup>®</sup>, **MOTIONEERING<sup>®</sup>**, **MOTIONLINK<sup>®</sup>**, **PLATINUM<sup>®</sup>** and SERVOSTAR<sup>®</sup> are registered trademarks of Danaher Motion Kollmorgen.

# **Safety Instructions**

Only qualified personnel are permitted to transport, assemble, commission, and maintain this equipment. Properly qualified personnel are persons who are familiar with the transport, assembly, installation, commissioning and operation of motors, and who have the appropriate qualifications for their jobs. The qualified personnel must know and observe the following standards and regulations:

IEC 364 resp. CENELEC HD 384 or DIN VDE 0100

IEC report 664 or DIN VDE 0110

National regulations for safety and accident prevention or VBG 4

Read all available documentation before assembling and using. Incorrect handling of products in this manual can result in injury and damage to persons and machinery. Strictly adhere to the technical information regarding installation requirements.

It is vital to ensure that all system components are connected to earth ground. Electrical safety is provided through a low-resistance earth connection.

The SERVOSTAR SC product contains electrostatically sensitive components that can be damaged by incorrect handling. Avoid contact with high insulating materials (artificial fabrics, plastic film, etc.). Place the product on a conductive surface. Ground yourself (discharge any possible static electricity build-up) by touching an unpainted, metal, grounded surface before touching the equipment.

Keep all covers and cabinet doors shut during operation. Otherwise, potential hazards could cause severe personal injury or damage to the product.

Be aware that during operation, the product has electrically charged components and hot surfaces. Control and power cables can carry a high voltage, even when the motor is not rotating.

Never disconnect or connect the product while the power source is energized to avoid electric arcing and hazards to personnel and electrical contacts.

After removing the power source from the equipment, wait at least 10 minutes before touching or disconnecting sections of the equipment that normally carry electrical charges (e.g., capacitors, contacts, screw connections). To be safe, measure the electrical contact points with a meter before touching the equipment.

These symbols indicate a potential for personal injury or equipment damage if the recommended precautions and safe operating practices are not followed. Read and be familiar with the safety notices in this manual before attempting installation, operation, or maintenance to avoid serious bodily injury, damage to the equipment, or operational difficulty.

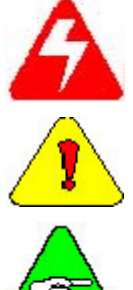

A Warning identifies hazards that could result in personal injury or death

A **Caution** identifies hazards that could result in personal injury or equipment damage.

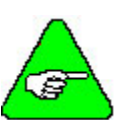

A Note identifies information critical to the user's understanding or use of the equipment.

## **Directives and Standards**

The SERVOSTAR SC product series has been successfully tested and evaluated to meet UL/cUL 508C for U. S. and Canadian markets. This standard outlines the minimum requirements for electrically operated power conversion equipment (frequency converters and servo amplifiers), which are intended to eliminate the risk of fire, electric shock, or injury to persons, being caused by such equipment.

## Mark Conformance

Servo drives are incorporated in electrical plants and machines for industrial use. When the servo drives are built into machines or plants, the operation of the drive is prohibited until the machine or plant meets the requirements of the EC Directive on Machines 89/392/EEC and the EC Directive on EMC (89/336/EEC). EN 60204 and EN 292 must also be met.

In connection with the Low Voltage Directive 73/23/EEC, the harmonized standards of the EN 50178 series are applied to the amplifiers, together with EN 60439-1, EN 60146 and EN 60204.

The manufacturer of the machine or plant is responsible for ensuring that they meet the limits; which are required by the EMC regulations. Advice on the correct installation for EMC - such as shielding, grounding, arrangement of filters, treatment of connectors and the lay out of cabling can be found in this documentation.

Conformance with the EC Directive on EMC 89/336/EEC and the Low Voltage Directive 73/23/EEC is mandatory for the supply of servo drives within the European Community.

The servo drives have been tested by an authorized testing laboratory in a defined configuration with the system components; described in this documentation. Danaher Motion Kollmorgen is not responsible for any divergence from the configuration and installation described in this documentation and is not responsible for the performance of new measurements or ensuring that regulatory requirements are met.

Danaher Motion Kollmorgen's SERVOSTAR products and systems have been successfully tested and evaluated to the limits and requirements of the EC Directive on EMC (89/336/EEC) and the EC Directive on Low Voltage (72/73/EEC). The product lines have been evaluated to EN50178 and EN60204 as a component of a machine and other relevant standards.

The Electromagnetic Compatibility (EMC) of a system is identified in two parts: emissions and immunity. Emissions are the generation of EMI (electromagnetic interference) and immunity is the susceptibility levels of the equipment. Limits are derived from generic standards EN55081-2 and EN55082-2 for heavy industrial environment. The SERVOSTAR series of drives and BUS Modules have been tested for radiated emissions, conducted emissions, EFT, ESD, surge, conducted immunity, and radiated immunity. These tests have been in accordance with EN55011, EN61000-4-2, ENV50140, IEC 1000-4-4, EN61000-4-5, and ENV50141.

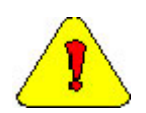

Installation of the equipment is critical in designing system and machine electro-magnetic compatibility (EMC). The user must apply the installation recommendations in this manual. See the installation section and CE Filtering Techniques information when mounting and installing the drive system for CE conformance.

# Contents

| READ BEFORE INSTALLING                | 7  |
|---------------------------------------|----|
| UNPACKING AND INSPECTING              | 11 |
| WARRANTY INFORMATION                  |    |
| Use As Directed                       |    |
| Part Number                           |    |
| MOUNTING                              |    |
| OUTLINE DIMENSIONS                    | 13 |
| HARDWARE SPECIFICATIONS               |    |
| WIRING THE SERVOSTAR SC               | 15 |
| WIRING REQUIREMENTS                   | 15 |
| Grounding                             | 15 |
| Bonding                               |    |
| Non-insulated Cable Clamp             |    |
| Alternative Bonding Methods.          |    |
| System Interconnect                   |    |
| Electrical Specifications             |    |
| Regen Information                     | 2  |
| Control Specifications                | 2  |
| SYSTEM WIRING DIAGRAM                 | 6  |
| Overview                              |    |
| Power                                 | 7  |
| Main Power                            | 7  |
| Logic Power                           | 7  |
| Power Diagram Notes                   | 8  |
| Encoder I/O                           | 8  |
| Communication                         | 9  |
| I/O Connectors                        | 9  |
| Digital Inputs                        |    |
| Sourcing or Sinking                   |    |
| Digital Outputs                       |    |
| DIP Switch Settings                   |    |
| Feedback                              |    |
| Diagrams for GOLDLINE B & M Motors    |    |
| Diagrams for GOLDLINE XT & DDR Motors |    |
| Feedback Devices                      |    |
| Digital Encoder                       |    |
| Cable Lengths                         |    |
| Resolution and Accuracy               | 19 |

| Resolver                                                   |    |
|------------------------------------------------------------|----|
| Cable Lengths                                              |    |
| Resolution and Accuracy                                    |    |
| Sine Encoder                                               |    |
| Cable Lengths                                              |    |
| Resolution and Accuracy                                    |    |
| Filtering                                                  |    |
| CE Filtering Techniques                                    |    |
| Input Power Filtering                                      |    |
| Motor Line Filtering                                       |    |
| I/O Filtering                                              |    |
| Filter and Bonding Diagram                                 |    |
| SOFTWARE INSTALLATION                                      | 27 |
| COMPUTER REOUIREMENTS                                      |    |
| INSTALLING BASIC MOVES DEVELOPMENT STUDIO                  |    |
| INSTALLING MOTIONLINK                                      |    |
| INSTALLING MOTIONSUITE                                     |    |
| COMMUNICATION                                              |    |
| Installing Ethernet Communication Support                  |    |
| BASIC Moves and <b>MOTIONLINK</b>                          |    |
| MotionSuite                                                |    |
| Installing Serial Communication Support                    |    |
| Windows NT                                                 |    |
| Add Modem                                                  |    |
| Edit Modem Properties                                      |    |
| Add Network Services                                       |    |
| Remote Access Service (RAS)                                |    |
| Dial-Up Networking                                         |    |
| Windows95                                                  |    |
| Add Modem                                                  |    |
| Dialup Networking                                          |    |
| Windows98                                                  |    |
| Add Modem                                                  |    |
| Dialup Networking                                          | 40 |
| Windows2000                                                | 41 |
| Add Modem                                                  | 41 |
| Network Adapter and Protocol Installation                  |    |
| Network and dial-up connections creation and configuration |    |
| COMMUNICATION START UP                                     |    |
| BASIC Moves Development Studio and Ethernet                |    |
| BASIC Moves Development Studio and Serial Communication    |    |
| MOTIONLINK and Ethernet                                    |    |
| MOTIONLINK and Serial Communication                        |    |
| MotionSuite                                                |    |

| Step by Step Startup                              | 47 |
|---------------------------------------------------|----|
| IP Pool Edit For Ethernet                         | 47 |
| SC Reference Manual                               | 47 |
| SC User's Manual                                  | 47 |
| SC Install Manual                                 | 47 |
| Motion Suite Help                                 | 47 |
| About MotionSuite                                 | 47 |
| MotionSuite and Ethernet Communication            |    |
| MotionSuite and Serial Communication              |    |
| SERVOSTAR SC SETUP                                | 49 |
| POWER-UP SEQUENCE                                 |    |
| ENABLING THE SYSTEM                               |    |
| CONFIGURING THE DRIVE                             |    |
| MOTIONLINK Startup Wizard                         |    |
| Main MOTIONLINK Screen                            |    |
| Command Generator                                 |    |
| Position                                          |    |
| Velocity                                          |    |
| Current                                           |    |
| Resolver Feedback                                 |    |
| Set Motor                                         |    |
| System I/O                                        | 55 |
| Exit                                              |    |
| DUMB TERMINAL SUPPORT (C8 CONNECTOR)              |    |
| GENERATE PROGRAMS                                 |    |
| BASIC Moves                                       |    |
| MotionSuite's Program Development                 |    |
| Main Screen                                       |    |
| Sending and Retrieving System Data                |    |
| Open Serial Port                                  |    |
| Change Communication Parameters                   |    |
| Receive Data                                      |    |
| Examples                                          |    |
| Send Data                                         |    |
| Example                                           |    |
| Close Connection                                  |    |
| TUNING                                            | 59 |
| PDFF COMPENSATION WITH PROPORTIONAL POSITION LOOP |    |
| TUNING IN ZONES                                   | 59 |
| Zone 1                                            |    |
| Zone 2                                            |    |
| Zone 3                                            | 61 |
| GETTING STARTED PROGRAM                           | 65 |

| CONTROLLER OPERATION                              |    |
|---------------------------------------------------|----|
| STATUS DISPLAY                                    |    |
| UNDERSTANDING CONMODES                            |    |
| OPERATIONAL MODES                                 |    |
| System I/O                                        |    |
| Remote Enable Input (REMOTE)                      |    |
| Configurable Inputs (IN1, IN2, IN3)               |    |
| Configurable Analog Outputs (ANOUT1 & ANOUT2, O1) |    |
| Configurable Digital I/O (C9, C10, C11, C12, C14) |    |
| Fault Output Relay (RELAY, RELAYMODE)             |    |
| Motor Thermostat Input (THERM, THERMODE)          |    |
| CORE PROCESSORS                                   | 71 |
| CONTROL LOOPS                                     | 71 |
| Servo Loop Description                            |    |
| Current Loop                                      |    |
| Commutation Loop                                  |    |
| Velocity Loop                                     |    |
| Position Loop                                     |    |
| Torque Loop Operation                             |    |
| Current Sampling                                  |    |
| Foldback                                          |    |
| Drive Foldback                                    | 74 |
| Motor Foldback                                    | 74 |
| TROUBLESHOOTING                                   | 75 |
| Technical Information                             |    |
| TROUBLESHOOTING TOOLS                             |    |
| MOTIONLINK Diagnostic Tools                       |    |
| BASIC Moves Development Studio Diagnostic Tools   |    |
| Most Common Problems and Solutions                |    |
| Error codes                                       |    |
| Fault Monitoring System                           |    |
| Message Faults                                    |    |
| No Message Faults                                 |    |
| Error Handler (1 through 999)                     |    |
| Built In Test (1000 through 1999)                 |    |
| Run Time Sheduler (2000 through 2999)             |    |
| Motion (3000 through 3999)                        |    |
| File System (4000 through 4999)                   |    |
| Entry Station (5000 through 5999)                 |    |
| Loader (6000 through 6999)                        |    |
| Translator (7000 through 7999)                    |    |
| Interpreter (8000 through 8999)                   |    |
| Recorder (9000 through 9999)                      |    |
| Event Handler (10000 through 10999)               |    |

| Backend Processor (11000 through 11999)                    |     |
|------------------------------------------------------------|-----|
| Internal Communication (12000 through 12999)               |     |
| Root Process (16000 through 16999)                         |     |
| Encapsulation (17000 through 17999)                        |     |
| CUSTOMER SUPPORT                                           |     |
| APPENDIX A                                                 |     |
| Motor Pinouts                                              |     |
| Motor Power Connections                                    |     |
| SC1R RESOLVER Connection                                   |     |
| SC1E Encoder Connection                                    |     |
| APPENDIX B                                                 |     |
| BASIC Moves Development Studio                             |     |
| MOTIONLINK                                                 |     |
| MotionSuite                                                |     |
| COMMUNICATION                                              |     |
| Installing Ethernet Communication Support                  |     |
| Using BASIC Moves and MOTIONLINK                           |     |
| Using MotionSuite                                          |     |
| Example of Choosing an IP Address                          |     |
| Installing Serial Communication Support                    |     |
| Windows NT                                                 |     |
| Add Modem                                                  |     |
| Edit Modem Properties                                      |     |
| Add Network Services                                       |     |
| Remote Access Service (RAS)                                |     |
| Dial-Up Networking                                         |     |
| Windows95                                                  |     |
| Add Modem                                                  |     |
| Dialup Networking                                          |     |
| Windows98                                                  |     |
| Add Modem                                                  |     |
| Dialup Networking                                          |     |
| Windows 2000                                               |     |
| Add Modem                                                  |     |
| Network Adapter and Protocol Installation                  |     |
| Network and dial-up connections creation and configuration | 201 |
| COMMUNICATION START UP                                     |     |
| BASIC Moves Development Studio and Ethernet                |     |
| BASIC Moves Development Studio and Serial Communication    |     |
| MOTIONLINK and Ethernet                                    |     |
| MOTIONLINK and Serial Communication                        |     |
| Helpful Information About MotionSuite                      |     |
| Step by Step Startup                                       |     |
| IP Pool Edit For Ethernet                                  |     |

| SC Reference Manual                      |  |
|------------------------------------------|--|
| SC User's Manual                         |  |
| SC Install Manual                        |  |
| Motion Suite Help                        |  |
| About MotionSuite                        |  |
| Motion Suite and Ethernet Communication  |  |
| Motion Suite and Serial Communication    |  |
| MOTIONLINK STARTUP WIZARD                |  |
| MAIN MOTIONLINK SCREEN                   |  |
| Command Generator                        |  |
| Position                                 |  |
| Velocity                                 |  |
| Current                                  |  |
| Resolver Feedback                        |  |
| Set Motor                                |  |
| System I/O                               |  |
| APPENDIX C                               |  |
| DIFFERENTIAL INPUT                       |  |
| APPENDIX D                               |  |
| LOCAL VARIABLE MEMORY MANAGEMENT         |  |
| Stack Overflow                           |  |
| Function Stack Overflow                  |  |
| Local Variables Include                  |  |
| LOCAL VARIABLE STORAGE IN THE TRANSLATOR |  |
| DECLARED VARIABLES (DIM)                 |  |
| PARAMETERS                               |  |
| RETURNED VALUES                          |  |
| EXITING A BLOCK                          |  |

# **READ BEFORE INSTALLING**

The directions below are the brief steps for easy installation and setup, and application implementation of a SERVOSTAR SC system. Further explanation of these steps follows in this document.

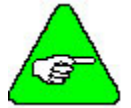

### Detailed instructions are provided in the SERVOSTAR<sup>®</sup> SC Installation Manual.

- 1. Open the box and remove all the contents. Check to ensure there is no visible damage to any of the equipment.
- 2. Mount the SERVOSTAR SC to the back panel.

Wire the SERVOSTAR SC according to the System Wiring diagrams.

- 1. **Logic Power** (for details, refer to the Electrical Specifications and Logic Power Diagram)
  - A. Apply 24 VDC to terminal 7 on connector C13.
  - B. Connect DC Common to terminal 8 on connector C13.
  - C. To daisy chain power:
    - a. Apply 24 VDC to terminal 5 on connector C13.
    - b. Connect DC Common to terminal 8 on connector C13.

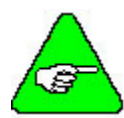

Pin 5 is internally connected to Pin 7. Pin 6 is internally connected to Pin 8.

- 2. **AC Power** (for details, refer to the Electrical Specifications and the Power Diagrams)
  - A. Wire the AC power to terminals L1, L2, and L3 on the front of the SERVOSTAR SC controller.

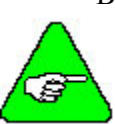

- B. Single-phase power can be connected to any combination of L1, L2, and L3.
  - 3-Amp models (SC1x03) can be wired for 115 VAC/1ø or 230 VAC/1ø or 230 VAC/3ø.
  - 6-Amp models (SC1x06) can be wired for 115 VAC/1ø or 230 VAC/1ø or 230 VAC/3ø.

10-Amp models (SC1x10) can only be wired for 230 VAC/3ø.

- 3. **Motion Inputs** (*Refer to the appropriate Connector Diagram*)
  - A. Hardware Enable
    - a. Apply 24 VDC to terminal 8 on connector C3.
    - b. Wire DC Common to terminal 7 on connector C3.
  - B. Motion Enable
    - a. Apply 24 VDC to terminal 2 on connector C9.
    - b. Wire DC Common to terminal 1 on connector C9.

- 4. **Motor and Feedback** (*Refer to the Main Power Diagram and the appropriate Feedback Diagram*)
  - A. Connect the motor cable to terminals M1, M2, and M3 on the front of the SERVOSTAR SC controller.
  - B. Connect the feedback cable to connector C2 on the front of the SERVOSTAR SC controller.
- 5. **Inputs and Outputs** (*Refer to the appropriate I/O Diagram*)
  - A. Connect the various inputs and outputs. Pay particular attention to the sinking and sourcing diagrams for further information.
  - B. Connect the Encoder inputs according to the appropriate diagram.

### 6. **Communication and Software Setup**

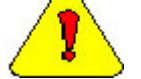

**DO NOT USE connector C1!** 

To establish communication, read the Software Installation section of this guide and follow the procedures outlined in this section.

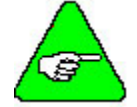

If communicating between a PC and the SERVOSTAR SC, a "crossed" serial or Ethernet cable must be used.

A. Serial Communication

Connect the serial cable to connector C7. Be sure to UNCHECK "Use Flow Control" in the Advanced settings.

#### B. Ethernet Communication

Connect the Ethernet cable to connector C6.

### 7. **DIP Switch Settings**. The settings should be:

- Switch 1 = 1
- Switch 2 = 0
- Switch 3 = 0
- Switch 4 = 0
- Switch 5 = 0
- Switch 6 = 1
- Switch 7 = 0
- Switch 8 = 0
- Switch 9 = 0

Switch 10 = 0

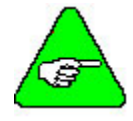

The switch is set to 1 (high) if it is turned to the right as you look at the front of the SERVOSTAR SC controller.

The switch is set to 0 (low) if it is turned to the left as you look at the front of the SERVOSTAR SC controller.

### 8. Install and Configure either:

- A. MotionSuite
- B. Both BASIC Moves Development Studio and **MOTIONLINK**

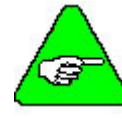

Do NOT install all THREE applications! You can access BASIC Moves from MotionSuite by clicking Program Development. You can access MOTIONLINK by clicking on Motor Selection & Drive Tuning.

**BE SURE TO READ AND FOLLOW THE INSTRUCTIONS IN THE SOFTWARE INSTALLATION SECTION.** 

#### 9. Motor Selection

- A. Using the Startup Wizard in either MotionSuite Motor Selection & Drive Tuning or **MOTIONLINK**, select your particular motor.
- B. Configure the SERVOSTAR SC for your particular motor, if this was not done at the factory.
- **10. Tuning** (*Refer to the Tuning section for further details*)
  - A. Using the Startup Wizard in either MotionSuite's Motor Selection & Drive Tuning or **MOTIONLINK**, tune the SERVOSTAR SC velocity loop for the motor and load.
  - B. To tune the Position loop use the Record Wizard in either BASIC Moves or MotionSuite's Program Development. The record wizard can be accessed from the menu bar.
  - C. Enable the system.

#### 11. Programming Tips

- A. Develop an application using either MotionSuite's Program Development or BASIC Moves Development Studio. A sample Getting Started Program is provided in this document (see the table of contents).
- B. The Config.prg program (task) starts automatically when the SERVOSTAR SC is powered up. Use it to define global variables.
- C. The AUTOEXEC.PRG program (task) automatically starts when the SERVOSTAR SC is powered up. Use it to start other tasks that control the application.
- D. When giving position, speed, or acceleration commands, the following units are available:

Resolver-based motors have 65,636 counts per motor revolution

**Encoder-based motors** have counts equal to "4x encoder line" per motor revolution (i.e., a motor with 2048 lpr encoder has 8192 counts per motor revolution).

|              | <b>Rotary Units</b> | Linear Units         |
|--------------|---------------------|----------------------|
| Position     | Counts              | mm                   |
| Velocity     | rpm                 | min/sec              |
| Acceleration | rpm/sec             | min/sec <sup>2</sup> |

### 12. LED Display

"0" flashing – occurs at initial power-up of the logic circuit.

- "S" flashing second phase of power-up sequence. This shows the controller is in "Conmode=1."
- **"8" displayed** indicates the drive is in position mode.
- "0" displayed indicates the drive is in velocity mode.
- "1" displayed indicates the drive is in analog velocity mode.
- "." (decimal point) displayed at bottom corner indicates drive is enabled.

**"C2" flashing** – indicates a fault and indicates the controller is in "Conmode=0." To eliminate the C2 fault, reset the motion flag by doing one of the following:

- Toggle the Motion Enable input on terminal 2 of connector C9.
- Type "sys.motion=1" from the terminal screen.
- Reset the Motion radio button in the bottom of either MotionSuite Motor Selection & Drive Tuning's or **MOTIONLINK**'s main screen.

#### 13. Conmode

- A. The SERVOSTAR has two Conmodes:
  - a. **Conmode One**: ("S" displayed) compensating for a particular motor or changing a motor parameter.
  - b. **Conmode Two**: ("8" or "0" displayed) changing all other parameters, enabling the drive and performing motion.
- B. Changing Conmodes
  - a. Conmode is changed in either MotionSuite Motor Selection & Drive Tuning's or **MOTIONLINK**'s main screen by the drop-down menu, "Conmode"
  - b. Conmode is changed at the Terminal screen in either of MotionSuite's programs or in either **MOTIONLINK** or BASIC Moves Development Studio by typing the command "sys.conmode = 1" or "sys.conmode = 2"

# **UNPACKING AND INSPECTING**

Open the box and remove all the contents. Check to ensure there is no visible damage to any of the equipment.

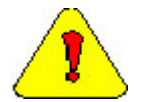

*Electronic components in this amplifier are design-hardened to reduce static sensitivity. However, proper procedures should be used when handling to avoid damage to equipment.* 

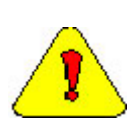

Remove all packing material and equipment from the shipping container. Be aware that some connector kits and other equipment pieces may be quite small and can be accidentally discarded if care is not observed when unpacking the equipment. Do not dispose of shipping materials until the packing list has been checked.

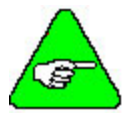

Upon receipt of the equipment, inspect components to ensure that no damage has occurred in shipment. If damage is detected, notify the carrier immediately. Check all shipping material for connector kits, documentation, diskettes, CD-ROM, or other small pieces of equipment.

## Warranty Information

All products covered in this manual are warranted to be free of defects in material and workmanship and to conform to the specifications stated either in this document or product catalog description. All Danaher Motion Kollmorgen brushless motors and electronics are warranty for a period of 24 months from the time of installation or 30 months from time of shipment, which ever comes first. There are no other warranties, expressed or implied (including the warranty of merchantability and fitness for a particular purpose, which extends beyond this warranty. Danaher Motion Kollmorgen warrants that the products covered in the manual are free from patent infringement when used for normal purposes.

## **Use As Directed**

The following guidelines describe the restrictions for proper use of the SERVOSTAR SC system:

- The amplifiers are components built into electrical equipment or machines and can only be commissioned as integral components of such equipment.
- The servo amplifiers are to be used only on earthed three-phase industrial mains supply networks (TN-system, TT-system with earthed neutral point).
- The servo amplifiers must not be operated on power supply networks without an earth or with an asymmetrical earth.
- If the servo amplifiers are used in residential areas, or in business or commercial premises, the user must implement additional filter measures.
- The servo amplifiers are only intended to drive specific brushless synchronous servomotors from Kollmorgen with closed-loop control of torque, speed, and position. The rated voltage of the motors must be at least as high as the DC-link voltage of the servo amplifier.
- The servo amplifiers may only be operated in a closed switchgear cabinet, taking into account the ambient conditions defined in the environmental specifications.

Kollmorgen guarantees the conformance of the servo amplifiers with the standards for industrial areas stated in this manual only if Danaher Motion Kollmorgen delivers the components (motors, cables, amplifiers etc).

#### **Part Number** Month Manufactured Year Manufactured Manufacturing Facility Unit Manufactured LISTED SERIAL NO: S98A-589 MODEL NO: 86F2 SC 1 E 03 260 - 2 G 000 0 0-0000 00 IND.CONT.EQ. Reserved Series Name (Not normally specified ) SC ServoStar SC **Firmware Version** 0100 - Version 1.0 (Not specified = most recent version) **Configuration** 1 - Single Axis Inertia/Feedback\* **Feedback R** - Resolver Motor Winding E - Encoder 0 - No comp **B** - Sine Encoder Motor Frame & Stack **000** - No comp Current Rating Motor Model 3-3 Amp 0 - No comp 6 - 6 Amp C - GOLDLINE DDL Iron Core 10 - 10 Amp D - GOLDLINE DDR G - GOLDLINE (B, BE, M, ME, XT, EB) Model L - GOLDLINE DDL Ironless 260 - Standard Model P - Platinum XT Series R - RBE Voltage Rating 0 - No Comp 1 - 115 VAC (160 VCD) 2 - 230 VAC (325 VDC) **Y** - Special Compensation (three digit extension follows Inertia/Feedback\* the Y designator) For SC1B For SC1E, SC1R 3 - Min Inertia 1 turn Endat (512) 0 - No comp 4 - Max Inertia 1 turn Endat (512) 1 - Minimum Inertia 5 - Min Inertial Multi-turn Endat (512) 2 - Maximum Inertia 6 - Max Inertial Multi-turn Endat (512) A - Min Inertia w/brake (XT15) 7 - Min Inertia 1 turn Endat (2048) 8 - Max Inertia 1 turn Endat (2048) B - Max Inertia w/brake (XT15) 9 - Min Inertia Multi-turn Endat (2048) C - Min Inertia w/brake (XT15), 1 turn Endat (512) D - Max Inertia w/brake (XT15), 1 turn Endat (512) E - Min Inertia w/brake (XT15), Multi-turn Endat (512) F - Max Inertia w/brake (XT15), 1 turn Endat (512) G - Max Inertia Multi-turn Endat (2048) H - Min Inertia w/brake (XT15), 1 turn Endat (2048) J - Max Inertia w/brake (XT15), 1 turn Endat (2048) K - Min Inertia w/brake (XT15), Multi-turn Endat (2048) L - Max Inertia w/brake (XT15), Multi-turn Endat (2048)

# MOUNTING

The SERVOSTAR SC controller is mounted vertically to the back panel for proper ventilation. These products are designed for mounting an electrical enclosure to protect them from physical and environmental damage.

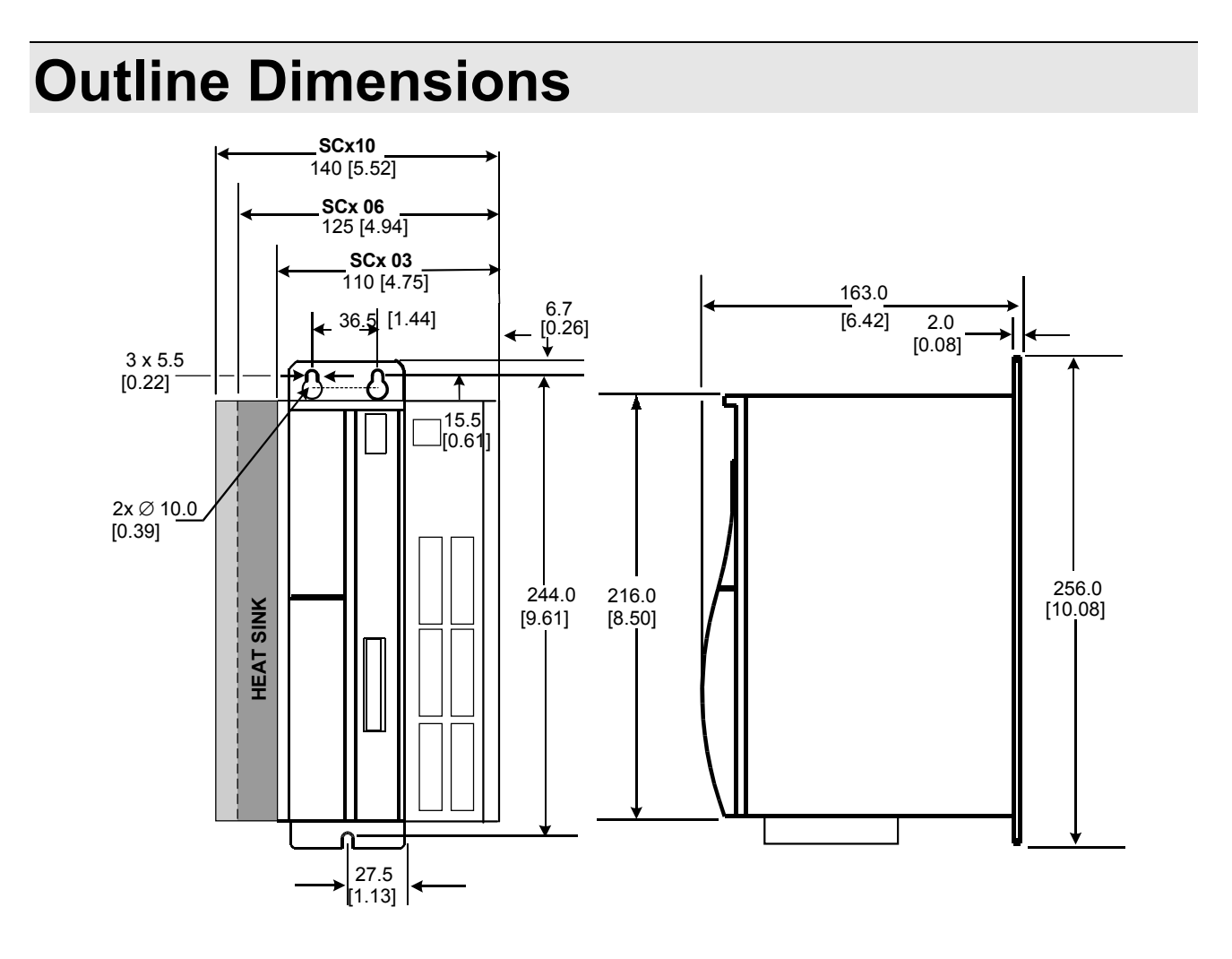

## **Hardware Specifications**

| Controller Model           |                                    | SC1x03                                                                                                    | SC1x06                                     | SC1x10                     |  |  |
|----------------------------|------------------------------------|----------------------------------------------------------------------------------------------------|--------------------------------------------|----------------------------|--|--|
| Unit Weight                | lbs / Kgs                          | 4.68 / 2.12                                                                                                    | 5.20 / 2.36                                | 7.08 / 3.21                |  |  |
| Mounting Handwara          | English (Metric)                   | 10-32 (M4)                                                                                                    |                                            |                            |  |  |
| mounting naruware          | Applied Torque                     | 20lb-in (2.26                                                                                                    | Nm)                                        |                            |  |  |
|                            | Line Screw Size/Torque             |                                                                                                    |                                            |                            |  |  |
| <b>Connection Hardware</b> | Motor Screw Size/Torque            | M3.5 / 12lb-in (1.35Nm)                                                                                                |                                            |                            |  |  |
|                            | Ground Screw Size/Torque           |                                                                                                    |                                            |                            |  |  |
|                            | Control Logic (AWG/                | 28 – 16 / 0.5                                                                                                    | - 1.5                                      |                            |  |  |
|                            | mm <sup>2</sup> )                  |                                                                                                    |                                            |                            |  |  |
|                            | Motor Line (AWG/ mm <sup>2</sup> ) | 14 / .25                                                                                                    |                                            |                            |  |  |
|                            | Main Input (AWG/ mm <sup>2</sup> ) | 14 / .25                                                                                                    | 12 / 4                                     |                            |  |  |
|                            | Configurable I/O wire              | 22-18 AWG                                                                                                    | (.375mm <sup>2</sup> ) Ferrule             | s recommended:             |  |  |
|                            | gauge                              | 18 AWG Typ                                                                                                    | e H1 - 0/14 Weidm                          | uller 4630.0 or equivalent |  |  |
|                            |                                    | 20 AWG Type H0 - 75/14 Weidmuller 4629.0 or equivalent                                                                 |                                            |                            |  |  |
| wire Size (AwG#)           | Spade Terminals                    | 16/14 AWG (1.5mm <sup>2</sup> ): Hollingsworth XSS0954S OR                                                             |                                            |                            |  |  |
|                            |                                    | SS20947SF or equivalent                                                                                                |                                            |                            |  |  |
|                            |                                    | 12/10 AWG (4-6mm <sup>2</sup> ): Hollingsworth XSS20836 OR                                                             |                                            |                            |  |  |
|                            |                                    | SS20832F or                                                                                                    | equivalent                                 |                            |  |  |
|                            | Ring Terminals                     | 8 AWG (10mm <sup>2</sup> ): Hollingsworth R3027BF or equivalent                                                        |                                            |                            |  |  |
|                            |                                    | 6 AWG (16mm <sup>2</sup> ): Hollingsworth R4001BF or equivalent                                                        |                                            |                            |  |  |
|                            |                                    | 4 AWG (25mm): Hollingsworth R5100BF of equivalent<br>2  AWG (25mm <sup>2</sup> ): Hollingsworth R7008DEN on equivalent |                                            |                            |  |  |
| Cleananae                  | Sida ta Sida                       | 2  AWG (55)                                                                                                    | in ). Honnigsworth                         | R/998DFN of equivalent     |  |  |
| Distance                   | Ton/Bottom                         | $\frac{12.71111}{2.511}$                                                                                               | ()<br>(m)                                  |                            |  |  |
|                            |                                    | 2.5III (05.5III<br>Includes: C1                                                                                        | $\frac{111}{C^2 C^4 C^7 (\text{mlug } 2)}$ | ft / 0 60m of strandad bus |  |  |
|                            |                                    | ribbon) $C^{2}$                                                                                                    |                                            |                            |  |  |
|                            | C3                                 | Kollmorgen #: A 03800 013                                                                                              |                                            |                            |  |  |
| Mating Connector           | 0.5                                | Vendor Info                                                                                                    | Weidmuller BI 3 5/                         | 13 Cat No. 161574          |  |  |
| Hardware                   | C5                                 | Kollmorgen #                                                                                                    | # A-81014-004                              |                            |  |  |
|                            | 00                                 | Vendor Info <sup>-</sup>                                                                                               | PCD ELFP04110                              |                            |  |  |
|                            | Connector Screw Torque             | 2 25 lb-in (0                                                                                                    | 25m)                                       |                            |  |  |
|                            | C9 C10 C11 C12 C13                 | Kollmorgen #: SSCC-100                                                                                                 |                                            |                            |  |  |
|                            | C14                                | Vendor Info: Weidmuller 160948                                                                                         |                                            |                            |  |  |
|                            |                                    | Pin Coding E                                                                                                    | lement, Vendor Info                        | : Weidmuller 169343        |  |  |

# WIRING THE SERVOSTAR SC

Wire the SERVOSTAR SC according to the System Wiring Diagrams (pages 7 through 14. Be sure to apply 24 VDC for power to C13, 24 VDC for motion to C9, and apply 24 VDC for hardware enable to C3. Wire the power (115/230 VAC). Wire the motor and feedback. Refer to the appropriate Feedback Wiring Diagram (page 17 or 18) for additional information.

## Wiring Requirements

Particular care should be used when layout of an enclosure is designed. Separate power wires from small signal wires. The following guidelines highlight some important wiring practices to implement:

- Control and signal cables must be separated from power and motor cables. Distance of 8 inches (20centimeters) is sufficient in most cases.
- Control and signal cables must be shielded to reduce the effects of radiated interference.
- When control cables must cross power or motor cables, they should cross at an angle of 90 degrees, if possible. This reduces the field coupling effect.

## Grounding

System grounding is essential for proper performance of the SERVOSTAR SC system. A ground bus bar is used as a single point ground for the system. Safety grounding is provided to all pieces of the system from a "star point". In addition to the safety grounding, a high frequency ground must be provided that connects the back panel to the enclosure, and ultimately to earth ground. This provides an extremely low impedance path between the filters, drives, power supplies, and earth ground. This high frequency ground is made with the use of a flat braid or copper bus bar. Do not use a standard wire for the high frequency ground. When connecting high frequency grounds, use the shortest braid possible.

## Bonding

The proper bonding of shielded cables is imperative for minimizing noise emissions and increasing immunity levels of the SERVOSTAR SC system. Its effect is to reduce the impedance between the cable shield and the back panel. Danaher Motion Kollmorgen recommends that all shielded cables be bonded to the back panel.

Power input wiring does not require shielding (screening) if the power is fed to the cabinet (enclosure) via metallized conduit. If metallized conduit is not implemented into the system, shielded cable is required on the power input wires and proper bonding technologies should be implemented.

The motor and feedback cables should have the shield exposed as close to the SERVOSTAR SC as possible. This exposed shield is bonded to the back panel using one of the two suggested methods below.

### NON-INSULATED CABLE CLAMP

The following figures shows how cable bonding is implemented using non-insulated metallic cable clamps. The first figure demonstrates clamping to the back panel in the vicinity of the SERVOSTAR SC. The second shows a technique for bonding a terminal strip (for best results, it is recommended not to break the shielding of the cable).

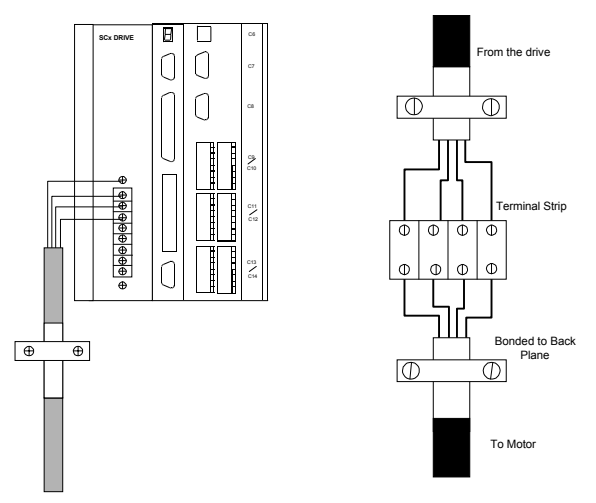

### ALTERNATIVE BONDING METHODS

Another option is to use cable bonding clamps (offered by Phoenix Contact and others). When using the Phoenix Contact parts, ensure that a low impedance (high frequency) ground is connected from the ground bus bar to the back panel using either a flat braid or a copper bus bar. The SK parts from Phoenix (SK8, SK14, & SK20) slide onto the bus bar. The cable (with exposed shield) is inserted through the SK piece and the thumbscrew on top of the SK piece is used to tighten the connection between the cable shield and the bus bar.

| Phoenix Contact Part # | Description                                             | Cable Diameter Range         |  |
|------------------------|---------------------------------------------------------|------------------------------|--|
| 3025163                | Shielded terminal block - for placing the shield on bus | SK8                          |  |
| Type SK8               | bars.                                                   | up to 8mm or 0.315 inches    |  |
| 3025176                | Shielded terminal block - for placing the shield on bus | SK14                         |  |
| TypeSK14               | bars.                                                   | 8mm to 14mm or 0.551 inches  |  |
| 3025189                | Shielded terminal block - for placing the shield on bus | SK20                         |  |
| Type SK20              | bars.                                                   | 14mm to 20mm or 0.787 inches |  |
| 0404428                | Support for bus bar. 2 needed to mount ground bus.      | N/A                          |  |
| Type AB/SS             |                                                         |                              |  |
| 0402174                | Bus bar material - 10mm x 3mm copper at varying         | N/A                          |  |
| Type NLS-CU 3/10       | lengths.                                                |                              |  |

The next two figures represent a side and top view of the SK device that clamps down on the shield of the cable. The use of the Phoenix SK device is an excellent method for providing a low impedance path between the cable shield and the back panel.

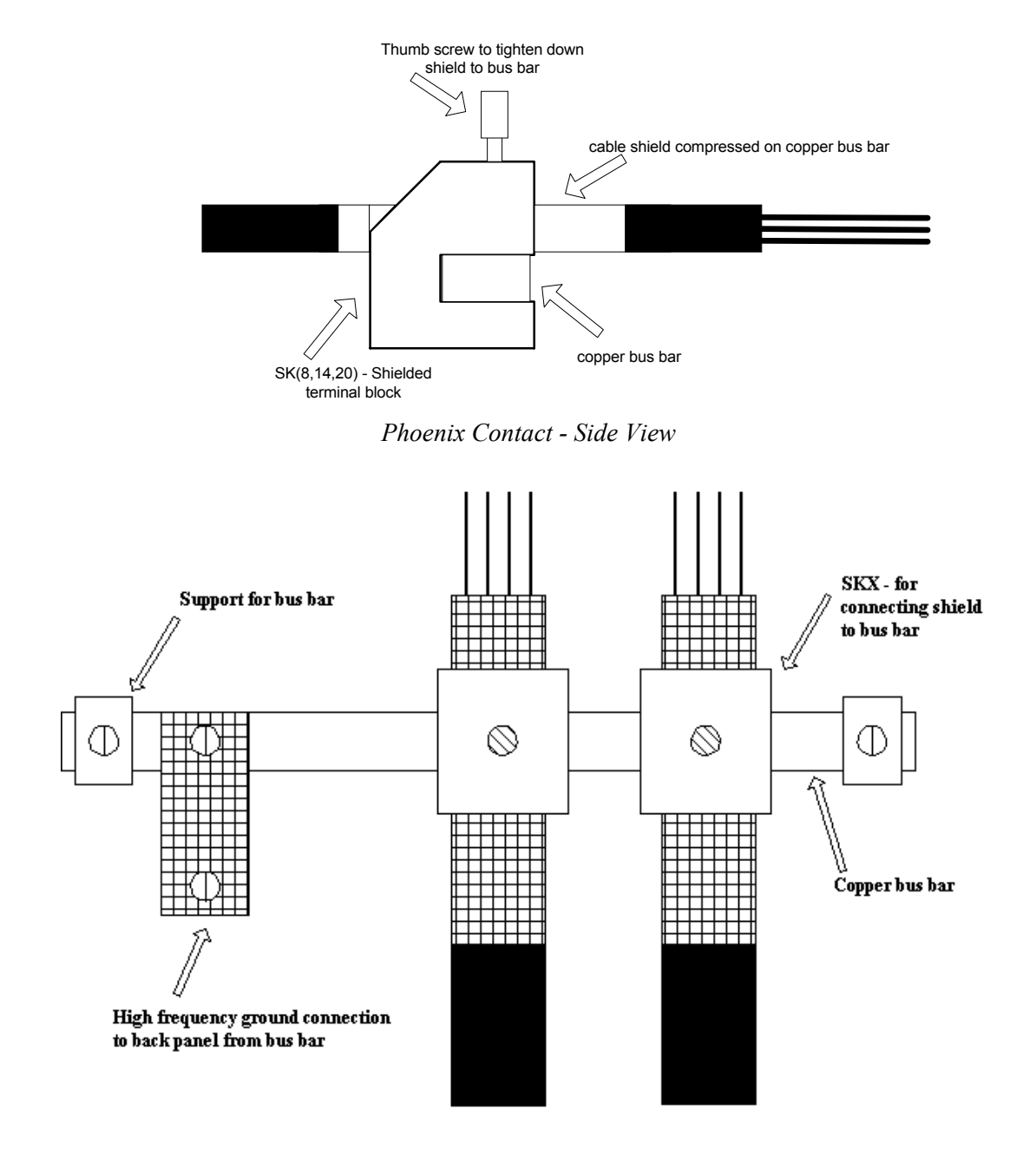

Phoenix Contact -Top View

## **System Interconnect**

Connector information and the system connections up to the motor power and feedback connections are listed in the following figures. Customers making their own cables can refer to

Appendix A for pinout connections.

## **Electrical Specifications**

|                     | Product Model                                                                           | SC03                  | SC06                  | SC10                 |
|---------------------|-----------------------------------------------------------------------------------------|-----------------------|-----------------------|----------------------|
|                     | Voltage (VAC <sub>L-L</sub> ) Nominal ±10%                                              | 110                   | )-230                 | 230                  |
|                     | 115 VAC                                                                                 | 1φ                    | or 3¢                 | 3¢ only              |
|                     | 230 VAC                                                                                 | 10                    | or 3¢                 | 3¢ only              |
|                     | Line Frequency                                                                          |                       | 47-63                 |                      |
|                     | KVA at 115                                                                              | 0.44 (1¢)<br>0.6 (3¢) | 0.89 (1¢)<br>1.1 (3¢) | 2.4 (3¢ only)        |
| Main Input<br>Power | KVA at 230 VAC                                                                          | 0.88 (1¢)<br>1.4 (3¢) | 1.8 (1¢)<br>2.8       | 4.6 (3¢ only)        |
|                     | Continuous Current (A)                                                                  | 6.2 (1φ)<br>4 (3φ)    | 10 (1¢)<br>7.8 (3¢)   | 13 (3¢ only)         |
|                     | Peak Current (A) for 500 mSec                                                           | 18.6 (1φ)<br>12 (3φ)  | 30 (1¢)<br>23.4 (3¢)  | 26 (3¢ only)         |
|                     | Peak Current (A) for 2 Sec                                                              | 12.4 (1¢)<br>8 (3¢)   | 20 (1¢)<br>15.6 (3¢)  | 26 (3¢ only)         |
|                     | Line Fuses (FRN-R, LPN, or equivalent)                                                  | 10                    | 20                    | 25                   |
|                     | Fault Contact Rating (A)                                                                | 1                     |                       |                      |
|                     | Fault Contact Closing Period (mSec)                                                     |                       | Close = 3, Open =     | = 2                  |
| Protective          | OverTemperature trip (°C/°F)                                                            |                       | 80/176                |                      |
| Functions           | UnderVoltage Trip (nominal) (VDC)                                                       |                       | 90                    |                      |
|                     | OverVoltage Trip (VDC)                                                                  |                       | 430                   |                      |
|                     | OverTemperature Trip (°C/°F)                                                            | 80/176                |                       |                      |
|                     | Internal heat dissipation (W)                                                           | 70                    | 90                    | 142                  |
| Logic Input         | +24VDC Ext. Logic Voltage (V)                                                           |                       | 20 - 28               |                      |
| Power               | +24VDC Ext. Logic Current (A sink)                                                      | 1.5                   |                       |                      |
| SoftStart           | Max. Surge Current (A)                                                                  | 30                    |                       |                      |
|                     | Max. Charge Time (sec)                                                                  |                       | 0.25                  |                      |
|                     | Continuous Power (KVA) at 115 VAC                                                       | 0.35 (1¢)             | 0.7 (1¢)              | 1.9(2+1)             |
|                     | Line Input (45°C/113°F Ambient)                                                         | 0.55 (3¢)             | <u>1.1 (3φ)</u>       | 1.8 (3φ only)        |
| Rated Main          | Continuous Power (KVA) at 230 VAC<br>Line Input ( $45^{\circ}C/(112^{\circ}E)$ Ambient) | $0.7(1\phi)$          | $1.4(1\phi)$          | $2.5(2\pm only)$     |
| Output              | Continuous Current (Arms)                                                               | 1.1 (3φ)              | 2.2 (3φ)              | <u>3.3 (3ψ only)</u> |
| (Ma, Mb, Mc)        | Deals Current (Arms) for 500 mSee                                                       | <u> </u>              | 19                    | 10                   |
|                     | Peak Current (Arms) for 2 Sec                                                           | 5                     | 10                    | 20                   |
|                     | PWM Frequency (kHz)                                                                     | 16                    | 16                    | 8                    |
|                     | PWM Motor Current Rinnle (kHz)                                                          | 32                    | 16                    | 16                   |
|                     | Form Factor (rms/avg)                                                                   | ≤1.01                 |                       |                      |

| Product Model |                               | SC03                                                 | SC06 | SC10 |
|---------------|-------------------------------|------------------------------------------------------|------|------|
|               | Operation temperature (°C/°F) | 5 / 41 to 45 / 113                                   |      |      |
| Environment   | Storage temperature (°C/°F)   | 0 / 32 to 70 / 158                                   |      |      |
|               | Ambient humidity (Percent)    | 10 to 90                                             |      |      |
|               | Atmosphere                    | without corrosive gasses or dust                     |      |      |
|               | Altitude                      | Derate 5% per 1000-ft (300 m) above 3300-ft (1000 m) |      |      |
|               | Vibration (g)                 | 0.5                                                  |      |      |

## **Regen Information**

| P                                                  | roduct Model                                    | SC1x03  | SC1x06  | SC1x10 |
|----------------------------------------------------|-------------------------------------------------|---------|---------|--------|
| Estemal Church Description                         | Peak current (amps)                             | 20      |         |        |
| External Shufit Regulator                          | Minimum resistance ( $\Omega$ )                 | 20      |         |        |
|                                                    | Watts                                           | 200     |         |        |
| Application Information                            | Capacitance (Farads)                            | 0.00082 | 0.00164 |        |
| Application information                            | V <sub>HYS</sub> (Regen circuit turn-off) (VDC) | 370     |         |        |
| V <sub>MAX</sub> (Regen circuit turn-on) (VDC) 390 |                                                 | 390     |         |        |
| External Regen Kits                                | ERH-26                                          | ~       | ~       | ~      |

## **Control Specifications**

| Connector                  |                       | Control Specification      |
|----------------------------|-----------------------|----------------------------|
| Current Loop               | Update Rate           | 62.5 μS (16kHz)            |
| Current Loop               | Bandwidth             | <2000Hz                    |
| Commutation Loop           | Update Rate           | 62.5 μS (16kHz)            |
| Commutation Loop           | Output Waveform       | Sinusoidal                 |
|                            | Update Rate           | 250 µS (4kHz)              |
|                            | Bandwidth             | <400Hz                     |
|                            | Maximum/Minimum       | 500Hz /[Serial: 1 RPM      |
| Velocity Loop              | Speed                 | or                         |
|                            |                       | Analog: (1/2048) x VMAX)   |
|                            | Long-term Speed       | 0.01% (µP clock tolerance) |
|                            | Regulation            |                            |
| Position Loop              | Update Rate           | 500 µS (2 kHz)             |
| Reference Generator Loop   | Update Rate           | 1 mS (1 kHz)               |
| Reso                       | olver Feedback on SC1 | Rxx Models (C2)            |
| Туре                       | Control Transmitter   |                            |
| Transformer Ratio          | 0.47                  |                            |
| Modulation Frequency       | 7 to 8 kHz            |                            |
| Input Voltage (from drive) | 4.25VAC               |                            |
| Max DC Resistance          | 120Ω                  |                            |
| Max Drive Current          | 55 mA AC-RMS          |                            |
| Output Voltage (to drive)  | 2VAC                  |                            |

| Connector Control Specification                   |                          |                                                      |  |
|---------------------------------------------------|--------------------------|------------------------------------------------------|--|
| Digital Encoder Feedback on SC1Exx Models (C2)    |                          |                                                      |  |
|                                                   |                          | A, B with or without Index pulse                     |  |
| Required Signals                                  |                          | A, B Index with or without Halls Channels            |  |
| 1 0                                               |                          | *Halls may be integral or discrete                   |  |
| 0. 17                                             | A-quad-B and Marker      | Differential: do not connect single-ended            |  |
| Signal Type                                       | Halls                    | Differential or open collector                       |  |
| System Voltage                                    |                          | 5VDC                                                 |  |
| Maximum Input Frequency                           |                          | 3MHz (or 12MHz after quadrature)                     |  |
| Maximum Cable Length                              |                          | System Dependent: 50-ft (15m) recommended            |  |
| Maximum Line Count                                |                          | 10,000,000 Lines per motor electrical cycle          |  |
| Maximum Supply Current (from SC)                  |                          | 250mA                                                |  |
| Protection                                        |                          | Separate voltage regulator, broken wire detector for |  |
|                                                   |                          | A, B, Index, and Hall channels, illegal Hall code    |  |
|                                                   |                          | detection                                            |  |
| Sine E                                            | ncoder Feedback on SC    | C1Bxx Models (C2)                                    |  |
|                                                   |                          | A, B with or without Index pulse                     |  |
| Required Signals                                  |                          | A, B Index with or without Halls Channels            |  |
|                                                   |                          | *Halls may be integral or discrete                   |  |
| Signal Type                                       | A-quad-B and Marker      | Differential: do not connect single-ended            |  |
| Signal Type                                       | Halls                    | Differential or open collector                       |  |
| System Voltage                                    |                          | 5VDC                                                 |  |
| Maximum Input Frequency                           |                          | 3MHz                                                 |  |
| Maximum Cable Length                              |                          | System Dependent: 50-ft (15m) recommended            |  |
| Maximum Line Count                                |                          | 10,000,000 Lines per motor electrical cycle          |  |
| Maximum Supply Current (from SC)                  |                          | 250mA                                                |  |
| Protection                                        |                          | Separate voltage regulator, broken wire detector for |  |
|                                                   |                          | A, B, Index, and Hall channels, illegal Hall code    |  |
|                                                   |                          | detection                                            |  |
|                                                   | I/O Connector (C3 b)     | y pinout)                                            |  |
|                                                   | Maximum Voltage          | $\pm$ 12V differential/single-ended                  |  |
|                                                   | Input Resolution         | $AIN_1 - 14$ bit + Dual Gain (15 bit)                |  |
| Analog Input I (2, 3)ANINI                        | Sensitivity              | 0.3mV/Bit                                            |  |
|                                                   | Voltage Range            | $\pm$ 10V (Standard / Rescaled)                      |  |
|                                                   | Input Impedance / CMR    | 10 <sup>12</sup> Ohms                                |  |
|                                                   | Long-term Drift          | 100 ppm (0.075%/°C)                                  |  |
| Fault Output Relay (5, 6)                         | Max Capacity             | 1 A at 24VDC                                         |  |
| Remote Enable (7, 8)                              | Input Frequency          | 2.5kHz (Opto-isolated)                               |  |
| Configurable Inputs(9, 10, 11)                    | Input Voltage Range      | 12V to 24V Nominal                                   |  |
| IN1,IN2,IN3                                       | Min. On / Max. Off       | 10V/1V                                               |  |
| Configurable Inputs Common (7)                    | Current Demand per       | 20mA                                                 |  |
|                                                   | Input                    |                                                      |  |
| Brake Control Digital Output (7, 12)              | Output Voltage (max.)    | $V_{MAXON}=34V, V_{MAXOFF}=0.5V$                     |  |
| 01                                                | (Min. On)                | 1 V                                                  |  |
| All inductive loads require proper<br>suppression | Max. Output Current      | 60 mA                                                |  |
| Confermitie                                       | Max. Output Current      | 1 mA (1K $\Omega$ internal series resistance)        |  |
| Configurable                                      | Sensitivity / Resolution | 4.9 mV/12 Bit                                        |  |
| Analog Oulput I $(13, 4)$ ANOUII                  | Voltage Range            | ± 10V                                                |  |

| Connector                                 |                            | Control Specification                              |
|-------------------------------------------|----------------------------|----------------------------------------------------|
| Encoder Equivalent Output (C4 by pinout)  |                            |                                                    |
|                                           | Output Voltage (high       | 2.5V min at 20 mA                                  |
|                                           | level) at 25° C            |                                                    |
| A/B/I & Complements (1, 2, 4, 5, 7, 8)    | Output Voltage (low        | 0.5 max at 20 mA                                   |
|                                           | level) at 25° C            |                                                    |
|                                           | RS 485 Line Drive Type     | DS26C31TM                                          |
| R                                         | emote Encoder Input (      | C5 by pinout)                                      |
|                                           | Input Voltage (high/low    | 5V/0V nominal (±.2V)                               |
|                                           | level) at 25° C            |                                                    |
| A/B/I & Complements $(1, 2, 4, 5, 7,)$    | Input Impedance            | 100 Ω                                              |
| 8)                                        | RS 232 Line Receiver       | SN75173                                            |
|                                           | Туре                       |                                                    |
| See the section on Position Loop for fea  | itures using this input.   |                                                    |
| C5 requires Differential Input. For instr | uctions using Single-ended | Pulse, refer to Appendix C.                        |
|                                           | I/O Connector (C9 b)       | y pinout)                                          |
| Remote Motion Input (1, 2)                | Input Frequency            | 2.5kHz (Opto-isolated)                             |
| SYS.DIN.1 Through SYS.DIN.4               | Input Voltage Range        | 12V to 24V Nominal                                 |
| Configurable Inputs(3, 4, 5)              | Min. On/Max. Off           | 10V/1V                                             |
| Configurable Inputs Common(1)             | Current Demand per         | 20mA                                               |
|                                           | Input                      |                                                    |
| Configurable Digital Outputs (6, 7)       | Output Voltage (max.)      | $V_{MAXON}$ =30V, $V_{MAXOFF}$ =0.5V               |
| SYS.DOUT1, SYS.DOUT.2                     | (Min. On)                  | 1V                                                 |
| Configurable Digital Output               | Max. Output Current        | 60 mA                                              |
| Common(8)                                 |                            |                                                    |
| All Inductive loads require proper        |                            |                                                    |
|                                           | I/O Connector (C10 b       | v pinout)                                          |
|                                           | Input Frequency            | 2.5kHz (Opto-isolated)                             |
| Configurable Inputs (2, 3, 4, 5)          | Input Voltage Range        | 12V to 24V Nominal                                 |
| SYS.DIN.5 Infough SYS.DIN.8               | Min On/Max Off             | 10V/1V                                             |
| Configurable inputs Common(1)             | Current Demand per         | 20mA                                               |
|                                           | Input                      |                                                    |
| Configurable Digital Outputs (6, 7)       | Output Voltage (max.)      | V <sub>MAXON</sub> =30V, V <sub>MAXOFF</sub> =0.5V |
| SYS.DOUT3, SYS.DOUT.4                     | (Min. On)                  | 1V                                                 |
| Configurable Digital Output               | Max. Output Current        | 60 mA                                              |
| Common(8)                                 | -                          |                                                    |
| All inductive loads require proper        |                            |                                                    |
| suppression                               | VO Connector (C11 h        | v ninová)                                          |
| Input Frequency 2 5kHz (Onto isolated)    |                            |                                                    |
| Configurable Inputs(2, 3, 4, 5)           | Input Maltaga Danga        | 12V to 2 V Nominal                                 |
| SYS.DIN.9 Through SYS.DIN.12              | Min On/Max Off             |                                                    |
| Configurable Inputs Common(1)             | Will. Oll/Wax. Oll         | 10 v / 1 v<br>20 m A                               |
|                                           | Input                      | 20mA                                               |
| Configurable Digital Outputs (6, 7)       | Output Voltage (max)       | $V_{\text{MAYON}} = 30V V_{\text{MAYOFF}} = 0.5V$  |
| SYS.DOUT5, SYS.DOUT.6                     | (Min. On)                  | 1V                                                 |
| Configurable Digital Output               | Max. Output Current        | 60 mA                                              |
| Common(8)                                 | o wp w ouron               |                                                    |
| All inductive loads require proper        |                            |                                                    |
| suppression                               |                            |                                                    |

| Connector                             |                         | Control Specification                |  |
|---------------------------------------|-------------------------|--------------------------------------|--|
| I/O Connector (C12 by pinout)         |                         |                                      |  |
| Configurable Inputs $(2, 3, 4, 5)$    | Input Frequency         | 2.5kHz (Opto-isolated)               |  |
| SVS DIN 13 Through SVS DIN 16         | Input Voltage Range     | 12V to 24V Nominal                   |  |
| Configurable Inputs Common(1)         | Min. On/Max. Off        | 10V/1V                               |  |
|                                       | Current Demand per      | 20mA                                 |  |
|                                       | Input                   |                                      |  |
| Configurable Digital Outputs (6, 7)   | Output Voltage (max.)   | $V_{MAXON}$ =30V, $V_{MAXOFF}$ =0.5V |  |
| SYS.DOUT7, SYS.DOUT.8                 | (Min. On)               | 1V                                   |  |
| Configurable Digital Output           | Max. Output Current     | 60 mA                                |  |
| Common(8)                             |                         |                                      |  |
| All inductive loads require proper    |                         |                                      |  |
| suppression                           | UO Connector (C12 k     | ny ninout)                           |  |
|                                       | I/U Connector (C13 b    |                                      |  |
|                                       | Maximum voltage         | ±12V                                 |  |
|                                       | Input Resolution        | $AIN_2 - 14$ bit                     |  |
| Analog Input 2 (1, 2) ANIN2           | Sensitivity             | 0.03 mV/bit                          |  |
|                                       | Nominal Voltage         | $\pm 10V$                            |  |
|                                       | Input Impedence         | 10 <sup>12</sup> Ohms                |  |
| Configurable Analog Output (3)        | Output Voltage          | 0V to 10V                            |  |
| ANOUT2, Configurable Analog           | Max. Output Current     | 18 mA                                |  |
| Output Common (4)                     | Sensitivity/ Resolution | 4.9 mV/12 bit                        |  |
| All Inductive loads require proper    |                         |                                      |  |
| 24V Input (5, 7) Connector 7 is       | Maximum Innut Valtaga   | 201/                                 |  |
| normally used. Connector 5 is used to | Minimum Input Voltage   | 201                                  |  |
| string nower sumplies                 | Current Congumption     |                                      |  |
| 24 V Deturn(6, 8) Connector 8 is      | Current Consumption     | 1.1 A                                |  |
| 24 V Return(6, 8) Connector 8 is      |                         |                                      |  |
| string power supplies                 |                         |                                      |  |
|                                       | I/O Connector (C14 b    | ny pipout)                           |  |
|                                       | Input Frequency         | 2.5kHz (Onto-isolated)               |  |
| Configurable Inputs(2, 3, 4, 5)       | Input Voltage Range     | 12V to 24V Nominal                   |  |
| SYS.DIN.1 / Through SYS.DIN.20        | Min On/Max Off          |                                      |  |
| Configurable Inputs Common(1)         | Current Demand per      | 20mA                                 |  |
|                                       | Input                   |                                      |  |
| Configurable Digital Outputs (6, 7)   | Output Voltage (max.)   | $V_{MAXON}=30V, V_{MAXOFF}=0.5V$     |  |
| SYS.DOUT9, SYS.DOUT.10                | (Min. On)               | 1V                                   |  |
| Configurable Digital Output           | Max. Output Current     | 60 mA                                |  |
| Common(8)                             |                         |                                      |  |
| All inductive loads require proper    |                         |                                      |  |
| suppression                           |                         |                                      |  |

## **System Wiring Diagram**

### Overview

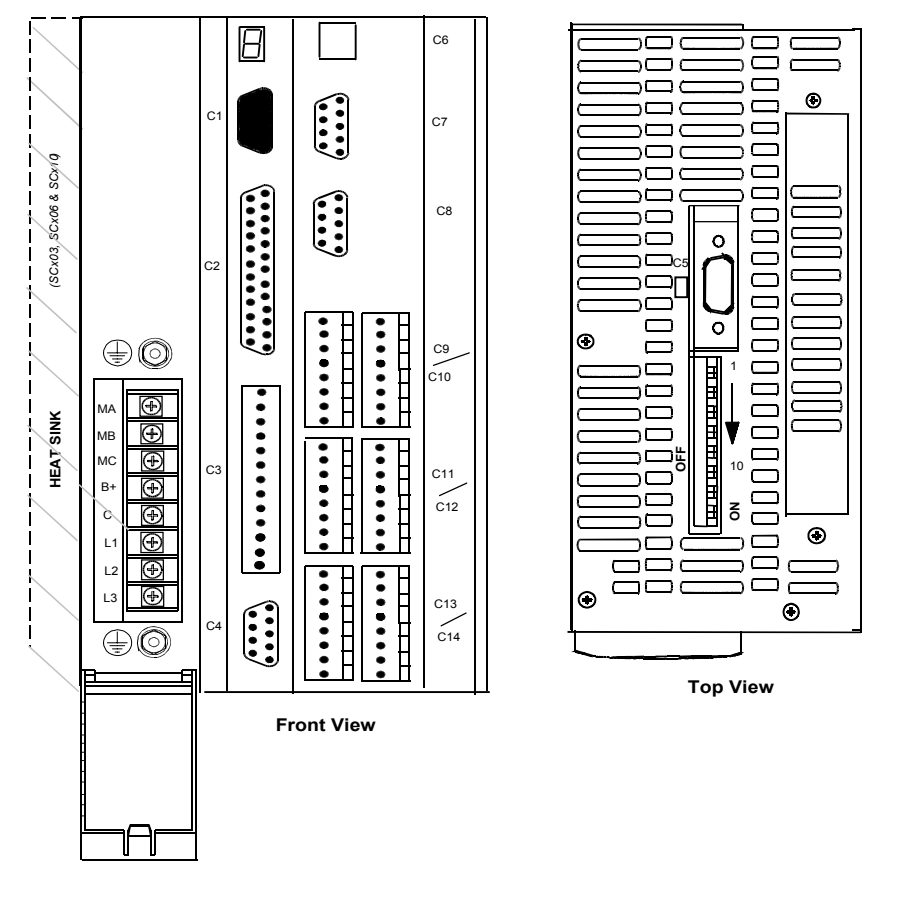

Units must be installed in an enclosure that meet the environmental IP rating of the end product (ventilation or cooling may be necessary to prevent enclosure ambient from exceeding 113° F (45° C).

## *Power* Main Power

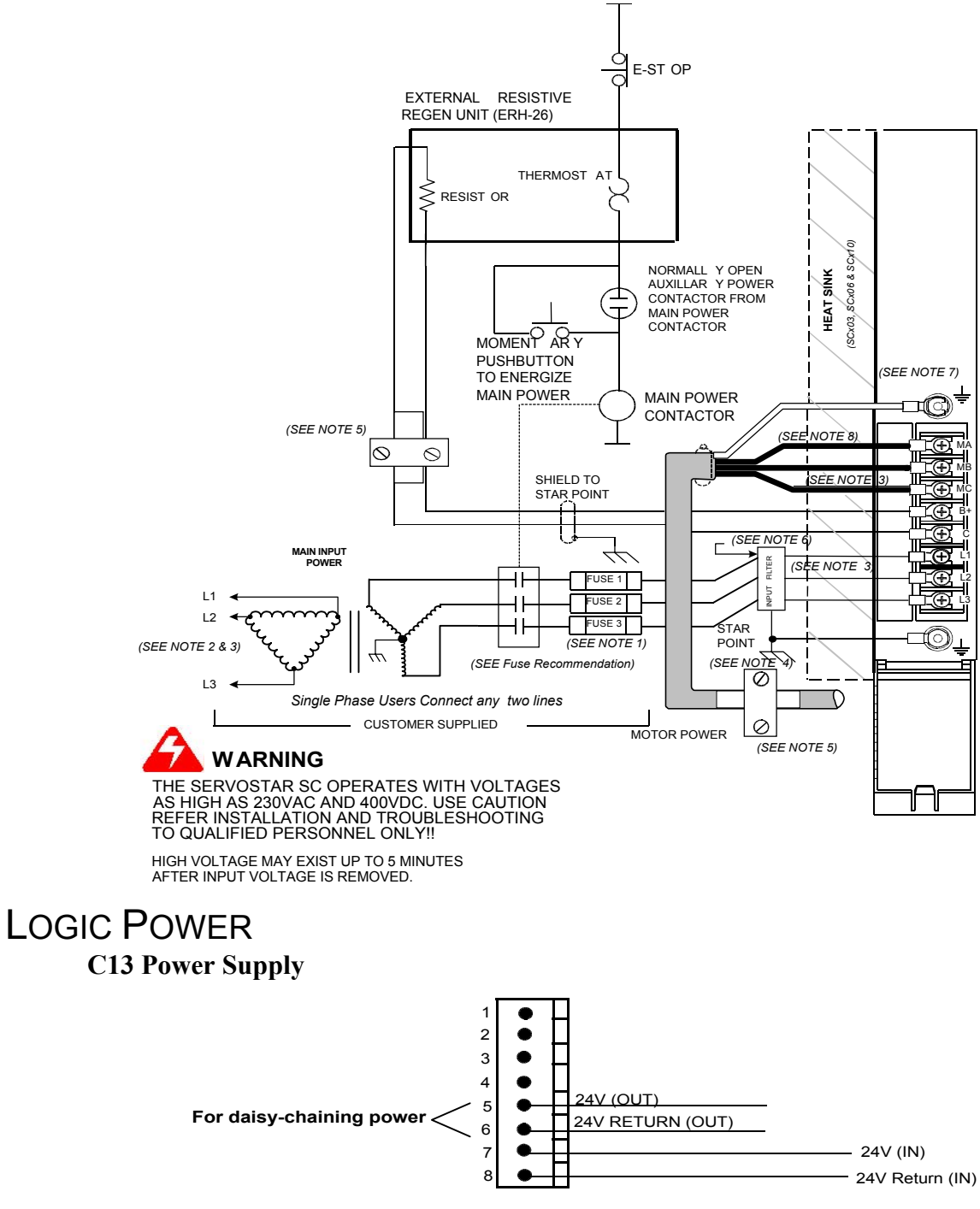

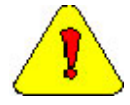

Normally, you will use Pins 7 and 8. Pins 5 and 6 are used to daisy chain power. Pin 5 is internally connected to Pin 7. Pin 6 is internally connected to Pin 8. Refer to the logic voltage requirements listed in the Electrical Specifications table.

### **POWER DIAGRAM NOTES**

- 1 FUSE 2 and contactor may not be required if input power line is neutral. See Note 7.
- 2 Allow 30 seconds after turning power off before reapplying power
- 3 All AC Line wires should be twisted pair
- 4 The ground of the SERVOSTAR SC and motor best minimizes ground currents and noise when connected in a "star point" configuration
- 5 Cables should be properly bonded to the back panel and implemented as close to the SERVOSTAR SC side of the cable as possible for effective grounding. If bonding is installed, the shield on the cable end need not be connected to the "star point" configuration. Only connect the shield on one end of the cable, preferably on the SERVOSTAR SC side.
- 6 See CE Filtering Techniques for further information.
- 7 This system is suitable for use on a circuit capable of delivering not more than 5000 RMS symmetrical amperes, 240V maximum.
- 8 All inductive loads require proper suppression.

## Encoder I/O

### C4 Encoder Equivalent Output (D9P)

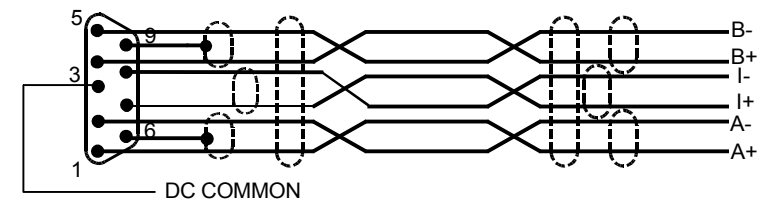

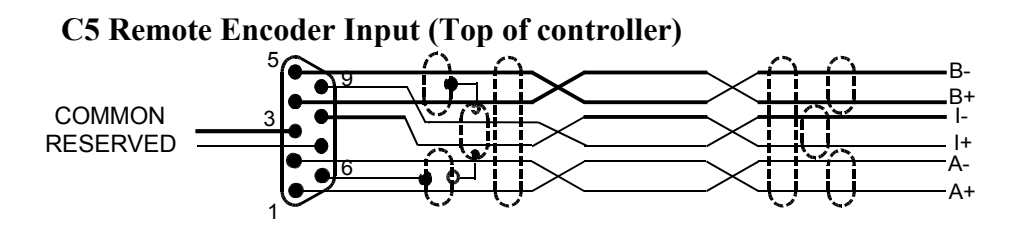

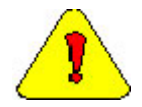

C5 requires Differential Input. For instructions using Single-ended Pulse, refer to Appendix C.

## **Communication**

### C6 – Ethernet Connector

A standard "crossed" Ethernet cable must be used when connecting directly between the PC and SERVOSTAR SC.

If connecting the PC and SERVOSTAR SC via an Ethernet hub, an "uncrossed" Ethernet cable must used.

### C7 (COM1) Serial Communication Interface\*

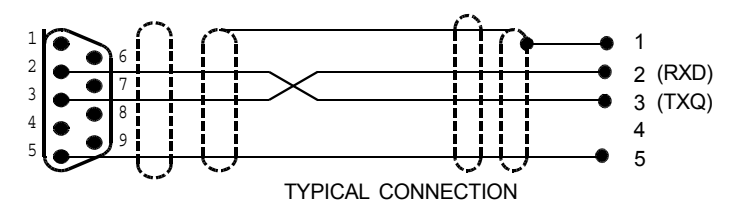

### C8 (COM2) HMI Interface\*

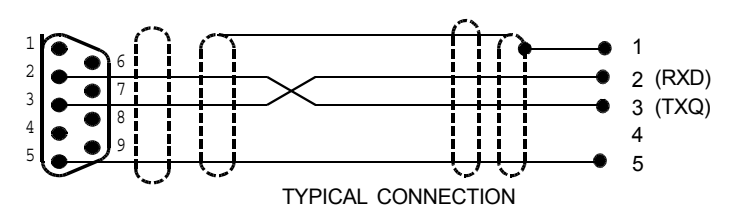

\*/ m \*/

\*Do not connect unused pins on C7 and C8 connectors. Some manufacturers' cables connecting all pins may give unpredictable operation.

\*A standard "crossed" serial cable must be used when connecting directly between the PC and SERVOSTAR SC.

## **I/O** Connectors

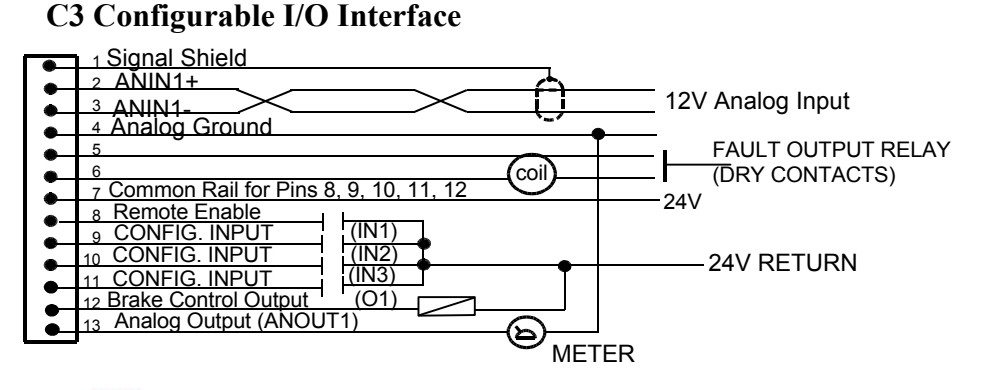

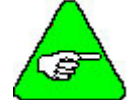

See the Electrical Specifications for loading information.

### C9 Configurable User I/O

(Inputs can be sinking or sourcing – shown sourcing.)

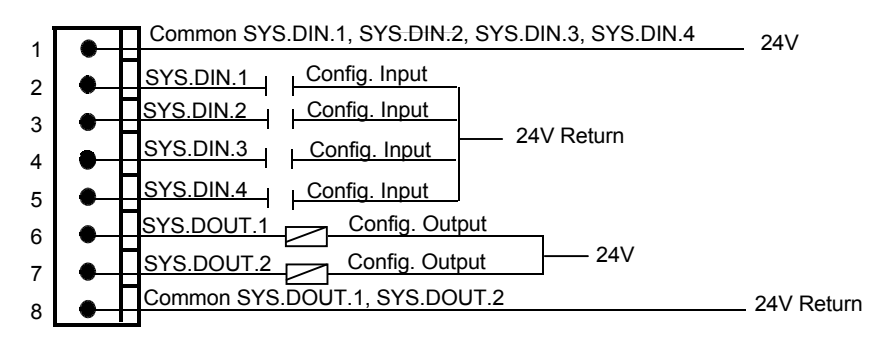

### C10 Configurable User I/O

(Inputs can be sinking or sourcing - shown sourcing.)

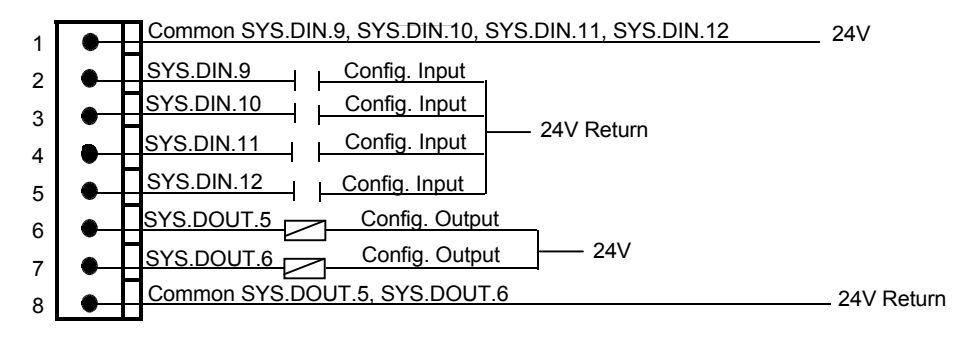

### C11 Configurable User I/O

(Inputs can be sinking or sourcing - shown sourcing.)

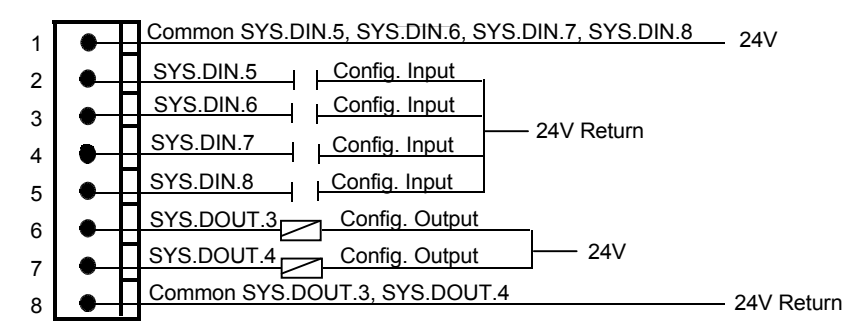

### C12 Configurable User I/O

(Inputs can be sinking or sourcing – shown sourcing.)

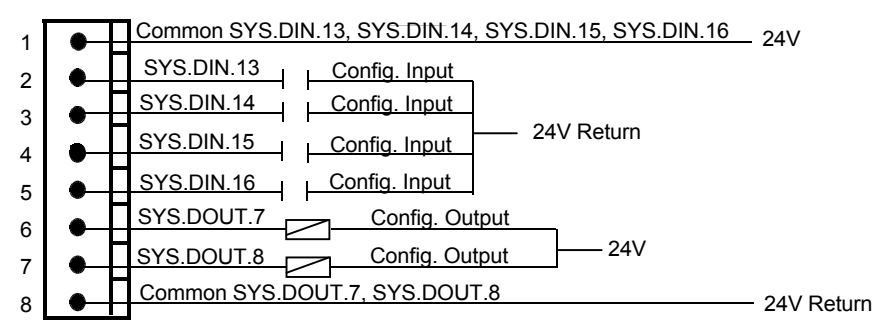

C13 User I/O (ANIN2)

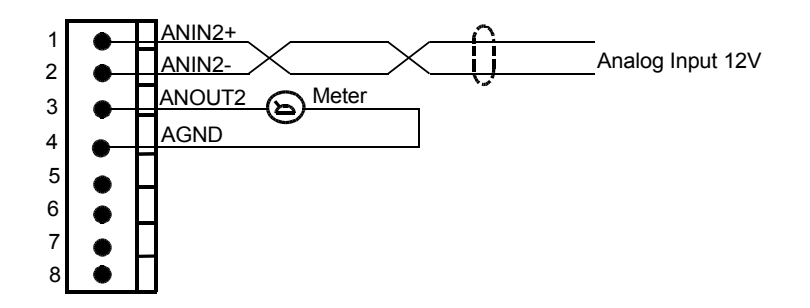

### C14 Configurable User I/O

(Inputs can be sinking or sourcing - shown sourcing.)

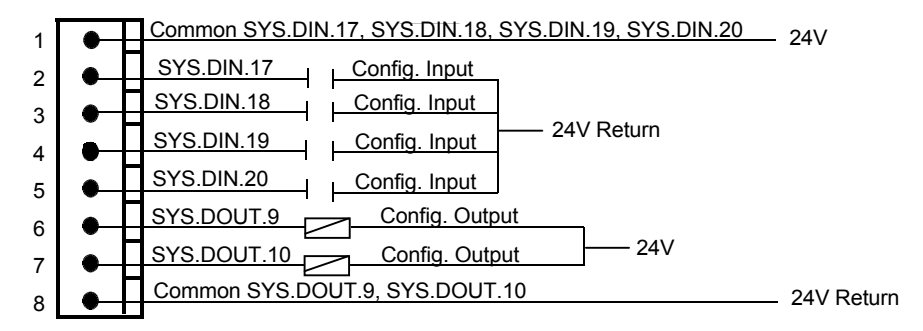

### **DIGITAL INPUTS**

### SOURCING OR SINKING

All DC inputs can be wired in a sinking our sourcing configuration.

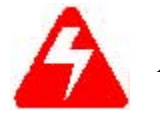

All inputs on the same connector must use the same configuration.

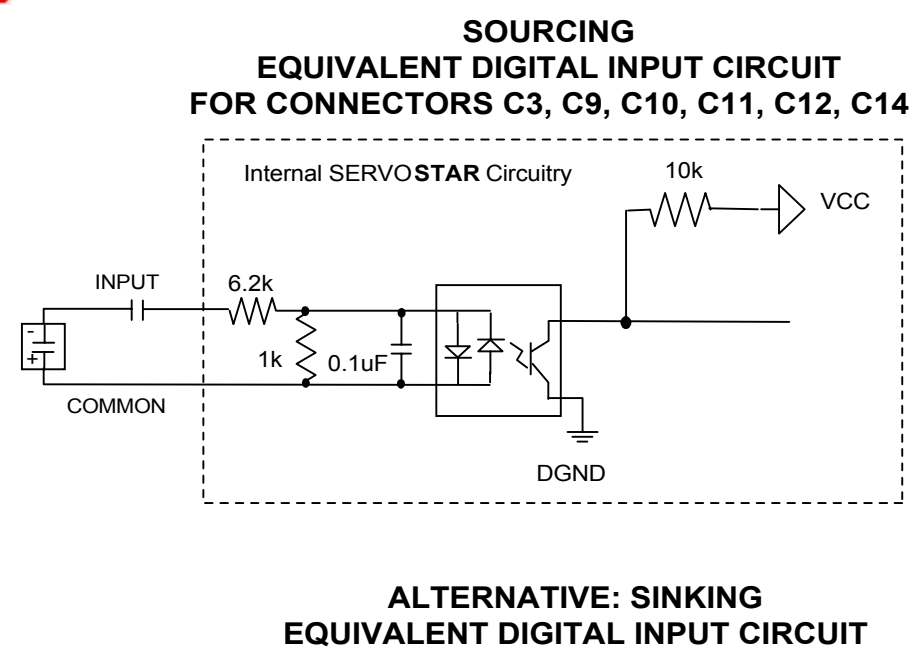

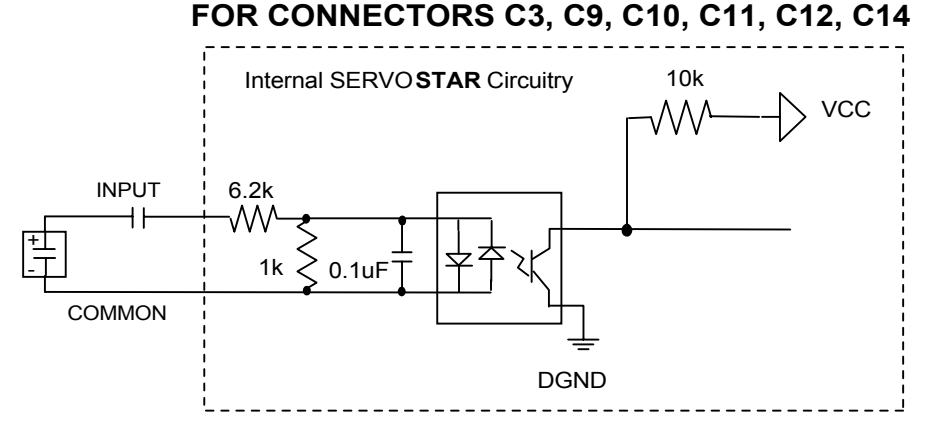

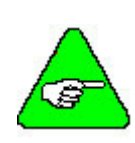

All inputs that share a common pin must be connected as either sinking or sourcing.

The input commons (C9 Pin 1, C10 Pin 1, C11 Pin 1, C12 Pin1, C14 Pin1) are not connected inside the SERVOSTAR. Likewise, the input and output commons for each connector (Pins 1 and 8) are not connected inside the SERVOSTAR on C3, C9, C10, C11, C12, and C14.

### DIGITAL OUTPUTS

Connector C3 can only be wired in as sourcing. Connectors C9, C10, C11, C12, and C14 can only be wired sinking.

# SOURCING EQUIVALENT DIGITAL OUTPUT CIRCUIT FOR CONNECTOR C3

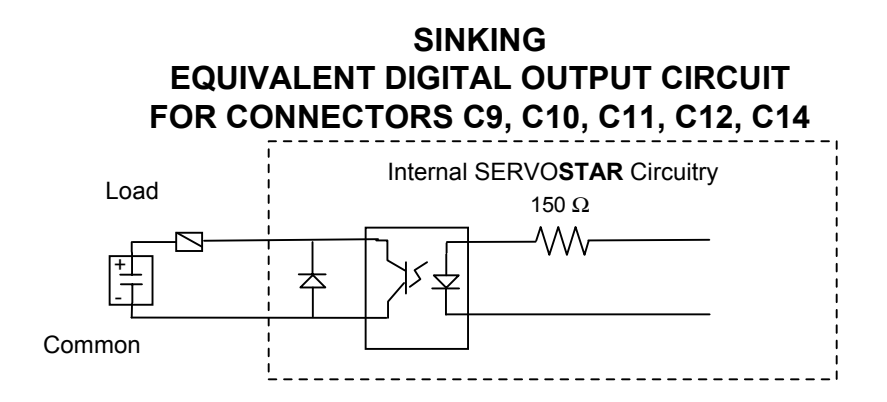

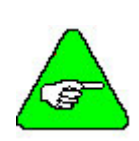

All inputs that share a common pin must be connected as either sinking or sourcing.

The output commons (C9 Pin 8, C10 Pin 8, C11 Pin 8, C12 Pin 8, C14 Pin 8) are also not connected inside the SERVOSTAR. Likewise, the input and output commons (Pins 1 and 8) are not connected inside the SERVOSTAR on C3, C9, C10, C11, C12, and C14.

| DIP Switch |                         |                                                            |
|------------|-------------------------|------------------------------------------------------------|
| Switch #   | Function                | Settings                                                   |
| 1          |                         | Must be set to Open (1)                                    |
| 2          |                         | Must be set to Closed (0)                                  |
| 3          | Base                    | Must be set to Closed (0)                                  |
| 4          | Settings                | Must be set to Closed (0)                                  |
| 5          |                         | Must be set to Closed (0)                                  |
| 6          | Configuration<br>Bypass | 0 = CONFIG.PRG or<br>AUTOEXEC PRG do                       |
|            | Dypuss                  | not run on power-up                                        |
| 7          | HOLD Mode<br>Switch     | 0 = Hold Mode Inactive<br>(Default)<br>1 = Hold Active     |
| 8          | SC Enable/<br>Disable   | 0 = Enable ( <b>Default</b> )<br>1 = Disable               |
| 9          | Safe Upgrade            | 0 = Closed ( <b>Default</b> )<br>1 = Loads backup firmware |
| 10         | Boot<br>Diagnostic      | 0 = Closed (Default)<br>1 = Boot Diagnostic on<br>power-up |

## **DIP Switch Settings**

The 10-position DIP switch is provided for diagnostic and setup purposes.

This switch provides the following functions: **Bypass**: Activating switch 6 causes the drive to bypass configuration. CONFIG.PRG and AUTOEXEC.PRG do not run if this switch is closed.

**Hold**: Activating Switch 7 (normal state is closed) causes the SERVOSTAR SC to go into a hold state.

**Disable**: Activating Switch 8 (normal state is closed) disables the SERVOSTAR SC.

**Safe Upgrade**: Activating Switch 9 allows safe upgrades. The normal state is closed. The backup version of the firmware is loaded when this switch is open.

**Boot diagnostics**. If this switch is open, the controller prints diagnostic information over COM2 (C8).

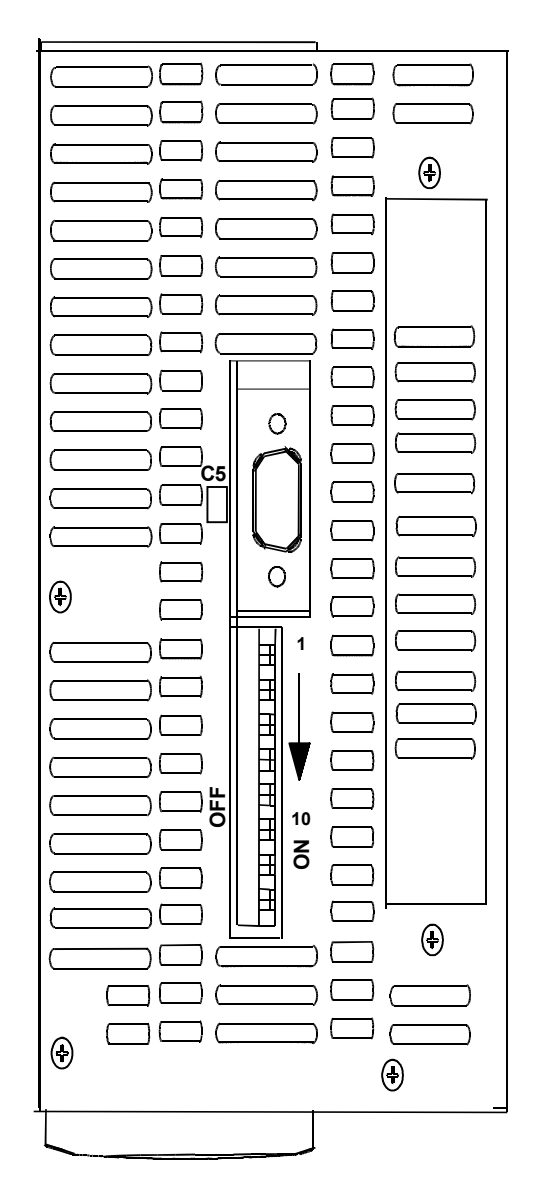

#### Top View

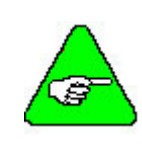

DIP switches are in the "ON" or "Open" position when they are pushed to the right as you are looking from the front of the drive.
### Feedback

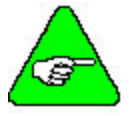

For all other types of feedback motors, please contact Danaher Motion Customer Support-Radford.

#### **C2** Feedback Connector

| GOLDLINE B and M Series Motors |                  |            |                       |  |
|--------------------------------|------------------|------------|-----------------------|--|
| Pin                            | Resolver         | Encoder    | Sine Encoder          |  |
| 1                              | Sine High        | А          | А                     |  |
| 2                              | Sine Low         | /A         | /A                    |  |
| 3                              | Shield           | Shield     | Shield                |  |
| 4                              | Cosine High      | В          | В                     |  |
| 5                              | Cosine Low       | /B         | /B                    |  |
| 6                              | Shield           | Shield     | Shield                |  |
| 7                              |                  | E5V Return | E5v Return            |  |
| 8                              |                  | E5V Return | E5V Return            |  |
| 9                              |                  | H1B        | H1B or C or<br>Data*  |  |
| 10                             |                  | H2B        | H2B or D or<br>Clock* |  |
| 11                             |                  | H3B        | H3b                   |  |
| 12                             | Shield           | Shield     | Shield                |  |
| 13                             | Thermostat       | Thermostat | Thermostat            |  |
|                                | High             | High       | High                  |  |
| 14                             | Shield           | Shield     | Shield                |  |
| 15                             | Ref. High<br>Out | Index      | Index                 |  |
| 16                             | Ref. Low<br>Out  | /Index     | /Index                |  |
| 17                             | Shield           | Shield     | Shield                |  |
| 18                             |                  | E5V Supply | E5V Supply            |  |
| 19                             |                  | E5V Supply | E5V Supply            |  |
| 20                             |                  | E5V Supply | E5V Supply            |  |
| 21                             | Shield           | Shield     | Shield                |  |
| 22                             |                  | H1A        | H1A or C or<br>Data*  |  |
| 23                             |                  | H2A        | H2A or D or<br>Clock* |  |
| 24                             |                  | H3A        | H3A                   |  |
| 25                             | Thermostat       | Thermostat | Thermostat            |  |
|                                | LOW              | LOW        | LOW                   |  |

\*The SERVOSTAR SC works with sine encoders with Halls feedback, sine encoders with C and D channels, and sine encoders with ENDAT RS45 serial channels.

| GOLDLINE XT and DDR Motors |               |            |              |
|----------------------------|---------------|------------|--------------|
| Pin                        | Resolver      | Encoder    | Sine Encoder |
| 1                          | Sine High     | Α          | А            |
| 2                          | Sine Low      | /A         | /A           |
| 3                          |               |            |              |
| 4                          | Cosine High   | В          | В            |
| 5                          | Cosine Low    | /B         | /B           |
| 6                          |               |            |              |
| 7                          |               | E5V Return | E5v Return   |
| 8                          |               | E5V Return | E5V Return   |
| 9                          |               | H1B        | H1B or C or  |
|                            |               |            | Data*        |
| 10                         |               | H2B        | H2B or D or  |
|                            |               |            | Clock*       |
| 11                         |               | H3B        | H3b          |
| 12                         |               |            |              |
| 13                         | Thermostat    | Thermostat | Thermostat   |
|                            | High          | High       | High         |
| 14                         |               |            |              |
| 15                         | Ref. High Out | Index      | Index        |
| 16                         | Ref. Low Out  | /Index     | /Index       |
| 17                         |               |            |              |
| 18                         |               | E5V Supply | E5V Supply   |
| 19                         |               | E5V Supply | E5V Supply   |
| 20                         |               | E5V Supply | E5V Supply   |
| 21                         |               |            |              |
| 22                         |               | H1A        | H1A or C or  |
|                            |               |            | Data*        |
| 23                         |               | H2A        | H2A or D or  |
|                            |               |            | Clock*       |
| 24                         |               | H3A        | H3A          |
| 25                         | Thermostat    | Thermostat | Thermostat   |
|                            | Low           | Low        | Low          |

\*The SERVOSTAR SC works with sine encoders with Halls feedback, sine encoders with C and D channels, and sine encoders with ENDAT RS45 serial channels.

### DIAGRAMS FOR GOLDLINE B & M MOTORS

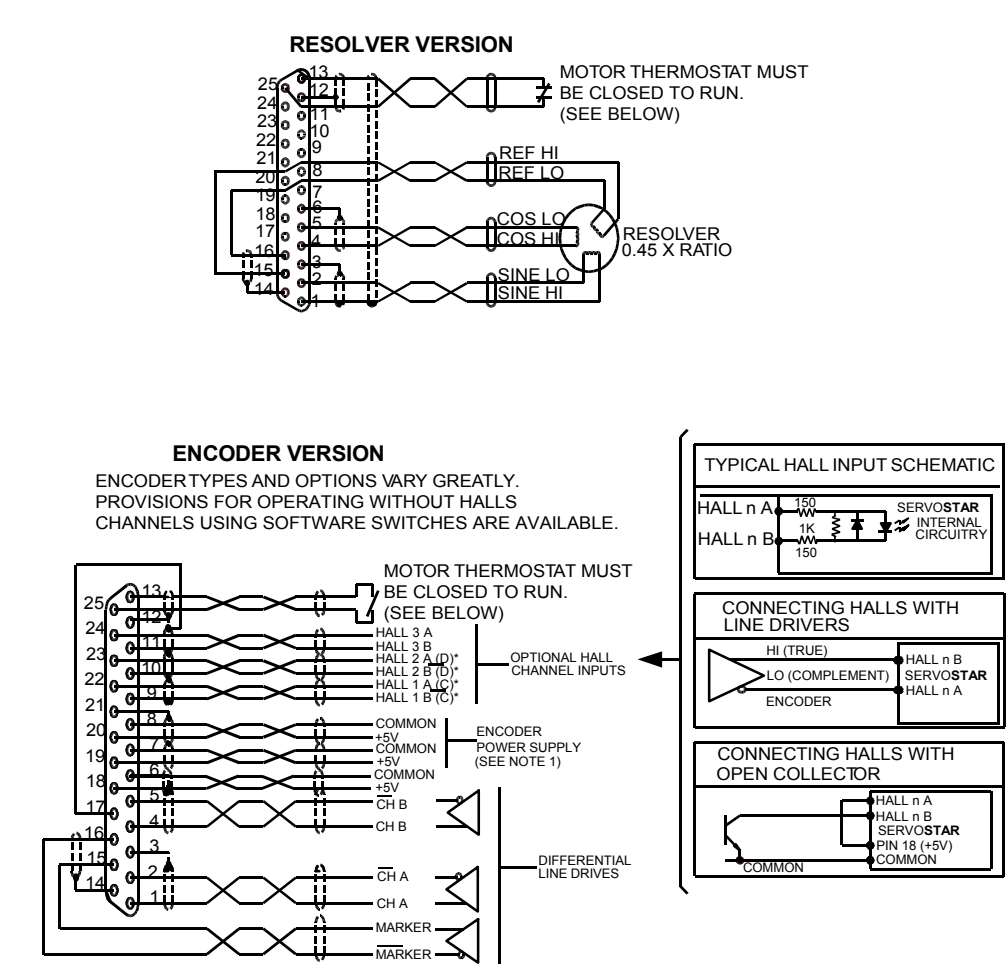

#### NOTES:

THREE ENCODER SUPPLY CONNECTIONS ARE PROVIDED TO MINIMIZE VOLTAGE DROP IN CABLE. THE THREE ENCODER SUPPLY CONNECTIONS ARE HARD-WIRED TOGETHER INSIDE THE CONTROLLER. ONLY ONE SET NEED BE USED IN LOW CURRENT ENCODERS USING SHORT CABLE LENGTH.

IF YOU HAVE OPEN COLLECTOR HALLS, TIE PINS 22, 23, & 24 TO +5v.

#### MOTOR OVERLOAD PROTECTION

MOTORS MUST HAVE INTEGRAL THERMAL PROTECTION OR EXTERNAL MOTOR OVERLOAD MUST BE USED. THERMOSTAT SWITCH MAY SEE +12 VOLTS AND 20 MA.

### DIAGRAMS FOR GOLDLINE XT & DDR MOTORS

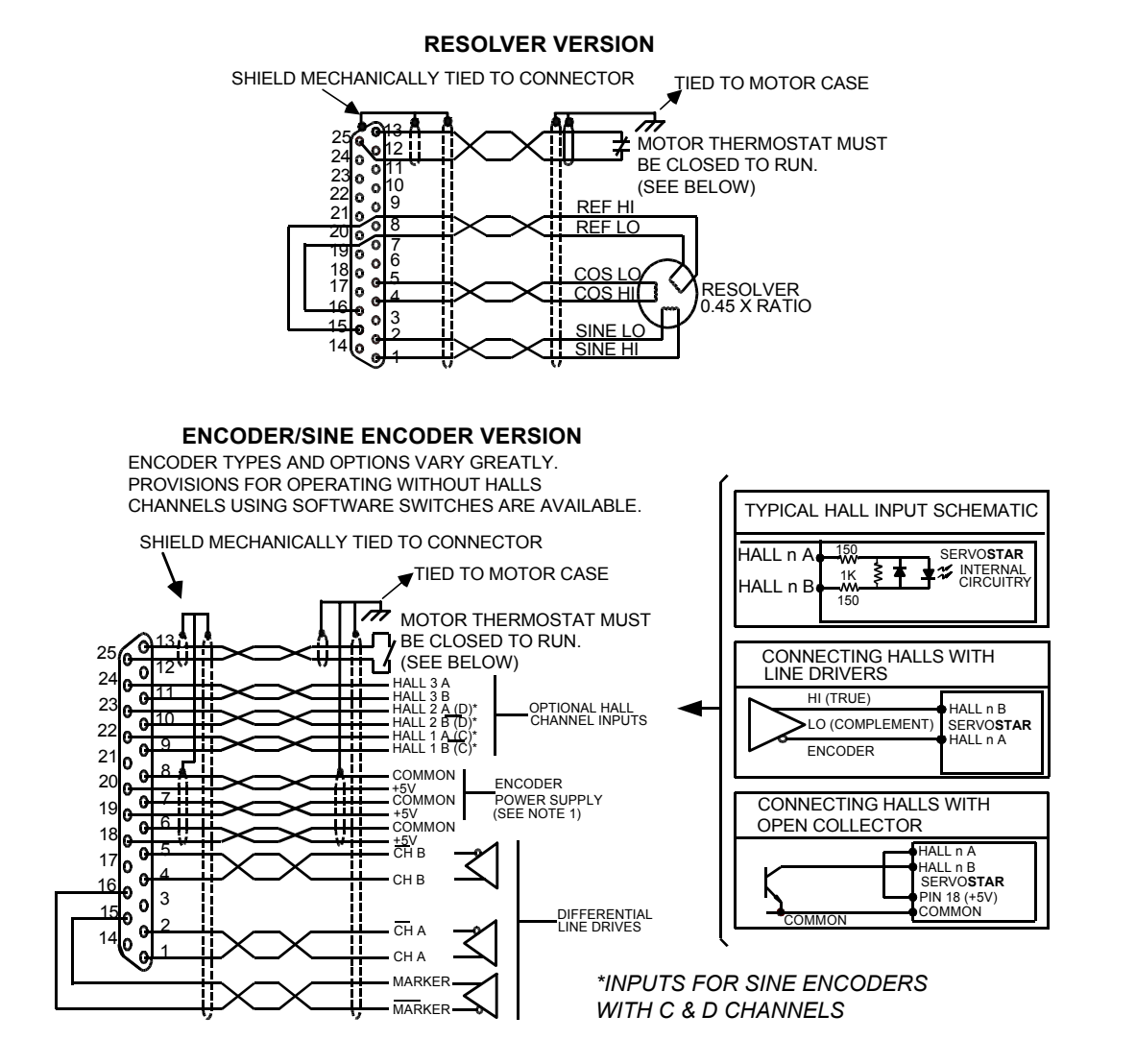

#### NOTES:

THREE ENCODER SUPPLY CONNECTIONS ARE PROVIDED TO MINIMIZE VOLTAGE DROP IN CABLE. THE THREE ENCODER SUPPLY CONNECTIONS ARE HARD-WIRED TOGETHER INSIDE THE CONTROLLER. ONLY ONE SET NEED BE USED IN LOW CURRENT ENCODERS USING SHORT CABLE LENGTH.

IF YOU HAVE OPEN COLLECTOR HALLS, TIE PINS 22, 23, & 24 TO +5v.

#### MOTOR OVERLOAD PROTECTION

MOTORS MUST HAVE INTEGRAL THERMAL PROTECTION OR EXTERNAL MOTOR OVERLOAD MUST BE USED. THERMOSTAT SWITCH MAY SEE +12 VOLTS AND 20 MA.

# **Feedback Devices**

For motor positioning and commutation, the SERVOSTAR SC can utilize a resolver, digital encoder (with or without hall-effect sensor signals), or sine encoder feedback. Danaher Motion Kollmorgen offers a variety of motors with options for these various feedback devices. The feedback requirements are discussed below.

# Digital Encoder

The SERVOSTAR SC can use encoder feedback to monitor the motor shaft position. The encoder is an incremental device that indicates changes in position. The encoder resolution of the SERVOSTAR SC and the encoder equivalent output is fixed because it is a hardware characteristic of the encoder device. The encoder interface includes three groups of wires:

- 1. A/B (and complements) lines make up the encoder quadrature signals. The signals are received differentially through line receivers before being passed through a wire-break detection circuit.
- 2. The narrow Index pulse normally appears once per revolution and indicates a known physical position of the shaft. This pulse is received differentially through a line receiver before being passed through a wire-break detection circuit. This signal is hardware capturable.
- 3. Hall-effect sensor signals provide information representing the approximate absolute location of the motor shaft. From this information, the motor can sinusoidally commutate forward until the index signal is detected at which time true position is known. These signals are isolated by an opto-coupler and can be differential or open-collector type signals.

#### CABLE LENGTHS

The recommended cable length when using the SERVOSTAR SC to source the encoder is no longer than 50 feet (15 meters). Long encoder cables tend to have high DC resistance that may create significant loading effects in the supply lines to the encoder. An option that would allow the use of longer lengths, implements a separate supply located at the motor to source the encoder. Quadrature signals returned to the SERVOSTAR SC are differentially connected, which normally do not constitute a problem with longer cable lengths.

#### **RESOLUTION AND ACCURACY**

A SERVOSTAR SC encoder-based system typically exhibits minimal inaccuracies outside of the encoder itself. To get an approximate total value, the customer need only look to the specifications listed for the encoder being used.

### Resolver

The SERVOSTAR SC uses either single- (two poles) or multi-speed (multiple poles) resolver feedback to monitor the motor shaft position. The resolver functions similar to a transformer whose output is unique for any given shaft position (an absolute position feedback). The transformer is driven with a sinewave reference signal. Two AC signals are returned from the resolver into the Sine and Cosine inputs. All three of these sinewave signals are low-level and susceptible to noise.

### CABLE LENGTHS

It is important to use properly shielded cable and to keep it away from other noise-radiating devices and cables. Do not run the feedback and motor cables in the same conduit. Kollmorgen has tested cable lengths up to 750 feet (229 meters) without degradation of performance. However, performance may vary depending on motor and resolver type. Tests were performed with standard Kollmorgen cable and its low-impedance, Kollmorgen **GOLD**LINE motor resolver. Please consult factory for cable and resolver impedance specifications when long cable runs above 250 feet (76 meters) are desired. Kollmorgen recommends twisted-shielded pair for feedback cables.

#### **RESOLUTION AND ACCURACY**

The SERVOSTAR SC calculates motor velocity as the derivative of position (change in position over time). With its patented technique, all readings are extended to a resolution of 16-bit. For velocity feedback calculations, the SERVOSTAR SC converts the resolver input to 18-bits of resolution giving smooth motor velocity control. The digital resolution (RDRES) of the Resolver-to-Digital Converter system is determined automatically according to the application velocity limit (VLIM). The following is a summary of the SERVOSTAR SC's resolution capabilities:

| <b>R/D CONVERTER SPECIFICATIONS</b> |       |            |                          |  |
|-------------------------------------|-------|------------|--------------------------|--|
| VLIM (RPM)                          | RDRES | Counts/Rev | Encoder Eqv. Output (C4) |  |
| > 6100                              | 12    | 4096       | 4096 quad counts         |  |
| 1500 to 6100                        | 14    | 16384      | 16384 quad counts        |  |
| < 1500                              | 16    | 65536      | 65536 quad counts        |  |

System accuracy using resolver feedback is affected by several components. The following table gives the user information on the inaccuracy that each of these components contribute to the total accuracy of a standard SERVOSTAR SC system:

|                                                           | 0115       |
|-----------------------------------------------------------|------------|
| Components                                                | ArcMinutes |
| R/D Converter                                             | 4          |
| Resolver mechanics (rotational)                           | 8          |
| Resolver mounting on motor shaft                          | 2          |
| Inter-LSB (digital dither over the least significant bit) | 5          |
| Total (Worse-case)                                        | 19         |

#### RESOLVER ACCURACY SPECIFICATIONS

### Sine Encoder

The SERVOSTAR SC can receive an analog (or sine) encoder feedback device to monitor the motor shaft position. As opposed to a digital encoder, which generates incremental square-wave signals, a sine encoder outputs analog differential sinusoidal signals. These sine signals are quadrature-decoded and passed to an interpolation circuit that breaks each 360° cycle into 256 parts before passing it to the drive's control board. Thus, the resolution seen by the drive is 256 times the fundamental sinusoidal track on the motor's encoder. The advantage of this approach is the ability to achieve high encoder resolution while maintaining a relatively low input frequency through the cable and into the SERVOSTAR SC. The encoder interface includes three groups of wires:

1. A/B (and complements) lines make up the encoder quadrature signals. The signals are received differentially at 1V peak-to-peak amplitudes before being processed by the interpolation circuitry.

- 2. The narrow Index pulse normally appears once per mechanical revolution and indicates a known physical position of the shaft. This pulse is received differentially through an op amp before being squared up and sent to the control board.
- 3. Upon power up, commutation signals are used to communicate coarse position information. The first three signal types give approximate position information so the drive can commutate the motor forward until the Index pulse is found. (There are situations where the index signal is not available. Course position information is used to commutate the motor indefinitely.) The fourth gives absolute information bypassing the need for the Index signal. They are:
  - There are no Hall signals if there are no power-up commutation signals available. The SERVOSTAR SC can excite two phases and lock the shaft in place. It then approximates the position of the locked shaft and uses only the incremental signals to commutate forward until the index is found.
  - Hall signals provide information representing the approximate location of the motor shaft (6 transitions per electrical cycle of the motor). From this information, the motor can six-step commutate forward until the index signal is detected, at which time true position is known and sinusoidal commutation begins. These signals are isolated by an opto-coupler and can be differential or open-collector type signals.
  - C/D lines are an alternative to Hall signals. These lines provide a SIN/COS sinusoidal signal where one electrical cycle equals one mechanical revolution (identical to single-speed resolver feedback). Interpolation is performed on these signals and absolute position is known within 256 parts of a mechanical revolution. The motor can commutate forward until the Index signal is detected.
  - Sine encoders with Endat capability add another approach to communicating commutation position. Here, absolute position information is stored in the encoder and is serially communicated to the drive upon power up. The data is received synchronously by a clock signal provided by the drive. Absolute position is known immediately;so an index signal is not needed.

### CABLE LENGTHS

The recommended cable length when using the SERVOSTAR SC to source the sine encoder is no longer than 50 ft. (15 m.). Long encoder cables tend to have high DC resistance that may create significant loading affects in the supply lines to the encoder. Consider this carefully when designing the system. An option that would allow the use of longer lengths would be to put a separate supply at the motor to source the encoder. Except for noise susceptibility, signals returned to the drive are differentially connected, which normally do not constitute a problem with longer cable lengths.

### **RESOLUTION AND ACCURACY**

Internal resolution of the system can be derived through the following calculation: Encoder line resolution x 256 x 4 (quadrature).

System accuracy is largely dependent upon the accuracy of the encoder itself. To get an approximate total value, the customer need only look to the specifications listed for the encoder being used.

# Filtering

# **CE Filtering Techniques**

The SERVOSTAR SC system (SERVOSTAR SC and motor) meets the CE Mark standards stated in the front of this manual. Apply proper bonding and grounding techniques, described earlier in this section, when incorporating EMC noise filtering components to meet this standard.

Noise currents often occur in two types. The first is conducted emissions passed through ground loops. The quality of the system-grounding scheme inversely determines the noise amplitudes in the lines. These conducted emissions are of a common-mode nature from line-to-neutral (ground). The second is radiated high-frequency emissions that are usually capacitively coupled from line-to-line and are differential in nature.

To properly mount the filters, the enclosure should have an unpainted metallic surface. This allows for more surface area to be in contact with the filter housing and provide a lower impedance path between the housing and the back plane. The back panel should have a high frequency ground strap connection to the enclosure frame and earth ground.

# Input Power Filtering

The Kollmorgen SERVOSTAR SC electronic system components require EMI filtering in the input power leads to meet the conducted emission requirements for the industrial environment. This filtering blocks conducted-type emissions from exiting onto the power lines and provides a barrier for power line EMI.

Adequately size the system. The type of filter must be based on the voltage and current rating of the system and whether the incoming line is single- or three-phase. One input line filter may be used for multi-axis control applications. These filters should be mounted as close to the incoming power as possible so noise is not capacitively coupled into other signal leads and cables. Take care when routing wires from the load side of the filter to the BUS Module. These lines may be noisy and should be separated from other sensitive cabling to avoid unwanted coupling of noise. Several manufacturers of these filters are listed below. They should be able to recommend the best filter design for most typical motor control applications. Kollmorgen has also provided specific filters recommendations that will adequately attenuate the conducted noise to levels well below the CE limits. Implement the EMI filter according to the following guidelines:

- Filter should be mounted as close as possible to incoming cabinet power.
- When mounting the filter to the panel, remove any paint or material covering. Use an unpainted metallic back panel, if possible.
- Filters are provided with an earth connection. All ground connections should be tied to ground.
- Filters can produce high leakage currents. Filters must be earthed before connecting the supply!
- So not touch filters for a period of 10 seconds after removing the power supply.

| RECOMMENDED LINE FILTERS |                                    |                   |  |
|--------------------------|------------------------------------|-------------------|--|
| BUS Module Model #       | <b>Recommended EMI Line Filter</b> | Kollmorgen Part # |  |
| PA08 (Single phase)      | Filter Concepts SF10               | N/A               |  |
| PA08 (3 phase)           | Schaffner FN258-30/07              | A-96776-003       |  |
| PA28                     | Schaffner FN258-30/07              | A-96776-003       |  |
| PA50                     | Schaffner FN258-55/07              | A-96776-005       |  |
| PA75                     | Schaffner FN258-75/34              | A-96777-001       |  |
| PA85                     | Schaffner FN258-100/35             | A-96777-002       |  |
| PALM                     | Corcom F7202A                      | A-97181           |  |
| PA14 (single phase)      | Filter Concepts SF15               | N/A               |  |
| PA14 (3 phase)           | Schaffner FN258-30/07              | A-96776-003       |  |

| RECOMMENDED LINE FILTERS              |                                    |                   |  |
|---------------------------------------|------------------------------------|-------------------|--|
| BUS Module Model #                    | <b>Recommended EMI Line Filter</b> | Kollmorgen Part # |  |
| SC1x (single phase)<br>(3 and 6 amps) | Filter Concepts SF15               | N/A               |  |
| SC1x (3 phase)<br>(3 amp)             | FN 258-7/07                        | N/A               |  |
| SC1x (3 phase)<br>(6 and 10 amps)     | FN258-16/07                        | N/A               |  |

# Motor Line Filtering

Motor filtering may not be necessary for CE compliance of SERVOSTAR SC systems. However, this additional filtering increases the reliability of the system. Poor non-metallic enclosure surfaces and lengthy, unbonded (or unshielded) motor cables that couple noise line-to-line (differential) are some of the factors that may lead to the necessity of motor lead filtering.

Motor lead noise is either common-mode or differential. The common-mode conducted currents occur between each motor lead and ground (line-to-neutral). Differential radiated currents exist from one motor lead to another (line-to-line). The filtering of the lines feeding the motor provides additional attenuation of noise currents that may enter surrounding cables and equipment I/O ports in close proximity.

Differential mode currents commonly occur with lengthy motor cables. As the cable length increases, so does its capacitance and ability to couple noise from line-to-line. While every final system is different and every application of the product causes a slightly different emission profile, it may become necessary to use differential mode chokes to provide additional noise attenuation to minimize the radiated emissions. The use of a ferrite core placed at the SERVOSTAR SC end on each motor lead (shown in the diagram below), attenuates differential mode noise and lowers frequency (30 to 60 MHz) broadband emissions to within specifications. Kollmorgen recommends a Fair-Rite P/N 263665702 (or equivalent) ferrite core. Wrap each motor lead through the core several times as shown in the figure on the next page.

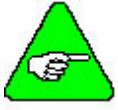

Never wrap a ground lead through a core.

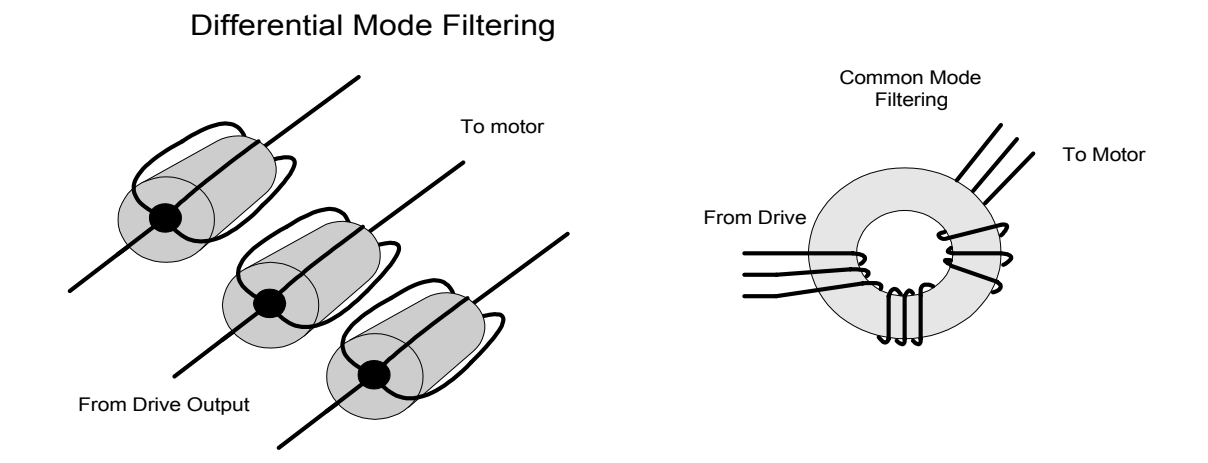

Common mode currents occur from noise spikes created by the PWM switching frequency of the SERVOSTAR SC. The use of a ferrite or iron-powder core toroid places common mode impedance in the line between the motor and the SERVOSTAR SC. The use of a common mode choke on the motor leads may increase signal integrity of encoder outputs and associated I/O signals. A list of toroidal and ferrite cores that can be used to make common mode chokes is found in the following tables.

| TOROIDAL CORE RECOMMENDATIONS |                       |                        |                        |                        |
|-------------------------------|-----------------------|------------------------|------------------------|------------------------|
| Manufacturer                  | Manufacturer's Part # |                        | Size                   |                        |
| Micrometals                   | T400-26D              | OD 4 in<br>(102mm)     | ID 2.25in<br>(57.2mm)  | HT 1.3in<br>(33mm)     |
| Micrometals                   | ST102-267             | OD 1.025 in<br>(26mm)  | ID .6 in<br>(15.2mm)   | HT .475 in<br>(12.1mm) |
| Micrometals                   | ST150-275B            | OD 1.52 in<br>(38.6mm) | ID835 in<br>(21.2mm)   | HT .825 in<br>(21mm)   |
| Micrometals                   | ST200-275B            | OD 2.01 in<br>(51.1mm) | ID 1.24 in<br>(31.5mm) | HT 1.025 in<br>(26mm)  |
| Magnetics                     | 77930-A7              | OD 1.09 in<br>(27.7mm) | ID .555in<br>(14.1mm)  | HT .472 in (11.99mm)   |
| Fair-Rite                     | 2643803802            | OD 2.3 in<br>(61mm)    | ID 1.4in<br>(35.55mm)  | HT .5in<br>(12.7mm)    |

| PRE-WOUND COMMON-MODE CHOKES |                       |                   |                                                         |  |
|------------------------------|-----------------------|-------------------|---------------------------------------------------------|--|
| Manufacturer                 | Manufacturer's Part # | Kollmorgen Part # | Description                                             |  |
| Schaffner                    | RD7137-36-0m5         | A-96843-005       | 500μH 3 phase common mode choke.<br>36 amps continuous. |  |
| Schaffner                    | RD8137-64-0m5         | A-96843-010       | 500μH 3 phase common mode choke.<br>64 amps continuous. |  |

# I/O Filtering

I/O filtering may be desired, depending on system installation, application, and integration with other equipment. It may be necessary to place ferrite cores on I/O lines to avoid unwanted signals entering and disturbing the SERVOSTAR SC system or other associated equipment. The following chart lists some ferrite parts that may be used for I/O filtering and noise attenuation. These parts are ideal for providing inline common mode impedance for I/O lines (Fair-Rite Products Corporation has a varied selection, which suits most applications).

| I/O FILTER RECOMMENDATIONS |                       |                   |                                  |  |
|----------------------------|-----------------------|-------------------|----------------------------------|--|
| Manufacturer               | Manufacturer's Part # | Kollmorgen Part # | Description                      |  |
| Ferrishield                | SS33B2032             | A-96770-003       | Clamp on core                    |  |
| Ferrishield                | SS33B2036             | A-96769-005       | Clamp on core                    |  |
| Ferrishield                | FA28B2480             | A-96771-003       | Clamp on core - flat cable clamp |  |
| Ferrishield                | SA28B4340             | A-96772-009       | Clamp on core - flat cable clamp |  |
| * Fair-Rite                | 2643167251            |                   |                                  |  |

\* This core must be used with the SERVOSTAR SC for CE compliance. It should be applied to the 24V input power lines and the Remote Enable lines (7&8 on C3 connector) with approximately 3 turns through the core.

The following figure illustrates the use of multiple turns through a clamp-on core. The more turns created, the more impedance is added to the line. Avoid putting the shield in a clamp-on core. It is undesirable to place an impedance in-line with the shield. The use of ribbon cable may be common in many cabinets. Some ferrite clamps are designed just for ribbon cable.

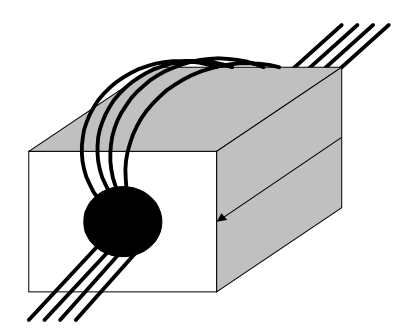

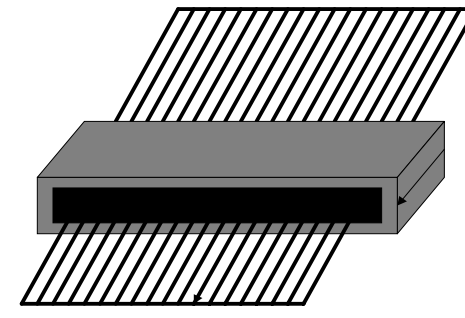

Flat cable clamp used with ribbon cable

# Filter and Bonding Diagram

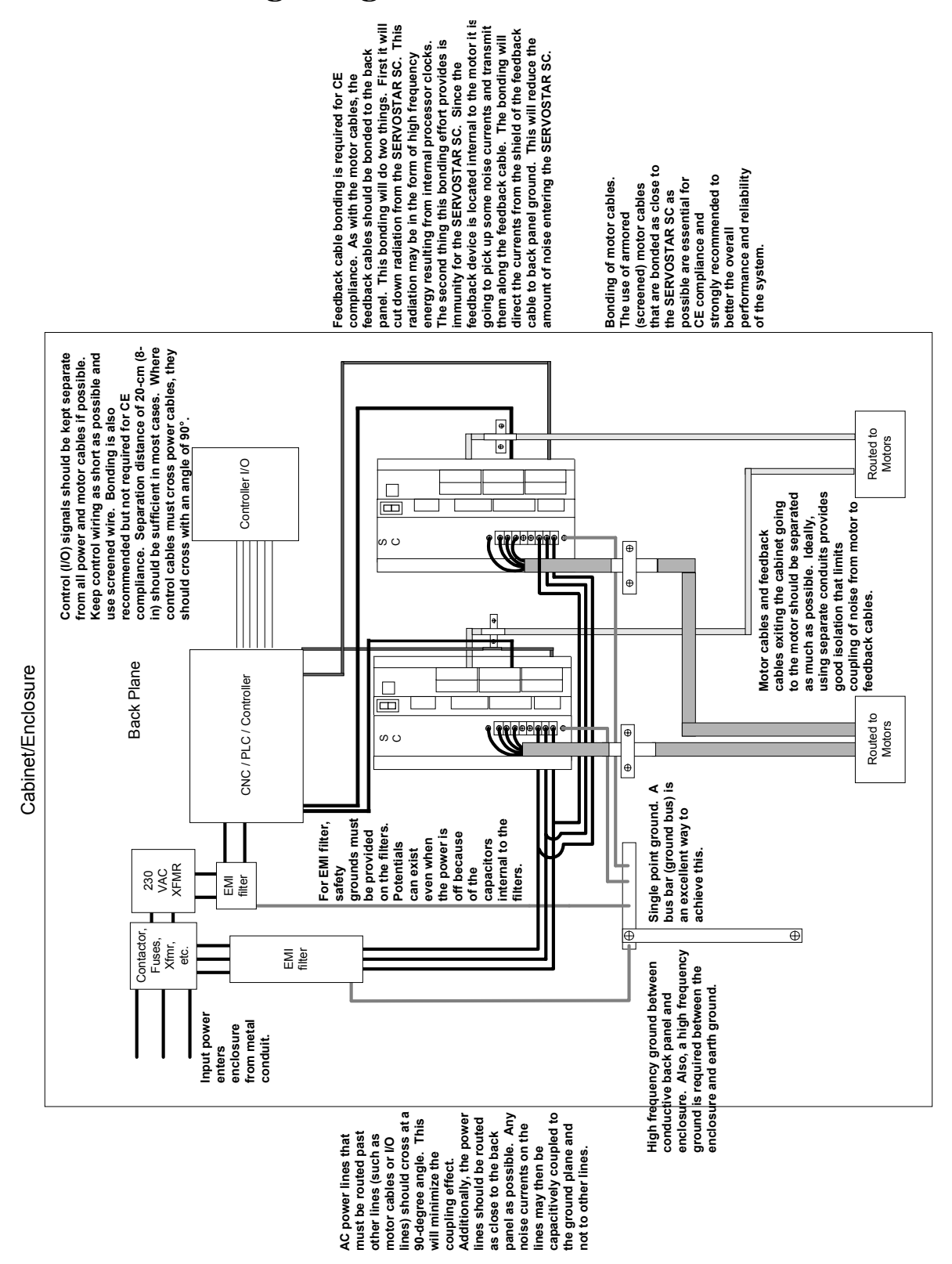

# SOFTWARE INSTALLATION

The SERVOSTAR SC has three software interface programs: MotionSuite, **MOTIONLINK**, and BASIC Moves Development Studio. These are provided to communicate to the SERVOSTAR SC through either the serial port (connector C7) or Ethernet port (connector C6).

**MOTIONLINK** is a Windows-based program designed to assist your in setting up and configuring the SERVOSTAR SC's operation. This software package can be downloaded from the PSP CD-ROM.

After the SERVOSTAR SC has been setup and configured, you will use BASIC Moves Development Studio to write and debug motion programs for the SERVOSTAR SC.

MotionSuite is the newest addition of Windows-based software and incorporates both **MOTIONLINK** and BASIC Moves Development Studio in one user interface. When using MotionSuite, you eliminate the need for installing two software applications. It also has an easy-to-use interface for the user to switch between the two functions provided by **MOTIONLINK** (setting up and configuring the drive) and BASIC Moves Development Studio (writing and debugging motion programs).

After you install either MotionSuite or both **MOTIONLINK** and BASIC Moves Development Studio, you will need to configure the TCP/IP server, which is the communication support software for the serial port and Ethernet. This software is required to communicate with and program the SERVOSTAR SC.

Since the software is designed to guide you through the operation process of the SERVOSTAR SC, the MotionSuite, **MOTIONLINK**, and BASIC Moves Development Studio discussions in this section cover only general steps of use.

MotionSuite, **MOTIONLINK**, and BASIC Moves Development Studio can be found on the PSP CD-ROM that accompanied your hardware, or can be downloaded from the Kollmorgen website at http://www.MotionVillage.com/products/software\_downloads/. Be sure you complete the hardware installation and wiring of the SERVOSTAR SC before you continue.

The instructions provided here assume several things:

- That you are using a stand-alone PC with a minimum operating system of Windows NT 4.0 with Service Pack 3, or Windows 95 Version 4.0, or Windows98 Version 4.10 installed in the default directories.
- That you have the operating system diskettes or CD-ROM on hand before you begin installation.
- That you have sufficient knowledge to run self-executing files and basic installation. If you need step-by-step procedures (including graphics), refer to Appendix B.

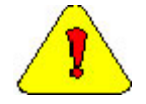

If you are using a networked PC, you will need to have the network operating system diskettes or CD-ROM available or have a system administrator with you who would have access to these files.

# **Computer Requirements**

MotionSuite, **MOTIONLINK**, and BASIC Moves Development Studio all have the following computer requirements:

- IBM compatible, Pentium or higher computer.
- ◆ 16M RAM.
- Windows95, Windows98, Windows NT 4.0 with Service Pack 3, Windows 2000
- CD-ROM player
- Standard Video Adapter (CGA, MDA, EGA, MCGA, VGA, and SVGA).
- Serial Port (communication link with SERVOSTAR SC).

# Installing BASIC Moves Development Studio

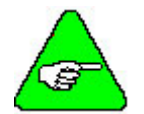

# *If you have installed MotionSuite, do NOT install BASIC Moves Development Studio.*

You will want to install BASIC Moves Development Studio on your PC to create, debug, and run programs that operate the SERVOSTAR SC. BASIC Moves Development Studio is distributed on the PSP CD-ROM or can be downloaded from the website (www.MotionVillage.com).

During installation, you will be asked a series of questions that you should respond to appropriately to ensure proper operation of the SERVO**STAR** SC. You will be guided through the setup by the installation setup program located on the CD-ROM.

Before you begin the installation, close all other applications as they may interfere with the installation process. On a Windows NT system, you may be logged in as any user. It is not necessary to be logged in as the Administrator.

- 1. To start the installation, place the CD-ROM in the CD-ROM drive. The setup program should automatically start. If not, run AUTORUN.EXE from the CD-ROM.
- 2. Select SERVOSTAR SC. You will see the Welcome Screen:
- 3. Click Next.
- 4. Verify that you are installing the correct software.
- 5. Click Next.
- 6. If you wish to change the destination location, click Browse. Otherwise, go to step 8.
- 7. Select the destination directory by highlighting (as shown above) and click OK.
- 8. Click Next.
- 9. Choose the components you wish to install. Kollmorgen recommends selecting all the components.
- 10. Click Next.

- 11. Select the group for BASIC Moves Development Studio.
- 12. Click Next.
- 13. Click Next to begin installing BASIC Moves.
- 14. When complete, you will have to choose if you wish to add the icon to your Desktop.
- 15. If you choose Yes, the icon is added to your desktop.
- 16. Your configuration files will be updated next.
- 17. Wait for this process to be completed.
- 18. Edit the IP address file only performed if the "Serial and Ethernet Communication Support" option was checked. If you select No, go to step 21.

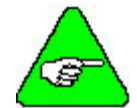

# If you are using Windowds95/98, install the "Serial and Ethernet Control", but do not configure the IP file at this time. Select "No" at this screen.

- 19. Click Add.
- 20. Enter the available IP addresses and corresponding Subnet Masks. If you want to edit the IP address file at a later time (e.g., you do not know what IP address(es) to assign), click "No" and the installation will conclude. To perform communications configuration at a later time, execute the "IP Pool Editor" from the Start menu (Start > Program Files > KMTG Motion Suite > IP Pool Editor).
- 21. If you checked the option, KMTG Motion Development Kit, you will now begin that installation process. If KMTG Motion Development Kit was checked, go to step 32.
- 22. Click Next.
- 23. If you wish to change the destination location, click Browse. Otherwise, go to step 25.
- 24. Select the destination directory by highlighting (as shown above) and click OK.
- 25. Click Next.
- 26. Choose the components you wish to install. Kollmorgen recommends selecting all the components.
- 27. Click Next.
- 28. Select the group for KMTG Motion Developer Group.
- 29. Click Next.
- 30. Click Next to begin the installation.
- 31. This may take several minutes.
- 32. Click Finish.

The installation process has created a program group and folder in the Start menu (Start > Program Files > KMTG Motion Suite) with links to the BASC Moves Development Studio application and created an icon on the Desktop (if you chose this option). However, you must now install the communication support you wish to use. Go to either the Installing Ethernet Communication Support or Installing Serial Communication Support section.

# Installing MOTIONLINK

You will want to install **MOTIONLINK** on your PC as **MOTIONLINK** is used to configure the SERVOSTAR SC. The **MOTIONLINK** program is located on the PSP CD-ROM.

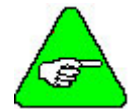

If you have installed MotionSuite, do NOT install MOTIONLINK.

- 1. Insert the SERVO**STAR** PSP CD-ROM. The CD-ROM should Autorun. If not, run AUTORUN.EXE from the CD-ROM.
- 2. Select SERVOSTAR SC.
- 3. Select MOTIONLINK Install. You will see the MOTIONLINK Welcome screen.
- 4. Verify that you are installing the correct software and click Next.
- 5. If you wish to change the destination location, click Browse. Otherwise, go to step 7.
- 6. Select the destination directory by highlighting (as shown above) and click OK.
- 7. Click Next.
- 8. Choose the components you wish to install. Kollmorgen recommends selecting all the components.
- 9. Click Next.
- 10. Select the group for **MOTIONLINK** to reside in.
- 11. Click Next.
- 12. Click Next to begin installing **MOTIONLINK**.
- 13. The program is installed. You can watch the progress on the screen.
- 14. The system configuration is updated. Wait for this to finish.
- 15. Once the components are installed, you must choose if you wish to edit the IP address file.
- 16. If you select No, the controls will be registered. Go to step 20. If you select Yes, continue with step 17.

17. Editing the IP address file is only performed if the "Serial and Ethernet Communication Support" option was checked.

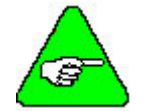

If you are using Windowds95/98, install the "Serial and Ethernet Control", but do not configure the IP file at this time. Select "No" at this screen.

18. Click Add.

- 19. Enter the available IP addresses and corresponding Subnet Masks. If you want to edit the IP address file at a later time (e.g., you do not know what IP address(es) to assign), click "No" and the installation will conclude. To perform communications configuration at a later time, execute the "IP Pool Editor" from the Start menu (Start > Program Files > KMTG Motion Suite > IP Pool Editor).
- 20. You should now get a successful completion screen.
- 21. You will need to decide if you wish to add **MOTIONLINK** to your Start Menu and your Desktop. You can also view the README file once you click "Finish."
- 22. If you chose to add **MOTIONLINK** to your Desktop, you will see the icon on your desktop.

The installation process has created a program group and folder in the Start menu (Start > Program Files > KMTG Motion Suite) with links to the **MOTIONLINK** application and created an icon on the Desktop (if you chose this option). **MOTIONLINK** installation is now complete. However, you must now install the communication support you wish to use. Go to either the Installing Ethernet Communication Support or Installing Serial Communication Support section.

# Installing MotionSuite

Installing MotionSuite on your PC allows you to configure the drive as well as program the controller. The MotionSuite program is located on the PSP CD-ROM or can be downloaded from our website.

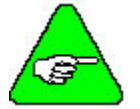

If you are installing MotionSuite, you do NOT need to install either MOTIONLINK or BASIC Moves Development Studio as both of these programs run in MotionSuite.

- 1. Insert the SERVOSTAR PSP CD-ROM. It should AutoRun. If not, run AUTORUN.EXE from the CD-ROM.
- 2. Select SERVOSTAR SC.
- 3. You will see a link for MotionSuite. Click on it and you will see the Welcome screen.
- 4. Be sure you have closed out all other Window applications before continuing. Click Next.
- 5. If you wish to change the destination location, click Browse. Otherwise, go to step 7.
- 6. Select the destination directory by highlighting (as shown above) and click OK.
- 7. Click Next.

- 8. Uncheck any components you do NOT wish installed.
- 9. Click Next.
- 10. Choose the Program Manager Group you wish to store these program in. If you are unsure, leave the default.
- 11. Click Next.
- 12. Click Next to begin installing MotionSuite.
- 13. The program will be installed. You can watch the progress on the screen.
- 14. The system configuration will be updated. Wait for this to finish.
- 15. You are asked if you wish to edit the IP file. If selecting No, go to step 20.

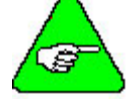

If you are using Windowds95/98, install the "Serial and Ethernet Control", but do not configure the IP file at this time. Select "No" at this screen.

- 16. If you selected Yes, click Add.
- 17. Enter the available IP addresses and corresponding Subnet Masks. If you want to edit the IP address file at a later time (e.g., you do not know what IP address(es) to assign), click "No" and the installation will conclude. To perform communications configuration at a later time, execute the "IP Pool Editor" from the Start menu (Start > Program Files > KMTG Motion Suite > IP Pool Editor).
- 18. Uncheck any of the options above you do NOT wish installed.
- 19. Click Finish.
- 20. The MotionSuite desktop icon will be seen on your desktop if you installed it there.
- 21. The BASIC Moves desktop icon will be seen on your desktop if you installed it there.
- 22. The **MOTIONLINK** desktop icon will be seen on your desktop if you installed it there.

MotionSuite installation is now complete. However, you must now install the communication support you wish to use. Go to either the Installing Ethernet Communication Support or Installing Serial Communication Support section.

# Communication

In order to communicate with the SERVOSTAR SC, your PC must be connected to the Ethernet port (C6 connector) or the serial port (C7 connector). C8 is reserved for the Human Machine Interface (HMI).

# Installing Ethernet Communication Support

In order to use Ethernet, a unique IP address must be used for each SERVO**STAR** SC placed on the network. You will also need to obtain the proper subnet maks for the IP address.

You <u>do not</u> have to communicate via serial first to assign the address. Kollmorgen provides a utility called the "IP Pool Editor" which allows you to maintain a list of the IP addresses that are assigned to your controllers. Follow the directions below to use this utility.

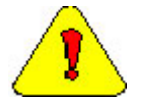

If you are using a networked PC, you will need to have the network operating system diskettes or CD-ROM available or have a system administrator with you who would have access to these files.

# BASIC MOVES AND MOTIONLINK

In order to use TCP/IP, you must first install both the **MOTIONLINK** and BASIC Moves Development Studio applications with the steps above, selecting Ethernet Control from the component list).

- 1. Launch the IP Pool File Editor.
- 2. Click Add.
- 3. Enter the available IP addresses and corresponding Subnet Masks assigned by your network administrator for your SERVO**STAR** SC(s). For an Example of Choosing an IP Address, refer to Appendix B.
- 4. Click OK.

This completes the Ethernet configuration.

### MOTIONSUITE

In order to use TCP/IP, you must first install MotionSuite with the steps above, selecting Ethernet Control from the component list).

- 1. Open MotionSuite.
- 2. Click IP Pool Edit. There will be no IP Addresses shown if none have been configured.
- 3. If an IP Address has been configured, you will see that information displayed.
- 4. Click Add.

- 5. Enter the appropriate IP address and subnet mask. For an Example of Choosing an IP Address, refer to Appendix B.
- 6. Click OK.

This completes the Ethernet configuration.

# **Installing Serial Communication Support**

For serial communications, Kollmorgen uses Windows Dial-Up Networking (DUN) to connect to the SERVOSTAR SC. Depending on your operating system, the installation procedure is different. Select the appropriate procedure based on your operating system as outlined below.

Windows NT – pages 34 through 37 Windows 95 – pages 37 through 39 Windows 98 – pages 39 through 41 Windows 2000 – pages 41 through 43

### WINDOWS NT

- 1. Make sure you are using Windows NT 4.0 with Service Pack 3.
- 2. Connect a null modem cable from the PC to the SERVOSTAR SC connector C7. Kollmorgen provides a null modem cable in the connector kit for the SERVOSTAR SC.

#### ADD MODEM

- 1. Open the Control Panel from the "Start Menu, Settings, Control Panel".
- 2. Select "Modems".
  - A. If you have modems installed on your PC, the dialog box lists all the installed modems.
  - B. Click Add.... The "Install New Modem" wizard appears.
  - C. Check the box, "Don't detect my modem; I will select it from a list."
  - D. Click "Next >".
  - E. Click "Have Disk..".
  - F. The list box initially displays C:\. Click "Browse.." to locate the file.
  - G. Change to C:\Program Files\KMTG Motion Suite\API. The file you are looking for is called KMNLMDM.INF.
  - H. Select "KMNLMDM.INF".
  - I. Click "Open".
  - J. Click "OK".

- K. Select "Kollmorgen SSSC or SSMC connection" (or the name of the connection you created).
- L. Click "Next >" to install the serial ports.
- M. Select option "Selected ports".
- N. Select COM1 (or any other available port that you wish to use to connect).
- O. Click "Next >" to get to the finish screen.
- P. Click "Finish". You should now see the new modem.

#### **EDIT MODEM PROPERTIES**

- 1. To edit modem properties, select the modem titled "Kollmorgen SSSC or SSMC connection".
- 2. Click "Properties".
- 3. Go to the "Maximum speed" list box and select "38400".
- 4. Select "Connection".
- 5. Click the "Advanced" button.
- 6. **UNCHECK** box "Use flow control".
- 7. Click OK. You will be back at Modems Properties.
- 8. Click "Close".
- 9. At this point, if Remote Access Service (RAS) has previously been installed, the dialog will say, "Dial-Up Networking needs to be configured". If you see this message, go to Setup Remote Access Service (RAS).

#### ADD NETWORK SERVICES

- 1. If you do not see the message, open the Control Panel by selecting "Start, Settings, Control Panel".
- 2. Open "Network".
- 3. Select tab "Services".
- 4. Click "Add..."
- 5. Select "Remote Access Service" from the list box.
- 6. Click "OK".

#### REMOTE ACCESS SERVICE (RAS)

- 1. If RAS has not been installed on your machine, you will be able to install RAS on your machine. If RAS has been installed on your machine, begin at this screen at step 4.
- 2. The text box displays "c:\i386". This should be set to the default Windows NT location for these files. This may be your CDROM if Windows NT was not installed from the hard drive. If the files have been moved to a different location, enter the path for the new location.

- 3. Click "Continue". The Add RAS Device box appears.
- 4. Open the list box and select "COM1 Kollmorgen SSSC or SSMC connection".
- 5. Click "OK".
- 6. Click "Network..."
- 7. Ensure that box "TCP/IP" is checked. If other boxes are checked, leave them checked.
- 8. Click "OK".
- 9. Click "Configure..."
- 10. Select option "Dial out only".
- 11. Click "OK".
- 12. Click "OK" again in the Remote Access Setup dialog.
- 13. Windows NT requires that you reboot at this point. You must reboot your computer by clicking "Yes". After rebooting continue at Setup Dial-Up Networking.

#### **DIAL-UP NETWORKING**

- 1. To set up Dial-Up Networking, open Dial-Up Networking by selecting "Start, Programs, Accessories, Dial-Up Networking".
- 2. If the phonebook is empty, a dialog appears to tell you this. Otherwise, go to step 7.
- 3. Click "OK". This may launch the "New Phonebook Entry Wizard".
- 4. Enter "SSSC/SSMC connection" for the new phonebook entry. Note, this name needs to be entered exactly as specified ("SSSC/SSMC connection").
- 5. Check the box "I know all about phonebook..."
- 6. Click "Finish". The "New Phonebook Entry" dialog displays.
- 7. Click "New.."
- 8. Select the "Basic" tab.
- 9. Go to the "Entry name" box and enter "SSSC/SSMC connection" (if not already entered). The name must be entered exactly as specified, such as "SSSC/SSMC connection".
- 10. Go to the list box "Dial using".
- 11. Select "Kollmorgen SSSC or SSMC connection".
- 12. Click "Configure".
- 13. Go to the list box "Initial speed (bps)" and select 38400.
- 14. In the "Hardware Features" checkboxes, uncheck all options.
- 15. Click "OK". You return to the previous dialog box.
- 16. Select tab "Server".
- 17. Make sure SLIP: Internet is selected.
- 18. Check "TCP/IP" in "Network protocols".
- 19. Click "TCP/IP Settings.." to edit the TCP/IP settings.

- 20. Enter in "IP address" 91.0.0.1.
- 21. In the checkboxes, uncheck both "Force IP header compression" and "Use default gateway on remote network".
- 22. Click "OK". You will be back at the main screen.
- 23. Select the "Security" tab.
- 24. Select only the option "Accept any authentication including clear text".
- 25. Click "OK".
- 26. Click "Dial".
- 27. It does not matter what entries are present in this dialog. Check the box "Save password" so that you will not be presented with this dialog next time you dial.
- 28. Click "OK". You should connect to the controller. If not, check that you performed these settings correctly.

This completes the serial communications configuration.

#### WINDOWS95

- 1. Make sure you are running Windows95 Version 4.00.095a or higher.
- 2. Connect null modem cable to SC.

#### ADD MODEM

- 1. Open the Control Panel from the Windows Start Menu > Settings > Control Panel.
- 2. Double Click on the icon "Modems".
- 3. Check the box next to "Don't detect my modem; I will select it from a list" and then click "Next". You will see lists for various modems. Select the type of modem you have on the machine.
- 4. Click on the button "Have Disk" and you are prompted for the location of the modem setup file. You must know where the file, "KMNLMDM.INF", is located.
- 5. You may either enter the exact location of the file in the list box named "Copy manufacturer's files from:" or you can select "Browse" to navigate the directories to your file.
- 6. Locate the setup file named "KMNLMDM.INF" and click "OK".
- 7. Select MC/SC-Host Slip Connection and click Next.
- 8. Install on the COM port to which you are connected and click Next.
- 9. Click OK and close out of Modems.

Now, a dialup networking connection must be set up to connect to the modem.

#### DIALUP NETWORKING

- 1. Select the Windows Start Menu > Programs > Accessories > Dialup Networking. If dialup networking is not listed there, then it is probably not installed on you system. You will need to add dialup networking from the Control Panel > Add Programs > Windows Setup. Please refer to you windows documentation if you need more information on this procedure.
- 2. Double-click on Make New Connection.
- 3. Click "Next". You will now need to enter a phone number (including area code) for this connection.

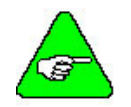

*Windows95 requires you to enter a phone number but this is not actually used.* 

You may need to enter your area code if this is the first time configuring dialup networking. You will want to use you actual area code in case you configure any other modems in the future.

- 4. Click "Next>". You will be prompted to enter a name for this connection. You may enter any name you like for the name of this connection. If you do enter a different name, then the following instructions that refer to "My Connection" will now refer to your name instead.
- 5. Click "Finish." This completes the setup of the connection, but it still has to be configured.
- 6. Right-click on the Dial-Up Networking connection you just made. When the submenu pops up, you will select "Properties".
- 7. You will see the General Properties for this connection.
- 8. Select the Configure tab.
- 9. Select the COM port and set Maximum speed of 38400.
- 10. In the connections tab, the settings should be:

| Data bits: | 8    |
|------------|------|
| Parity:    | None |
| Stop bits: | 1    |

- 11. Click on the Advanced button.
- 12. UNCHECK "Use Flow Control".
- 13. Click OK.
- 14. Select the Server Types tab.
- 15. Make sure "SLIP: Unix Connection" is displayed.
- 16. Make sure "Log on to network" and "Record a log file for this connection" are unchecked.
- 17. Make sure TCP/IP is checked.
- 18. Click "TCP/IP Settings..."
- 19. Mark "Specify an IP address" and enter "91.0.0.1".
- 20. Mark "Server assigned name server addresses".
- 21. Uncheck "Use IP header compression".
- 22. Uncheck "Use default gateway on remote network."

- 23. Click OK to return to the previous screen.
- 24. You are finished creating the new dialup connection. Click OK.

Make sure you are connected to your controller using a NULL modem cable. You are ready to begin communicating with the SERVOSTAR SC.

### WINDOWS98

- 1. Make sure you are running Windows98 Version 4.10 or higher.
- 2. Connect null modem cable to SC.

#### ADD MODEM

- 1. Open the Control Panel from the Windows Start Menu > Settings > Control Panel.
- 2. Double Click on the icon "Modems".
- 3. Click on the button "Add".
- 4. Make sure your modem is turned on.
- 5. Quit any programs that might be using the modem.
- 6. Check the box next to "Don't detect my modem; I will select it from a list" and then click "Next".
- 7. In the "Manufacturers:" box, select Standard Modem Types.
- 8. In the "Models" box, select the Dial-Up Networking between 2 PCs.
- 9. Click on the button "Have Disk" and you will be prompted for the location of the modem setup file.
- 10. Select "Browse" to locate the file.
- 11. Now locate the setup file named "KMNLMDM.INF". This should be found at C:\Program Files\KMTG Motion Suite\API.
- 12. Click "OK" to install the drivers for the dial-up connection.
- 13. Make sure "MC/SC-Host SLIP connection" is selected.
- 14. Click "Next".
- 15. Select the COM port on which you would like to install the modem. Please select the COM port you will be using (most likely COM1).
- 16. Click "Next".
- 17. You are finished setting up the modem. Select "Finish". The modem is now displayed.
- 18. Select "Close".

Now a Dial-Up Networking connection needs to be setup to connect to the modem.

#### DIALUP NETWORKING

1. Select the Windows Start Menu > Programs > Accessories > Communications > Dialup Networking.

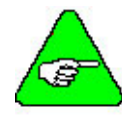

If Dial-Up Networking is not listed, it is probably not installed on you system. You will need to add Dial-Up Networking from the Control Panel > Add Programs > Windows Setup. Please refer to you windows documentation if you need more information on this procedure.

- 2. Double click on "Make New Connection". The wizard is displayed to assist you in configuring a dialup connection.
- 3. You may enter any name you like for the name of this connection. If you do enter a different name, the following instructions that refer to "My Connection" will now refer to the name you provide for this connection instead. Make sure "MC/SC-Host SLIP Connection" is displayed in the list box titled "Select a device:".
- 4. Click "Next".
- 5. Windows 98 requires you to enter a phone number but this is not actually used. Please enter any number.

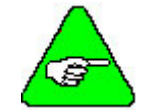

If this is the first time configuring Dial-Up Networking, you will want to use your actual area code in case you configure additional modems in the future.

- 6. Click "Next".
- 7. You are finished creating the new dial-up connection. Select "Finish". Now, you need to manually configure the settings specific to this modem.
- 8. If Dial-Up Networking is not still open, you will need to open it.
- 9. From the Dial-Up Networking window, right click on the icon "My Connection" and select "Properties".
- 10. The configuration dialog is displayed.
- 11. You will not need to configure anything on the "General", "Scripting" or "Multilink" tabs.
- 12. Select the Configure tab.
- 13. Select the COM port and set Maximum speed of 38400.
- 14. In the connections tab, the settings should be:

| Data bits: | 8    |
|------------|------|
| Parity:    | None |
| Stop bits: | 1    |

- 15. Click on the Advanced button.
- 16. **UNCHECK**"Use Flow Control".
- 17. Select the "Server Types" tab and proceed to the next step.
- 18. Make sure SLIP: Unix Connection is selected for "Type of Dial-Up Server."
- 19. Make sure only "TCP/IP" is checked.

- 20. Select the "TCP/IP Settings" button.
- 21. Select "Specify an IP address" and enter "91.0.0.1".
- 22. Make sure "Server assigned name server addresses" is selected.
- 23. Uncheck "Use IP header compression".
- 24. Uncheck "Use default gateway on remote network".
- 25. Click "OK" to return to the previous options page.
- 26. Click "OK" again.
- 27. You are finished configuring the dial-up connection.

Make sure you are connected to your controller using a NULL modem cable. You are ready to begin communicating with the SERVOSTAR SC.

#### WINDOWS2000

- 1. Make sure you are running Windows2000 Version 5.00.2195 or higher.
- 2. Connect null modem cable to the SERVOSTAR SC COM1 port, connector C7. Kollmorgen provides a null modem cable in the connector kit for the SERVOSTAR SC.

#### ADD MODEM

- 1. Open the Control Panel (Start>Settings>Control Panel).
- 2. Double Click on the icon "Phone and Modem Options".
- 3. Click the "Modems" tab.
- 4. Click "Add". The new modem wizard is displayed to help you configure the modem.
- 5. Quit any programs that might be using the modem.
- 6. Check the box next to "Don't detect my modem; I will select it from a list".
- 7. Click "Next".
- 8. Click on the button "Have Disk".
- 9. You will be prompted for the location of the modem setup file.
- 10. Select "Browse".
- 11. Locate the setup file named "KMNLMDM.INF". This should be found at C:\Program Files\KMTG Motion Suite\API.
- 12. Click "OK" to install the drivers for the dial-up connection.
- 13. Make sure "Kollmorgen SSSC or SSMC connection" is selected.
- 14. Click "Next".
- 15. Select the COM port.
- 16. Click "Next".

- 17. Click "Yes" and continue the installation.
- 18. You are finished setting up the modem. Select "Finish". The modem is now displayed in the dialog box.
- 19. Select "OK".

A Dial-Up Networking connection needs to be setup to connect to the modem.

#### NETWORK ADAPTER AND PROTOCOL INSTALLATION

Microsoft Dial-Up Adapter and Microsoft TCP/IP protocol must be installed. If they are not installed:

- 1. Open the Control Panel (Start>Settings>Control Panel).
- 2. Open "Network and Dial-up Connections". Microsoft Dial-Up Adapter and Microsoft TCP/IP protocol must be installed. If not, they must be added.
- 3. Click "Add Network Components".
- 4. Check the "Networking services" box.
- 5. Click "Details".
- 6. Check both boxes.
- 7. Click "ok".
- 8. Click "Next>".
- 9. You may be asked to insert the Windows2000 disk. Be sure you have these on hand or be sure you have a system administrator with you who will have these.
- 10. After installation is complete, restart the computer.

# NETWORK AND DIAL-UP CONNECTIONS CREATION AND CONFIGURATION

 Select "Network and Dial-up connections" (Start>Programs>Accessories>Communications> Network and Dial-up connections).

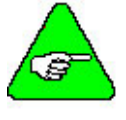

If "Network and Dial-up connections" is not listed, it is probably not installed on you system. You will need to add "Network and Dial-up connections" from the Control Panel. Refer to your Windows documentation if you need more information on this procedure.

- 2. Double click on "Make New Connection" and click "Next>".
- 3. Check "Dial-up to private network" and click "next".
- 4. Fill in 111 as the Phone number and click "Next>".
- 5. Check "For all users" and then click "Next>".
- 6. Choose a name for you're connection and click "Finish".
- 7. Click "Properties".

- 8. Under the "Networking" tab enter "SLIP:Unix Connection" and check all the boxes under it (if "Internet Protocol(TCP/IP)" or "Client for Microsoft Networks" don't exist install them from the windows 2000 installation disk.)
- 9. Click "Properties".
- 10. Fill-in the IP address "91.0.0.1" and then click "OK".
- 11. Click "OK" twice.

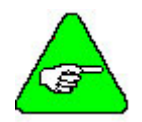

If this is the first time configuring Dial-Up Networking, you will want to use your actual area code in case you configure additional modems in the future.

You are finished creating and configuring the new dial-up connection. Now, you need to click the "Dial" button to connect to the controller.

# **Communication Start Up**

Now that you have installed **MOTIONLINK** and BASIC Moves Development Studio or Motion Suite, and have configured the appropriate communication (either Ethernet (C6 connector) or serial (C7 connector)), it is time to see if all this works! Choose the appropriate communication steps below to verify that you can communicate with the SERVOSTAR SC.

# **BASIC** Moves Development Studio and Ethernet

Be sure you are connected to the Ethernet port (C6 on the SERVOSTAR SC). Open BASIC Moves Development Studio you installed on your PC.

- 1. Select "Ethernet"
- 2. Click OK. A list of available devices is displayed.
- 3. Select the appropriate device.
- 4. Click OK.
- 5. If you click "Yes" at this prompt, you are walked through the steps of creating a new project. If you select "No" will see a blank project screen.
- 6. You are finished. You should be communicating with the SERVOSTAR SC.

Once you have "dialed up" the SERVOSTAR SC, the communication connection stays alive (although you can turn it off if you wish) until you power off either the PC or the SERVOSTAR SC. You can also use the dialog window to "Hang up" the connection or you can click on the Dial-up Networking icon on the status bar of your PC.

While the connection is active, you can repeatedly enter and leave BASIC Moves Development Studios without disturbing the connection. If you power off either the PC or the SERVOSTAR SC, you disconnect the communication. To communicate with the SERVOSTAR SC, you must reconnect using the steps outlined above.

If you have problems, verify that you have correctly followed all the steps and wired the controller properly. If you are still experiencing problems, contact your local sales representative. If you do not know who your local sales representative is, contact Kollmorgen at 1-800-777-3786.

# **BASIC Moves Development Studio and Serial** Communication

Be sure you are connected to the serial port (C7 on the SERVOSTAR SC).

#### Be sure you have NOT connected to C1.

- 1. Select Start, Programs, Accessories, and Dial-Up Networking
- 2. Select the connection you created ("SSSC/SSMC connection" in our example).
- 3. A terminal window appears.
- 4. Click "Continue."
- 5. You should see a Dial-up Networking icon on the status bar of your PC to show you have an active connection.
- 6. Open BASIC Moves Development Studio. You must choose the type of communication to use.
- 7. Select "Serial Port."
- 8. Click OK.
- 9. You must decide if you wish to begin a new project .
- 10. If you click "Yes" at this prompt, you are walked through the steps of creating a new project. If you select "No" at this prompt, you are taken to thea blank project screen.
- 11. You are finished. You should be communicating with the SERVOSTAR SC.

Once you have "dialed up" the SERVOSTAR SC, the communication connection stays alive (although you can turn it off if you wish) until you power off either the PC or the SERVOSTAR SC. You can also use the dialog window to "Hang up" the connection or you can click on the Dial-up Networking icon on the status bar of your PC.

While the connection is active, you can repeatedly enter and leave BASIC Moves Development Studios without disturbing the connection. If you power off either the PC or the SERVOSTAR SC, you disconnect the communication. To communicate with the SERVOSTAR SC, you must reconnect using the steps outlined above.

If you have problems, verify that you have correctly followed all the steps and wired the controller properly. If you are still experiencing problems, contact your local sales representative. If you do not know who your local sales representative is, contact Kollmorgen at 1-800-777-3786.

# MOTIONLINK and Ethernet

Be sure you are connected to the Ethernet port (C6 on the SERVOSTAR SC). Open **MOTIONLINK** you installed on your PC.

- 1. Select "Yes." You will see the **MOTIONLINK** Start screen.
- 2. Click "Com Setup."
- 3. In the **MOTIONLINK** Communications Status section of this screen, you will select "Interactive" and "Ethernet".
- 4. Click "Scan for Controllers." A screen is displayed with the available devices.
- 5. Highlight the appropriate one.
- 6. Click "Connect Controller."
- 7. You will see a screen letting you know when you have successfully connected to the SERVOSTAR SC.
- 8. You will return to the previous screen showing the active connection.
- 9. Highlight the active connection.
- 10. Click OK. You will be at the main **MOTIONLINK** screen.
- 11. From here, begin by clicking "Start." Follow the information outlined in the **MOTIONLINK** Startup Wizard.

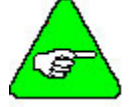

# In the MOTIONLINK terminal window, you cannot use the mouse to place the cursor and then change text.

Once you have "dialed up" the SERVOSTAR SC, the communication connection stays alive (although you can turn it off if you wish) until you power off either the PC or the SERVOSTAR SC. You can also use the dialog window to "Hang up" the connection or you can click on the Dial-up Networking icon on the status bar of your PC.

While the connection is active, you can repeatedly enter and leave **MOTIONLINK** without disturbing the connection. If you power off either the PC or the SERVOSTAR SC, you disconnect the communication. To communicate with the SERVOSTAR SC, you must reconnect using the steps outlined above.

If you have problems, verify that you have correctly followed all the steps and wired the controller properly. If you are still experiencing problems, contact your local sales representative. If you do not know who your local sales representative is, contact Kollmorgen at 1-800-777-3786.

# MOTIONLINK and Serial Communication

Be sure you are connected to the serial port (C7 on the SERVOSTAR SC).

#### Be sure you have NOT connected to C1.

- 1. Open **MOTIONLINK** you installed on your PC.
- 2. Select "Yes." You will see the **MOTIONLINK** Start screen.
- 3. Click "Com Setup." You will see the Communications Setup screen.
- 4. Click OK. You will now be at the Main **MOTIONLINK** screen.
- 5. From here, begin by clicking "Start." Follow the information outlined in the **MOTIONLINK** Startup Wizard.

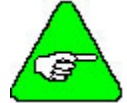

# In the MOTIONLINK terminal window, you cannot use the mouse to place the cursor and then change text.

Once you have "dialed up" the SERVOSTAR SC, the communication connection stays alive (although you can turn it off if you wish) until you power off either the PC or the SERVOSTAR SC. You can also use the dialog window to "Hang up" the connection or you can click on the Dial-up Networking icon on the status bar of your PC.

While the connection is active, you can repeatedly enter and leave BASIC Moves Development Studios without disturbing the connection. If you power off either the PC or the SERVOSTAR SC, you disconnect the communication. To communicate with the SERVOSTAR SC, you must reconnect using the steps outlined above.

If you have problems, verify that you have correctly followed all the steps and wired the controller properly. If you are still experiencing problems, contact your local sales representative. If you do not know who your local sales representative is, contact Kollmorgen at 1-800-777-3786.

# MotionSuite

At the main MotionSuite screen, you will see several options on the left-hand side. This section describes these options.

# STEP BY STEP STARTUP

If you are completely unfamiliar with how to startup, these steps can be very useful. Once you click Step by Step Startup, you get the first dialog box that tells you to choose the communication type. There is a red line going to where you make that choice on this screen. Once you choose the type of communication, the second step is displayed. As you can see, these steps make startup very easy for the user.

# **IP POOL EDIT FOR ETHERNET**

This is where you will set up the IP Address and subnet mask when using the SERVOSTAR SC controller.

### SC REFERENCE MANUAL

Clicking this option displays the SERVOSTAR SC Reference Manual in PDF format.

### SC USER'S MANUAL

Clicking this option displays the SERVOSTAR SC User's Manual in PDF format.

### SC INSTALL MANUAL

Clicking this option displays the SERVOSTAR SC Installation Manual in PDF format.

### MOTION SUITE HELP

Clicking this option displays the Help file for MotionSuite. It covers information about Motor Selection & Drive Tuning (**MOTIONLINK**) as well as Program Development (BASIC Moves Development Studio).

### ABOUT MOTIONSUITE

Clicking this option displays the version number and copyright information. If you click System Info...., you can see the information about the system. Close this window to return to the About MotionSuite window. Click OK to return to the main MotionSuite window.

# MotionSuite and Ethernet Communication

Be sure you are connected to the Ethernet port (C6 on the SERVOSTAR SC). Open Motion Sute installed on your PC. You will see the Welcome screen.

- 1. Click the Ethernet radio button.
- 2. MotionSuite will search for controllers and if found, displays the name in white with a black background. Doubleclick the controller name.
- 3. The screen will now show the Current state: Connected Ethernet. You can now select the motor and tune the drive by clicking Motor Selection & Drive Tuning (**MOTIONLINK**). You can also develop programs by clicking Program Development (BASIC Moves Development Studio).

# MotionSuite and Serial Communication

Be sure you are connected to the Ethernet port (C6 on the SERVO**STAR** SC). Open Motion Sute installed on your PC. You will see the Welcome screen. Whether you are Offline or connected, you can access the options on the left-side of this screen.

- 1. Click the Serial radio button.
- 2. Click SC Connection on the left side of this screen.
- 3. Click Connect!
- 4. Click Cancel at the Connect To screen.
- 5. Your user name and password will be verified in the background.
- 6. Click Continue at the Terminal Screen window.
- 7. A screen appears where you can fill in the SLIP Connection IP Address. Fill in the appropriate address.
- 8. Click OK.
- 9. A dialog box comes up to tell you that your Serial connection is established. Click OK.
- 10. The main MotionSuite screen now displays Serial in white text with a black background. Doubleclick on this.
- 11. Now, the screen shows the Current State to be Connected Serial (slip). You are connected to the controller and communicating. You can select Program Development (BASIC Moves) to begin programming or Motor Selection & Drive Tuning (**MOTIONLINK**) to configure your drive.

# SERVOSTAR SC SETUP

Both MotionSuite's Motor Selection & Drive Tuning and **MOTIONLINK** are used to configure the SERVOSTAR SC controller. To use **MOTIONLINK**, go to Start/Programs/KMTG Motion Suite and select SERVOSTAR **MOTIONLINK** from the menu (or click on the **MOTIONLINK** icon if loaded on the desktop). To use MotionSuite's Motor Selection & Drive Tuning, click on the MotionSuite icon (if on the desktop) or go to Start/Programs/KMTG Motion Suite and select MotionSuite from the menu. When MotionSuite opens, choose the communication type, establish communication, and click on Motor Selection & Drive Tuning.

# **Power-Up Sequence**

Review and be completely familiar with this section before applying power to the system.

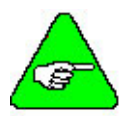

To get motion from the SERVOSTAR SC, be sure you have enabled both the 24V input on C3 and the motion connector on C9. Otherwise, there will be no motion.

In order to enable the SERVOSTAR SC, you must have enabled both the 24V input on C3 and the motion connector on C9. Additionally, you must enter:

SYS.MOTION=1
SYS.CONMODE=2

Upon powering up, the SERVOSTAR SC controller performs a series of self-tests. If the Status Display flashes "S", no errors were found and the EEPROM has loaded its variable parameters (or loaded with default values, in case of invalid EEPROM data) into RAM. Flashing "S" means that the SERVOSTAR SC is in Configuration mode (SYS.CONMODE = 1) The user application may set SYS.CONMODE to working mode (2) and enable the SERVOSTAR SC.

If the SERVOSTAR SC is not configured with a particular motor, the display will flash a minus one (-1), indicating that you must enter SERVOSTAR SC, motor, and application variable parameters.

# **Enabling the System**

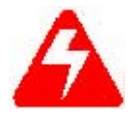

Take care when applying power to the SERVOSTAR SC. It is factory configured to enable upon application of power. Verify that the hardware Remote Enable (REMOTE) enable switch is disabled.

The SERVOSTAR SC enable logic is based on the following variable switches and flags:

SYS.MOTION = 1

If the SERVOSTAR SC is free of Errors and "Remote Motion" digital input is "1", SYS.MOTION gets "0" if there is unhandled error or "Remote Motion" is "0". Errors may be intercepted by one of three mechanisms Try, OnError, or OnSystemError.

| ServoErrorNumber = 0 | If there are no permanent errors (Invalid Configuration, Over<br>Temp, Over Current, etc.). Clear Servo Error by toggling either<br>SYS.MOTION or Remote Motion input. |
|----------------------|----------------------------------------------------------------------------------------------------|
| SYS.Conmode= 2       | SERVOSTAR SC can be enabled only in when SYS.CONMODE = 2 (working mode). CONMODE = 1 is for configuration purposes.                                                    |

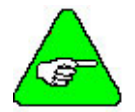

Use ServoError and ServoWarning queries to get human-readable error/warning description.

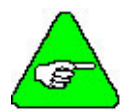

State of "Remote motion" input can be read via SYS.DIN.1

The SERVOSTAR SC is ready to be enabled if all the conditions below are met:

- 1. SYS.MOTION = 1
- 2. ServoError = 0
- 3. SYS.CONMODE = 2
- 4. Remote = 1 (indicates the status of the Hardware Remote enable line on the C3 connector)
- 5. DipEn = 1 (indicates the state of the DIP enable/disable switch (#8))
- 6. System may be enabled with command EN=1

The CONTROLLEROK - SYS.MOTION=1 & (SERVOERROR=0) switch indicates the status of the SERVOSTAR SC faults.

The READY - CONTROLLEROK & (CONMODE=2) flag that indicates the SERVOSTAR SC is free of faults and ready to hardware enable.

The ACTIVE - READY & REMOTE & DIPEN & SWEN flag indicates that the SERVOSTAR SC is enabled.

Where SWEN indicates the software enabled.

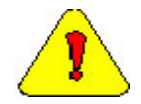

*Remote* = 1 *is necessary, but not sufficient to enable the SERVOSTAR SC. To enable the SERVOSTAR SC, you must use software enable (EN=1).* 

If the SERVOSTAR SC will not enable, you can check the state of the switches and flags by clicking the "Status" button in the upper right-hand corner of the Main **MOTIONLINK** screen.
# **Configuring the Drive**

**MOTIONLINK** or MotionSuite's Motor Selection & Drive Tuning gives you three methods to configure the SERVOSTAR SC. The first uses a Startup Wizard that is the easiest and most highly recommended approach. Its main purpose is for initial startups. The second approach allows you to more indirectly perform the same configuration as the first using the main **MOTIONLINK** or MotionSuite's Motor Selection & Drive Tuning screen. This method is most convenient when corrections to an existing configuration are needed. The third method uses the Terminal Mode screen to directly set (or monitor) values for the same variables and commands the other two methods configure through a friendlier user interface.

## **MOTIONLINK Startup Wizard**

The **MOTIONLINK** Startup Wizard is accessed either directly through **MOTIONLINK** or through MotionSuite once communication with the controller is established following the steps outlined above. For more details (including graphics), refer to Appendix B.

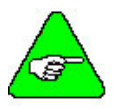

Should you deactivate this screen, it can be reactivated by going to the Main *MOTIONLINK* screen, pulling down the Configuration menu, and selecting the New Drive (123) option.

- 1. Click Start. A dialog box is displayed describing the Drive Configuration settings required.
- 2. Read the entire text. When finished, click OK.
- 3. Set the Bus Voltage.
- 4. Verify the DIP switch settings and update if changes are made.
- 5. Verify the Serial Number.
- 6. Enable the Axis.
- 7. Save.
- 8. Click Close to return to the main Wizard screen.
- 9. Click Next.
- 10. A dialog box displays describing the next screen. When you have finished reading the contents, click OK.
- 11. Configure the motor. Verify all settings. Save any changes. Click Close to return to the main Wizard screen.

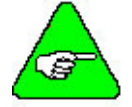

For a configured SERVOSTAR SC, a "From Drive" button is provided to retrieve the motor data already in the SERVOSTAR SC. Retrieving this data does not erase it from the SERVOSTAR SC.

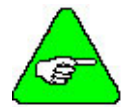

If the motor cannot be found in the database, click on the User Define tab. Contact the Kollmorgen Customer Support Network for detailed instructions.

- 12. Click Next.
- 13. Be sure you read the information required for the Feedback Configuration. When finished, click OK.
- 14. Make any changes that are required. Save your changes. Click Close to return to the main Wizard screen.
- 15. Click Next.
- 16. Read the Operation Mode Configuration dialog box. When finished, click OK.
- 17. Here, you can change to Digital Velocity, Digital Position, or Analog Velocity. Save your changes. Click Close to return to the main Wizard screen.
- 18. Click Next.
- 19. Read the dialog box for Tuning the Drive. When finished, click OK.
- 20. In the Setup <u>R</u>ecord tab, verify the settings. Enter the Sample Rate and number of Samples.
- 21. Select the Trigger Mode.
- 22. Select the Pre-Trigger Position.
- 23. Select the Channels.
- 24. Click the Setup <u>M</u>otion tab.
- 25. Select if you wish the command to Jog, Step, or Move.
- 26. Set the Smooth factor.
- 27. Click the <u>V</u>el. Gains tab.
- 28. Select the Active Control Loop.
- 29. Set the PDFF Loop Gain.
- 30. Set the PDFF Loop Integral.
- 31. Select the Feedforward Ratio.
- 32. Determine if Velocity Feedback Low Pass Filter is Off or On.
- 33. Click the <u>P</u>osn. Gains tab.
- 34. Set the Derivative Gain.

- 35. Set the Proportional Gain.
- 36. Set the Acceleration Feedforward #1.
- 37. Set the Integral Gain.
- 38. Set the Velocity Feedforward Ratio.
- 39. Set the Acceleration Feedforward #2.
- 40. Click the <u>F</u>ilters tab.
- 41. Select the Filter Mode.
- 42. Set the First Low Pass Filter (Hz).
- 43. Set the Second Low Pass Filter (Hz).
- 44. Set the Notch Filter Center Freq. (Hz).
- 45. Set the Notch Filter Bandwidth (Hz).
- 46. Click the Auto <u>T</u>une tab.
- 47. Set the Tune Bandwidth.
- 48. Set the Tune Direction.
- 49. Set the Tune Speed (RPM).
- 50. Click the <u>Save/Print</u> tab.
- 51. Load the Plot.
- 52. Save the Plot.
- 53. Save the Variables.
- 54. Print.
- 55. Click Close to return to the main Wizard screen.
- 56. You are prompted to save the configuration settings. If you click OK, these settings will be available on the next powerup. If you click Cancel, these settings are not saved.
- 57. Click Next.
- 58. You are prompted to backup your drive's configuration to disk. Click OK to proceed. Click Cancel if you do NOT want to backup.
- 59. You are finished configuring the drive. Click Exit or GO to go to the Main **MOTIONLINK** screen.

### Main MOTIONLINK Screen

In viewing the top toolbar of this screen, you can see you can reach the same areas that are discussed in the Wizard screen.

#### COMMAND GENERATOR

By clicking on the Command Generator button, you can edit Moves, Homing, and Accel/Decel Settings.

The Moves tab is shown first. Here, you can set the Target Position and Move Velocity. You can set the Incremental Move Distance and Move Velocity. You can view the Status and Position. You can set the "In Position" Threshold.

In the Homing tab, you can set the Homing Velocity and Type. You can set IN1, IN2, and IN3 functions.

In the Accel/Decel Settings tab, you can set the Acceleration, Deceleration, Active Disable Deceleration Rate, Active Disable Speed Threshold, and Active Disable Delay Time.

Save your settings. Click Close.

#### POSITION

When you click the Position button, you can edit the Position Loop and Position Limit Settings.

The Position Loop allows you to set the Vel Feedforward, Acc. Feedforward #1, Acc. Feedforward #2, Derivitave Gain, Proportional Gain, Integral Gain, Input Limiter, and Output Limiter. Save your changes.

The Position Limits allows you to set the Limit Sw Function, Travel Limit Decel Rate, Travel Direction Sense, Position Limit Values, and Position Error Settings. Save your settings.

Clicking Close returns you to the Main MOTIONLINK screen.

#### VELOCITY

When you click the Velocity button, you can edit the Velocity Loop and Settings.

The <u>Std.</u> Pole Placement tab allows you to set the Load Inertia Ratio (%), Bandwidth (Hz), and Tracking Factor. You can also turn the Low Pass Filter off or on and select Low or High Frequency. Save any changes made. Close returns you to the Main **MOTIONLINK** screen.

The <u>V</u>elocity Limits tab allows you to set the Overspeed Limit, User Velocity Limit, and Velocity Override. It also allows you to view MBEMF, MSPEED, System Max, Encoder Max, and VMAX. Be sure to save any changes made. Clicking Close returns you to the Main **MOTIONLINK** screen.

The PI Control tab allows you to set the Velocity Integrator and Velocity Gain. You can also turn the Low Pass Filter off or on. Save any changes made. Close returns you to the Main **MOTIONLINK** screen.

The P<u>D</u>FF Control tab allows you to set the Feedforward Ratio, Velocity Integrator, and Velocity Gain. You can also turn the Low Pass Filter off or on. Save any changes. Close returns you to the Main **MOTIONLINK** screen.

The <u>A</u>dvanced Pole Placement tab allows you to load the design from the drive or enter values for the CONCAD frequency analysis system and send it to the drive. Close returns you to the Main **MOTIONLINK** screen.

The <u>F</u>ilters tab allows you to select no filter, one first order low pass filter, two first order low pass filters, or a notch filter. If you select one or two first order low pass filters, you can also set the frequency for the filter(s). If you select notch filter, you can set the Notch Filter Center Freq. And Notch Filter Bandwidth. Save any changes made. Close returns you to the Main **MOTIONLINK** screen.

#### CURRENT

When you click the Current button, you can edit the Current Loop and Settings.

On the <u>C</u>urrent Limits tab, you can set the Application Continuous current, Application Peak current, User Limits, Drive and Motor Peak and Continuous currents, as well as set the Drive Foldback. Save your changes. Close returns you to the Main **MOTIONLINK** screen.

The Current <u>L</u>oop tab allows you to set the Gravity Constant and Coulomb Friction Constant. Save your changes. Close returns you to the Main **MOTIONLINK** screen.

#### **RESOLVER FEEDBACK**

The Resolver Feedback button displays the information on the feedback device. Be sure to save any changes you make. Close returns you to the Main **MOTIONLINK** screen.

### SET MOTOR

The Set Motor button allows you to view and edit the motor properties. This screen allows you to select the Motor Family, add a Motor Description, choose the feedback type, or create a custom User Defined motor with the correct feedback type. Be sure to save all changes. Close returns you to the Main **MOTIONLINK** screen.

### SYSTEM I/O

The System I/O button allows you access to the Drive I/O settings, Thermostat, and Travel Limits.

The <u>D</u>rive I/O tab allows you to set IN1, IN2, IN3, and 01. Save your changes. Close returns you to the Main **MOTIONLINK** screen.

The <u>Thermostat</u> tab allows you to set the Thermostat Mode, Thermostat Fault Delay Time, and Thermostat Type. Close returns you to the Main **MOTIONLINK** screen.

The Travel Limits tab allows you to set the Travel Limit Switches, Maximum Position Error, enable or disable the Travel Limit Function, set the Active Disable Deceleration Rate, and Position Command Travel Direction Sense. Close returns you to the Main **MOTIONLINK** screen.

#### EXIT

Click Exit to exit out of MOTIONLINK.

# **Dumb Terminal Support (C8 Connector)**

A dumb-terminal is an ASCII terminal connected with RS-232 connection via COM2 (C8 connector). The communication protocol used for the connection with an ASCII terminal, is simply an ASCII protocol, where there is no error recovery and no frame-communication. The transmitted data does not have any meaning in terms of direct control of the SERVOSTAR SC.

The dumb-terminal gives the user the basic features of serial data communication that is not limited to a specific communication protocol. This enables the user to use any serial protocol through a SERVOSTAR SC application.

During system boot, the SERVOSTAR SC sends status messages through COM2. When using COM2 for an ASCII terminal, the transmission of status messages can be disabled with:

DISABLING STATUS MESSAGES DIP Switch #10: Close (normal state) bypass printing Open (debug state) with prints.

# **Generate Programs**

MotionSuite's Program Development or BASIC Moves Development Studio are used to generate programs that operate the SERVOSTAR SC. Begin by connecting to the SERVOSTAR SC either serially using Dial Up Networking or with Ethernet.

# **BASIC** Moves

Now that the installation of BASIC Moves is complete, you can run the program. Connect via Ethernet or serially. Double-click the BASIC Moves desktop icon on your desktop. You can use this icon to start BASIC Moves. You may also use your start menu to start the program.

### MotionSuite's Program Development

Now that the installation of MotionSuite is complete, you can run the program. Connect via Ethernet or serially. Double-click the MotionSuite desktop icon on your desktop. You may also use your start menu to start the program. Click on Program Development

### Main Screen

Once the program has initialized, you will see the main application window. To test the operation of the software with the SERVOSTAR SC, open a terminal window by selecting: View, Debug Windows, Terminal Window.

Click Enter. Another prompt is shown if BASIC Moves Development Studio is properly communicating with the SERVOSTAR SC. Otherwise, an error message is displayed.

This software is used with the SERVOSTAR SC to program the controllers and operate the motors. Refer to the SERVOSTAR SC User Manual and the SERVOSTAR Reference Manual for additional information.

# Sending and Retrieving System Data

The following chart shows the flow of data between the PC and the SERVOSTAR SC. When logic power is applied to the SERVOSTAR SC, it loads the variable parameters stored in EEPROM into the non-volatile memory (EEPROM or NVRAM) for fast and easy access. You can read (and write) these variable parameters to (and from) the PC by one of several methods described in the **MOTIONLINK** Initial Startup section.

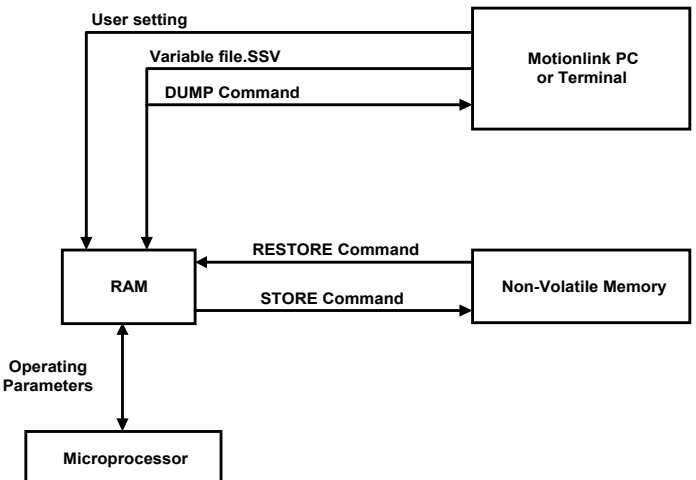

The PC transmits serial data to the SERVO**STAR** SC and stores it in dynamic RAM. However, any variable data that is changed from the PC is lost when logic power is lost, if it is not saved into non-volatile EEPROM.

If you configure the same system on similar applications, the variables can be saved on disk in an .SSV file for convenient downloading into other SERVOSTAR SCs.

### **OPEN SERIAL PORT**

Configuration of the serial port is done using the OPEN command. The port properties that can be set are:

BaudRate - sets the baud rate of the device to the specified value.

Parity – enables/disables parity detection. If enabled, the parity may be odd or even.

DataBits - sets the number of data bits.

**StopBit** - defines the number of stop bits that are used.

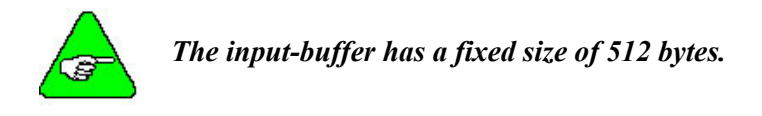

#### CHANGE COMMUNICATION PARAMETERS

To change the communication parameters, the serial port should be closed and reopened using the new parameters.

#### **RECEIVE DATA**

The dumb-terminal receives strings using the INPUT\$ command. To check if data is ready at the input buffer, use the *LOC* command.

When calling the INPUT\$ command, the system does not wait for data. An error is returned if no data is available at the port.

#### EXAMPLES

X\$ = INPUT\$(100, #1)

Reads 100 chars from device #1 and assigns them to string variable X\$.

Test $\$  = INPUT $\$ (1, #1)

Reads 1 char from device #1 and assigns it to string variable Test\$ X\$ = INPUT\$(LOC(1), #1)

Reads all the characters waiting at the input buffer #1 and assigns them to string variable X\$.

#### SEND DATA

Sending data is done using the PRINT # command.

#### **EXAMPLE**

Nm\$ = "Penn, Will" Age = 25 PRINT #1, Nm\$, Dept\$, Level, Age

Outputs

Penn, Will 25

#### CLOSE CONNECTION

Closing the connection is done using the CLOSE command.

# TUNING

# PDFF Compensation with Proportional Position Loop

This section details a drive tuning procedure for motor and load using the PDFF tuning algorithm that has been found to be useful in most applications. Tuning is accomplished using either **MOTIONLINK** or MotionSuite's Motor Selection & Drive Tuning.

This tuning method utilizes a **PDFF Velocity loop** with proportional, integral, and feed forward properties and **Position Loop** with proportional and feed forward properties.

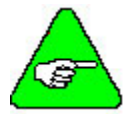

The SERVOSTAR SC supports other velocity loop tuning algorithms. Contact your local sales representative for details.

# **Tuning in Zones**

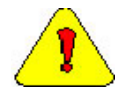

Improper tuning can harm people and damage machines.

### Zone 1

Set Velocity Loop Proportional Gain

- 1. In **MOTIONLINK**'s or MotionSuite's Motor Selection & Drive Tuning's Main Screen:
  - A. Set Opmode to Digital Velocity (Opmode =0).
  - B. Set configuration mode to ConMode 2
- 2. Go to the MOTIONLINK's or MotionSuite's Motor Selection & Drive Tuning's Scope Screen.
- 3. In the Vel Gain tab:
  - A. First set the Active Control Loop for velocity to PDFF control (COMPMODE=1).
  - B. Set the starting values for PDFF velocity loop properties
    - a. Set PDFF loop gain to a low value (KV<500).
    - b. Set PDFF integral gain (KVI=0).
    - c. Set feed forward ratio (KVFR=1000).
- 4. In the Filter tab, turn all filters off (FILTMODE = 0).
- 5. Turn off COMPFILT. To do this, you will have to go to a terminal screen and set COMPFILT=0.

- 6. In the Setup Motion and Setup Record tabs generate a step command with the maximum amplitude possible without saturating the controller. Actual Motor speed (verses time) can be displayed by selecting "V" in one of the three Channels in the Setup Record screen.
- 7. Enable the drive.
- 8. Use the Move, Record, and Plot button to record to display performance on the Scoop screen. Repeat this step to observe performance each time a gain is changed (1 second step from 0 to 500 rpm). Be sure there is no saturation.
- 9. Raise the PDFF loop gain (KV) for square response.
- 10. Determine how it is working.
  - A. If there is noise:
    - a. Implement mechanical cures, such as removing backlash.
    - b. Increase resolution of feedback device.
    - c. Improve wiring. Refer to CE Filtering techniques of this manual.
    - d. Use a low-pass filter (FILTMODE = 1 or 2). This is set in the Filters tab. Use FILTMODE = 2 and keep both filters set the same.
    - e. Lower the PDFF loop gain (KV).
  - B. If there is low-frequency resonance:
    - a. Implement mechanical cures (stiffening the machine, adding mechanical damping, reducing load inertia, increasing motor inertia, and increasing the gear ratio).
    - b. Lower the PDFF loop gain (KV).
  - C. If there is high-frequency resonance:
    - a. Use notch filter (FILTMODE = 3). Set in the Filter tab.
    - b. Use a low-pass filter (FILTMODE = 1 or 2). This is set in the Filters tab. Use FILTMODE = 2 and keep both filters set the same.
    - c. Implement mechanical cures (stiffening the machine, adding mechanical damping, reducing load inertia, increasing motor inertia, and increasing the gear ratio).
    - d. Lower the PDFF loop gain (KV).
  - D. If it works, go to Zone 2.

### Zone 2

Set the velocity loop integrator gain (KVI) and optimize the velocity feed-forward ratio (KVFR) for fast vs. stiff response. Adjust velocity loop integrator (KVI) for fast or stiff response to a DC load:

- 1. If very fast:
  - A. Set velocity feed-forward ratio (KVFR=1000).
  - B. Raise integral gain (KVI) for 5 10% overshoot.
  - C. Continue to Zone 3.

- 2. If mid-range:
  - A. Set velocity feed-forward ratio (KVFR=650).
  - B. Raise integral gain (KVI) for 5 10% overshoot.
  - C. Continue to Zone 3.
- 3. If very stiff in response to a DC load:
  - A. Set velocity feed-forward ratio (KVFR=400).
  - B. Raise integral gain (KVI) for 5 10% overshoot.
  - C. Continue to Zone 3.

### Zone 3

Tune the Position Loop: Set proportional gain (GP) then adjust the position loop feed forward gains (GPVFR and GPAFR2) to reduce following error.

- 1. Go back to **MOTIONLINK**'s or MotionSuite's Motor Selection & Drive Tuning's Main Screen and set the Opmode to position loop (OPMODE=8).
- 2. Return to the Scope screen.
- 3. In the Posn Gains tab set the starting values for position loop properties
  - A. Set proportional gain to low value (GP)
  - B. Set velocity feed-forward gain (GPVFR= 0).
  - C. Set acceleration feed-forward #1gain (GPAFR=0).
  - D. Set acceleration feed-forward #2 gain (GPAFR2=0)
  - E. Set integral gain (GPI=0).
  - F. Set derivative gain (GPD=0).
- 4. Generate a trapezoidal motion profile using the MOVE command with acceleration (ACC, AMAX) and deceleration (DEC, AMAX) equal to the maximum of the application. Ensure the system is not saturated. This means the commanded current should not be clamped at the peak (at least not for more than a few milliseconds).
- 5. Set the position gain (GP) for square wave performance.
- 6. Determine how it is working.
  - A. If there is ripple in the command response: It can be reduced with high values of velocity feed-forward (GPVFR) and acceleration feed-forward (GPAFR2) plus reducing the velocity loop integral gain (KVI) and position loop proportional gain (GP), but at the expense of stiffness.
  - B. If there is too much following error:
  - C. Set velocity feed-forward (GPVFR=1000).
  - D. Raise acceleration feed-forward (GPAFR2) to eliminate overshoot.
  - E. Step velocity feed-forward (GPVFR) up 10%.
  - F. Raise acceleration feed-forward (GPAFR2) again.
  - G. Repeat steps 3 and 4 above as necessary.

- H. If it is too loose: Return to Zone 2 and lower KVFR.
- I. Works well you are finished!

This procedure is outlined in the following two flowcharts.

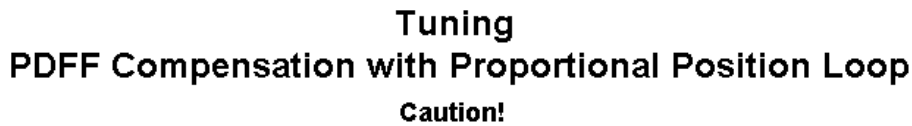

Improper tuning can harm people and damage equipment!

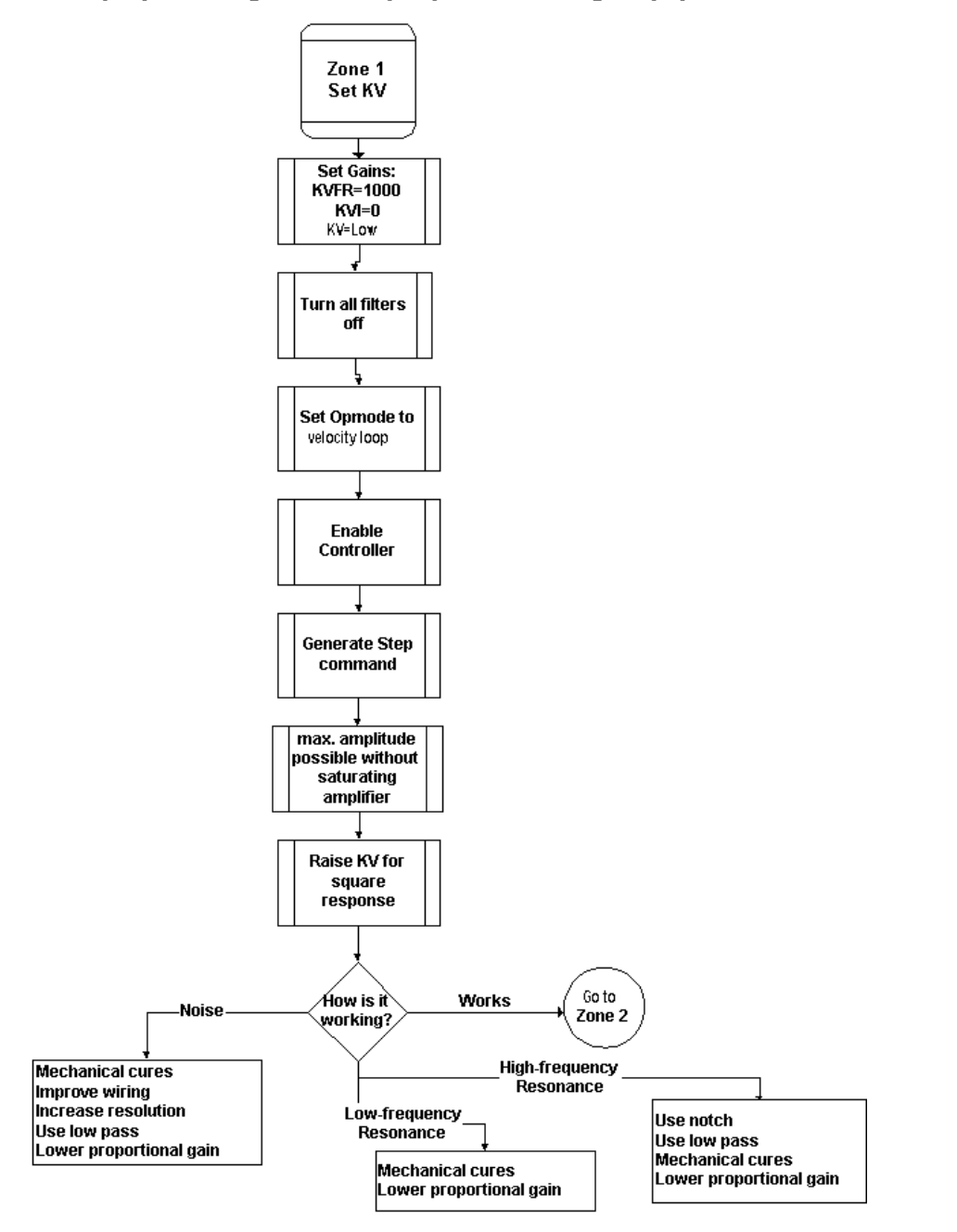

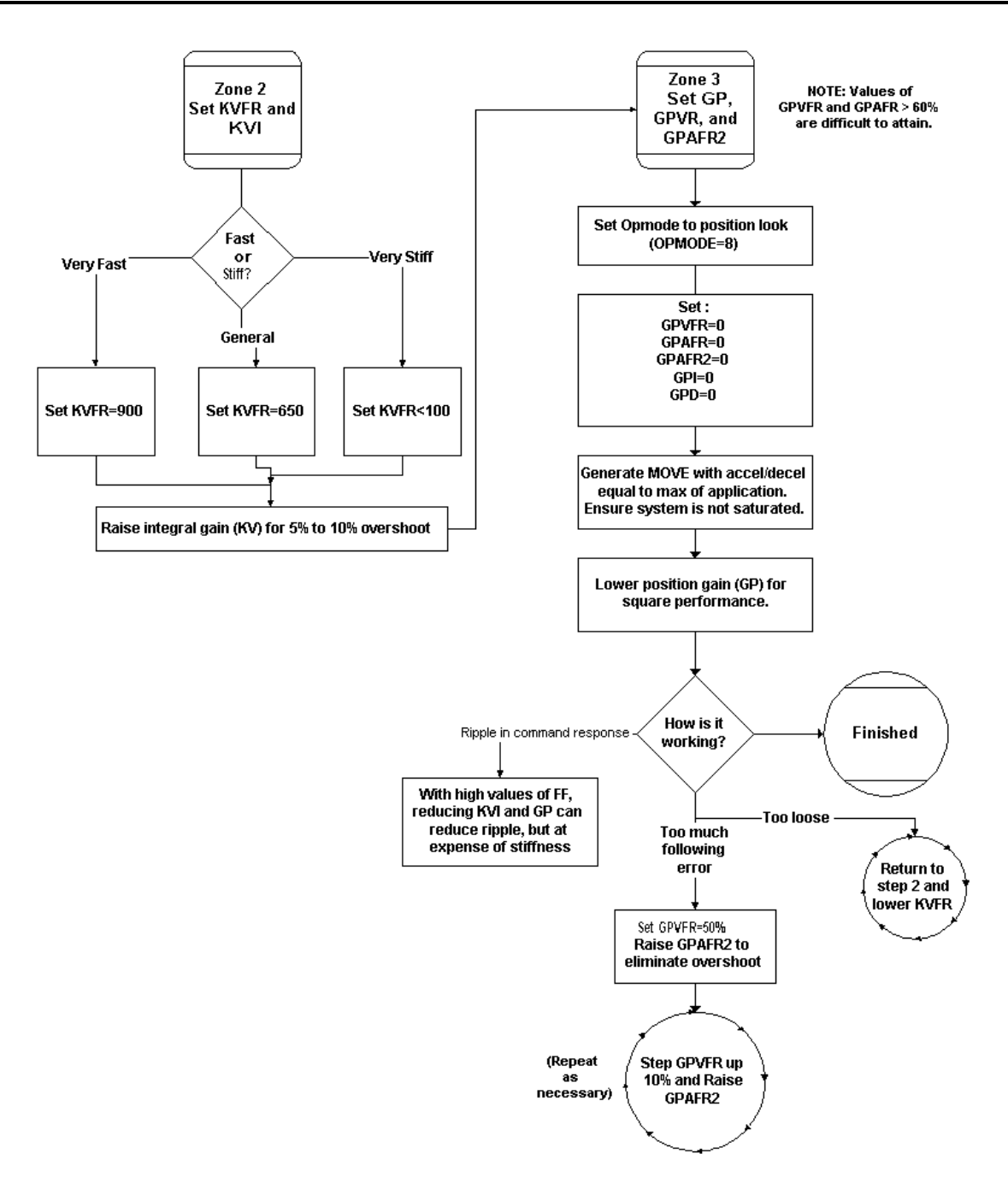

# **GETTING STARTED PROGRAM**

After the SERVOSTAR SC has been setup for the motor and system, the following program can be used to enable the drive and observe motion.

```
Check Speed and Distance to verify within machine limitations.
               ' Program :
'Author :
' Description :
' Input parameter(s) :
' Output parameter(s) :
' Global & System variable(s) :
' History of modification(s) :
REM ------
'Getting Started Program
'Short move at 50 rpm
'WARNING - Check Speed and Distance to verify they are within machine limits
REM ------
Program
               'Attach motion to this task
  Attach
  Call AxisSetup 'Set up all axes
  if en<>1 then 'Set conmode = 2 and enable drive
  Sys.conmode=2
  en=1
  End if
  Move 2000 'Move 2000 counts-this may be small move-make larger if needed
    while IsMoving > 0 'Wait until motion is complete
         Sleep 2
    End While
    en = 0 ' Disable drive
    Detach ' Detach from axis
    Print "Sample Program Completed" ' Print to Message Log in Basic Moves
End Program
```

```
Sub AxisSetup' Axis Setup Subroutineen = 0' Disable DriveVCruise = 50' Set velocity at 50 rpmPEMax = 30000' Set max position error to 30000 countsAbsolute = 0' Set motion type to incremental
```

End Sub

# **CONTROLLER OPERATION**

# **Status Display**

The SERVOSTAR SC has a seven-segment indicator (called a Status Display) that indicates four types of states: Power-up, Steady State, Flashing State, and Momentary State. The decimal point directly relates to the global SERVOSTAR SC enable.

| Status Display              |                                                                                                    |  |  |  |  |
|-----------------------------|----------------------------------------------------------------------------------------------------|--|--|--|--|
| SERVOSTAR STATE             | CATEDISPLAY APPEARANCE                                                                                                    |  |  |  |  |
| Power-up                    | Momentarily lights all display segments (forming an 8), the decimal point<br>and then "0" intermittently for several seconds before flashing "S".                                                                                                    |  |  |  |  |
| Steady State<br>(No Faults) | Displays the operational mode (OPMODE). Displays "8" for digital position mode, "0" for digital velocity mode.                                                                                                    |  |  |  |  |
| Flashing State              | Used to indicate an abnormal operating state:<br>If a fault was detected, a flashing code will be displayed to identify the fault.<br>Some codes consist of a sequence of two or more digits (see Troubleshooting<br>section). In general, these faults will cause a latched disable (sometimes<br>controllable through software switches). To clear fault, toggle<br>SYS.MOTION or Remote motion input (except for OverCurrent).<br>If the encoder initialization function (ENCSTART) is active, the OPMODE<br>number will flash at a 3 Hz rate. |  |  |  |  |
| Momentary Fault             | <ul> <li>Displays a flashing character.</li> <li>C1 = Synchronization Error between Control and Positioner boards. May happen due to extremely high CPU load.</li> <li>C2 = Positioner fault (SYS.MOTION = 0). Indicates that SYS.MOTION is zero. Happens in the following situations: <ol> <li>Motion input is inactive (check state of SYS.DIN.1)</li> <li>Unhandled application error (check Sys.Error and ErrorHistory)</li> <li>Servo Error (check ServoEror)</li> </ol> </li> </ul>                                                         |  |  |  |  |
|                             | When all the error situations (reasons) are cleared, set SYS.MOTION to "1" either by toggling Motion input or typing SYS.MOTION=1 in the terminal window.                                                                                                    |  |  |  |  |

| Status Display Decimal Point                         |                                                              |  |  |  |
|------------------------------------------------------|--------------------------------------------------------------|--|--|--|
| DECIMAL POINT STATE SERVOSTAR SC STATUS              |                                                              |  |  |  |
| Steady OFF                                           | No power to the motor                                        |  |  |  |
| Steady ON                                            | SERVOSTAR SC enabled, power to the motor                     |  |  |  |
| Flashing                                             | SERVOSTAR SC enabled, power to the motor, but a motor safety |  |  |  |
| feature has been disabled (for example, LIMDIS = 1). |                                                              |  |  |  |

# **Understanding Conmodes**

The SERVOSTAR has only two Conmodes. Conmode one is where an "S" is displayed and compensates for a particular motor or changing a motor parameter. Conmode two is where an "8" or "0" is displayed and changes all other parameters, enabling the drive and performing motion.

A Conmode is changed in the **MOTIONLINK** main screen by the drop-down menu, "Conmode" or at the Terminal screen in either **MOTIONLINK** or BASIC Moves by typing either "sys.conmode = 1" or "sys.conmode = 2". If sys.conmode=0, you will encounter a C2 error.

# **Operational Modes**

The SERVOSTAR SC has the ability to assume different modes of operation. It is factory configured in OPMODE1 (Analog Velocity Controller) but may be reconfigured by the user. Not all commands and variables are active or meaningful in every OPMODE.

- OPMODE 0 **Digital Velocity Controller.** The SERVOSTAR SC is configured as a velocity-loop controller and is controlled by issuing a velocity command (JOG: jog command).
- OPMODE 1 Analog Velocity Controller. The SERVOSTAR SC is configured as a velocity-loop controller and is controlled through either a  $\pm$  10V analog input signal. The commanded velocity is proportional to the input voltage by the AnalogVelocityScale factor.
- OPMODE 8 **Position Controller Digital Position Mode**. The SERVOSTAR SC is configured as a digital positioning controller. This is the default mode, but can also be caused by issuing a Move command.

# System I/O

This section discusses the I/O features of the C3 connector (except for the Thermostat input on C2).

Analog Input (ANIN1, ANIN2) the position, velocity, or torque loop can receive its command from an analog voltage source and is selectable through the OPMODE variable. The analog input to the SERVOSTAR is differential (signals received at the two inputs are subtracted from each other to create a 'difference' used to command the rest of the system). This type of input has a high degree of noise immunity and, in many cases, allows for ground isolation between systems. This analog input also has a low pass filter (ANLPFHZ1, ANLPFHZ2) to prevent high frequency noise from entering the system.

The input voltage from the differential receiver is applied to a precise 14-bit Analog-to-Digital (A/D) conversion system. The A/D conversion system is read by the microprocessor every 500 $\mu$ S for the position loop modes, every 250 $\mu$ S for the velocity loop mode, and every 62.5 $\mu$ S for the torque (current) loop mode of operation.

Encoder-based units come with the additional benefit of a Dual Gain (ANDG1, ANDG2) input. When enabled, the system uses two 14-bit A/D inputs to read the user-supplied analog signal. One input is a direct reading of the  $\pm$  10V signal; while the other incorporates a 2x gain term. When the input voltage is less than 4V, the 2x channel is used to determine the input voltage, extending the resolution to a 15-bit equivalent. Above 4V, the system uses the straight 14-bit conversion. Special software algorithms are used to minimize crossover distortion and add .25V of hysteresis.

Analog systems often require scaling and offset bias. The SERVOSTAR SC adds an analog offset (ANOFF1, ANOFF2) variable to this reading, performs an analog deadband (ANDB1, ANDB2) adjustment, and scales it through the position loop input scaling, velocity loop input scaling (VSCALE), or torque loop input scaling (ISCALE) before passing the data to the selected control loop. The analog input (ANIN) variable indicates the analog reading after the offset (ANOFF1, ANOFF2) and the deadband (ANDB) adjustments but before the loop scaling. The ANIN variable range is ± 22500 counts or mV.

The SERVOSTAR SC offers an automatic analog input zeroing function. Invoking either the ANZERO1 or ANZERO2 command while the SERVOSTAR SC is enabled or disabled samples motor velocity over a 32-mSec period and updates ANOFF accordingly to cancel out analog input offset. This command also incorporates an internal offset mechanism with finer resolution than ANOFF is capable of providing.

# Remote Enable Input (REMOTE)

The opto-isolated Remote Enable input (REMOTE) provides a hardware enable switch. This 12 to 24 VDC input disables or enables the power stage output to the motor. The signal must be customersupplied to get the SERVOSTAR to enable (in combination with other parameters) ACTIVE) and operate. Do not tap the signal off the logic supply (C5). The SERVOSTAR cannot be enabled just with Remote Enable, software enable (EN=1) is required. However, once SERVOSTAR is enabled user can disable or enable with Remote enable.

# Configurable Inputs (IN1, IN2, IN3)

These 12 to 24 VDC inputs are defined by the INxMODE variable (IN1MODE, IN2MODE, IN3MODE). Placing the appropriate value in INxMODE sets up the inputs to be used for such features as CC/CCW (clockwise/counter-clockwise) hardware position limits homing and more. When set for the CC/CCW hardware position limits, the inputs prevent any further motor travel in their respective direction but do not disable the SERVOSTAR or prevent motion in the opposite direction. These inputs are opto-isolated and considered "active enable" (current must flow through these signals to allow the system to operate). This provides a feature to reduce the possibility of personal injury. Energizing both the CW and CCW hardware position limits causes the SERVOSTAR to enter the HOLD mode.

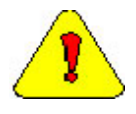

The default settings of these inputs are for the hardware position limits. The Status Display flashes an 'L' upon power-up, indicating that a travel limit has been tripped. If these position limits are not in use, set LIMDIS=1.

# Configurable Analog Outputs (ANOUT1 & ANOUT2, 01)

The  $\pm 10V$ , 12-bit analog outputs (ANOUT1 and ANOUT2) are used only for monitoring. The setting of this variable allows you to meter various feedback quantities such as velocity, current, horse power, position feedback, following error, and more. This pin is referenced to DC Common (pin 4). The digital output (O1, O1MODE) is toggled in an On/Off state to indicate enable/disable and used for motor braking. All inductive loads require proper suppression.

# Configurable Digital I/O (C9, C10, C11, C12, C14)

The configurable digital I/O can be accessed from a task or command line with the commands, SYS.DIN or SYS.DOUT. Both inputs and outputs may be bit- or group-addressed. Users can also use digital inputs for asynchronous events.

# Fault Output Relay (RELAY, RELAYMODE)

The SERVOSTAR SC provides a drive ready or drive up output in the form of a relay (RELAY) output. The relay (RELAY) output is controlled by the SERVOSTAR SC's microprocessor. There is a software switch (RELAYMODE) that configures the relay (RELAY) output to act as a 'Drive Ready' or 'Drive Up' indicator:

| RELAYMODE = 0 | The relay is closed when the SERVOSTAR is error free and ready to run. This is a 'Drive Ready' configuration. |
|---------------|----------------------------------------------------------------------------------------------------|
| RELAYMODE = 1 | The relay closes only when the SERVOSTAR is enabled. This is a 'Drive Up'                                     |
|               | configuration.                                                                                                |
| RELAYMODE = 2 | The relay opens during a fault when the SERVOSTAR is disabled.                                                |

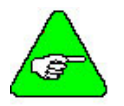

You can program this fault output to open on any system fault by triggering the Configurable Inputs (INxMODE, INx).

# Motor Thermostat Input (THERM, THERMODE)

The SERVOSTAR SC provides a motor thermostat input on the C2 connector that can be configured for different types of thermal protections (THERMTYPE) as well as manipulation of how the SERVOSTAR responds to a motor thermal condition (THERM, THERMODE, THERMTIME). Kollmorgen GOLDLINE motors and cables connect the thermostat through the feedback cable. The input to the SERVOSTAR SC should be electrically closed through the thermostat for proper operation. The SERVOSTAR normally flashes an 'H' in the Status Display when this input is electrically opened.

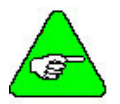

If a motor thermal device is not used, THERMODE is set to '3' to disable the feature and turn the 'H' status display indicator off.

# **Core Processors**

A 40 MHz embedded controller and a 40 MHz DSP controller are the heart of the SERVOSTAR SC. They use its internal operating system to monitor inputs, adjust outputs, communicate serially, maintain servo control, and monitor faults. The motion profile generation, programming and communication are handled by 100MHz x86 compatible embedded microprocessor, running real-time operating system. The flash memory firmware that controls the core processor and gives the SERVOSTAR SC its operating characteristics is saved in EEPROM. User programs are stored on Flash Disk (DiskOnChip). The version number of the firmware is read using the VER command. When calling for technical support, be sure to have the firmware version number readily available. The most recent version of firmware is available for purchase and is easily field-upgradeable through a PC.

# **Control Loops**

This section describes the servo control loops, their characteristics, and how to configure them.

## Servo Loop Description

The SERVOSTAR SC provides high performance motor control by controlling up to four distinct closed loop systems within the DSP:

- current
- commutation
- ♦ velocity
- position

The figure below depicts the control loops graphically.

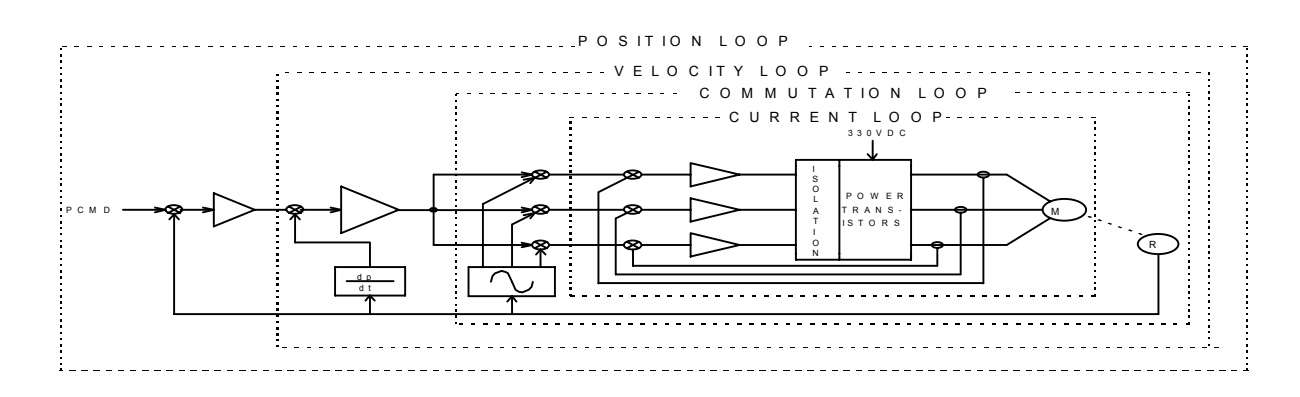

### CURRENT LOOP

Since current and torque are proportional in a Permanent Magnet (PM) motor, the current loop is often referred to as the torque loop. The function of the current loop is to regulate motor current as directed by a current command signal. The current command signal from the microprocessor comes either from a direct user input (OPMODE 0) or from the output of the velocity loop. There are actually three current loops, one for each motor phase. Each current loop receives its own command input from the commutation loop.

The SERVOSTAR SC uses a fully digital, pole placement current loop with high bandwidth and a current loop sampling rate of 16 kHz ( $62.5 \mu$ S). All coefficients of the current loop are digitally calculated inside the SERVOSTAR for a given set of motor and SERVOSTAR characteristics. The current loop also includes adaptive gain terms to compensate for some non-linear effects.

The current loop incorporates electrical isolation for protection from the high-voltage BUS. These current loops also convert the output voltage to a Pulse Width Modulated (PWM) signal providing the highest efficiency possible. The PWM center frequency can be 8 or 16 kHz according to the SERVOSTAR size.

### **COMMUTATION LOOP**

This loop converts a single-phase current command signal into a three-phase, position-modulated sine wave input to the current loops. The SERVOSTAR SC has a patented sinusoidal waveform generator, which uses a technique called Torque Angle Advance to get top performance out of its motors. The waveform generator is part of the microprocessor and is updated at a 16 kHz rate. This provides hi-fidelity sinewave commutation at both low and high velocities. The sinewave output is aligned to the back EMF characteristics of the motor, making resolver (or encoder) alignment to the motor critical.

### VELOCITY LOOP

The purpose of the velocity loop is to regulate motor speed. Like the current and the commutation loops, the velocity loop is digital and uses the resolver or the encoder feedback signals to calculate actual motor velocity. The command for the velocity loop either come directly from user input (OPMODE 0 or 1) or the output of the position loop. The velocity loop is a digital sampling system operating at 4 kHz.

The difference between actual and desired velocity is filtered through a compensator algorithm and fed to the commutation loop. The SERVOSTAR SC offers four velocity compensators (methods of regulating velocity) and are selectable through the COMPMODE variable. The four are: Proportional-Integral (PI), Pseudo-Derivative-Feedback with Feed-Forward (PDFF), Standard Pole Placement, and Extended Standard Pole Placement.

### **POSITION LOOP**

The final control configuration is the position loop. The purpose of this loop is to maintain motor shaft position. Like the previous loops, the position loop is digital and uses resolver, encoder, and sine encoder feedback signals to determine actual motor position. The SERVOSTAR also accepts a position signal from an external feedback device (e.g., load encoder). It samples at a rate of 2 kHz and can be configured for three different modes of operation:

- Using a MOVE and HOME commands, the SERVOSTAR executes simple absolute, incremental (indexing), and homing motion profiles.
- Homing types (HOMETYPE) are available that home to a particular analog input level and position count, triggering either through the configurable inputs or the remote enable.

In this mode of operation, the SERVOSTAR also accepts an external load feedback signal through the C8 connector (DUALFB=1). This helps eliminate the positional inaccuracies (due to gear backlash and poor coupling) by positioning according to the load's position, not the motor shaft's position.

• The SERVOSTAR SC also operates in the position mode when the SERVOSTAR is in the hold position state.

# Torque Loop Operation

The SERVOSTAR SC has many internal variables used to examine and dictate system operation. Many of these variables and their locations in **MOTIONLINK** are presented graphically to enhance meanings and relationships.

### CURRENT SAMPLING

The current loop receives corrective feedback from the current sampling circuitry. The current sensors use closed-loop hall sampling techniques in all units.

The current sample is used by the current loops to regulate the current in each of the three motor phases. Two phases (A and C) of the current signal are sampled by the microprocessor at a 16 kHz rate. The momentary A phase current and C phase current can be monitored by examining the IA and IC variables, respectively. The microprocessor calculates the equivalent absolute current, which is monitored as I.

# Foldback

The SERVOSTAR SC offers two types of Foldback protection for both the motor and SERVOSTAR. The SERVOSTAR's microprocessor monitors the current feedback signal and develops an RMS value of this signal for the purpose of providing a value that represents the current in the motor. The system is similar to an "I-squared-T accumulator.

### DRIVE FOLDBACK

This Foldback algorithm monitors current feedback and, if the feedback exceeds the continuous current rating of the SERVOSTAR /motor combination (ICONT), decreases the system's current to the ICONT level. For example, under a step command input condition, the Foldback algorithm allows maximum peak current (IMAX) output from the SERVOSTAR for 2 seconds. After two seconds, the SERVOSTAR enters "Foldback mode" (FOLD =1) and begins an exponentially Foldback to the system's continuous current. It takes approximately six seconds for the exponential decay to drop from the system's peak current to its continuous level.

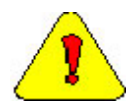

This Foldback feature is designed to protect the SERVOSTAR electronics, not the motor. The Configurable Output, O1, (pin 12) can be configured to indicate a SERVOSTAR Foldback condition.

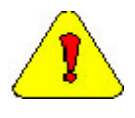

For SERVOSTAR currents that exceed ICONT, but are below IMAX, the system period before Foldback occurs is extended beyond two seconds. Two seconds is the shortest time period that elapses before the SERVOSTAR enters Foldback and only occurs when maximum peak current (IMAX) is drawn.

### MOTOR FOLDBACK

This Foldback algorithm is designed to provide motor protection in cases where the SERVOSTAR's continuous current rating is above the motor's continuous rating. This combination is often desired in applications where maximum peak motor torques are required. However, the SERVOSTAR could source current on a continuous basis indefinitely to the motor and would force it beyond its thermal capability. Unlike the SERVOSTAR Foldback, you have complete configurability over this feature (MFOLD, MFOLDD, MFOLDDIS, MFOLDR, MFOLDT).

# TROUBLESHOOTING

# **Technical Information**

Technical papers and publications about the SERVOSTAR and its associated applications complete the information package necessary for the user to become well versed with the product. Kollmorgen's engineering and technical resource staff has prepared these notes. Also included are the *SERVOSTAR*® *SC Setup Guide, SERVOSTAR*® *SC Reference Manual* and *SERVOSTAR*® *SC User Manual*. The PSP CD-ROM contains the technical content in electronic .PDF format. You must have Adobe's Acrobat Reader (also available on the CD-ROM) installed on your computer to view and print these documents. The most recent versions of all the material contained in this PSP CD-ROM can be downloaded from Kollmorgen's website (www.motionvilliage.com).

# **Troubleshooting tools**

**MOTIONLINK** comes with a Status screen (click on "Status" button in the upper right-hand corner of Main screen- containing complete error history information. This information can also be accessed in the terminal window in **MOTIONLINK** by entering "?ErrorHistory"

# **MOTIONLINK Diagnostic Tools**

The Drive I/O screen (click on "Drive I/O" button on the side of the Main screen) in **MOTIONLINK** gives you the ability to check the status of the Drive I/O on Connector C3: You can also monitor a variety of variables from the Monitor screen (click "Monitor" button at the top of the Main screen) and compare up to three variables at one time. The Tune and Record screen allows you to evaluate the system's actual performance against a predefined command profile. Also from this screen, you can vary the performance by adjusting the gains until optimum following is achieved.

### **BASIC** Moves Development Studio Diagnostic Tools

In BASIC Moves Development Studio, there is a terminal window that allows you to query the drive direction for values and obtain information on errors. Common Troubleshooting commands are:

?ErrorHistory – List all errors ?ServoError –List active servo error ?Sys.conmode and ?OpMOde – List present operation mode ?TaskList – List status of task loaded in RAM ?EventList – List status of loaded Events

The Watch window allows you to display parameters realtime. This is an excellent tool to monitor key parameters, inputs and outputs throughout the operation of the program.

The Message Log displays program syntax errors and can be used to print information during program execution.

The Editor provides single-stepping, allowing you to execute single lines of the program.

The Task Manager Window (access from menu bar) shows the present status of each task, including the last executed line of the program (this number appears below the Source heading in the Task Manager Window).

# **Most Common Problems and Solutions**

The table below contains a list of the most commonly encountered problems and suggests corrective actions for each problem.

| Problem                                                                                          | Corrective Action                                                                                                    |
|--------------------------------------------------------------------------------------------------|----------------------------------------------------------------------------------------------------|
| Apply 24V and SC does not turn<br>on                                                             | Make sure that you have 20 to 28 volts applied to either<br>pin 5 or pin7 of connector C13 and that you have the 24V<br>return on either pin 6 or pin8. The 24V power supply<br>must be able to source 1.5 amps. |
| BASIC Moves gets hung up after<br>"Select Device" screen. This is<br>where SC shows up but after | Close BASIC Moves. Power down drive. Change SW 6 to 0. Restart BM. If problem goes away, there may be a bug in Config.prg or Autoexec.prg tasks.                                                                 |
| (BM) hangs up                                                                                    | Error in Autoexec.prg. Check ?ERRORHISTORY in terminal for error description.                                                                                                    |
| BASIC Moves or <b>MOTIONLINK</b> locks up during operation                                       | Close BASIC Moves or <b>MOTIONLINK</b> and delete<br>KMTCPIP from the Windows Task Manager (access by<br>Ctrl/Alt/Del). Restart BASIC Moves or <b>MOTIONLINK</b> .                                               |
| c1 Error                                                                                         | Internal System Error. To reset set sys.conmode = 1 then sys.conmode = 2.                                                                                                    |
| c2 Error (Sys.motion flag turned                                                                 | Check Motion HW Input (Sys.DIN.1) on connector C9.                                                                                                    |
| off)                                                                                             | Check ?SERVOERROR in BASIC Moves terminal for error. Correct problem causing error.                                                                                                    |
|                                                                                                  | Check ?ERRORHISTORY in BASIC Moves terminal.<br>Correct problem causing error.                                                                                                    |
|                                                                                                  | If running a program, verify the program did not change<br>any properties designed to only be changed when drive is<br>disabled. (Example: Sys.conmode).                                                         |
|                                                                                                  | After correcting problem the motion flag can be reset by toggling motion input (sys.din.1) on connector C9 pin 2 or entering sys.motion = 1 from the BASIC Moves Terminal.                                       |
| Cannot communication thru HMI<br>port (connector C8)                                             |                                                                                                    |

| Problem                                                          | Corrective Action                                                                                                    |
|------------------------------------------------------------------|----------------------------------------------------------------------------------------------------|
| Cannot communicate with<br>Ethernet connection<br>(connector C6) | Review detailed installation and operating instructions<br>for 95/98/ and NT operating systems in Appendix B of<br>this <i>Installation Manual</i> .                                                                                                    |
|                                                                  | Verify your computer's operating system and <u>version</u><br><u>number</u> are supported (Example : Win 95 version 4.0 or<br>later).                                                                                                    |
|                                                                  | If point-to-point connection, make sure you are using a "crossed" communication cable.                                                                                                    |
|                                                                  | Poll to see if used by another computer.                                                                                                    |
|                                                                  | If multiple SC users on a network, recommend keeping<br>IP Pool on Network and all users use the same IP Pool.                                                                                                    |
|                                                                  | Verify LAN supports 10Mbits communication and not just 100Mbits.                                                                                                    |
|                                                                  | Make sure addresses in IP Pool have been created.                                                                                                    |
|                                                                  | Make sure addresses and subnet mask in IP pool and<br>Host computer's IP work together. (If communicating via<br>network review addresses with network administrator).<br>Refer to Example of Choosing an IP Address in Appendix B<br>for further details. |
|                                                                  | To verify hardware connection. "ping" the SC's address through the Start menu (Start/Run then enter on the command line "Ping <i><drives address<="" i=""><i>&gt;</i>").</drives></i>                                                                      |

| Problem                                                     | <b>Corrective Action</b>                                                                                                    |  |  |  |
|-------------------------------------------------------------|----------------------------------------------------------------------------------------------------|--|--|--|
| Cannot communicate with Serial<br>connection (connector C7) | Review detailed installation and operating instructions<br>for 95/98/ and NT operating systems in Appendix B of<br>this <i>Installation Manual</i> . Verify your computer's<br>operating system and <u>version number</u> are supported<br>(Example: Win 95 version 4.0 or later). |  |  |  |
|                                                             | Make sure you are using a crossed cable (containing only pins 2,3, and 5).                                                                                                    |  |  |  |
|                                                             | Check Serial Port Parameters.                                                                                                    |  |  |  |
|                                                             | 38400<br>8 Data bits<br>No parity<br>1 Stop bit<br>Verify no flow control                                                                                                    |  |  |  |
|                                                             | Check SLIP connection is set up (Not PPP).                                                                                                    |  |  |  |
|                                                             | Check SLIP set-up parameters:                                                                                                    |  |  |  |
|                                                             | IP Address on computer set to 91.0.0.1<br>(SERVOSTAR SC's IP address is fixed at<br>91.0.0.2).<br>Uncheck IP header compression.<br>Uncheck "default gateway on remote network" if<br>checked.                                                                                     |  |  |  |
|                                                             | In NT, package size must be 1006.                                                                                                    |  |  |  |
|                                                             | Make sure you are connected to C7 and right serial port in the PC.                                                                                                    |  |  |  |
| Cannot Enable Drive                                         | Verify 24 volts is applied to both Remote enable input on connector C3 and Motion Input (Sys.DIN.1) on connector C9.                                                                                                    |  |  |  |
|                                                             | Check for Fault indication on LED display.                                                                                                    |  |  |  |
| Cannot get to Sys.conmode =1 (0                             | Dip switch 1 and 6 not set to 1.                                                                                                    |  |  |  |
| or -1 remains on display)                                   | Drive not configured for motor. Configure motor using <b>MOTIONLINK</b> .                                                                                                    |  |  |  |
| Cannot get to Sys.Conmode = 2 (S<br>remains on display)     | Check ?SERVOERROR from BASIC Moves terminal for bad Motor configuration.                                                                                                    |  |  |  |
|                                                             | Add statements to application program to set sys.conmode = 2. See Getting Started Program.                                                                                                    |  |  |  |

| Problem                                                                            | <b>Corrective Action</b>                                                                                                    |  |  |
|------------------------------------------------------------------------------------|----------------------------------------------------------------------------------------------------|--|--|
| Lose communication with Basic<br>Move when task(s) are executing                   | Communication with the SC is priority level 2. Do not set any task priority levels to 1 or 2.                                                                                                    |  |  |
|                                                                                    | Task Priority level default is 16.                                                                                                    |  |  |
| One or more BASIC Moves<br>functions stop working                                  | If after cycling power, select Debug  Reset<br>Communications from the menu bar. Close and restart<br>BASIC Moves                                                                                                    |  |  |
| Operating problems                                                                 | For standard operation, verify setting of DIP switches.<br>SW 1 and 6 must be set to 1. All others to 0                                                                                                    |  |  |
| Problems after changing<br>Autoexec.prg or Config.prg task                         | Set DIP switch 6 to 0. Reboot and delete task config.prg or autoexec.prg. Reboot again with DIP switch 6 set to 1                                                                                                    |  |  |
| Program stops running and Error<br>box pops up in BASIC Moves                      | Open the Task Manager in BASIC Moves and review information shown: Task Status, Error and Source.                                                                                                    |  |  |
|                                                                                    | Review information in BASIC Moves Message Log.                                                                                                    |  |  |
|                                                                                    | Check <b>?SERVOERROR</b> in BASIC Moves terminal for error. Correct problem causing error.                                                                                                    |  |  |
|                                                                                    | Check <b>?ERRORHISTORY</b> in BASIC Moves terminal.<br>Correct problem causing error.                                                                                                    |  |  |
| Very slow communications with<br>BM when task(s) is executing                      | Multiple parameters in the BASIC Moves Watch<br>Window can slow down communications                                                                                                    |  |  |
| Watchdog Error (3 horizontal lines<br>on display) after operating for<br>some time | Check Loading of Processor (during operation). From terminal type <b>?Sys.AverageLoad</b> and <b>?Sys.peakLoad</b> .                                                                                                    |  |  |
| Watchdog Error (3 horizontal lines<br>on display) at Start up                      | Possible error in Config.prg or Autoexec.prg. To check,<br>delete Config.prg and Autoexec.prg from SERVOSTAR<br>SC File Manager. Set DIP switch 6 to 0. Reboot and<br>delete task config.prg and/or autoexec.prg. Reboot drive<br>again with DIP switch 6 set to 1. |  |  |
|                                                                                    | Use Config.prg only to define user variables and allocate memory.                                                                                                    |  |  |
|                                                                                    | Delete Var_file.cfg from terminal. Contact factory for assistance.                                                                                                    |  |  |

# **Error codes**

In most cases, the SERVOSTAR SC communicates error codes with a text message via the serial port to the host. Some error codes are also transmitted to the Status Display. The same message is saved in the EEPROM under an error history log (FLTHIST, ERR) so nothing is lost when power is removed. Not all errors reflect a message back to the host. In these cases, the no-message errors communicate only to the Status Display.

The response of the SERVOSTAR to an error depends on the error's severity. There are two levels of severity:

- 1. Warnings (simply called errors and not considered faults and do not disable operation)
- 2. Fatal errors (fatal faults that disable almost all SERVOSTAR functions, including communications).

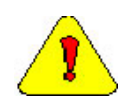

The SERVOSTAR automatically disables at the occurrence of a fault. Executing a SERVOSTAR disable command (DIS or K) followed by the EN command or toggling the Remote Enable line (REMOTE) resets the fault latch and, if the fault condition is no longer present, re-enables the system.

### Fault Monitoring System

The SERVOSTAR's microprocessor is constantly monitoring the status of many different components. In general, the SERVOSTAR latches all fault conditions so you can readily determine the source of the problem. When a fault is detected, it is logged in the internal error log, indicated in the Status Display, enunciated over the serial port, and causes a SERVOSTAR disable. Many faults can be reset by toggling the hardware remote enable (REMOTE input).

The following provides a list of some of the more frequent faults the SERVOSTAR may detect in the unit hardware and operating system:

- **Bus OverVoltage:** an over-voltage condition shuts down the SERVOSTAR and displays a lower-case 'o' in the status display. This fault occurs normally during REGEN operation where the BUS is raised to higher values than that produced by the power supply.
- **Bus UnderVoltage:** an under-voltage condition shuts down the SERVOSTAR and displays a 'u' in the status display. This fault normally occurs when the incoming line voltage drops out or a fault occurs in the power supply.
- C2: A C2 error indicates either a positioner fault such as excessive following error or that there is an error in the running of the application program. To obtain additional information on the cause of this error, from the terminal window in either BASIC Moves Development Studio or MOTIONLINK type in:
  ?errorhistory

or

?servoerror

**Drive OverTemperature:** The internal heatsink temperature is monitored for an unsafe condition. This condition causes a 't' to be displayed and disables the SERVOSTAR. The SERVOSTAR eventually cools enough to allow reset.

- **Feedback Loss:** Hardware is used to detect a wire-break condition in encoder-based systems or the presence of the Sine and Cosine resolver feedback signals in resolver based systems. The lack or loss of either of these signals causes the SERVOSTAR to disable and display an 'r' in the status display.
- Hardware Position Limit Inputs: The IN1, IN2, IN3 Inputs are constantly monitored. If the variables INxMODE set these inputs for CW/CCW hardware position limits, they are monitored for an open-circuit condition. Although not necessarily an error condition, motor operation can be effected by these inputs. The SERVOSTAR SC ignores the hardware position limits if you sets LIMDIS = 1. The worst-case scenario is that further motion in the given direction is not allowed with an 'L' in the status display. If both CW and CCW position limit inputs have detected an open-circuit condition, the SERVOSTAR SC enters into Hold position state (HOLD = 1).
- **Low-voltage power supply faults:** Out of tolerance values on the  $\pm$  12 VDC analog supplies displays an 'A' and the disables the SERVOSTAR.
- Memory reliability: During the initialization process upon power up, the run time, variables memory (RAM Random Access Memory), and the program memory (EPROM Electrically Programmable Read Only Memory) are tested.

If a RAM fault is detected, an 'I' is displayed and the SERVOSTAR halts. If an EPROM fault is detected, a 'c' is displayed and the SERVOSTAR halts.

The user configuration non-volatile memory (EEPROM - Electrically Erasable Programmable Read Only Memory) is also checked for integrity upon power-up. Any discrepancy in this data is noted with an 'e' in the status display. After power-up is successfully completed, any subsequent fault in the operation of the EEPROM is noted with an 'E' in the status display.

- **Motor OverTemperature:** The Motor's External Thermostat input is monitored for an open circuit condition. You define (using THERMODE) what happens under this fault condition. The worst-case scenario is a power stage disable when an 'H' appears in the status display, and the fault relay contacts (RELAY) are open.
- **No compensator:** In case the SERVOSTAR cannot design a compensator, such as after a RSTVAR command, CLREEPROM, or any change in the motor or SERVOSTAR parameters, a flashing minus sign (-) is displayed and the SERVOSTAR is disabled. This display normally indicates that the SERVOSTAR does not have a compensation file loaded.
- **OverSpeed fault:** Software continuously monitors the actual feedback speed. If the motor speed exceeds the VOSPD limit, a 'J' is displayed and the SERVOSTAR is disabled. This normally occurs when there is an improperly tuned system and the load overshoots its commanded speed.
- **PowerStage Fault (OverCurrent):** Hardware circuitry monitors load short-circuit, transistor failure, and instantaneous OverCurrent. In general, a power stage fault cannot be reset by toggling the Remote Enable, only by power cycling. This condition is indicated by a flashing 'P' in the status display.
- **RMS OverCurrent (FoldBack):** the FoldBack detection system can 'clamp' the available output current. This is not a true fault condition, but may cause undesired performance as the command current is limited below what is required to achieve the desired performance. This condition is indicated with a flashing 'F' in the status display and is detected by monitoring the FOLD switch variable.

**WatchDogs:** In addition, the SERVOSTAR incorporates a watchdog system to maintain software operation integrity. Failure of the watchdog mechanism displays three bars on the status display and halts the SERVOSTAR. WatchDog faults can be caused by:

- 1. Syntax or programming error in the Config.prg or Autoexec.prg file.
- 2. Certain extreme CPU loading conditions.
- 3. More serious problem. Contact the factory for support

### Message Faults

| Status<br>Display | Fault Message                | POSSIBLE CAUSE                                    | Err # |
|-------------------|------------------------------|---------------------------------------------------|-------|
| Display           | Faut Message                 |                                                   |       |
| t                 | Power stage OverTemp         | overload, fan malfunction, power stage failure    | 1     |
| 0                 | OverVoltage                  | excessive decel rate*                             | 2     |
| Р                 | OverCurrent                  | power stage surge current*                        | 3     |
| r0                | External feedback fault      | Feedback signal through C8 not correctly detected | 4.0   |
| rl                | Resolver line break          | break in resolver feedback detected               | 4.1   |
| r2                | RDC error                    | fault in resolver-to-digital converted detected   | 4.2   |
| r4                | A/B line break               | break in encoder A/B input lines detected         | 4.4   |
| r5                | Index line break             | break in encoder index line                       | 4.5   |
| r6                | Illegal halls                | illegal hall combination detected                 | 4.6   |
| r7                | C/D line break               | break in sine encoder C/D line detected           | 4.7   |
| r8                | A/B out of range             | sine encoder A/B level out of range               | 4.8   |
| r9                | Burst pulse overflow         | sine encoder fault                                | 4.9   |
| u                 | Under voltage                | bus voltage is too low                            | 5     |
| Н                 | Motor over temperature       | motor overload caused overheating                 | 6     |
| A1                | Positive analog supply fail  | Failure in +12V supply                            | 7.1   |
| A2                | Negative analog supply fail  | Failure in -12V supply                            | 7.2   |
| J                 | OverSpeed                    | $velocity \ge VOSPD$                              | 8     |
| J1                | OverSpeed                    | Velocity $\geq$ 1.8 x VLIM                        | 8.1   |
| Е                 | EEPROM failure               | Faulty EEPROM                                     | 9     |
| е                 | EEPROM checksum fail         | EEPROM checksum invalid on power up*              | 10    |
| F                 | Foldback                     | System in FoldBack mode                           | 12    |
| d5                | Positive over travel fault   | PFB exceeded PMAX with PLIM=1                     | 14.1  |
| d6                | Negative over travel fault   | PFB exceeded PMIN with PLIM=1                     | 14.2  |
| d1                | Numeric position deviation   | Internal fault                                    | 15.1  |
| d2                | Excessive position deviation | PE > PEMAX                                        | 15.2  |
| С                 | Communication interface      | A communications fault has occurred               | 16    |

\*These faults can only be cleared by cycling power

## No Message Faults

|                |                       |        |                                                                                                   |       | Non-  |
|----------------|-----------------------|--------|---------------------------------------------------------------------------------------------------|-------|-------|
| Status Display | Flashing              | Steady | Fault Description                                                                                 | Fatal | Fatal |
| =              | ~                     |        | Watchdog (DSP)                                                                                    | ~     |       |
| ≡              |                       | ~      | Watchdog (HPC)                                                                                    | ~     |       |
| -1             | <ul> <li>✓</li> </ul> |        | No Compensation                                                                                   | ~     |       |
| -2             | ~                     |        | Invalid Velocity Control                                                                          | ~     |       |
| -3             | ~                     |        | Encoder not Initialized on attempt to enable                                                      | ~     |       |
| -4             | ~                     |        | Encoder Initialization failure                                                                    | ~     |       |
| L 1            | <b>v</b>              |        | Hardware CW limit switch open                                                                     |       | ~     |
| L 2            | <b>v</b>              |        | Hardware CCW limit switch open                                                                    |       | ~     |
| L 3            | ~                     |        | Hardware CW and CCW limit switches open                                                           |       | ~     |
| L 4            | ~                     |        | Software CW limit switch is tripped<br>(PCMD>PMAX & PLIM=2)                                       |       | ~     |
| L 5            | ~                     |        | Software CCW limit switch is tripped (PCMD <pmin &="" plim="2)&lt;/td"><td></td><td>~</td></pmin> |       | ~     |
| A 3            | ~                     |        | Positive and negative analog supply fail                                                          |       |       |
| Ι              |                       | ~      | RAM failure (during init)                                                                         | ~     |       |
| С              |                       | ~      | EPROM checksum (during init)                                                                      | ~     |       |
| E101           | ~                     |        | Altera load failure (during init)                                                                 |       |       |
| E102           | <b>v</b>              |        | Altera DPRAM failure (during init)                                                                |       |       |
| E103           | ~                     |        | DSP load fail (during init)                                                                       |       |       |
| E104           | ~                     |        | DSP alive failure (during init)                                                                   |       |       |
| 8              | <ul> <li>✓</li> </ul> |        | Test LED                                                                                          |       |       |
| C1             | <b>v</b>              |        | Synchronization Error                                                                             | ~     |       |
| C2             | ~                     |        | Positioner fault (SYS.MOTION=0)<br>SYS.MOTION must be 1.                                          | ~     |       |

# Error Handler (1 through 999)

| Error # | Error Message                     | Error Description                                                                                                    | Data Type | Severity    | Immediate Action |
|---------|-----------------------------------|----------------------------------------------------------------------------------------------------|-----------|-------------|------------------|
| 1       | CPU Divide error                  | Generated by the CPU if the<br>divisor of DIV instruction is<br>zero or the quotient overflows<br>the result register.                                   | ASYNC     | Fatal Fault | Watchdog         |
| 2       | CPU Debug                         | Generated by the CPU after each instruction if Trap Flag is set.                                                                                         | ASYNC     | Fatal Fault |                  |
| 3       | CPU NMI                           | Generated by the CPU when the input to the NMI pin is asserted                                                                                           | ASYNC     | Fatal Fault |                  |
| 4       | CPU Breakpoint                    | Generated by one-byte breakpoint instruction.                                                                                                    | ASYNC     | Fatal Fault |                  |
| 5       | CPU Detected Overflow             | The CPU will generate this error if Overflow Flag is set.                                                                                                | ASYNC     | Fatal Fault |                  |
| 6       | CPU Bound range<br>exceed         | Generated by BOUND<br>instruction when the value to be<br>tested is less than the indicated<br>lower bound or greater than the<br>indicated upper bound. | ASYNC     | Fatal Fault |                  |
| 7       | Invalid opcode                    | This error is generated when the CPU attempts to execute an invalid opcode.                                                                              | ASYNC     | Fatal Fault | Watchdog         |
| 8       | CPU extension not available       | This error is generated if a coprocessor instruction is encountered and a coprocessor is not installed.                                                  | ASYNC     | Fatal Fault | Watchdog         |
| 9       | CPU: double exception<br>detected | This error is generated when<br>multiple exceptions occur on<br>one instruction of the CPU, or<br>an exception occurs in an<br>exception handler.        | ASYNC     | Fatal Fault | Watchdog         |
| 10      | CPU Coprocessor<br>overrun        | This error is generated if the<br>coprocessor attempts to access<br>memory outside a segment<br>boundary.                                                | ASYNC     | Fatal Fault | Watchdog         |
| 11      | CPU Invalid Task State<br>Segment | Automatically generated by<br>CPU during task switch if the<br>new TSS specified by the task<br>gate is invalid.                                         | ASYNC     | Fatal Fault | Watchdog         |
| 12      | CPU segment not<br>present        | Generated when loading a<br>segment register of the CPU if<br>the segment descriptor indicates<br>that the segment is not currently<br>in memory.        | ASYNC     | Fatal Fault | Watchdog         |
| 13      | CPU Stack fault                   | Generated on a stack overflow<br>or underflow or if an inter-level<br>transition or task switch<br>references a stack segment<br>marked "not present".   | ASYNC     | Fatal Fault | Watchdog         |

| Error # | Error Message                   | Error Description                                                                                                    | Data Type | Severity    | Immediate Action |
|---------|---------------------------------|----------------------------------------------------------------------------------------------------|-----------|-------------|------------------|
| 14      | CPU General protection<br>fault | Generated when the CPU<br>detects a protection violation<br>which does not fit under another<br>category having a separate<br>interrupt. This error is generated<br>on an 80486 protected- mode<br>floating-point protection fault. | ASYNC     | Fatal Fault | Watchdog         |
| 15      | CPU Page fault                  | This error is generated on<br>attempting to access a 4K<br>memory page whose page table<br>entry has the "present" bit<br>cleared.                                                                                                  | ASYNC     | Fatal Fault | Watchdog         |
| 16      | CPU Coprocessor fault           | This error is generated if the<br>coprocessor attempts to access<br>memory outside a segment<br>boundary; it may occur at any<br>arbitrary time after the<br>coprocessor instrunction was<br>issued.                                | ASYNC     | Fatal Fault | Watchdog         |
| 17      | CPU Alignment error             | Automaticly generated by the CPU if misaligned memory access is made.                                                                                                    | ASYNC     | Fatal Fault | Watchdog         |
| 18      | Invalid FPU operation           | Generally indicates a program<br>error ( <i>eg</i> , an out-of-range<br>argument to trigonometric<br>functions, SQRT of negative<br>operand, logarithm of zero or<br>negative operand).                                             | ASYNC     | Error       | Idle Task        |
| 19      | FPU: Unnormalized operand       | This error is generated when an<br>instruction attempts to operate<br>on an operand that has not been<br>normalized. The result may have<br>reduced significance due to lost<br>low-order bits.                                     | ASYNC     | Error       | Idle task        |
| 20      | FPU divide by zero              | This error is generated when an instruction attempts to divide an operand by zero.                                                                                                    | ASYNC     | Error       | Idle Task        |
| 21      | FPU overflow                    | This error occurs if the<br>magnitude of the rounded true<br>result will exceed the magnitude<br>of the largest finite number in<br>the destination format.                                                                         | ASYNC     | Error       | Idle Task        |
| 22      | FPU Underflow                   | Two related events can<br>contribute to this error: 1)<br>creation of a very small operand<br>which can cause some other<br>exception later, and 2) overflow<br>upon division producing an<br>inexact result.                       | ASYNC     | Error       | Idle Task        |

| Error # | Error Message             | Error Description                                                                                                    | Data Type | Severity    | Immediate Action |
|---------|---------------------------|----------------------------------------------------------------------------------------------------|-----------|-------------|------------------|
| 23      | FPU Precision lost        | It occurs when the result of an<br>operation is not exactly<br>representable in the destination<br>format. For example, 1/3 cannot<br>be precisely represented in<br>binary form. This exception<br>occurs frequently and indicates<br>that some (generally acceptable)<br>exception has been lost. Most<br>applications mask this<br>exception. | ASYNC     | Error       | Idle task        |
| 24      | FPU Stack fault           | Generated on the FPU due to stack overflow or underflow.                                                                                                    | ASYNC     | Error       | Idle Task        |
| 25      | Invalid FPU operation     | Generally indicates a program<br>error ( <i>eg</i> , out-of-range argument<br>to trigonometric functions,<br>SQRT of negative operand,<br>logarithm of zero or negative<br>operand). System Context                                                                                                    | ASYNC     | Fatal Fault | Watchdog         |
| 26      | FPU: Unnormalized operand | When an instruction attempts to<br>operate a non-normalized<br>operand, the result may reduce<br>significantly due to lost low-<br>order bits. Most applications<br>mask this exception. System<br>Context                                                                                                    | ASYNC     | Fatal Fault | Watchdog         |
| 27      | FPU Zero divide           | This error is generated when an instruction attempts to divide a finite non-zero operand by zero. System Context.                                                                                                    | ASYNC     | Fatal Fault | Watchdog         |
| 28      | FPU Overflow              | This error occurs if the<br>magnitude of the rounded true<br>result will exceed the magnitude<br>of the largest finite number in<br>the destination format.                                                                                                    | ASYNC     | Fatal Fault | Watchdog         |
| 29      | FPU Underflow             | Two related events can<br>contribute to this error: 1)<br>creation of a very small operand<br>which can cause some other<br>exception later, and 2) overflow<br>upon division producing an<br>inexact result.                                                                                                    | ASYNC     | Fatal Fault | Watchdog         |
| 30      | FPU Precision lost        | It occurs when the result of an<br>operation is not exactly<br>representable in the destination<br>format. For example, 1/3 cannot<br>be precisely represented in<br>binary form. This exception<br>occurs frequently and indicates<br>that some (generally acceptable)<br>exception has been lost. Most<br>applications mask this<br>exception. | ASYNC     | Fatal Fault | Watchdog         |
| 31      | FPU Stack fault           | Generated on the FPU due to stack overflow or underflow.                                                                                                    | ASYNC     | Fatal Fault | Watchdog         |
| Error # | Error Message                              | Error Description                                                                                                    | Data Type  | Severity    | Immediate Action |
|---------|--------------------------------------------|----------------------------------------------------------------------------------------------------|------------|-------------|------------------|
| 32      | Unknown module ID                          | Internal error. Unregistered code<br>of the module encountered in<br>the error code.                                                                               | ASYNC      | Fatal Fault | Watchdog         |
| 33      | Failed to create Logger<br>MsgQ            | Internal system resource cannot be allocated                                                                                                    | ROOT       | Fatal Fault | Watchdog         |
| 34      | Failed to create logger task               | Internal error. Contact technical support.                                                                                                    | ROOT       | Fatal Fault | Watchdog         |
| 35      | Failed to write into<br>Error History file | An error occured while writing<br>to the log file. This can happen<br>if many errors are generated<br>simultaneously.                                              | ASYNC      | Error       | None             |
| 36      | Invalid logger message<br>queue ID         | Internal error. Contact technical support.                                                                                                    | ASYNC      | Fatal Fault | Watchdog         |
| 37      | Failed to create logger mutex              | Internal error. Contact technical support.                                                                                                    | ROOT       | Fatal Fault | Watchdog         |
| 38      | Invalid logger mutex                       | Internal error. Contact technical support.                                                                                                    | ASYNC      | Fatal Fault | Watchdog         |
| 39      | Task does not exist                        | It's impossible to retrieve error<br>information about non-existent<br>task. Generated in response to<br>ERROR or ERRORNUM task<br>query when task does not exist. | SYNC       | Note        | None             |
| 40      | Invalid message queue                      | Invalid message queue ID                                                                                                    | SYNC/ASYNC | Fatal Fault | Watchdog         |
| 41      | Failed to create Error<br>Handler task     | Internal error. Contact technical support.                                                                                                    | ROOT       | Fatal Fault | Watchdog         |
| 42      | Failed to create Error<br>Handler MsgQ     | Internal error. Contact technical support.                                                                                                    | ROOT       | Fatal Fault | Watchdog         |
| 43      | Error message queue<br>overflow            | The error flow too intense.<br>Some error messages may be<br>lost.                                                                                                 | ASYNC      | Error       | None             |
| 44      | Logger message queue<br>overflow           | The error message flow is too<br>numerous. Some error messages<br>may be lost.                                                                                     | ASYNC      | Error       | None             |
| 46      | Could not stop<br>Interpreter              | User process cannot be stopped<br>by the Default system error<br>handler.                                                                                          | ASYNC      | Fatal Fault | Watchdog         |
| 47      | Cannot proceed user<br>error handler       | Internal error. Contact technical support.                                                                                                    | ASYNC      | Fatal Fault | Watchdog         |
| 48      | Error code with invalid severity           | Internal error. Contact technical support.                                                                                                    | ASYNC      | Fatal Fault | Watchdog         |
| 49      | Error code with invalid context info       | Internal error. Contact technical<br>support. Invalid context value<br>recognized by the Error Handler<br>state machine.                                           | ASYNC      | Fatal Fault | Watchdog         |
| 50      | Cannot open Error<br>History file          | A file system error occured while opening Logger file.                                                                                                    | ASYNC      | Error       | None             |
| 51      | User error handler cannot be created.      | An error occcured while<br>spawning User error handler<br>task. Add more memory.                                                                                   | SYNC       | Error       | None             |

| Error # | Error Message                                               | Error Description                                                                      | Data Type | Severity    | Immediate Action |
|---------|-------------------------------------------------------------|----------------------------------------------------------------------------------------|-----------|-------------|------------------|
| 52      | User error handler<br>MsgQ failed                           | Internal error. Contact technical support.                                             | SYNC      | Fatal Fault | Watchdog         |
| 53      | User error handler stack allocation failed.                 | Could not create intenal data<br>structure. Add memory or<br>unload unnecessary tasks. | SYNC      | Error       | None             |
| 54      | Reccuring attempt to<br>define User System<br>error handler | Only one instance of the User<br>System error handler may exist.                       | SYNC      | Error       | Idle Task        |
| 55      | User error handler stuck                                    | User error handler cannot run.                                                         | ASYNC     | Error       | Watchdog         |
| 56      | Unknown error                                               | The error code cannot be recognized by the Error Handler.                              | ASYNC     | Fatal Fault | Watchdog         |

| Error # | Error Message                                                     | Error Description                                                                                                    | Data Type | Severity    | Immediate Action |
|---------|-------------------------------------------------------------------|----------------------------------------------------------------------------------------------------|-----------|-------------|------------------|
| 1000    | No Error                                                          | No Error                                                                                                    | SYNC      | Note        |                  |
| 1001    | Error creating the BIT task                                       | Internal error. Contact technical support.                                                                                                    | ROOT      | Fatal Fault | Watchdog         |
| 1002    | Error creating the semaphore                                      | Internal error. Contact technical support.                                                                                                    | ROOT      | Fatal Fault | Watchdog         |
| 1003    | System memory<br>exhausted: unload tasks<br>or add memory         | The BIT task verifies that at least<br>200kBytes of contiguous memory<br>are not available. Unload<br>unnecessary tasks or add<br>memory.                                                                                    | ASYNC     | Note        |                  |
| 1004    | Out of memory: add<br>more memory or unload<br>unnecessary tasks. | Out of memory. BIT is not able to<br>allocate needed amount of RAM<br>for the new handle. This can<br>occur in response to the WdInit()<br>function. Add more memory or<br>unload unnecessary tasks.                         | SYNC      | Error       | Idle Task        |
| 1005    | Invalid BIT handle                                                | BIT task received an invalid<br>handle (pointer). The handle is<br>generated in response to the<br>WdInit() function, and must be<br>specified in the WdCycle()<br>function                                                  | SYNC      | Error       | Idle Task        |
| 1006    | Task stuck                                                        | One of the tasks that should<br>report to BIT has not done so. A<br>task tells BIT that it will report to<br>init when it executes the WdInit()<br>function. Thereafter, the task<br>must execute WdCycle()<br>periodically. | ASYNC     | Fatal Fault | Watchdog         |

### Built In Test (1000 through 1999)

| Error # | Error Message                 | Error Description                                                        | Data Type | Severity    | Immediate Action |
|---------|-------------------------------|--------------------------------------------------------------------------|-----------|-------------|------------------|
| 2001    | Unknown error                 | Unrecognized error code                                                  | ASYNC     | Fatal Fault |                  |
| 2002    | Failed to create RTS<br>MutEx | Failed to allocate data structure for MutEx semaphore.                   | ROOT      | Fatal Fault |                  |
| 2003    | RTS semaphore failed          | Failed to allocate data structure for synchronization semaphore          | ROOT      | Fatal Fault |                  |
| 2004    | Overlap error                 | Not enough sytem resourses to<br>run all the mandatory system<br>task.   | ASYNC     | Error       |                  |
| 2005    | Invalid RTS element ID        | Cannot perform scheduling<br>operation over unregistered RTS<br>element. | ASYNC     | Fatal Fault |                  |
| 2006    | Invalid mutex ID              | Semaphore cannot be taken.                                               | ASYNC     | Fatal Fault |                  |
| 2007    | Unknown internal code         | The task received invalid request for operation.                         | ASYNC     | Fatal Fault |                  |
| 2008    | Not enough memory             | Not enough memory to allocate internal data.                             | ASYNC     | Fatal Fault |                  |
| 2009    | Failed to create RTS task     | Failure while spawning the Real-<br>Time Scheduler task                  | ROOT      | Fatal Fault |                  |

#### Run Time Sheduler (2000 through 2999)

### Motion (3000 through 3999)

| Error # | Error Message           | Error Description                                | Data Type | Severity    | Immediate Action |
|---------|-------------------------|--------------------------------------------------|-----------|-------------|------------------|
| 3001    | Internal error          | Contact technical support                        | SYNC      | Error       |                  |
| 3002    | Nonexistent axis        | Internal error. An unknown axis                  | SYNC      | Fatal Fault | Watchdog         |
|         |                         | number was given. This error can                 |           |             |                  |
|         |                         | be caused only through an invalid                |           |             |                  |
|         |                         | input from the interpreter.                      |           |             |                  |
| 3003    | Nonexistent axis        | Internal error.                                  | SYNC      | Fatal Fault | Watchdog         |
| 3004    | Internal error.         | Contact technical support.                       | SYNC      | Error       |                  |
| 3005    | Nonexistent axis        | Internal error. Invalid axis handle was entered. | SYNC      | Fatal Fault | Watchdig         |
| 3006    | Element is already      | The element that is to be attached               | SYNC      | Error       | Idle Task        |
|         | attached to a task      | is already attached to a task. The               |           |             |                  |
|         |                         | error can occur in the Attach                    |           |             |                  |
|         |                         | command or in any command that                   |           |             |                  |
|         |                         | needs the attachment permission.                 |           |             |                  |
| 3007    | Invalid mode            | Internal Error. Invalid mode                     | SYNC      | Fatal Fault | Watchdog         |
|         |                         | given. In many commands a                        |           |             |                  |
|         |                         | mode variable is given. The mode                 |           |             |                  |
|         |                         | can have only certain values                     |           |             |                  |
|         |                         | depending on the command that                    |           |             |                  |
|         |                         | is issued (MOT_MODAL,                            |           |             |                  |
|         |                         | MOT_NODAL,                                       |           |             |                  |
|         |                         | MOT_IMMEDIATE).                                  |           |             |                  |
| 3008    | Velocity out of range   | The value of the velocity is not in              | SYNC      | Error       | Idle Task        |
|         |                         | the allowed range for this system                |           |             |                  |
|         |                         | variable (max. velocity, cruise                  |           |             |                  |
|         |                         | velocity, final velocity,). For                  |           |             |                  |
|         |                         | example, VMAX=-1                                 |           |             |                  |
| 3009    | Time value out of range | Invalid time duration value given.               | SYNC      | Error       | Idle Task        |
|         |                         | The time value (usually a time                   |           |             |                  |
|         |                         | interval) is not in the allowed                  |           |             |                  |
| 2010    | <b>XX</b> 7             | range.                                           | SVDIC.    | <b>F</b>    |                  |
| 3010    | wrong parameter value.  | Invalid command value supplied.                  | SYNC      | Error       |                  |
|         |                         | In all motion commands the                       |           |             |                  |
|         |                         | appropriate value of the                         |           |             |                  |
|         |                         | (StopTupe, PreseedTupe)                          |           |             |                  |
| 2011    | Not available nodel     | Internal Error. The variable is                  | SVNC      | Fotol Foult | Watahdag         |
| 5011    | not available libual    | surrently not available. Nodal                   | SINC      | ratal rault | watchuog         |
|         | package.                | variables can be queried also                    |           |             |                  |
|         |                         | although this feature is not                     |           |             |                  |
|         |                         | supported by the user command                    |           |             |                  |
|         |                         | set The nodal package is not                     |           |             |                  |
|         |                         | always available                                 |           |             |                  |
| 3012    | Acceleration out of     | The value of the acceleration is                 | SYNC      | Error       |                  |
| 5012    | range                   | not in the range of allowed                      | 5110      | 21101       |                  |
|         | 8-                      | acceleration values. For example,                |           |             |                  |
|         |                         | ACC=-1                                           |           |             |                  |
| 3013    | Deceleration out of     | The value of the deceleration is                 | SYNC      | Error       |                  |
|         | range                   | not in the range of allowed                      |           | -           |                  |
|         | 0                       | deceleration values. For example,                |           |             |                  |
|         |                         | DEC=-1                                           |           |             |                  |
| 3014    | Jerk out of range       | The value of the jerk is not in the              | SYNC      | Error       |                  |
|         |                         | range of allowed jerk values. For                |           |             |                  |
|         |                         | example JERK=-1                                  |           |             |                  |

| Error # | Error Message                                                                              | Error Description                                                                                                    | Data Type | Severity    | Immediate Action  |
|---------|--------------------------------------------------------------------------------------------|----------------------------------------------------------------------------------------------------|-----------|-------------|-------------------|
| 3015    | Velocity override out of range                                                             | The value of the velocity override<br>is out of the range of allowed<br>values. For example,<br>VELOCITYOVERRIDE = -1                                                                                                    | SYNC      | Error       |                   |
| 3017    | Axis following error:<br>verify PEMax                                                      | The position error of the axis is greater than the allowed error, as specified by PEMAX.                                                                                                    | ASYNC     | Error       | Motion is stopped |
| 3018    | Wrong position value.                                                                      | Invalid position value given. The given position is out of the defined position range for that axis.                                                                                                    | SYNC      | Error       |                   |
| 3019    | Internal error                                                                             | Internal error. Cannot delete an axis.                                                                                                    | SYNC      | Fatal Fault | Watch dog         |
| 3020    | The element is moving                                                                      | This error is returned when<br>attempting to enter three Move<br>commands from the terminal.<br>Only two move commands are<br>buffered from the terminal. The<br>error is also returned when<br>attempting to enable<br>gearing/camming when the axis is<br>already in motion. | SYNC      | Error       |                   |
| 3022    | Absolute homing<br>maximum distance<br>exceeded. The home<br>procedure will be<br>stopped. | There is a maximum homing<br>distance defined for a safety<br>measure in cases when homing<br>fails.                                                                                                    | SYNC      | Error       |                   |
| 3025    | Axis active                                                                                | Contact technical support.                                                                                                    | SYNC      | Error       |                   |
| 3026    | Motion inhibited: Set<br>Motion flag to ON                                                 | Motion on the specified element<br>is inhibited by the MOTION<br>property.                                                                                                    | SYNC      | Error       |                   |
| 3027    | Internal error                                                                             | Contact technical support.                                                                                                    | SYNC      | Error       |                   |
| 3029    | Internal error                                                                             | Contact technical support.                                                                                                    | SYNC      | Error       |                   |
| 3033    | SYNC flag not set: set<br>StartType to SYNC                                                | The SyncStart command was<br>issued upon an element for which<br>the StartType is not defined as<br>SYNC.                                                                                                    | SYNC      | Error       |                   |
| 3035    | Synchronized<br>movement is pending:<br>clear sync using<br>SyncClear command              | There exists a pending<br>synchronized movement for the<br>motion element. The motion<br>element cannot be moved until<br>the SyncStart command has been<br>issued, or the synchronization has<br>been cleared with the SyncClear<br>command.                                  | SYNC      | Error       |                   |
| 3036    | Automatic braking                                                                          | The element is being<br>automatically stopped. This can<br>occur when the final velocity is<br>nonzero and there are no pending<br>motion commands.                                                                                                    | ASYNC     | Error       |                   |
| 3037    | Not stopped.                                                                               | The proceed command given to a element that was not stopped.                                                                                                    | SYNC      | Error       |                   |
| 3038    | The element is stopped from another task                                                   | Cannot define gearing/camming<br>when the element is stopped by<br>another task. The STOP<br>command also inhibits motion in<br>this case.                                                                                                    | SYNC      | Error       |                   |

| Error # | Error Message                                                                         | Error Description                                                                                                    | Data Type | Severity | Immediate Action |
|---------|---------------------------------------------------------------------------------------|----------------------------------------------------------------------------------------------------|-----------|----------|------------------|
| 3039    | Only the task can<br>Proceed                                                          | The element has been stopped by<br>a task. The Proceed command<br>must come from a task, and not<br>from the terminal.                                                                                                    | SYNC      | Error    |                  |
| 3040    | Only the terminal can<br>Proceed                                                      | A motion element that has been<br>stopped by a STOP command<br>from the terminal can be<br>Proceeded only by a proceed<br>command from the terminal, and<br>not from another task.                                                                                                    | SYNC      | Error    |                  |
| 3041    | Nothing to proceed                                                                    | The Proceed command has been issued on an element that has not been stopped.                                                                                                    | SYNC      | Note     |                  |
| 3042    | Proceed in progress.                                                                  | There are certain restrictions for<br>the proceed/stop commands. See<br>the sdd document.                                                                                                    | SYNC      | Error    |                  |
| 3043    | Cannot execute move.<br>Element is stopped by<br>another task.                        | When an element has been<br>stopped with the STOP<br>command, it is not possible to<br>Move it until the same task that<br>executed the Stop command<br>issues the Proceed command.                                                                                                    | SYNC      | Error    |                  |
| 3044    | Jog is not allowed:                                                                   | Jog can be done on single axis                                                                                                    | SYNC      | Error    |                  |
| 3045    | Wrong speed override<br>value.                                                        | The percentage that is given to<br>the velocityoverride function is<br>limited. Refer to the Reference<br>Manual for the allowed range.                                                                                                    | SYNC      | Error    |                  |
| 3046    | Smooth factor out of range                                                            | Smoothing value given is not in<br>range. Refer to the Reference<br>Manual for the allowed range.                                                                                                    | SYNC      | Error    |                  |
| 3047    | Excessive<br>Jerk/Acceleration ratio:<br>decrease jerk or<br>increase accel and decel | The Jerk/Acceleration ratio<br>defines the time needed to<br>achieve maximum acceleration. If<br>this time is shorter then 5 motion<br>samples the new<br>Jerk/Acceleration is not accepted.<br>The ratio is limited by<br>0.9*PI/(5T), where T is the cycle<br>time in milli seconds. Thus, the<br>limit is 282.74 when the cycle<br>time is 2 msec, and 141.37 when<br>the cycle time is 4 msec. Use a<br>SmoothFactor from 0 through<br>100 to get around the Jerk<br>limitations. | SYNC      | Error    |                  |
| 3048    | Proceed command may<br>be entered from<br>terminal                                    | If the task that stopped the<br>motion was killed, or terminated<br>without giving the Proceed<br>command, the Proceed command<br>is allowed from the Terminal.                                                                                                    | SYNC      | Note     |                  |
| 3049    | Axis is disabled.                                                                     | The axis has been disabled.                                                                                                    | SYNC      | Note     |                  |
| 3050    | The movement has been recalculated                                                    | There has been a change in the status of the motion, between the time movement calculation started, but before that movement could be executed.                                                                                                    | SYNC      | Note     |                  |
| 3052    | Internal error                                                                        | Contact technical support                                                                                                    | SYNC      | Error    |                  |

| Error # | Error Message                                                             | Error Description                                                                                                    | Data Type | Severity    | Immediate Action |
|---------|---------------------------------------------------------------------------|----------------------------------------------------------------------------------------------------|-----------|-------------|------------------|
| 3053    | Wrong master<br>declaration.                                              | Wrong definition of master. The<br>user will not see this error, since<br>the command is filtered before it<br>gets to the Motion.                                                  | SYNC      | Error       |                  |
| 3054    | Invalid slave specification                                               | Contact technical support.                                                                                                    | SYNC      | Error       |                  |
| 3055    | The element is already a slave                                            | Cannot declare a master or a slave (gear or cam) when the axis is already a slave.                                                                                                  | SYNC      | Error       |                  |
| 3056    | Axis is a slave: absolute motion not allowed                              | An absolute position motion is<br>not allowed if the axis is set up as<br>a slave.                                                                                                  | SYNC      | Error       |                  |
| 3057    | Absolute move not<br>allowed on slave axis                                | This error occurs when<br>attempting to execute an absolute<br>move command on a slave axis.<br>Only incremental moves are<br>allowed on the slave axis.                            | SYNC      | Error       |                  |
| 3058    | The drive is disabled or<br>in the following mode;<br>no motion allowed   | Movement cannot be commanded<br>if the drive is disabled or the axis<br>is in a following mode.                                                                                     | SYNC      | Error       |                  |
| 3059    | Master axis unknown:<br>specify master source                             | This error is generated<br>when a master declaration is<br>missing. Existence of a master is<br>checked when an axis is declared<br>as a slave.                                     | SYNC      | Error       |                  |
| 3060    | Invalid cam index                                                         | Internal error. This error appears<br>when there is a cam query and the<br>cam is not recognized.                                                                                   | SYNC      | Fatal Fault |                  |
| 3061    | Can't declare more cam tables.                                            | Cam table cannot be defined. The number of cam tables that can be defined is limited to 256.                                                                                        | SYNC      | Error       |                  |
| 3062    | Wrong cam table size                                                      | Cam table size must be modulo<br>16. This error is returned when<br>loading a cam file using the<br>LoadCamData command.                                                            | SYNC      | Error       |                  |
| 3063    | Problem reading cam<br>data file: verify file size<br>and existence.      | There was a problem while<br>reading data from the file. The<br>number of data items that were<br>read from the file does not match<br>the file size, or the file doesn't<br>exist. | SYNC      | Error       |                  |
| 3064    | No NEXT cam table:<br>camming terminated<br>and slave axis stopped        | The end of the cam table has been<br>reached and there is no next cam<br>table. The axis will stop and is<br>taken out of slave mode.                                               | ASYNC     | Note        |                  |
| 3065    | No PREVIOUS cam<br>table: camming<br>terminated and slave<br>axis stopped | The beginning of the cam table<br>has been reached and there is no<br>previous cam table. The axis will<br>stop and is taken out of slave<br>mode.                                  | ASYNC     | Note        |                  |
| 3066    | Two identical master<br>values inside cam table:<br>change cam table      | Two identical master values were<br>found inside the cam table when<br>monotonicity was checked.                                                                                    | SYNC      | Error       |                  |
| 3067    | The cam table is not monotonic                                            | Cam table must be monotonic (up<br>or down). Monotonicity is<br>checked when an axis is declared<br>as a slave or when a file is loaded<br>into a cam table.                        | SYNC      | Error       |                  |

| Error # | Error Message                                                          | Error Description                                                                                                    | Data Type | Severity | Immediate Action  |
|---------|------------------------------------------------------------------------|----------------------------------------------------------------------------------------------------|-----------|----------|-------------------|
| 3068    | Cam offset not found in<br>the cam table                               | The specified CamOffset is not<br>found in the cam table. The value<br>of the CamOfsfet must be given<br>as one of the Master position<br>values in the cam table.                                                                                                    | SYNC      | Error    |                   |
| 3069    | The cam table is<br>already linked: unlink<br>table before changing it | File cannot be loaded into the<br>cam table if it is chained.<br>The cam table cannot be deleted<br>if it is chained.                                                                                                    | SYNC      | Error    |                   |
| 3072    | Enabled.                                                               |                                                                                                    | SYNC      | Error    |                   |
| 3073    | Time cannot be negative.                                               | Specification for Time must be positive.                                                                                                    | SYNC      | Error    |                   |
| 3074    | Cam table is empty.                                                    | The cam table is been checked<br>when loading a file or when an<br>axis is declared as a slave<br>(camming mode)                                                                                                    | SYNC      | Error    |                   |
| 3075    | Gear ratio out of range                                                | The gear ratio is out of range.<br>Refer to the GearRatio axis<br>property in the Reference<br>Manual.                                                                                                    | SYNC      | Error    |                   |
| 3076    | Desynchronization<br>between tasks while<br>gearing                    |                                                                                                    | SYNC      | Error    |                   |
| 3077    | The Cam data array is in use                                           | When the Cam data array is in<br>use, operations on it are limited:<br>1) loading a file into the data<br>array, 2) storing the array, 3) re-<br>create the data array, 4) writing<br>slave or master values into the<br>array. A cam data array is in use<br>when that array is the active cam<br>of the axis. | SYNC      | Error    |                   |
| 3078    | Cam cycles out of range                                                | The specified number of cam<br>cycles is out of range. Refer to<br>the CYCLE cam property<br>description in the Reference<br>Manual.                                                                                                    | SYNC      | Error    |                   |
| 3079    | No active cam.                                                         | No cam is defined for the axis.<br>This error is returned when the<br>following axis property queries<br>are issued: ActiveCam,<br>CamCycle, CamIndex.                                                                                                    | SYNC      | Error    |                   |
| 3080    | Wrong file extension:<br>must be .cam                                  | The cam file extension must be CAM                                                                                                    | SYNC      | Error    |                   |
| 3081    | Cam chain is not<br>connected correctly.                               | When the axis is moving to the<br>next/previous table the<br>connection between the tables is<br>checked. If the connection is not<br>correct the axis will stop and is<br>taken out of slave mode.                                                                                                    | ASYNC     | Error    |                   |
| 3082    | Feedback velocity is out of limit                                      | The actual velocity is limited by<br>the VelocityOverspeed property.<br>When the actual velocity exceeds<br>the VelocityOverspeed, the<br>motion is stopped.                                                                                                    | ASYNC     | Error    | Motion is stopped |

| Error # | Error Message                                                                            | Error Description                                                                                                    | Data Type  | Severity | Immediate Action  |
|---------|------------------------------------------------------------------------------------------|----------------------------------------------------------------------------------------------------|------------|----------|-------------------|
| 3083    | Feedback velocity is<br>out of limit when<br>motion is stopped:<br>drive disabled        | The actual velocity is limited by<br>the VelocityOverspeed property.<br>When the actual velocity exceeds<br>the VelocityOverspeed, the<br>motion is stopped. If this happens<br>when motion is already stopped,<br>then the drive is disabled. This<br>may indicate a drive tuning<br>problem or a noise problem. | ASYNC      | Error    | Drive is disabled |
| 3084    | Wrong velocity over speed value                                                          |                                                                                                    | SYNC       | Error    |                   |
| 3085    | Incorrect parameter value                                                                |                                                                                                    | SYNC       | Error    |                   |
| 3086    | Incorrect number of<br>point coordinates given<br>to this movement                       |                                                                                                    | SYNC       | Error    |                   |
| 3087    | Target position will exceed the limit                                                    |                                                                                                    | SYNC       | Error    |                   |
| 3088    | Wrong factor value :<br>specify a positive value                                         |                                                                                                    | SYNC       | Error    |                   |
| 3089    | Property value cannot<br>be changed while drive<br>is enabled                            | Some properties, such as<br>conversion factors, cannot be<br>changed while the drive is<br>enabled. Refer to the Reference<br>Manual for limitations on<br>instruction execution.                                                                                                    | SYNC       | Error    | Idle Task         |
| 3094    | Hard limit switch detected                                                               | Hard limit switch detected                                                                                                    | ASYNC/SYNC | Error    | Motion is stopped |
| 3096    | Minimum position limit<br>must be less than the<br>maximum limit                         |                                                                                                    | SYNC       | Error    |                   |
| 3098    | Time value inaccuracy:<br>value is rounded up to<br>nearest integer multiple<br>of 1 ms. | The settling time (TSettle or<br>TSettleMax) must be an integer<br>multiple of 1 ms. If it is not, the<br>time specified is accepted, but the<br>actual settling time is rounded up<br>to the nearest integer multiple of<br>1 ms                                                                                 | SYNC       | Note     |                   |
| 3099    | Cannot execute<br>InPosition                                                             | The INPOSITION value of the<br>StartType has no meaning when<br>the previous movement is with<br>nonzero final velocity.                                                                                                    | SYNC       | Note     |                   |
| 3101    | Time jog is<br>meaningless                                                               |                                                                                                    | SYNC       | Note     |                   |
| 3102    | The index is out of the table range.                                                     | The index is out of the cam table<br>range. This error is returned when<br>attempting to access a value in<br>the cam table, where the index is<br>greater than the number of points<br>in the table.                                                                                                    | SYNC       | Error    |                   |
| 3103    | Given value will cause<br>cam table to be non-<br>monotonic: value not<br>accepted.      | The cam table is chained, but the data are not in use. The given value for the master would cause the table to be non-monotonic, and so the value is not accepted.                                                                                                    | SYNC       | Note     |                   |
| 3104    | The movement is<br>calculated until the<br>position limit                                |                                                                                                    | SYNC       | Note     |                   |

| Error # | Error Message                                                 | Error Description                                                                                                    | Data Type | Severity    | Immediate Action |
|---------|---------------------------------------------------------------|----------------------------------------------------------------------------------------------------|-----------|-------------|------------------|
| 3107    | Initialized the velocity to its maximum                       |                                                                                                    | ASYNC     | Note        |                  |
| 3112    | Initialized the acceleration to its maximum                   |                                                                                                    | ASYNC     | Note        |                  |
| 3113    | Initialized the deceleration to its maximum                   |                                                                                                    | ASYNC     | Note        |                  |
| 3114    | Initialized the jerk to its maximum                           |                                                                                                    | ASYNC     | Note        |                  |
| 3115    | System entered into<br>following mode, all<br>motions aborted |                                                                                                    | SYNC      | Note        |                  |
| 3129    | Task start failure.                                           | Internal Error. Cannot start the task. The error is returned from the VxWorks function.                                                                                                    | SYNC      | Fatal Fault |                  |
| 3130    | Task end failure.                                             | Internal Error. Cannot end the<br>task. The error is returned from<br>the VxWorks function.                                                                                                    | SYNC      | Fatal Fault |                  |
| 3131    | Invalid semaphore ID or time-out elapsed.                     | Internal Error. Invalid semaphore<br>ID. The error is returned from the<br>VxWorks function.                                                                                                    | SYNC      | Fatal Fault |                  |
| 3132    | Invalid message.                                              | Internal Error. Invalid message<br>received by the Motion Manager.<br>The Motion Manager is a<br>message driven task. Receiving<br>an invalid message is a fatal<br>system fault.                              | SYNC      | Fatal Fault |                  |
| 3133    | Invalid element handle.                                       | Internal Error. Invalid element<br>handle encountered during the<br>real time execution. The error is<br>identical to the<br>MOT_ERR_IELEMENT but this<br>time the source is internal (not<br>the interpreter) | ASYNC     | Fatal Fault |                  |
| 3134    | No memory.                                                    | Internal Error. No more free<br>memory in the system. The<br>memory of the system is<br>exhausted. The memory for the<br>motion should be always<br>available.                                                 | SYNC      | Fatal Fault |                  |
| 3135    | Invalid pointer.                                              | Internal Error. Invalid pointer<br>encountered during the real time<br>execution. A zero pointer was<br>found in the RTK or MM task.                                                                           | SYNC      | Fatal Fault |                  |
| 3136    | Corrupted task data.                                          | Internal Error. Invalid task data.<br>Each attached task is represented<br>by a block of data; if these data<br>are corrupted a fatal system error<br>occurs.                                                  | SYNC      | Fatal Fault |                  |
| 3137    | Task mismatch.                                                | Internal Error.                                                                                                    | SYNC      | Fatal Fault |                  |
| 3138    | Bad dimension.                                                | Internal Error. The element dimension is invalid.                                                                                                    | SYNC      | Fatal Fault |                  |

| Error # | Error Message           | Error Description                    | Data Type | Severity                | Immediate Action |
|---------|-------------------------|--------------------------------------|-----------|-------------------------|------------------|
| 3139    | Corrupted data          | Internal Error. During the           | SYNC      | Fatal Fault             |                  |
|         |                         | element deletion procedure,          |           |                         |                  |
|         |                         | corrupted data were encountered.     |           |                         |                  |
|         |                         | When the element data are            |           |                         |                  |
|         |                         | deallocated, a number of checks      |           |                         |                  |
|         |                         | are conducted. Among the checks      |           |                         |                  |
|         |                         | is verification that all allocated   |           |                         |                  |
|         |                         | motion packages are deleted; if      |           |                         |                  |
|         |                         | not the error is set.                |           |                         |                  |
| 3140    | RTS blocked.            | Internal Error. The RTS didn't       | ASYNC     | Fatal Fault             |                  |
|         |                         | release the semaphore. The RTS       |           |                         |                  |
|         |                         | releases this semaphore              |           |                         |                  |
|         |                         | periodically, but if the semaphore   |           |                         |                  |
|         |                         | is not released after two time       |           |                         |                  |
|         |                         | periods, this error is set. It is an |           |                         |                  |
|         |                         | indication that the RTS is not       |           |                         |                  |
|         |                         | functioning properly or that the     |           |                         |                  |
|         |                         | interrupt handler stopped.           | ~~~~      |                         |                  |
| 3141    | Bad profile data.       | Internal Error. Profiler error.      | SYNC      | Fatal Fault             |                  |
|         |                         | Invalid data for the profile         |           |                         |                  |
| 21.42   | DTC 1 11                | calculation given.                   | and       | <b>D</b> (1 <b>D</b> 1) |                  |
| 3142    | RTS element add         | Internal Error. The RTS failed to    | SYNC      | Fatal Fault             |                  |
|         | failed.                 | add an element. The RTS refused      |           |                         |                  |
| 0144    | DTG 1                   | to add new element in its table.     | AGUDIC    | <b>D</b> (1 <b>D</b> 1) |                  |
| 3144    | R IS clear motion       | Internal Error. The RTS failed to    | ASYNC     | Fatal Fault             |                  |
|         | Talled.                 | clear the motion enable flag. The    |           |                         |                  |
|         |                         | initialization or during the         |           |                         |                  |
|         |                         | suspend resume transitions           |           |                         |                  |
| 31/15   | RTS set motion failed   | Internal Error The RTS failed to     | ASVNC     | Fatal Fault             |                  |
| 5145    | KTS Set motion failed.  | set the motion enable flag The       | ASTINC    | l'atal l'auti           |                  |
|         |                         | error can occur during the RTK       |           |                         |                  |
|         |                         | initialization or during the         |           |                         |                  |
|         |                         | suspend-resume transitions           |           |                         |                  |
| 3146    | RTS overrun clear       | Internal Error The RTS failed to     | SYNC      | Fatal Fault             |                  |
| 5110    | failed                  | clear the overrun flag Occures in    | 51110     | i utur i uurt           |                  |
|         |                         | the run time only.                   |           |                         |                  |
| 3147    | RTS delete failed.      | Internal Error. The RTS failed to    | SYNC      | Fatal Fault             |                  |
|         |                         | delete an element. At the end of     | ~         |                         |                  |
|         |                         | the deletion task, the system        |           |                         |                  |
|         |                         | failed to delete the RTS entry.      |           |                         |                  |
|         |                         | Recovery action is not needed        |           |                         |                  |
|         |                         | because the task is already dead.    |           |                         |                  |
| 3148    | Computing too late      | The precomputation is late. For      | ASYNC     | Error                   |                  |
|         |                         | immediate motion changes such        |           |                         |                  |
|         |                         | as immediate move or speed           |           |                         |                  |
|         |                         | override, a precomputation time      |           |                         |                  |
|         |                         | delay is assumed. Normally this      |           |                         |                  |
|         |                         | delay should be sufficient to        |           |                         |                  |
|         |                         | complete computation. This error     |           |                         |                  |
|         |                         | generally indicates that the         |           |                         |                  |
|         |                         | system is too heavily loaded.        |           |                         |                  |
| 3149    | Unable to create system | Internal Error. The VxWorks is       | SYNC      | Fatal Fault             |                  |
|         | resource.               | unable to crate the resource         |           |                         |                  |
|         |                         | (Queue, Semaphore,) Possible         |           |                         |                  |
|         |                         | cause: No more memory,               |           |                         |                  |
| 1       |                         | VxWorks down.                        |           |                         | 1                |

| Error # | Error Message                                                        | Error Description                                                                                                    | Data Type | Severity    | Immediate Action |
|---------|----------------------------------------------------------------------|----------------------------------------------------------------------------------------------------|-----------|-------------|------------------|
| 3150    | Invalid profiler parameters.                                         | Internal Error. Invalid profiler parameters.                                                                                                    | Sync      | Fatal Fault |                  |
| 3151    | Profiler in motion.                                                  | Internal Error. Certain profiler<br>settings can be done only when<br>the acceleration is zero.                                                                                              | SYNC      | Fatal Fault |                  |
| 3152    | Invalid profiler status.                                             | Internal Error. The profiler is<br>state driven. If an invalid status is<br>encountered this error occurs.                                                                                   | SYNC      | Fatal Fault |                  |
| 3153    | RTK continuously interrupting.                                       | Internal Error. The RTK is in a continuously repeating stop state.                                                                                                    | ASYNC     | Fatal Fault |                  |
| 3154    | Maximum Position reached.                                            | Maximum axis limit reached.<br>Usually by a JOG command.                                                                                                    | SYNC      | Error       |                  |
| 3155    | Minimum position reached                                             | Axis minimum limit reached.<br>Usually by a JOG command.                                                                                                    | SYNC      | Error       |                  |
| 3156    | No previous package.                                                 | Internal Error. In the<br>precalculation process a pointer<br>of the previous package in the<br>m.p. ring is needed.                                                                         | SYNC      | Fatal Fault |                  |
| 3158    | Property value cannot<br>be changed while drive<br>is disabled       |                                                                                                    | SYNC      | Error       |                  |
| 3159    | No memory for axis definition                                        | No more free memory in the<br>system. The memory of the<br>system is exhausted.                                                                                                    | SYNC      | Error       |                  |
| 3160    | Wrong PLS index.                                                     | Wrong PLS index.                                                                                                    | SYNC      | Error       |                  |
| 3161    | Can't declare more<br>PLS's                                          | A maximum of 65536 PLS can be declared.                                                                                                    | SYNC      | Error       |                  |
| 3162    | PLS property cannot be<br>set while PLS is<br>enabled                | Certain PLS properties cannot be<br>set while the PLS is enabled.<br>First, disable the PLS, then<br>change the property value.                                                              | SYNC      | Error       |                  |
| 3163    | PLS value cannot be<br>accessed before the<br>PLS data are created   | In order to operate on a PLS, the<br>PLS must be defined (using<br>Common Shared As PLS), and<br>the PLS data must be created<br>(using CreatePlsData).                                      | SYNC      | Error       |                  |
| 3164    | PLS position index out<br>of range                                   | This error is returned when<br>attempting to access a non-<br>existent PLS position. The<br>number of PLS positions is set<br>when creating the PLS data<br>structure (using CreatePlsData). | SYNC      | Error       |                  |
| 3165    | PLS position data must be monotonic                                  | The data in the PLS data structure<br>must be arranged in ascending<br>order. The order is verified when<br>attempting to enable the PLS.                                                    | SYNC      | Error       |                  |
| 3166    | PLS output polarity<br>must be binary (0 or 1)                       | The PLS output polarity must be binary (0 or 1).                                                                                                    | SYNC      | Error       |                  |
| 3167    | Wrong value for the repetition interval.                             | Wrong value for the repetition interval.                                                                                                    | SYNC      | Error       |                  |
| 3168    | PLS Enable must be binary (0 or 1)                                   | The PLS Enable must be binary (<br>0 or 1 )                                                                                                    | SYNC      | Error       |                  |
| 3169    | Fatal Fault, the error<br>number is not defined<br>by the programmer | Internal error                                                                                                    | SYNC      | Fatal Fault | Watch dog        |
| 3170    | PLS Hysteresis must be positive                                      | The value specified for the PLS<br>Hysteresis must be positive.                                                                                                    | SYNC      | Error       |                  |

| Error # | Error Message              | Error Description                  | Data Type | Severity | Immediate Action |
|---------|----------------------------|------------------------------------|-----------|----------|------------------|
| 3171    | PLS cannot be deleted      | PLS cannot be deleted while it is  | SYNC      | Error    |                  |
|         | while it is enabled        | enabled. First disable the PLS     |           |          |                  |
|         |                            | using the PlsEnable property.      |           |          |                  |
| 3172    | Wrong output index.        | Wrong output index.                | SYNC      | Error    |                  |
| 3173    | Cannot attach element.     | The STOP command is used both      | SYNC      | Error    |                  |
|         | Element is stopped by      | to stop motion and to inhibit      |           |          |                  |
|         | another task: issue        | further motion. If the Stop        |           |          |                  |
|         | PROCEED command            | command has been issued from       |           |          |                  |
|         |                            | the terminal or a task, then the   |           |          |                  |
|         |                            | motion element cannot be           |           |          |                  |
|         |                            | attached by another task until the |           |          |                  |
|         |                            | Proceed command has been           |           |          |                  |
| 2174    | Comment and a state of the | Issued.                            | SVNC      | Eman     |                  |
| 31/4    | Current property cannot    | defined as a Master avia connet    | SINC      | Error    |                  |
|         | ovis                       | be abanged. First disable the      |           |          |                  |
|         | anis                       | Master/Slave by setting the Slave  |           |          |                  |
|         |                            | property of the slave axis to OFF  |           |          |                  |
| 3177    | Cannot execute the         | Contact technical support          | SYNC      | Frror    |                  |
| 5177    | MOVE command               | contact technical support.         | 51110     | LIIOI    |                  |
| 3178    | Cannot execute the stop    | Contact technical support.         | SYNC      | Error    |                  |
|         | command                    |                                    |           |          |                  |
| 3179    | Cannot MOVE                | Contact technical support.         | SYNC      | Error    |                  |
|         | IMMED. Proceed             |                                    |           |          |                  |
|         | motion                     |                                    |           |          |                  |
| 3182    | Disable time out           | Disable timeout of the drives      | SYNC      | Error    |                  |
|         | expired: 1 ms phase        | expired                            |           |          |                  |
|         | reduced to 0               |                                    |           |          |                  |
| 3183    | Settling time expired      | Timeout for acheiving position     | SYNC      | Error    |                  |
| 2104    |                            | expired                            | and       |          |                  |
| 3184    | Maximum trial time to      | Maximum trial time to settle is    | SYNC      | Error    |                  |
|         | settle is less than        | less than settling time            |           |          |                  |
| 2100    | Settling time              |                                    | CVALC.    | <b>F</b> |                  |
| 3186    | Motion Buffer Full         | I here are already 2 motions       | SYNC      | Error    |                  |
| 2102    | Element is not attached    | Trying to move an element that is  | SVNC      | Error    |                  |
| 5192    | Element is not attached    | not attached                       | SINC      | EII0I    |                  |
| 3196    | Wrong factor value:        | Wrong factor value: specify a non  | SVNC      | Error    |                  |
| 5170    | specify a non zero         | zero value                         | SINC      | LIIOI    |                  |
|         | value                      |                                    |           |          |                  |
| 3240    | Property valid for axis    | Some motion element properties     | SYNC      | Error    |                  |
|         | only                       | are valid for an axis only.        |           | -        |                  |
| 3241    | Delay cannot be used       | The DELAY command is subject       | SYNC      | Error    | Idle Task        |
|         | with the StartType set     | to the StartType of the motion     |           | -        |                  |
|         | to Immediate.              | element being delayed. However,    |           |          |                  |
|         |                            | using StartType Immediate with     |           |          |                  |
|         |                            | the DELAY command is not           |           |          |                  |
|         |                            | allowed. Change the StartType      |           |          |                  |
|         |                            | before executing the DELAY         |           |          |                  |
|         |                            | command.                           |           |          |                  |
| 3247    | System Motion              | The Default System Error           | SYNC      | Error    |                  |
|         | property can be set only   | Handler sets the System Motion     |           |          |                  |
|         | from the terminal          | that low. Once this happens,       |           |          |                  |
|         |                            | though, the Motion property can    |           |          |                  |
|         |                            | System Motion=ON common dia        |           |          |                  |
|         |                            | issued form the terminal           |           |          |                  |
|         | 1                          |                                    | 1         | 1        | 1                |

| Error # | Error Message                                                                          | Error Description                                                                                                    | Data Type | Severity    | Immediate Action   |
|---------|----------------------------------------------------------------------------------------|----------------------------------------------------------------------------------------------------|-----------|-------------|--------------------|
| 3248    | Wrong motion type                                                                      | Internal Error. Invalid command<br>given. In all motion commands<br>the appropriate value of the<br>command parameters is checked (<br>MOT_LINEAR,<br>MOT_CIRCULAR, MOT_JOG)                                                     | SYNC      | Fatal Fault |                    |
| 3249    | System automatic<br>braking                                                            | The velocity is not zero, therefore<br>the element is stopped by the<br>system. This can occur, for<br>example, when a slave axis has<br>passed its position limits. The<br>asis is then stopped by the<br>system.               | ASYNC     | Fatal Fault |                    |
| 3250    | Invalid Motion Type                                                                    | Motion types are LINEAR or ROTARY.                                                                                                    | SYNC      | Error       |                    |
| 3251    | RTS set motion failed in initialisation.                                               | Internal error. The RTS failed to<br>set the motion enable flag. The<br>error can occur during the RTK<br>initialization or during the<br>suspend-resume transitions.                                                            | ASYNC     | Fatal Fault |                    |
| 3252    | RTS clear motion failed in initialisation.                                             | Internal error. The RTS failed to<br>clear the motion enable flag. The<br>error can occur during the RTK<br>initialization or during the<br>suspend-resume transitions.                                                          | ASYNC     | Fatal Fault |                    |
| 3253    | Following error when<br>motion is stopped:<br>drive disabled. Check<br>value of PEMAX. | There is no motion commanded,<br>but still there is a position error.<br>The maximum position error<br>(PEMax) may be set too low, or<br>the axis may be moved by<br>external force, or the drive may<br>not be tuned properly.  | ASYNC     | Error       | Drive is disabled  |
| 3254    | Envelope error when<br>motion is stopped:<br>drives disabled. Check<br>value of PEMAX  | There is no motion commanded,<br>but still there is an envelope<br>error. The maximum position<br>error (PEMax) may be set too<br>low, or the axis may be moved by<br>external force, or the drive may<br>not be tuned properly. | ASYNC     | Error       | Drive is disabled. |
| 3255    | Fatal error                                                                            | Contact technical support.                                                                                                    | SYNC      | Fatal Fault |                    |

| Error # | Error Message                                                             | Error Description                                                                                                    | Data Type | Severity    | Immediate Action |
|---------|---------------------------------------------------------------------------|----------------------------------------------------------------------------------------------------|-----------|-------------|------------------|
| 4000    | No Error                                                                  | No Error                                                                                                    | SYNC      | Note        |                  |
| 4000    |                                                                           |                                                                                                    | SYNC      |             |                  |
| 4001    | Error opening file for<br>Retrieve                                        | Error opening file for Retrieve                                                                                         | SYNC      | Error       |                  |
| 4002    | Error opening the file for Send                                           | Error opening the file for Send                                                                                         | SYNC      | Error       |                  |
| 4003    | Creating message pipe<br>for upload                                       | Internal Error.                                                                                                    | SYNC      | Error       |                  |
| 4004    | Creating message pipe for download.                                       | Internal error.                                                                                                    | SYNC      | Error       |                  |
| 4005    | Removing message pipe for upload                                          | Internal error.                                                                                                    | ASYNC     | Error       |                  |
| 4006    | Removing message pipe for download                                        | Internal error.                                                                                                    | ASYNC     | Error       |                  |
| 4007    | Upload task exists                                                        | Internal error.                                                                                                    | SYNC      | Error       |                  |
| 4008    | Download task exists                                                      | Internal error.                                                                                                    | SYNC      | Error       |                  |
| 4009    | Creating upload task                                                      | Internal error.                                                                                                    | SYNC      | Error       |                  |
| 4010    | Creating download task                                                    | Internal error.                                                                                                    | SYNC      | Error       |                  |
| 4011    | Cannot create RAM<br>drive device                                         | Internal error.                                                                                                    | ROOT      | Fatal Fault | Watchdog         |
| 4012    | Bad initialization option                                                 | Internal error.                                                                                                    | SYNC      | Error       |                  |
| 4013    | No memory for RAM<br>drive volume                                         | There is not enough memory to<br>create the RAM disk. Possible<br>solution: add more memory or<br>delete unneeded files | SYNC      | Error       |                  |
| 4014    | Time-out during file<br>transfer                                          | Host has interrupted file transfer operation.                                                                           | ASYNC     | Note        |                  |
| 4015    | No disk space                                                             | File operation could not be<br>accomplished due to the lack of<br>disk space.                                           | SYNC      | Error       |                  |
| 4016    | File not found                                                            | Cannot locate the file                                                                                                  | SYNC      | Error       |                  |
| 4017    | Error opening file                                                        | Error opening file                                                                                                    | SYNC      | Error       |                  |
| 4018    | Error closing file                                                        | Error closing file                                                                                                    | SYNC      | Error       |                  |
| 4019    | Disk full                                                                 | There is no free disk space on the file device.                                                                         | SYNC      | Error       |                  |
| 4020    | Invalid device name                                                       | Invalid device name specified for the file operation.                                                                   | ROOT      | Fatal Fault | Watchdog         |
| 4021    | File cannot be deleted                                                    | There is no permission to delete the file.                                                                              | SYNC      | Error       |                  |
| 4024    | Reading directory                                                         | An error occured while executing DIR command                                                                            | SYNC      | Error       |                  |
| 4025    | Cannot create directory<br>- it already exists or<br>access is forbidden. | Cannot create directory because it<br>already exists or access is<br>forbidden.                                         | SYNC      | Error       |                  |
| 4026    | Closing directory                                                         | An error occurred during execution of the DIR command                                                                   | SYNC      | Error       |                  |
| 4027    | No memory for file data structure                                         | Cannot allocate internal data<br>structure. Add more memory or<br>unload tasks that are not needed.                     | SYNC      | Error       |                  |

### File System (4000 through 4999)

| Error # | Error Message                    | Error Description                                                                                                    | Data Type | Severity    | Immediate Action |
|---------|----------------------------------|----------------------------------------------------------------------------------------------------|-----------|-------------|------------------|
| 4028    | Error writing into file          | Error writing into a file                                                                                                    | SYNC      | Error       |                  |
| 4029    | Error reading from file          | Error reading from a file                                                                                                    | SYNC      | Error       |                  |
| 4030    | Bad access to the file           | Invalid pointer to the file handle                                                                                                    | SYNC      | Error       |                  |
| 4031    | File extension is not recognized | Only specific file extensions are<br>recognized. These are PRG for<br>programs, REC for record files,<br>CAM for cam files.                           | SYNC      | Error       |                  |
| 4032    | Cannot access this type of file  | Access to this type of file is not permitted by the system.                                                                                           | SYNC      | Error       |                  |
| 4033    | File does not exist              | This message is given when<br>trying to operate on (Retrieve,<br>Delete, Load) a file that does not<br>exist on the flash disk.                       | SYNC      | Error       |                  |
| 4034    | Root directory is full           | The number of files in the the<br>root directory has reached the<br>maximum number of files<br>allowed.                                               | SYNC      | Error       |                  |
| 4035    | Invalid semaphore ID             | Invalid semaphore ID. The semaphore guards linked list of the files.                                                                                  | SYNC      | Fatal Fault |                  |
| 4037    | Password invalid                 | Invalid password entered                                                                                                    | SYNC      | Error       |                  |
| 4038    | Password protected               | The file cannot be Deleted or<br>Retrieved because it is protected<br>by a password. Use the<br>ProgramPassword command to<br>remove the preotection. | SYNC      | Error       |                  |
| 4039    | Error setting the password       | Cannot write into the system password's log.                                                                                                    | SYNC      | Error       |                  |
| 4040    | File in use: access<br>denied    | A file with same name already<br>has been opened. If it was open<br>for reading you cannot open it for<br>writing.                                    | SYNC      | Error       |                  |
| 4041    | No available file<br>descriptors | No file descriptors available at the current directory.                                                                                               | SYNC      | Error       |                  |
| 4042    | Illegal name                     | The file name is illegal from the File system's point of view.                                                                                        | SYNC      | Error       |                  |
| 4050    | Volume not available             | Volume not available                                                                                                    | SYNC      | Error       |                  |
| 4051    | Internal file system<br>error    | Internal error.                                                                                                    | SYNC      | Error       |                  |
| 4052    | Opening directory                | An error occured while accessing a directory                                                                                                    | SYNC      | Error       |                  |
| 4053    | Unknown error                    | An unknown error code was<br>generated while the File System<br>was in operation.                                                                     | SYNC      | Fatal Fault |                  |

# Entry Station (5000 through 5999)

| Error # | Error Message                                                         | Error Description                                                    | Data Type | Severity    | Immediate Action |
|---------|-----------------------------------------------------------------------|----------------------------------------------------------------------|-----------|-------------|------------------|
| 5000    | No Error                                                              | No Error                                                             | SYNC      | Note        |                  |
| 5001    | Failed to open device driver.                                         | Internal error. Contact technical support                            | ROOT      | Fatal Fault | Watchdog         |
| 5002    | Failed to create ouput<br>pipe: add more<br>memory.                   | Faled to create pipe. Add more memory.                               | ROOT      | Fatal Fault | Watchdog         |
| 5003    | Failed to open output pipe.                                           | Internal error. Contact technical support                            | ROOT      | Fatal Fault | Watchdog         |
| 5004    | Failed to create input task: add more memory.                         | Not enough memory to create task. Add more memory                    | ROOT      | Fatal Fault | Watchdog         |
| 5005    | Failed to create output task: add more memory.                        | Not enough memory to create task. Add more memory                    | ROOT      | Fatal Fault | Watchdog         |
| 5006    | Failed to create<br>semaphore: add more<br>memory.                    | Faled to create sync semaphore: add more memory.                     | ROOT      | Fatal Fault | Watchdog         |
| 5007    | Failed to install driver.                                             | Internal error. Contact technical support                            | ROOT      | Fatal Fault | Watchdog         |
| 5008    | Failed to add device to IOsys.                                        | Internal error. Contact technical support                            | ROOT      | Fatal Fault | Watchdog         |
| 5009    | Serial communication<br>error; Bad BCC: try<br>again                  | Failed to match Block control character in message                   | ASYNC     | Error       |                  |
| 5010    | Serial communication<br>error; Bad protocol<br>data: try again        | Faled to detect new line in message                                  | ASYNC     | Error       |                  |
| 5011    | Serial communication<br>error; Bad protocol data<br>format: try again | Faled to format output message                                       | ASYNC     | Error       |                  |
| 5012    | Failed to write<br>translator input.                                  | Memory exhausted on RAM<br>drive. Add memory or delete<br>REC files. | Terminal  | Error       |                  |
| 5013    | Failed to read translator input.                                      | Internal error. Contact technical support                            | Terminal  | Error       |                  |
| 5014    | Failed to write<br>translator output                                  | Internal error. Contact technical support                            | Terminal  | Error       |                  |
| 5015    | Failed to create<br>semaphore: add more<br>memory                     | Failed to create mutex for active context. Add more memory.          | ROOT      | Fatal Fault | Watchdog         |
| 5016    | Failed to run loader.                                                 | Internal error. Contact technical support                            | Terminal  | Error       |                  |
| 5017    | Failed to run<br>Interpreter.                                         | Internal error. Contact technical support                            | Terminal  | Error       |                  |
| 5018    | Failed to run Backend.                                                | Internal error. Contact technical support.                           | Terminal  | Error       |                  |
| 5019    | Failed to run<br>Translator.                                          | Internal error. Contact technical support                            | Terminal  | Error       |                  |
| 5020    | Failed to create internal file: add more memory.                      | Failed to create back-end output file. Add more memory.              | ROOT      | Fatal Fault | Watchdog         |
| 5021    | Failed to create<br>memory device                                     | Internal error. Contact technical support.                           | ROOT      | Fatal Fault | Watchdog         |

| Error # | Error Message                       | Error Description                                                                                                  | Data Type  | Severity    | Immediate Action |
|---------|-------------------------------------|----------------------------------------------------------------------------------------------------|------------|-------------|------------------|
| 5022    | Virtual input index out of range    | Virtual input is out of range.<br>Refer to Sys.Vin in Reference<br>Manual.                                         | SYNC/ASYNC | Error       | Idle Task        |
| 5023    | Virtual output index out of range   | Virtual output is out of range.<br>Refer to Sys.Vout in Reference<br>Manual.                                       | SYNC/ASYNC | Error       | Idle Task        |
| 5024    | Internal error                      | Contact technical support.                                                                                         | SYNC       | Error       | Idle Task        |
| 5025    | Fast data array index out of range. | Index specified for fast data must<br>be within the range. Refer to fast<br>data properties in Reference<br>Manual | SYNC       | Error       | Idle Task        |
| 5026    | Incorrect fast data check sum.      | Fast data are not initialized. The<br>host must write valid data before<br>the SC reads it.                        | SYNC       | Error       | Idle Task        |
| 5027    | Invalid Fast Data<br>semaphore id.  | Internal error. Contact technical support.                                                                         | SYNC/ASYNC | Fatal Fault | Watchdog         |
| 5030    | Unknown error                       | Internal error. Contact technical support                                                                          | Terminal   | Fatal Fault | Watchdog         |
| 5036    | Error code is invalid               | Internal error. Contact technical support.                                                                         | ASYNC      | Fatal Fault | Watchdog         |

# Loader (6000 through 6999)

| Error # | Error Message                          | Error Description                                                                                                    | Data Type | Severity    | Immediate Action |
|---------|----------------------------------------|----------------------------------------------------------------------------------------------------|-----------|-------------|------------------|
| 6000    | No Error                               | No Error                                                                                                    | SYNC      | Note        |                  |
| 6001    | Task already exists,                   | When loading a user task or<br>defining a new event, a process<br>with the same name may already<br>exist.<br>Source : Load, OnEvent                                                                                                    | SYNC      | Error       |                  |
| 6002    | Failed to open program<br>file         | Failed to open a program file for<br>reading because it: 1) does not<br>exist, 2) there are too many open<br>files, or 3) there is not enogh<br>memory. If this occurs on power<br>up, verify that the CONFIG.PRG<br>file exists with valid data. | SYNC      | Error       |                  |
| 6003    | Bad element index,                     | Bad task index passed as a<br>parameter. Indicates that system<br>data are not reliable anymore.<br>Data problem<br>Source : Task priority updated,<br>event prolog.epilog                                                                        | SYNC      | Fatal Fault |                  |
| 6004    | Array overflow                         | Too many events/tasks defined<br>(task load, event create)<br>Source : Load, OnEvent                                                                                                    | SYNC      | Error       |                  |
| 6005    | Failed to open<br>translator map file, | Failed to create MAP file.<br>Source: Loader                                                                                                    | SYNC      | Error       |                  |
| 6006    | Cannot open translator<br>error file,  | Failed to create translator error<br>file in root                                                                                                    | SYNC      | Error       |                  |
| 6007    | Task must be killed<br>first           | Cannot unload a task if it is not in<br>either the Killed state or the<br>Ready state.                                                                                                    | SYNC      | Error       |                  |
| 6008    | Task does not exist                    | When unloading the user task or<br>event: the process with the name<br>specified may not exist.<br>Source: Unload, EventDelete,<br>Task priority get.                                                                                             | SYNC      | Error       |                  |
| 6009    | Failed to run<br>interpreter,          | Failed to call interpreter function<br>or spawn interpreter task.<br>Resource problem<br>Source : configuration<br>(root),Load,OnEvent                                                                                                    | SYNC/ROOT | Error       |                  |
| 6010    | Event task already exists              | Event task with given name already exists.                                                                                                    | SYNC      | Error       |                  |
| 6011    | Failed to create data segment,         | Cannot allocate data segment<br>when Loading the task. Resource<br>problem<br>Source : Load                                                                                                    | SYNC      | Error       |                  |

| Error # | Error Message                                     | Error Description                                                                                                    | Data Type  | Severity    | Immediate Action |
|---------|---------------------------------------------------|----------------------------------------------------------------------------------------------------|------------|-------------|------------------|
| 6012    | Failed to create code segment,                    | Cannot allocate code segment<br>when loading the task. Resource<br>problem                                                                                                    | SYNC       | Error       |                  |
| 6013    | Invalid semaphore ID,                             | Source : Load<br>Failed to take ITCB mutex. Bad                                                                                                    | SYNC       | Fatal Fault |                  |
|         |                                                   | Source : any ITCB routine which<br>tries to update ITCB data<br>(Load,Unload,<br>Priority etc, OnEvent etc.)                                                                                                    |            |             |                  |
| 6014    | Failed to create data stack,                      | Cannot create interpreter data<br>stack when Load or OnEvent is<br>attempted Resource problem<br>Source : Load, OnEvent                                                                                                    | SYNC       | Error       |                  |
| 6015    | Failed to create function stack,                  | Cannot create interpreter Func<br>stack when Load or OnEvent.<br>Resource problem<br>Source : Load, OnEvent                                                                                                    | SYNC       | Error       |                  |
| 6016    | Failed to create<br>command line code<br>segment, | Cannot create command line code segment                                                                                                    | ROOT       | Fatal Fault |                  |
| 6017    | Failed allocate memory for event node,            | Cannot allocate memory for event<br>node. Resource problem<br>Source : Load, prolog, epilog                                                                                                    | SYNC       | Error       |                  |
| 6018    | Specified priority does not exist.                | Lookup in event list by priority or<br>by event itcb idx failed. The<br>problem may lie with data<br>reliability because some<br>procedures look for elements in<br>the event list. If the element is not<br>in the list, the task is aborted<br>Source : event list management,<br>priority modify<br>Comment : cannot happen during<br>normal runtime | SYNC/ASYNC | Fatal Fault |                  |
| 6019    | Invalid event node,                               | Invalid event ID. NULL reference<br>to current/previous active events.<br>Resource problem<br>Source : event management,<br>priority modify                                                                                                    | SYNC/ASYNC | Fatal Fault |                  |
| 6020    | Invalid parent task<br>node,                      | Invalid parent task ID. Requested<br>ITCB idx is not the same as in the<br>event list. Data integrity violated.<br>Source: Load, Unload<br>Comment : cannot hapen during<br>normal runtime                                                                                                    | SYNC       | Fatal Fault |                  |
| 6021    | Invalid interpreter<br>pointer,                   | NULL pointer to internal<br>interpreter registers encountered.<br>Source : event management<br>Comment: cannot happen during<br>normal runtime. If the error<br>occurs, then this task cannot be<br>handled: NULL pointer to<br>interpreter but ITCB index still<br>exists.                                                                             | SYNC/ASYNC | Fatal Fault |                  |

| Error # | Error Message                               | Error Description                                                                                   | Data Type  | Severity    | Immediate Action |
|---------|---------------------------------------------|----------------------------------------------------------------------------------------------------|------------|-------------|------------------|
| 6022    | Invalid operation code                      | Invalid operation code for loader handler                                                           | SYNC       | Error       |                  |
| 6023    | Invalid event list mutex,                   | Cannot take event list mutex, for it is invalid). Bad pointer                                       | SYNC/ASYNC | Fatal Fault |                  |
|         |                                             | Source : event management<br>(prolog, epilog), Load, Unload,<br>OnEvent                             |            |             |                  |
| 6024    | Failed to delete<br>OnError handler         | Cannot delete OnError handler<br>(message queue, interpreter)                                       | SYNC       | Error       |                  |
| (0.0.5  | L 110 F                                     | Source : OnError                                                                                    | ACIDIC     |             |                  |
| 6025    | Invalid OnError<br>message queue            | ID. Bad pointer.                                                                                    | ASYNC      | Fatal Fault |                  |
|         |                                             | Source : sending error message to OnError task                                                      |            |             |                  |
| 6026    | Illegal task priority                       | Illegal priority 0 (which is reserved for OnError) specified                                        | SYNC       | Error       |                  |
|         |                                             | Source : load, OnEvent, priority modify                                                             |            |             |                  |
| 6027    | Invalid parent task semapore                | Happens when an attempt to take parent task sync semaphore fails.                                   | SYNC       | Fatal Fault |                  |
|         |                                             | Source : Loader, OnEvent,<br>OnError                                                                |            |             |                  |
| 6028    | Invalid translator mutex                    | Happens when an attempt to take translator mutex fails.                                             | SYNC       | Fatal Fault |                  |
|         |                                             | Source : Loader, OnEvent,<br>OnError                                                                |            |             |                  |
| 6029    | Zero file size detected.                    | Cannot load an empty file.                                                                          | SYNC       | Error       |                  |
| 6030    | Failed to create user<br>task error handler | Cannot create default task error<br>handler (task spawn, message<br>queue)                          | ROOT       | Fatal Fault |                  |
|         |                                             | Source : Load                                                                                       |            |             |                  |
| 6031    | Command given in invalid context.           | Command given in invalid context.                                                                   | SYNC       | Note        |                  |
| 6032    | Invalid priority range.                     | Invalid priority specified.                                                                         | SYNC       | Note        |                  |
| 6033    | Failed to create<br>translator mutex        | Occurs at start up when creating<br>translator mutex fails.<br>Source : Loader, OnEvent,<br>OnError | ROOT       | Fatal Fault |                  |
| 6034    | Failed to open<br>translator output file,   | Failed to create permanent<br>translator output file                                                | ROOT       | Error       |                  |
| 6035    | Failed to open backend output file,         | Failed to create permanent<br>backend output                                                        | ROOT       | Fatal Fault |                  |
| 6036    | Cannot open translator string file,         | Failed to create translator string<br>file in root                                                  | ROOT       | Fatal Fault |                  |
|         |                                             | Source : Root                                                                                       |            |             |                  |

| Error # | Error Message                         | Error Description                                                                       | Data Type  | Severity    | Immediate Action |
|---------|---------------------------------------|-----------------------------------------------------------------------------------------|------------|-------------|------------------|
| 6037    | Failed to create mutex,               | Failed to create loader mutex in<br>ITCB initialization                                 | ROOT       | Fatal Fault |                  |
| 6038    | Failed to create sync semaphore       | Root : there is one common sync<br>semaphore for creating tasks and<br>events           | ROOT       | Fatal Fault |                  |
| 6039    | Failed to retrieve system settings    | Failed to retrieve system settings                                                      | SYNC/ASYNC | Fatal Fault |                  |
| 6040    | Failed to create command line files.  | Failed to create temporal<br>command line files (ITCB init)<br>Source : Root            | ROOT       | Fatal Fault |                  |
| 6043    | Cannot delete task<br>STDIN           | Failed to delete the input message queue for a task.                                    | SYNC       | Error       |                  |
| 6045    | No permission: stop the task(s) first | Reset ALL is not allowed if any task is running.                                        | SYNC       | Error       |                  |
| 6046    | File cannot be loaded                 | This error occurs when trying to<br>load config.prg, system, or other<br>reserved file. | SYNC       | Error       |                  |
| 6047    | Invalid Translator<br>mutex           | Invalid mutex, Internal error due<br>to memory corruption or limited<br>memory.         | SYNC       | Fatal Fault |                  |
| 6048    | Invalid operation code                | Invalid operation code.                                                                 | SYNC       | Fatal Fault |                  |
| 6050    | Unknown error                         | Unknown error                                                                           | SYNC       | Fatal Fault |                  |

### Translator (7000 through 7999)

| Error # | Error Message                                              | Error Description                                                                                                    | Data Type   | Severity | Immediate Action |
|---------|------------------------------------------------------------|----------------------------------------------------------------------------------------------------|-------------|----------|------------------|
| 7000    | No Translation Errors                                      | No Translation Errors                                                                                                    | SYNC        | Error    |                  |
| 7001    | Error writing to internal<br>translator output file        | Error writing to ouput file of<br>translator. The translator uses a<br>temporary file on the RAM disk.<br>Add more memory or delete<br>unneeded REC files. This error<br>aborts the translation process                                                  | SYNC        | Fault    |                  |
| 7002    | Error writing to internal<br>translator temporary<br>file  | Error writing to the temporary<br>file of the translator. The<br>translator uses a temporary file on<br>the RAM disk. Add more<br>memory or delete unneeded REC<br>files. This error aborts the<br>translation process.                                  | SYNC        | Fault    |                  |
| 7003    | Error writing to<br>translator error file                  | Error writing to the error file of<br>the translator. The translator error<br>file is stored on the RAM disk.<br>Add more memory or delete<br>unneeded REC files. This error<br>aborts the translation process.                                          | SYNC        | Fault    |                  |
| 7004    | Error writing to<br>translator MAP file                    | Error writing to the map file of<br>the translator. This error aborts<br>the translation process.                                                                                                    | SYNC        | Fault    |                  |
| 7005    | Errors found during<br>translation                         | Errors were found during<br>translation. This general message<br>is returned after a LOAD<br>command if translation errors<br>were found in the task. The error<br>severity is FATAL FAULT if a<br>translation error is found in the<br>CONFIG PRG file. | SYNC        | Error    |                  |
| 7006    | Variable could not be<br>added to internal<br>symbol table | Internal error. Add more memory.<br>This error will abort the<br>translation process.                                                                                                    | SYNC        | Fault    |                  |
| 7007    | Variable already declared                                  | A variable can be declared only once.                                                                                                    | Translation | Note     |                  |
| 7008    | Subroutine already exists                                  | The subroutine has already been defined                                                                                                    | Translation | Error    |                  |
| 7009    | Translator temp file could not be opened                   | Internal error. The temporary file<br>of the translator could not be<br>opened.                                                                                                    | SYNC        | Fault    |                  |
| 7010    | Value out of range                                         | Value out of range                                                                                                    | SYNC        | Error    |                  |
| 7011    | Subroutine could not be<br>added to symbol table           | The symbol table is an internal<br>data structure. If information<br>cannot be written to it, then<br>probably there is not enough<br>memory. Add more memory.                                                                                           | SYNC        | Fault    |                  |
| 7012    | Call could not be added<br>to symbol table                 | The symbol table is an internal<br>data structure. If information<br>cannot be written to it, then<br>probably there is not enough<br>memory. Add more memory.                                                                                           | SYNC        | Fault    |                  |

| Error # | Error Message                                             | Error Description                                                                                                    | Data Type   | Severity | Immediate Action |
|---------|-----------------------------------------------------------|----------------------------------------------------------------------------------------------------|-------------|----------|------------------|
| 7013    | Undefined motion element in command                       | The motion element (axis) you are trying to use is undefined                                                                                                    | Translation | Error    |                  |
| 7014    | Axis cannot be added<br>to symbol table                   | The symbol table is an internal<br>data structure. If information<br>cannot be written to it, then<br>probably there is not enough<br>memory. Add more memory.       | SYNC        | Fault    |                  |
| 7015    | Axis is already defined                                   | The axis being declared already exists. Use a different name for the axis.                                                                                           | Translation | Note     |                  |
| 7016    | Internal error.                                           | Contact technical support.                                                                                                    | SYNC        | Error    |                  |
| 7017    | Unload all tasks first                                    | Unload tasks in memory.                                                                                                    | Terminal    | Error    |                  |
| 7018    | Internal translation<br>error                             | Internal error                                                                                                    | SYNC        | Error    |                  |
| 7019    | Variable does not exist                                   | The variable you're trying to use doesn't exist. Make sure it has been declared.                                                                                     | Translation | Error    |                  |
| 7020    | No default motion<br>element: use the WITH<br>instruction | You are trying to use a command<br>without explicitly defining a<br>motion element, and a default<br>motion element has not been<br>defined by the WITH instruction. | Translation | Error    |                  |
| 7021    | Property valid for Axis only                              | Axis property only.                                                                                                    | Translation | Error    |                  |
| 7022    | Could not change axis name                                | Internal error. Contact technical support.                                                                                                    | Translation | Error    |                  |
| 7023    | Axis could not be created                                 | Internal error. Contact technical support.                                                                                                    | ROOT        | Fault    |                  |
| 7024    | Axis not created                                          | Axis not created.                                                                                                    | ROOT        | Error    |                  |
| 7025    | Too many values into vector                               | Too many values into vector                                                                                                    | SYNC        | Error    |                  |
| 7026    | Too many variable<br>names: simplify the<br>expression    | The maximum number of<br>variables allowed in an<br>expression is 32                                                                                                 | Translation | Error    |                  |
| 7027    | Instruction given in invalid context                      | The command you are trying to<br>use cannot be used in this<br>context. Check the allowed Scope<br>of the instruction in the Reference<br>Manual.                    | Translation | Error    |                  |
| 7028    | PROGRAM must be on the first line                         | The PROGRAM keyword must be on the first line                                                                                                    | SYNC        | Error    |                  |
| 7029    | Program symbol table<br>not created                       | Internal error. An internal data<br>structure could not be created.<br>Add more memory or delete<br>unneeded files.                                                  | SYNC        | Fault    |                  |
| 7030    | Call symbol table not created                             | Internal error. An internal data<br>structure could not be created.<br>Add more memory or delete<br>unneeded files.                                                  | SYNC        | Fault    |                  |
| 7031    | SUB symbol table not created                              | Internal error. An internal data<br>structure could not be created.<br>Add memory or delete unneeded<br>files.                                                       | SYNC        | Fault    |                  |

| Error # | Error Message                                        | Error Description                                                                                | Data Type   | Severity    | Immediate Action |
|---------|------------------------------------------------------|--------------------------------------------------------------------------------------------------|-------------|-------------|------------------|
| 7032    | CALL references non-                                 | You are trying to call a                                                                         | Translation | Error       |                  |
|         | existent SUB                                         | subroutine that does not exist.                                                                  |             |             |                  |
| 7033    | SUB is never called                                  | The subroutine is never called in                                                                | SYNC        | Note        |                  |
| 1035    |                                                      | the program                                                                                      | STITE       | 11010       |                  |
| 7034    | Translator Initialization                            | Internal error. The Translator                                                                   | ROOT        | Fatal Fault |                  |
|         | failure                                              | could not be initialized. Contact                                                                |             |             |                  |
| 7035    | Translator syntax error                              | The syntax of the expression is                                                                  | Translation | Error       |                  |
|         |                                                      | wrong. Check correct syntax in Reference manual.                                                 |             |             |                  |
| 7036    | Program structure error                              | The program must adhere to a well-defined structure. Refer to the section on Tasks in the User's | Translation | Error       |                  |
|         |                                                      | Manual.                                                                                          |             |             |                  |
| 7037    | Not enough space for<br>parser stacks                | Not enough space for parser stacks                                                               | SYNC        | Error       |                  |
| 7038    | Parser stack overflow                                | Parser stack overflow                                                                            | SYNC        | Error       |                  |
| 7039    | Syntax Error                                         | Syntax Error                                                                                     | SYNC        | Error       |                  |
| 7040    | Translator out of memory                             | Translator out of memory                                                                         | SYNC        | Error       |                  |
| 7041    | Invalid numbers of drives                            | Invalid numbers of drives                                                                        | SYNC        | Error       |                  |
| 7042    | Event definition not allowed in event action         | Event definition is not allowed in event action                                                  | SYNC        | Error       |                  |
| 7043    | Event already defined in this program                | Event already defined in this program                                                            | SYNC        | Error       |                  |
| 7044    | Could not create new event symbol.                   | Could not create new event symbol.                                                               | SYNC        | Error       |                  |
|         |                                                      | Internal error                                                                                   |             |             |                  |
| 7045    | Unmatched ned of event definition block              | Unmatched ned of event definition block                                                          | SYNC        | Error       |                  |
| 7046    | Parameter repitition not allowed                     | Parameter repetition not allowed                                                                 | SYNC        | Error       |                  |
| 7047    | Undefined event                                      | Undefined event                                                                                  | SYNC        | Error       |                  |
| 7048    | Label repeated in the same block                     | Label repeated in the same block                                                                 | SYNC        | Error       |                  |
| 7049    | GOTO references non-<br>exisiting label              | GOTO references non-exisiting label                                                              | SYNC        | Error       |                  |
| 7050    | String too long ( limit = 80 char )                  | String too long ( 80 characters )                                                                | SYNC        | Error       |                  |
| 7051    | Too many dimension in declaration                    | Too many dimension in a<br>declaration ( maximum number<br>of dimensions is 10 )                 | SYNC        | Error       |                  |
| 7052    | Number of dimension<br>does not match<br>delcaration | Number of dimension does not match delcaration                                                   | SYNC        | Error       |                  |
| 7053    | Label repeated in the same block                     | Label repeated in the same block                                                                 | SYNC        | Error       |                  |
| 7054    | If block mismatch                                    | If block mismatch                                                                                | SYNC        | error       |                  |
| 7055    | While block mismatch                                 | While block mismatch                                                                             | SYNC        | error       |                  |
| 7056    | For block mismatch                                   | For block mismatch                                                                               | SYNC        | error       |                  |

| Error # | Error Message                                                  | Error Description                                                                                      | Data Type | Severity | Immediate Action |
|---------|----------------------------------------------------------------|----------------------------------------------------------------------------------------------------|-----------|----------|------------------|
| 7057    | Invalid array index                                            | Invalid array index                                                                                    | SYNC      | error    |                  |
| 7058    | Name already declared as variable or axis                      | Name already declared as variable or axis                                                              | SYNC      | error    |                  |
| 7059    | Invalid number of coordinates                                  | Contact technical support.                                                                             | SYNC      | error    |                  |
| 7060    | Name of axis is invalid                                        | Name of axis is invalid                                                                                | SYNC      | error    |                  |
| 7061    | Variable cannot be<br>deleted from the<br>symbol table         | Variable cannot be deleted from the symbol table                                                       | SYNC      | error    |                  |
| 7062    | Variable not declared :<br>Not enough reserved<br>memory space | There is not enough memory space to declare the variable                                               | SYNC      | Note     |                  |
| 7063    | Error definition<br>allowed only once in<br>program            | Error definition allowed only once in program                                                          | SYNC      | error    |                  |
| 7064    | Unmatched end of error definition block                        | Unmatched end of error definition block                                                                | SYNC      | error    |                  |
| 7065    | Command not allowed into OnError block                         | Command not allowed into<br>OnError block                                                              | SYNC      | error    |                  |
| 7066    | Wrong index type of<br>array. Index must be<br>long            | The type of the index of the array must be long                                                        | SYNC      | error    |                  |
| 7067    | Wrong input type.<br>Input must be long<br>Data Type           | Wrong input type. Input must be<br>long (This can occur when we are<br>trying to querried 1.3 AND 1.4) | SYNC      | error    |                  |
| 7068    | Index of array must be<br>a constant value                     | The number of elements in an array must be declared with a constant value.                             | SYNC      | error    |                  |
| 7069    | Reserved command name                                          | Variables cannot be declared with<br>the same name as a reserved<br>command name.                      | SYNC      | error    |                  |
| 7070    | Too many nesting blocks                                        | Too many nesting blocks                                                                                | SYNC      | error    |                  |
| 7071    | With block mismatch                                            | A With block definition must end with the End With statement                                           | SYNC      | error    |                  |
| 7072    | Case Select block<br>mismatch                                  | Case Select block mismatch                                                                             | SYNC      | error    |                  |
| 7073    | Invalid name of motion element                                 | Invalid name of motion element                                                                         | SYNC      | error    |                  |
| 7074    | Invalid property                                               | Invalid property.                                                                                      | SYNC      | error    |                  |
| 7075    | Too many spaces                                                | Too many consecutive spaces in a command                                                               | SYNC      | error    |                  |
| 7076    | Motion element must be an axis                                 | Motion element must be an axis                                                                         | SYNC      | error    |                  |
| 7077    | Invalid motion element                                         | Invalid motion element.                                                                                | SYNC      | error    |                  |
| 7078    | This property isn't a system property                          | This property isn't a system property                                                                  | SYNC      | error    |                  |
| 7079    | Wrong given master<br>type                                     | Wrong given master typee (3<br>master types currently defined)                                         | SYNC      | error    |                  |

| Error # | Error Message                                                    | Error Description                                                                               | Data Type | Severity | Immediate Action |
|---------|------------------------------------------------------------------|-------------------------------------------------------------------------------------------------|-----------|----------|------------------|
| 7087    | Dimension mismatch                                               | Dimension mismatch for location.<br>Example : $A = B$ and dimension<br>$A \diamond$ dimension B |           | error    |                  |
| 7090    | System camming element does not exist                            | System camming element does not exist                                                           |           | error    |                  |
| 7091    | Camming element can<br>only be a system<br>element               | Camming element can only be a system element ( not a program variable )                         |           | error    |                  |
| 7092    | Wrong input type for the select statement.                       | N/A                                                                                             |           | error    |                  |
| 7093    | This expression cannot contain this unit                         | This expression cannot contain<br>this unit. Example : ? i1 + i2<br>MMPS                        |           | error    |                  |
| 7094    | Cannot execute the<br>Drive command for<br>axis                  | Cannot execute the Drive command for axis.                                                      |           | error    |                  |
| 7095    | The HEX-keyword can<br>only be used in a query<br>command        | The HEX-keyword can only be used in a query command                                             | SYNC      | Note     |                  |
| 7096    | OnError can be defined only once in a program                    | OnError can be defined only once in a program                                                   | SYNC      | Error    |                  |
| 7097    | Incorrect print format                                           | This error occurs if the print<br>format for a print using statement<br>is incorrect.           | SYNC      | Error    |                  |
| 7100    | This property is a nodal only property                           | This property is a nodal only property                                                          | SYNC      | Error    |                  |
| 7102    | Try block mismatch                                               | Try block mismatch                                                                              | SYNC      | Error    |                  |
| 7103    | Cannot write a catch-<br>case after the finally-<br>case         | A user cannot write another catch statement after the finally statement.                        | SYNC      | Error    |                  |
| 7104    | This property is a read-<br>only property                        | Cannot assign a property to read only.                                                          | SYNC      | Error    |                  |
| 7105    | Undefined pls in command                                         | Undefined pls in command                                                                        | SYNC      | Error    |                  |
| 7106    | Pls could not be added to symbol table                           | A Pls could not be added to the symbol table. This is due to a memory fault.                    | SYNC      | Error    |                  |
| 7107    | Pls is already defined                                           | Pls is already defined when the user wants to declare it.                                       | SYNC      | Error    |                  |
| 7108    | Name of pls is invalid                                           | Name of pls is invalid.                                                                         | SYNC      | Error    |                  |
| 7109    | The with block must be<br>closed before entering<br>this block   | The with block must be closed before entering a try block.                                      | SYNC      | Error    |                  |
| 7110    | Cannot use locals in event block                                 | Must use a global variable in the event conditions                                              | SYNC      | Error    |                  |
| 7111    | The maximum length of<br>the expression must be<br>less than 128 | The maximum length of the expression must be less than 128 characters.                          | SYNC      | Error    |                  |
| 7112    | Cannot move without target point                                 | The target point is missing from the move command.                                              | SYNC      | Error    |                  |
| 7113    | Expression can only contain strings                              | Expression can only contain strings                                                             | SYNC      | Error    |                  |

| Error # | Error Message                               | Error Description                               | Data Type | Severity | Immediate Action |
|---------|---------------------------------------------|-------------------------------------------------|-----------|----------|------------------|
| 7114    | This function cannot be used as a condition | This function cannot be used as a condition.    | SYNC      | Error    |                  |
| 7115    | The pls cannot be declared within a program | The pls cannot be declared within a program     | SYNC      | Error    |                  |
| 7116    | Nesting of try statement<br>is not allowed  | Nesting of try statement is not allowed         | SYNC      | Error    |                  |
| 7117    | Missing end onevent statement               | Missing end onevent statement                   | SYNC      | Error    |                  |
| 7118    | Then statement missing                      | A then statement is missing in the if statement | SYNC      | Error    |                  |

| Interpreter | (8000 | through | <i>8999)</i> |
|-------------|-------|---------|--------------|
|-------------|-------|---------|--------------|

| Error # | Error Message                              | Error Description                                                                                                    | Data Type | Severity    | Immediate Action                         |
|---------|--------------------------------------------|----------------------------------------------------------------------------------------------------|-----------|-------------|------------------------------------------|
| 8000    | No Error                                   | No Error                                                                                                    | SYNC      | Error       |                                          |
| 8001    | Division by zero                           | Division by zero.                                                                                                    | SYNC      | Error       | Idle Task                                |
| 8002    | Stack underflow.                           | Interpreter stack underflow. The<br>possible cause is memory<br>corruption or Translator<br>generated invalid code.                                | SYNC      | Fault       | Interpreter is prevented from execution. |
| 8003    | Stack overflow.                            | Memory exhausted.                                                                                                    | SYNC      | Fault       | Interpreter is prevented from execution. |
| 8004    | Functions stack<br>underflow.              | Interpreter stack underflow. The<br>possible cause is memory<br>corruption or Translator<br>generated invalid code.                                | SYNC      | Fault       | Interpreter is prevented from execution. |
| 8005    | Functions stack overflow.                  | Memory exhausted.                                                                                                    | SYNC      | Fault       | Interpreter is prevented from execution. |
| 8006    | Array index underflow.                     | Invalid array index value.                                                                                                    | SYNC      | Fault       |                                          |
| 8007    | Array index overflow.                      | Invalid array index value.                                                                                                    | SYNC      | Fault       |                                          |
| 8008    | Task not found.                            | Task operation failed. Reason:<br>requested task does not exist.                                                                                   | SYNC      | Error       |                                          |
| 8009    | Invalid breakpoint location.               | Attempt to set breakpoint to<br>invalid location. Example: on<br>comment line or on existing<br>breakpoint.                                        | SYNC      | Error       |                                          |
| 8010    | Out of memory.                             | Memory exhausted. Add more<br>memory or unload unnecessary<br>tasks.                                                                               | SYNC      | Fatal Fault |                                          |
| 8011    | End function error                         | Run time error in the external to interpreter function.                                                                                            | SYNC      | Error       |                                          |
| 8012    | The task is still not terminated.          | The task execution has not been<br>terminated. This may occur if task<br>is locked within some end-<br>function, such as Move or Stop              | SYNC      | Error       |                                          |
| 8013    | The task is not stopped.                   | The task is not stopped (idled).                                                                                                    | SYNC      | Error       |                                          |
| 8014    | The task is terminated.                    | Task is terminated (killed).                                                                                                    | SYNC      | Error       |                                          |
| 8015    | Argument for EXP is out of range           | The range of values for the EXP<br>argument is +/-<br>7.09782712893383e+02. Values<br>less than the lower limit can be<br>used, but will return 0. | SYNC      | Error       |                                          |
| 8016    | llegal mathematical function call          | Invalid argument for mathematical function.                                                                                                    | SYNC      | Error       |                                          |
| 8017    | Argument for LOG is out of range           | The argument to the LOG function must be greater than zero.                                                                                        | SYNC      | Error       |                                          |
| 8018    | Negative parameter in SQRT operator        | The argument to the SQRT function must be greater than or equal to zero.                                                                           | SYNC      | Error       |                                          |
| 8019    | Intepreter got invalid context definition. | Loader passes invalid context definition.                                                                                                    | SYNC      | Fatal Fault |                                          |
| 8020    | Varible does not exist.                    | Variable for watch does not exist.                                                                                                    | SYNC      | Error       |                                          |

| Error # | Error Message                                                          | Error Description                                                                                                    | Data Type | Severity    | Immediate Action |
|---------|------------------------------------------------------------------------|----------------------------------------------------------------------------------------------------|-----------|-------------|------------------|
| 8021    | Wrong number of dimensions.                                            | Wrong number of dimentions for watch.                                                                                                    | SYNC      | Fault       |                  |
| 8022    | Task is not running.                                                   | Task is stopped (idled).                                                                                                    | SYNC      | Error       |                  |
| 8023    | Element could not be deleted from symbol table.                        | Element could not be deleted from symbol table.                                                                                                    | SYNC      | Fault       |                  |
| 8024    | Task must be killed first.                                             | Task is still running. It may be locked in some end-function such as "Move".                                                                                                    | SYNC      | Error       |                  |
| 8025    | Invalid task state for the<br>`StartTask` command.<br>Kill task first. | Task is not terminated (killed), it<br>may be locked in some end-<br>function such as "Move".                                                                                                    | SYNC      | Error       |                  |
| 8026    | Bad memory address.                                                    | Attempted access to an invalid<br>memory address. The error may<br>be due to either a mistake in the<br>application or to memory<br>corruption.                                                       | SYNC      | Error       |                  |
| 8027    | Bad I/O address.                                                       | Attempted access to an invalid<br>I/O address. The error may be<br>due to either a mistake in the<br>application or to memory<br>corruption.                                                          | SYNC      | Error       |                  |
| 8028    | Overflow                                                               | Overflow in calculations.                                                                                                    | SYNC      | Error       |                  |
| 8029    | Underflow                                                              | Underflow in calculations.                                                                                                    | SYNC      | Error       |                  |
| 8030    | Invalid mutex ID                                                       | Invalid mutex ID. The error may be due to memory corruption.                                                                                                    | SYNC      | Fatal Fault |                  |
| 8031    | Invalid semaphore ID                                                   | Invalid mutex ID. The error may be due to memory corruption.                                                                                                    | SYNC      | Fatal Fault |                  |
| 8032    | Error creating the semaphore                                           | Error while creating the semaphore. The error occurs when memory is exhausted.                                                                                                    | SYNC      | Fatal Fault |                  |
| 8033    | Invalid program checksum                                               | Code segment has invalid check<br>sum. The reason is memory<br>corruption.                                                                                                    | SYNC      | Fatal Fault |                  |
| 8034    | Invalid operation code                                                 | Invalid token COP usually due to memory corruption.                                                                                                    | SYNC      | Fatal Fault |                  |
| 8035    | Task is interrupted by<br>OnEvent or OnError                           | A task debugging command such<br>as Step or StepOver, etc. is<br>disabled due to an interrupted<br>state of a task. The task switches<br>to this state if it is interrupted by<br>OnError or OnEvent. | SYNC      | Error       |                  |
| 8036    | Entry Station output<br>buffer overflow                                | Entry Station output buffer<br>overflow. Error probably is<br>caused by an inoperable host, or<br>user task sends too many<br>messages.                                                               | SYNC      | Note        |                  |
| 8038    | The value passed to the function is out of range                       | The value passed to the function is out of range                                                                                                    | SYNC      | Error       |                  |
| 8039    | Nesting of TRY-block is not allowed.                                   | Nesting of TRY-block is not allowed.                                                                                                    | SYNC      | Fault       |                  |
| 8040    | Invalid time or date                                                   | Invalid time or date entered.                                                                                                    | SYNC      | Error       |                  |
| 8041    | Nothing to retry.                                                      | Retry command is applicable anly after a run-time error.                                                                                                    | SYNC      | Error       |                  |

| Error # | Error Message                                                    | Error Description                                                                                | Data Type | Severity | Immediate Action |
|---------|------------------------------------------------------------------|--------------------------------------------------------------------------------------------------|-----------|----------|------------------|
| 8042    | Task is busy.                                                    | Task is busy; debugging is not<br>allowed. This happens when task<br>is inside the end function. | SYNC      | Error    |                  |
| 8043    | Element could not be deleted while programs are in memory.       | Element could not be deleted while programs are in memory.                                       | SYNC      | Fault    |                  |
| 8045    | Cannot stop<br>unbreakable task.                                 | Cannot stop or debug<br>unbreakable task                                                         | SYNC      | Error    |                  |
| 8046    | Invalid Serial Number format                                     | Invalid Serial Number format                                                                     | SYNC      | Error    |                  |
| 8047    | Invalid Authorization code                                       | Invalid Authorization code                                                                       | SYNC      | Error    |                  |
| 8049    | Wrong type of variable                                           | Wrong type of variable                                                                           | SYNC      | Error    |                  |
| 8050    | Argument for<br>trigonometric function<br>is out of range        | The maximum value of the argument to a sin(x) or cos(x) is 9.223372036854699e+18                 | SYNC      | Error    |                  |
| 8051    | The result of<br>mathematical function<br>overflows              | The magnitude of the result is greater than the maximum value                                    | SYNC      | Error    |                  |
| 8052    | Element could not be<br>added to symbol table.<br>Internal Error | Element could not be added to symbol table. Internal Error                                       | SYNC      | Fault    |                  |
| 8053    | No permission: stop the motion first                             | Motion should be stopped before Reset.                                                           | SYNC      | Fault    |                  |
| 8054    | Serial number has invalid format.                                | Serial number has invalid format.                                                                | SYNC      | Error    |                  |

### Recorder (9000 through 9999)

| Error # | Error Message                                                                         | Error Description                                                                                                    | Data Type | Severity    | Immediate Action |
|---------|---------------------------------------------------------------------------------------|----------------------------------------------------------------------------------------------------|-----------|-------------|------------------|
| 9001    | Recorder task cannot be created: add memory                                           | The recorder task cannot be<br>created. This may occur if there is<br>not enough memory. Add<br>memory or unload tasks that are<br>not necessary.                                                                                                    | SYNC      | Error       |                  |
| 9002    | Cannot create recorder mutex                                                          | Internal error.                                                                                                    | ROOT      | Fatal Fault |                  |
| 9003    | Recorder task already exists                                                          | Only one instance of the Recorder is allowed                                                                                                    | SYNC      | Error       |                  |
| 9004    | Invalid record gap<br>value: must be a<br>positive value                              | The record gap must be a positive value.                                                                                                    | SYNC      | Error       |                  |
| 9005    | Too many record variables                                                             | Up to 6 variables may be specified for recording                                                                                                    | SYNC      | Error       |                  |
| 9006    | Invalid number of<br>record points: must be a<br>positive value                       | Number of points must be a positive value                                                                                                    | SYNC      | Error       |                  |
| 9007    | Not enough memory                                                                     | Not enough memory for record<br>operation. Add memory, or<br>unload tasks that are not<br>necessary. This can happen if the<br>RECORD command specifies<br>more data than can be stored in<br>the available free memory.                                                                                                    | SYNC      | Error       |                  |
| 9008    | Insufficient disk space<br>to store recorded data                                     | Record data are stored on the<br>RAM disk. There is not enough<br>free space on the disk to store the<br>recorded data. Delete files fom<br>the RAM disk and then try<br>executing the RECORD<br>command or the<br>RECORDCLOSE command<br>again                                                                                                    | SYNC      | Error       |                  |
| 9009    | Disk I/O operation fault                                                              | Internal error. Contact technical support.                                                                                                    | SYNC      | Error       |                  |
| 9010    | Failed to store recorded data                                                         | Failed to store recorded data on RAM disk.                                                                                                    | SYNC      | Error       |                  |
| 9011    | Synchronization error.<br>Recorder did not<br>manage to run within a<br>single cycle. | This error will occur if you<br>attempt to record data that cannot<br>be available immediately to the<br>recorder, and that therefore result<br>in the recorder operation not<br>completing before the end of the<br>cycle. This can happen, for<br>example, if you try to record<br>drive data that need to be<br>accessed from the service<br>channel. | ASYNC     | Error       |                  |
| 9012    | Creation of Data<br>segment failed                                                    | Internal error.                                                                                                    | SYNC      | Error       |                  |
| 9013    | Creation of System segment failed                                                     | Internal error.                                                                                                    | SYNC      | Error       |                  |

| Error # | Error Message                                    | Error Description                                                                                                    | Data Type | Severity    | Immediate Action |
|---------|--------------------------------------------------|----------------------------------------------------------------------------------------------------|-----------|-------------|------------------|
| 9014    | Failed to run<br>Interpreter's agent             | Internal error.                                                                                                    | ASYNC     | Error       |                  |
| 9015    | Invalid MutEx ID                                 | Internal error.                                                                                                    | SYNC      | Fatal Fault |                  |
| 9016    | Invalid record file<br>extension: must be<br>REC | Invalid file extension specified<br>for recorder file. Only the REC<br>extension is allowed.                                                                                                    | SYNC      | Error       |                  |
| 9017    | Recorder hasn't been<br>initialized              | The RECORD command has to<br>be successfully executed before<br>the RECORDON, RECORDOFF<br>or RECORDCLOSE commands<br>can be executed.                                                            | SYNC      | Error       |                  |
| 9018    | Wrong index of recording variable                | Internal error. Recording variable index is out of range.                                                                                                    | ASYNC     | Error       |                  |
| 9019    | Recording already has been completed             | The RECORDON and<br>RECORDOFF commands cannot<br>be executed if the Recording<br>process has already been<br>completed. Execute the<br>RECORDCLOSE command in<br>order to save the recorded data. | ASYNC     | Note        |                  |
| 9020    | Unknown Recorder state                           | Internal error                                                                                                    | ASYNC     | Fatal Fault |                  |
| 9021    | Unknown error                                    | Invalid error code recognized by the Recorder task.                                                                                                    | SYNC      | Fatal Fault |                  |

### Event Handler (10000 through 10999)

| Error # | Error Message                           | Error Description                                                        | Data Type  | Severity    | Immediate Action |
|---------|-----------------------------------------|--------------------------------------------------------------------------|------------|-------------|------------------|
| 10000   | No Error                                | No Error                                                                 | SYNC       | Note        |                  |
| 10001   | Event does not exist                    | Event does not exist                                                     | SYNC       | Error       |                  |
| 10002   | Too many events defined                 | To many events defined                                                   | SYNC       | Error       |                  |
| 10003   | Invalid event task id.                  | Failed to create an event handling task. This may occur during start up. | ROOT       | Fatal Fault |                  |
| 10004   | Invalid mutex id                        | Invalid mutex id                                                         | SYNC       | Fatal Fault |                  |
| 10005   | Invalid semaphore id                    | Invalid semaphore id                                                     | SYNC/ASYNC | Fatal Fault |                  |
| 10006   | Invalid event message queue id          | Invalid message queue id                                                 | SYNC/ASYNC | Fatal Fault |                  |
| 10007   | Memory allocation fail                  | Memory allocation failed                                                 | SYNC       | Error       |                  |
| 10008   | Invalid operation code                  | Invalid operation code for operation with internal linked list           | ASYNC      | Fatal Fault |                  |
| 10009   | Invalid RTS element                     | Invalid RTS element otained. It could happen at start up.                | ROOT       | Error       |                  |
| 10010   | Event condition not specified           | Event condition not specified.<br>Condition pointer is NULL              | SYNC       | Fatal Fault |                  |
| 10011   | Error checking event condition.         | Event condition function call failed                                     | ASYNC      | Error       |                  |
| 10012   | Event invalid handle                    | Event invalid handle                                                     | SYNC       | Fatal Fault |                  |
| 10013   | Interpreter invalid handle              | Invalid pointer to Intepreter internal registers is used.                | SYNC       | Fatal Fault |                  |
| 10014   | Failed to delete event<br>entry         | Failed to delete event entry                                             | SYNC       | Error       |                  |
| 10015   | Task does not exist                     | Invalid event task name specified                                        | SYNC       | Note        |                  |
| 10016   | Event action task is active             | Event task is active (running at the moment of event deletion)           | SYNC       | Error       |                  |
| 10017   | Event action is not specified           | Pointer to action code is NULL                                           | SYNC       | Fatal Fault |                  |
| 10018   | Failed to create event mutex id         | Error creating mutual exclusion semaphore for event handler              | ROOT       | Fatal Fault |                  |
| 10019   | Failed to create semaphore id           | Error creating synchronization semaphore for event handler               | ROOT       | Fatal Fault |                  |
| 10020   | Failed to create event message queue id | Error creating message queue for event handler                           | ROOT       | Fatal Fault |                  |
| 10021   | Invalid scanrate specified              | Bad value of scan rate                                                   | SYNC       | Error       |                  |
| 10022   | Unknown Error                           | Unknown Error                                                            | SYNC       | Fatal Fault |                  |

### Backend Processor (11000 through 11999)

| Error # | Error Message                                                                        | Error Description                                                                                                    | Data Type   | Severity    | Immediate Action |
|---------|--------------------------------------------------------------------------------------|----------------------------------------------------------------------------------------------------|-------------|-------------|------------------|
| 11000   | No Error                                                                             | No Error                                                                                                    | SYNC        | Note        |                  |
| 11001   | %d:COP does not match its number.                                                    | Internal error. Contact technical support.                                                                                                    | Translation | Error       | None             |
| 11002   | Error at line %d of the<br>table of mnemonics.<br>Token name already<br>exists.      | Internal error. Contact technical support.                                                                                                    | ROOT        | Fatal Fault | Watchdog         |
| 11003   | Symbol table of token<br>mnemonics is full.                                          | The symbol table allocated for<br>token mnemonics is full. There is<br>not enough memory available to<br>create an internal data structure.<br>Add more memory. | ROOT        | Fatal Fault | Watchdog         |
| 11004   | Unable to create<br>symbol table for<br>mnemonics.                                   | There is not enough memory<br>available to create an internal<br>data structure. Add more<br>memory.                                                            | ROOT        | Fatal Fault | Watchdog         |
| 11005   | %d:Unable to create<br>symbol table for user<br>names(labels).                       | There is not enough memory<br>available to create an internal<br>data structure. Add more<br>memory.                                                            | ROOT        | Fatal Fault | Watchdog         |
| 11006   | Unable to delete<br>symbol table for<br>mnemonics.                                   | Internal error. Contact technical support.                                                                                                    | ROOT        | Fatal Fault | Watchdog         |
| 11007   | Unable to delete<br>symbol table for user<br>names(labels).                          | Internal error. Contact technical support.                                                                                                    | ROOT        | Fatal Fault | Watchdog         |
| 11008   | %d:Name `%s` already defined.                                                        | Internal error. Contact technical support.                                                                                                    | SYNC        | Error       | Idle Task        |
| 11009   | %d:Symbol table of<br>user names(labels) is<br>full.                                 | Not enough memory for<br>translation. Add memory, or<br>unload tasks that are not<br>necessary.                                                                 | SYNC        | Error       | Idle Task        |
| 11010   | %d:Token mnemonic<br>`%s` is invalid<br>(unknown).                                   | Internal error. Contact technical support.                                                                                                    | SYNC        | Error       | Idle Task        |
| 11011   | %d:Number of<br>parameters at line does<br>not match the token<br>`%s`               | Internal error. Contact technical support.                                                                                                    | SYNC        | Error       | Idle Task        |
| 11012   | %d:This token type is not supported yet.                                             | Internal error. Contact technical support.                                                                                                    | SYNC        | Error       | Idle Task        |
| 11013   | %d:Symbol or label<br>`%s` has not been<br>defined.                                  | Internal error. Contact technical support.                                                                                                    | SYNC        | Error       | Idle Task        |
| 11014   | %d:Calculated length<br>of the token `%s` does<br>not match its<br>predefined value. | Internal error. Contact technical support.                                                                                                    | SYNC        | Error       | Idle Task        |
| 11016   | %d:Out of disk space.                                                                | Out of disk space while<br>attempting to write temporary file<br>to RAM drive. Add more memory<br>or delete REC files.                                          | SYNC        | Error       | Idle Task        |
| 11019   | Invalid Error code                                                                   | Internal error. Contact technical support.                                                                                                    | SYNC        | Fatal Fault | Watchdog         |
### Internal Communication (12000 through 12999)

| Error # | Error Message                                                   | Error Description                                                                                                    | Data Type | Severity    | Immediate Action                        |
|---------|-----------------------------------------------------------------|----------------------------------------------------------------------------------------------------|-----------|-------------|-----------------------------------------|
| 12001   | Service Channel not<br>open                                     | Drive has indicated that it cannot<br>open the service channel. Contact<br>technical support.                                                                                                    | SYNC      | Error       |                                         |
| 12002   | MDT telegram<br>processing overrun                              | Overlap between reference<br>generation and transmission. Try<br>using a higher baud rate, longer<br>cycle time, and reducing the<br>amount of cyclic data.                                                                  | ASYNC     | Error       |                                         |
| 12003   | Interrupt Service<br>Routine Overlap: use<br>longer cycle time. | ISR's duration is too long (more than one communication cycle).                                                                                                    | SYNC      | Error       |                                         |
| 12004   | Service channel timeout<br>waiting for drive                    | Internal error. Timeout during<br>service channel transmission.<br>Contact technical support.                                                                                                    | SYNC      | Error       |                                         |
| 12005   | Service channel timeout while drive is busy                     | Timeout while the Service channel is busy.                                                                                                    | SYNC      | Error       |                                         |
| 12006   | Undefined error<br>number                                       | Internal error. Undefined error code                                                                                                    | SYNC      | Fatal Fault |                                         |
| 12007   | Axis cannot be enabled:<br>check C1 and Remote<br>Enable        | This error occurs if the<br>SERVO <b>STAR</b> SC times out<br>while trying to enable the drive.<br>A drive cannot be enabled if the<br>drive is reporting a C1 error, or if<br>the drive's hardware enable signal<br>is Off. | SYNC      | Error       | Set CONMODE=2 and<br>toggle SYS.MOTION. |
| 12008   | Axis cannot be disabled                                         | Contact technical support.                                                                                                    | SYNC      | Error       |                                         |
| 12009   | Invalid access to<br>closing the Service<br>Channel             | Drive has indicated that it cannot<br>close the service channel. Contact<br>technical support.                                                                                                    | SYNC      | Error       |                                         |
| 12010   | Axis cannot be enabled:<br>check C1 and Remote<br>Enable        | A drive cannot be enabled if the<br>drive is reporting a C1 error, or if<br>the drive's hardware enable signal<br>is Off.                                                                                                    | SYNC      | Error       | Set CONMODE=2 and toggle SYS.MOTION.    |
| 12011   | Axis cannot be disabled                                         | Contact technical support.                                                                                                    | SYNC      | Error       |                                         |
| 12012   | Drive not ready for<br>power up                                 | A drive cannot be enabled if the<br>drive is reporting a C1 error, or if<br>the drive's hardware enable signal<br>is Off.                                                                                                    | SYNC      | Error       | Set CONMODE=2 and toggle SYS.MOTION.    |
| 12013   | Drive reports fault in C1.                                      | When a drive fault occurs, the drive decelerates to a stop and releases torque.                                                                                                    | ASYNC     | Error       | Set CONMODE=2 and toggle SYS.MOTION.    |
| 12014   | RESERVED                                                        |                                                                                                    | SYNC      | Fatal Fault |                                         |
| 12015   | RESERVED                                                        |                                                                                                    | SYNC      | Fatal Fault |                                         |
| 12016   | RESERVED                                                        |                                                                                                    | SYNC      | Fatal Fault |                                         |
| 12017   | No access is defined in the drive                               | Contact technical support.                                                                                                    | SYNC      | Error       |                                         |
| 12018   | RESERVED                                                        |                                                                                                    | SYNC      | Fatal Fault |                                         |
| 12019   | RESERVED                                                        |                                                                                                    | SYNC      | Fatal Fault |                                         |
| 12020   | RESERVED                                                        |                                                                                                    | SYNC      | Fatal Fault |                                         |
| 12021   | Invalid access to the element 1                                 | Element 1 is read-only.                                                                                                    | SYNC      | Error       |                                         |
| 12022   | Bad handle-function index                                       | Internal error. Contact technical support.                                                                                                    | SYNC      | Error       |                                         |

| Error # | Error Message                                              | Error Description                                                                                                    | Data Type | Severity    | Immediate Action |
|---------|------------------------------------------------------------|----------------------------------------------------------------------------------------------------|-----------|-------------|------------------|
| 12023   | Service channel data<br>not initialized                    | Internal data structures had not<br>been allocated yet. Internal error.<br>Contact technical support.                                                                                                    | SYNC      | Error       |                  |
| 12024   | Wrong communication<br>phase: refer to<br>Reference Manual | The command cannot be executed<br>in the current communication<br>phase. Refer to the Limitations of<br>the instruction in the Reference<br>Manual.                                                                                | SYNC      | Error       |                  |
| 12025   | Invalid drive address:<br>check if axis is<br>Simulated    | There may be a conflict between<br>the axis DriveAddress and<br>Simulated properties. If an axis is<br>simulated, the drive address must<br>be set to 0. If the axis is real, the<br>Simulated property must be set to<br>0 (Off). | SYNC      | Error       |                  |
| 12026   | Internal error.                                            | Internal error.                                                                                                    | SYNC      | Fatal Fault |                  |
| 12027   | Internal error.                                            | Internal error.                                                                                                    | SYNC      | Error       |                  |
| 12028   | Wrong AT number.                                           | Internal error.                                                                                                    | SYNC      | Error       |                  |
| 12029   | Not enough memory.                                         | Not enough memory to allocate<br>internal data structures. Add<br>memory or unload unnecessary<br>tasks.                                                                                                    | SYNC      | Error       |                  |
| 12030   | Internal error.                                            | Internal error.                                                                                                    | SYNC      | Error       |                  |
| 12031   | No memory to maintain<br>Service container                 | There is no memory within<br>DPRAM to maintain Service<br>container data structure.                                                                                                    | SYNC      | Error       |                  |
| 12032   | Service transfer not ready                                 | Internal error. Previous service transfer not ready                                                                                                    | SYNC      | Error       |                  |
| 12033   | No name                                                    | Element 2 has not been assigned a name                                                                                                    | SYNC      | Error       |                  |
| 12034   | Name transmission too short                                | Drive expects more information.                                                                                                    | SYNC      | Error       |                  |
| 12035   | Name transmission too long.                                | Drive expects less information .                                                                                                    | SYNC      | Error       |                  |
| 12036   | Name cannot be<br>changed                                  | The name of IDN may not be changed (in accordance with IEC1491).                                                                                                    | SYNC      | Error       |                  |
| 12037   | Name is write-protected at this time                       | The name cannot be changed in the current communication phase.                                                                                                    | SYNC      | Error       |                  |
| 12038   | Service transfer data<br>unavailable                       | Internal error. No data available for the service transfer.                                                                                                    | SYNC      | Error       |                  |
| 12039   | Initialization error                                       | An error occured during initialization.                                                                                                    | ROOT      | Fatal Fault |                  |
| 12040   | Service channel<br>handshake time-out.                     | Service channel handshake time-<br>out. Drive does not acknowledge<br>service transmission.                                                                                                    | SYNC      | Error       |                  |
| 12041   | Missing telegram(s):<br>communication<br>interrupted       | Controller didn't receive telegram<br>from the drive(s) in<br>communications phase 2. This<br>error is generated when a drive<br>stops functioning.                                                                                | SYNC      | Error       |                  |
| 12042   | DPRAM overflow.                                            | Not enough DPRAM space to<br>allocate data structures. Try using<br>less data in the cyclic data.                                                                                                    |           |             |                  |
| 12043   | Data element too long                                      | Cannot transmit very long data through the Service channel.                                                                                                    | SYNC      | Error       |                  |

| Error # | Error Message                                                              | Error Description                                                                                                    | Data Type  | Severity    | Immediate Action              |
|---------|----------------------------------------------------------------------------|----------------------------------------------------------------------------------------------------|------------|-------------|-------------------------------|
| 12044   | Error calculating T2:<br>increase cycle time or<br>baud rate               | Error calculating MDT starting<br>time. There is an expected time<br>overlap between the AT's and the<br>MDT. Either increase the cycle<br>time, increase baud rate, or<br>simplify the telegrams. | SYNC       | Error       |                               |
| 12045   | Error calculating T3                                                       | Error calculating command value<br>valid time. The time calculated<br>for T3 exceeds<br>1 ms.                                                                                                    | SYNC       | Error       |                               |
| 12046   | Error calculating T4                                                       | Error calculating feedback<br>acquisiton capture point. The<br>time calculated for T4 exceeds 1<br>ms.                                                                                             | SYNC       | Error       |                               |
| 12047   | Error calculating TEND                                                     | Error calculating end of transmittion time.                                                                                                    | SYNC       | Error       |                               |
| 12048   | No service data                                                            | Information field is probably<br>empty - Internal Error.                                                                                                    | SYNC       | Error       |                               |
| 12049   | Service channel hand-<br>shake time-out                                    | Service channel handshake time-<br>out. Drive does not acknowledge<br>service transmission.                                                                                                    | SYNC       | Error       |                               |
| 12050   | Attribute transmission too short                                           | Internal error.                                                                                                    | SYNC       | Error       |                               |
| 12051   | Attribute transmission too long                                            | Internal error.                                                                                                    | SYNC       | Error       |                               |
| 12052   | Attribute cannot be changed                                                | Element 3 is write protected.<br>Attribute cannot be changed.                                                                                                    | SYNC       | Error       |                               |
| 12053   | Attribute is write<br>protected at this time                               | Cannot change the attribute in the current communication phase.                                                                                                    | SYNC       | Error       |                               |
| 12054   | Service transfer not<br>error-free                                         | Cannot guarantee error free<br>service channel communication<br>with the drive                                                                                                    | SYNC       | Error       |                               |
| 12055   | Missing telegram(s):<br>communication<br>interrupted                       | Controller didn't receive telegram<br>from the drive(s). This error is<br>generated if there is a timing<br>problem. Communication<br>interrupted due to missing<br>telegram(s).                   | ASYNC      | Error       | Bring the ring down to<br>CP0 |
| 12057   | Wrong predefined data telegram number                                      | Data telegram type number is out of range (07).                                                                                                    | SYNC       | Error       |                               |
| 12058   | Wrong element number.                                                      | The element range is 17.                                                                                                    | SYNC       | Error       |                               |
| 12059   | Communication phase 3 transition check failed                              | Execution of procedure was completed in the drive with error.                                                                                                    | SYNC       | Error       |                               |
| 12060   | Communication phase 4 transition check failed                              | Execution of procedure was completed in the drive with error.                                                                                                    | SYNC       | Error       |                               |
| 12061   | "Error creating MutEx<br>for the Service channel<br>task"                  | Unable to create MutEx<br>semaphore for the Service<br>channel task.                                                                                                    | SYNC       | Fatal Fault |                               |
| 12062   | "Cannot create MsgQ<br>to provide service<br>transmission"                 | Unable to create message queue                                                                                                    | SYNC       | Fatal Fault |                               |
| 12063   | "Error creating Service<br>event semaphore"                                | Unable to create Service event semaphore                                                                                                    | SYNC       | Fatal Fault |                               |
| 12064   | Can't pass<br>communication phase<br>1: drive address(es) not<br>declared. | Drive addresses must be declared.                                                                                                    | SYNC/ASYNC | Error       |                               |

| Error # | Error Message                                                                         | Error Description                                                                                                    | Data Type  | Severity    | Immediate Action |
|---------|---------------------------------------------------------------------------------------|----------------------------------------------------------------------------------------------------|------------|-------------|------------------|
| 12065   | No units                                                                              | (in accordance with IEC1491).                                                                                                    | SYNC       | Error       |                  |
| 12066   | Unit transmission too short.                                                          | (in accordance with IEC1491).                                                                                                    | SYNC       | Error       |                  |
| 12067   | Unit transmission too<br>long                                                         | (in accordance with IEC1491).                                                                                                    | SYNC       | Error       |                  |
| 12068   | Unit cannot be changed                                                                | (in accordance with IEC1491).                                                                                                    | SYNC       | Error       |                  |
| 12069   | Unit is write protected at this time                                                  | (in accordance with IEC1491).                                                                                                    | SYNC       | Error       |                  |
| 12070   | Invalid value<br>assignment                                                           | Invalid value assignment at this statement.                                                                                                    | SYNC       | Error       |                  |
| 12071   | Cannot proceed to<br>communication phase<br>1: check baud rate and<br>drive addresses | This error occurs if the system<br>cannot be advanced to<br>communication phase 1. This can<br>happen if the baud rates in the<br>drives and controller are not<br>matched. It can also happen if<br>there is a conflict between the<br>DriveAddress property and the<br>Simulated property. If an axis is<br>simulated, the drive address must<br>be set to 0. If the axis is real, the<br>Simulated property must be set to<br>0 (Off). | SYNC/ASYNC | Error       |                  |
| 12072   | The drive address has<br>already been assigned<br>to another axis                     | Each axis must be assigned a<br>unique drive address. There may<br>not be multiple drives with the<br>same address.                                                                                                    | SYNC       | Error       |                  |
| 12073   | Not valid for simulated axis                                                          | Cannot perform this command for simulated axis                                                                                                    | SYNC       | Error       |                  |
| 12074   | Invalid request for<br>service channel<br>transmission                                | The message received by the<br>Service channel task has an<br>incorrect structure Internal error                                                                                                    | SYNC       | Fatal Fault |                  |
| 12075   | "Invalid data pointer"                                                                | Invalid pointer to internal data structure Internal error                                                                                                    | SYNC       | Error       |                  |
| 12076   | "Uknown operation<br>type for this command"                                           | Internal error                                                                                                    | SYNC       | Error       |                  |
| 12077   | Cannot redefine default                                                               | Defaultcannot be redefined.                                                                                                    | SYNC       | Error       |                  |
| 12078   | "List is too long"                                                                    | The length of the list declared by an user is too long                                                                                                    | SYNC       | Error       |                  |
| 12079   | Cannot enable axis:<br>System Enable property<br>is off                               | A drive cannot be enabled if the<br>System.Enable property is OFF.<br>Set this property to on to allow<br>the drives to be enabled, and then<br>enable the axis.                                                                                                    | SYNC       | Error       |                  |
| 12080   | RESERVED                                                                              |                                                                                                    | SYNC       | Fatal Fault |                  |
| 12081   | No minimum value                                                                      | (in accordance with IEC1491).                                                                                                    | SYNC       | Error       |                  |
| 12082   | Minimum value<br>transmission too short.                                              | (in accordance with IEC1491).                                                                                                    | SYNC       | Error       |                  |
| 12083   | Minimum value<br>transmission too long                                                | (in accordance with IEC1491).                                                                                                    | SYNC       | Error       |                  |
| 12084   | Minimum value cannot be changed.                                                      | (in accordance with IEC1491).                                                                                                    | SYNC       | Error       |                  |
| 12085   | Minimum value is write<br>protected at this time                                      | (in accordance with IEC1491).                                                                                                    | SYNC       | Error       |                  |
| 12086   | Error with the drive                                                                  | Contact technical support.                                                                                                    | ASYNC      | Note        |                  |
| 12087   | Return back to CP0 due to a missed telegram                                           | Telegram missed on CP1 or CP2.                                                                                                    | SYNC       | Error       |                  |

| Error # | Error Message                                            | ssage Error Description                                |            | Severity    | Immediate Action |
|---------|----------------------------------------------------------|--------------------------------------------------------|------------|-------------|------------------|
| 12088   | An error occurred on the drive                           | Drive displays an error occurrence in its status word. | ASYNC      | Error       |                  |
| 12089   | "Drive doesn't<br>respond"                               | The drive does not send answer as it expected.         | ASYNC      | Note        |                  |
| 12090   | Drive telegram error                                     | Telegram received from the drive is errorneous         | ASYNC      | Note        |                  |
| 12091   | Item not defined                                         | Contact technical support.                             | SYNC       | Error       |                  |
| 12092   | Wrong operation data length                              | Wrong operation data length was specified.             | SYNC       | Error       |                  |
| 12093   | RESERVED                                                 |                                                        | SYNC       | Fatal Fault |                  |
| 12094   | RESERVED                                                 |                                                        | SYNC       | Fatal Fault |                  |
| 12095   | RESERVED                                                 |                                                        | SYNC       | Fatal Fault |                  |
| 12096   | RESERVED                                                 |                                                        | SYNC       | Fatal Fault |                  |
| 12097   | No maximum value.                                        | (in accordance with IEC1491).                          | SYNC       | Error       |                  |
| 12098   | Maximum value transmission too short.                    | (in accordance with IEC1491).                          | SYNC       | Error       |                  |
| 12099   | Maximum value<br>transmission too long                   | (in accordance with IEC1491).                          | SYNC Error |             |                  |
| 12100   | Maximum value cannot be changed.                         | (in accordance with IEC1491).                          | SYNC       | Error       |                  |
| 12101   | Maximum value is<br>write protected at this<br>time      | (in accordance with IEC1491).                          | SYNC       | Error       |                  |
| 12114   | Operation data<br>transmission too short.                | (in accordance with IEC1491).                          | SYNC       | Error       |                  |
| 12115   | Operation data<br>transmission too long.                 | (in accordance with IEC1491).                          | SYNC       | Error       |                  |
| 12116   | Operation data cannot be changed                         | (in accordance with IEC1491).                          | SYNC       | Error       |                  |
| 12117   | Operation data are<br>write protected at this<br>time.   | (in accordance with IEC1491).                          | SYNC       | Error       |                  |
| 12118   | Operation data are<br>smaller than the<br>minimum value. | (in accordance with IEC1491).                          | SYNC       | Error       |                  |
| 12119   | Operation data are<br>greater than the<br>maximum value. | (in accordance with IEC1491).                          | SYNC       | Error       |                  |
| 12120   | Invalid data (eg,<br>invalid bit<br>combination).        | The value you try to write is out of range.            | SYNC       | Error       |                  |
| 12121   | Operation data are<br>password write-<br>protected       | Operation data are password SYNC write-protected       |            | Error       |                  |

## Root Process (16000 through 16999)

| Error # | Error Message       | Error Description                                                                   | Data Type | Severity    | Immediate Action |
|---------|---------------------|-------------------------------------------------------------------------------------|-----------|-------------|------------------|
| 16026   | Config.prg failed   | Config.prg failed, see error<br>history and retrieve trn.err for<br>more details.   | ASYNC     | Fatal Fault | Watchdog         |
| 16032   | Autoexec.prg failed | Autoexec.prg failed, see error<br>history and retrieve trn.err for<br>more details. | ASYNC     | Error       |                  |

### Encapsulation (17000 through 17999)

| Error # | Error Message                                    | Error Description                                                                  | Data Type | Severity | Immediate Action |
|---------|--------------------------------------------------|------------------------------------------------------------------------------------|-----------|----------|------------------|
| 17000   | Overload fault                                   | Motor overload                                                                     | ASYNC     | Error    |                  |
| 17001   | Amplifier over                                   | Drive over temperature                                                             | ASYNC     | Error    |                  |
|         | temperature fault                                | -                                                                                  |           |          |                  |
| 17002   | Motor over temperature fault                     | Motor over temperature                                                             | ASYNC     | Error    |                  |
| 17003   | RESERVED                                         |                                                                                    | ASYNC     | Error    |                  |
| 17004   | Control voltage fault<br>(analog supply failure) | Analog supply failure (±12V)                                                       | ASYNC     | Error    |                  |
| 17005   | Feedback loss fault                              | FeedBack loss                                                                      | ASYNC     | Error    |                  |
| 17006   | Commutation fault                                |                                                                                    | ASYNC     | Error    |                  |
| 17007   | Over current fault                               | Drive over current fault                                                           | ASYNC     | Error    |                  |
| 17008   | Over voltage fault                               | Bus over voltage                                                                   | ASYNC     | Error    |                  |
| 17009   | Under voltage fault                              | Bus under voltage                                                                  | ASYNC     | Error    |                  |
| 17010   | RESERVED                                         |                                                                                    | ASYNC     | Error    |                  |
| 17011   | Excessive position deviation                     | PE>PEMAX or PE overflow fault                                                      | ASYNC     | Error    |                  |
| 17012   | Communication<br>interface fault                 |                                                                                    | ASYNC     | Error    |                  |
| 17013   | Software limit switch fault                      | PFB>PMAX or PFB <pmin fault<="" td=""><td>ASYNC</td><td>Error</td><td></td></pmin> | ASYNC     | Error    |                  |
| 17014   | RESERVED                                         |                                                                                    | ASYNC     | Error    |                  |
| 17015   | Non-volatile data<br>memory fault                | Non-volatile data memory fault                                                     | ASYNC     | Error    |                  |
| 17016   | Non-volatile data<br>memory checksum fault       | Non-volatile data memory checksum fault                                            | ASYNC     | Error    |                  |
| 17017   | Internal Error                                   |                                                                                    | ASYNC     | Error    |                  |
| 17018   | Internal Error                                   |                                                                                    | ASYNC     | Error    |                  |
| 17019   | Internal Error                                   |                                                                                    | ASYNC     | Error    |                  |
| 17020   | Internal Error                                   |                                                                                    | ASYNC     | Error    |                  |
| 17021   | Internal Error                                   |                                                                                    | ASYNC     | Error    |                  |
| 17022   | Internal Error                                   |                                                                                    | ASYNC     | Error    |                  |
| 17023   | Invalid drive or motor configuration             | No compensation fault                                                              | ASYNC     | Error    |                  |
| 17024   | Motor over speed fault                           | Motor over speed fault                                                             | ASYNC     | Error    |                  |
| 17025   | Internal error                                   | •                                                                                  | ASYNC     | Error    |                  |
| 17026   | Internal Error                                   |                                                                                    | ASYNC     | Error    |                  |
| 17027   | Synchronization Error                            |                                                                                    | ASYNC     | Error    |                  |
| 17028   | Synchronization Error                            |                                                                                    | ASYNC     | Error    |                  |
| 17029   | External communication fault                     | Synchronization in DPRAM fault                                                     | ASYNC     | Error    |                  |
| 17030   | Internal firmware fault.<br>Contact factory      |                                                                                    | ASYNC     | Error    |                  |
| 17031   | Positioner fault. Check<br>SYS.MOTION flag       | Positioner fault                                                                   | ASYNC     | Error    |                  |
| 17032   | Invalid configuration mode                       |                                                                                    | SYNC      | Error    |                  |
| 17033   | Cannot execute while active                      |                                                                                    | SYNC      | Error    |                  |
| 17034   | Invalid configuration number                     |                                                                                    | SYNC      | Error    |                  |
| 17035   | Invalid axis number                              |                                                                                    | SYNC      | Error    |                  |
| 17036   | Failed to create PCA<br>MsgQ                     | Failed to create PCA MsgQ                                                          | ROOT      | Fault    |                  |

| Error # | Error Message                                                                    | Error Description                                                             | Data Type | Severity    | Immediate Action |
|---------|----------------------------------------------------------------------------------|-------------------------------------------------------------------------------|-----------|-------------|------------------|
| 17037   | Failed to create PCA task                                                        | Failed to create PCA task                                                     | ROOT      | Fatal Fault |                  |
| 17038   | Failed to receive a<br>message from the<br>procedure command<br>agent            | Failed to receive a message from<br>the procedure command agent               | SYNC      | Fault       |                  |
| 17039   | Error in procedure command                                                       | Error in procedure command                                                    | SYNC      | Error       |                  |
| 17040   | Cannot execute command                                                           | Cannot execute command                                                        | SYNC      | Error       |                  |
| 17041   | Error in sending<br>message to the<br>procedure command<br>agent                 | Error in sending message to the procedure command agent                       | SYNC      | Fault       |                  |
| 17042   | Error in setting or<br>getting the priority of<br>the procedure command<br>agent | Error in setting or getting the<br>priority of the procedure<br>command agent | SYNC      | Fault       |                  |
| 17043   | Internal procedure command agent error                                           | Internal procedure command agent error                                        | SYNC      | Fault       |                  |
| 17044   | Value should be positive                                                         | Value should be positive                                                      | SYNC      | Error       |                  |
| 17045   | Value out of range                                                               | Value out of range                                                            | SYNC      | Error       |                  |

## **Customer Support**

Danaher Motion Kollmorgen technical documention is updated periodically and may be changed without notice. The latest documentation can be found on our website.

For information on this product or where to purchase near you, contact: your local distributor. To locate a distributor near you, go to www.MotionVillage.com/customer\_service/distributor.

Danaher Motion Customer Support - Radford 501 West Main Street Radford, VA 24141 Continental US Customers: 1-800-777-3786 International Customers: (815) 226-3100

Technical Support Fax: (540) 731-5641 Sales Support Fax: (540) 731-5679 or (540) 731-5668 Email: servo@kollmorgen.com Website: www.MotionVillage.com

# **APPENDIX A**

## **Motor Pinouts**

The SERVOSTAR SC can be mated with a variety of motors. Cable sets (motor and feedback) can be purchased directly from Kollmorgen to provide you with a complete plug-n-play system. However, for those who wish to manufacture their own cable sets, this appendix provides pinout information between the SERVOSTAR's power and feedback connections and the motor receptacles for most of Kollmorgen's motor products.

### Motor Power Connections

| SERVOSTAR         | GOLDLINE B, M, EB & XT        |                           |                                          | D                   | RBHR/<br>RBE(H)                          |            |
|-------------------|-------------------------------|---------------------------|------------------------------------------|---------------------|------------------------------------------|------------|
| DRIVE CONNECTIONS | B/M/EB<br>Motor<br>Receptacle | XT<br>Motor<br>Receptacle | WIRE Color<br>(Winding to<br>Receptacle) | Motor<br>Receptacle | Wire Color<br>(Winding to<br>Receptacle) | Wire Color |
| MA                | Pin A                         | 3                         | Brown                                    | Pin 3               | Black                                    | Red        |
| MB                | Pin B                         | 4                         | Red                                      | Pin 4               | Red                                      | White      |
| MC                | Pin C                         | 1                         | White                                    | Pin 1               | White                                    | Black      |
| GND               | Pin D                         | 2                         | Green/Yellow                             | Pin 2               | Green                                    |            |

### **SC1R RESOLVER Connection**

| SERVOSTAR       |        | <b>GOLDLINE B, M, EB, XT</b> |       |                                 | Γ         | RBHR                            |                |
|-----------------|--------|------------------------------|-------|---------------------------------|-----------|---------------------------------|----------------|
|                 |        | XT<br>50X & 70X              | ХТ    | Wire Color<br>(from resolver to | Resolver  | Wire Color<br>(from resolver to |                |
| SC              | B/M/EB |                              | 30X   | motor receptacle)               | Connector | motor receptacle)               | Wire Color     |
| Pin 1           | Pin A  | Pin A                        | Pin 3 | Black                           | Pin 3     | Black                           | Yellow         |
| Pin 2           | Pin B  | Pin B                        | Pin 7 | Red                             | Pin 7     | Red                             | Blue           |
| Pin 3 (shield)  |        |                              |       |                                 |           |                                 |                |
| Pin 4           | Pin D  | Pin D                        | Pin 8 | Yellow                          | Pin 8     | Yellow                          | Red            |
| Pin 5           | Pin C  | Pin C                        | Pin 4 | Blue                            | Pin 4     | Blue                            | Black          |
| Pin 6 (Shield)  |        |                              |       |                                 |           |                                 |                |
| Pin 14 (Shield) |        |                              |       |                                 |           |                                 |                |
| Pin 15          | Pin F  | Pin F                        | Pin 5 | Yellow/White                    | Pin 5     | Yellow/White                    | Red / White    |
| Pin 16          | Pin E  | Pin E                        | Pin 9 | Red/White                       | Pin 9     | Red/White                       | Yellow / White |
| Pin 13          | Pin T  | Pin R                        | Pin 2 | Yellow                          | Pin 2     | Blue                            |                |
| Pin 25          | Pin U  | Pin S                        | Pin 6 | Yellow                          | Pin 6     | Red                             |                |
| Pin 12 (Shield) |        |                              |       |                                 |           |                                 |                |

| SERVOSTAR        | GOLDLINE B, M, EB & XT         |                          |                         | & XT                                | RBE(H)             |
|------------------|--------------------------------|--------------------------|-------------------------|-------------------------------------|--------------------|
| SC               | En                             | coder Recepta            | cle                     | Wire Color<br>(at Motor Receptacle) | Encoder Receptacle |
|                  | B, M, EB Series<br>MS threaded | XT Series<br>MS Threaded | XT Series<br>Euro Style |                                     |                    |
| Pin 1            | Pin A                          | Pin A                    | Pin 1                   | Blue                                | Pin 6              |
| Pin 2            | Pin M                          | Pin M                    | Pin 2                   | Blue / Black                        | Pin 5              |
| Pin 3 (shield)   |                                |                          |                         |                                     |                    |
| Pin 4            | Pin B                          | Pin B                    | Pin 3                   | Green                               | Pin 8              |
| Pin 5            | Pin C                          | Pin C                    | Pin 4                   | Green / Black                       | pin 7              |
| Pin 6 (Shield)   |                                |                          |                         |                                     |                    |
| Pin 7 & 8        | Pin S                          | Pin S                    | Pin 7                   | Red                                 | Pin 2              |
| Pin 9            | Pin F                          | Pin F                    | Pin 17                  | Brown                               |                    |
| Pin 10           | Pin H                          | Pin H                    | Pin 16                  | Gray                                |                    |
| Pin 11           | Pin K                          | Pin K                    | Pin 15                  | White                               |                    |
| Pin 12 (Shield)  |                                |                          |                         |                                     |                    |
| Pin 13           | Pin T                          | Pin T                    | Pin 8                   | Yellow                              |                    |
| Pin 14 (Shield ) |                                |                          |                         |                                     |                    |
| Pin 15           | Pin D                          | Pin D                    | Pin 5                   | Violet                              | Pin 10             |
| Pin 16           | Pin E                          | Pin E                    | Pin 6                   | Violet / Black                      | Pin 9              |
| Pin 18,19 & 20   | Pin R                          | Pin R                    | Pin 10                  | Black                               | Pin 3              |
| Pin 22           | Pin G                          | (see note 1)             | (see note 1)            | (see note 1)                        | (see note 1)       |
| Pin 23           | Pin J                          | (see note 1)             | (see note 1)            | (see note 1)                        | (see note 1)       |
| Pin 24           | Pin L                          | (see note 1)             | (see note 1)            | (see note 1)                        | (see note 1)       |
| Pin 25           | Pin U                          | Pin U                    | Pin 9                   | Yellow                              |                    |

## **SC1E Encoder Connection**

NOTE 1. Must be shorted to C 2 pin 18 for proper operation

# **APPENDIX B**

The detailed installation instructions provided here assume several things. First, they assume that you are using a stand-alone PC with a minimum operating system of Windows NT 4.0 with Service Pack 3, or Windows 95 Version 4.0, or Windows98 Version 4.10 installed in the default directories. The instructions also assume that you have the operating system diskettes or CD-ROM on hand before you begin installation.

If you are using a networked PC, you will need to have the network operating system diskettes or CD-ROM available or have a system administrator with you who would have access to these files.

## **BASIC Moves Development Studio**

You will want to install BASIC Moves Development Studio on your PC as BASIC Moves Development Studio is used to run programs which operate the SERVOSTAR SC. BASIC Moves Development Studio is distributed on the PSP CD-ROM.

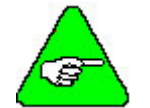

## If you have installed MotionSuite, do NOT install BASIC Moves Development Studio.

During the installation you will be asked a series of questions that you should respond to appropriately to ensure proper operation of the SERVO**STAR** SC. You will be guided through the setup by the installation setup program located on the CD-ROM.

Before you begin the installation, close all other applications as they may interfere with the installation process. On a Windows NT system, you may be logged in as any user. It is not necessary to be logged in as the Administrator.

1. To start the installation, place the CD-ROM in the CD-ROM drive. The setup program should automatically start.

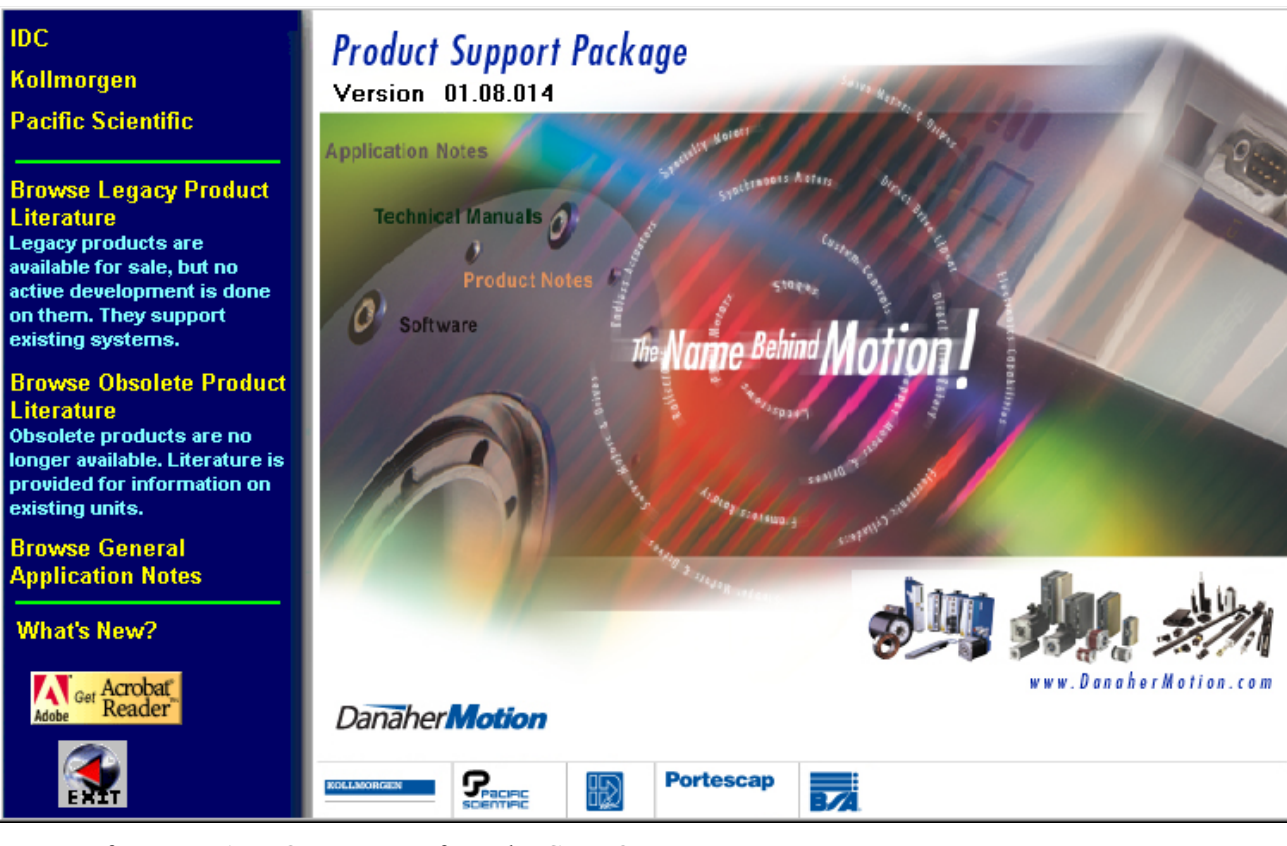

#### If not, run AUTORUN.EXE from the CD-ROM.

| Run           | ?×                                                                                                    |
|---------------|----------------------------------------------------------------------------------------------------|
| 5             | Type the name of a program, folder, document, or Internet resource, and Windows will open it for you. |
| <u>O</u> pen: | D:\AUTORUN.exe                                                                                        |
|               | OK Cancel <u>B</u> rowse                                                                              |

- 2. Select Kollmorgen.
- 3. Select SERVOSTAR SC.
- 4. Select Install BASIC Moves. You will see the Welcome screen:

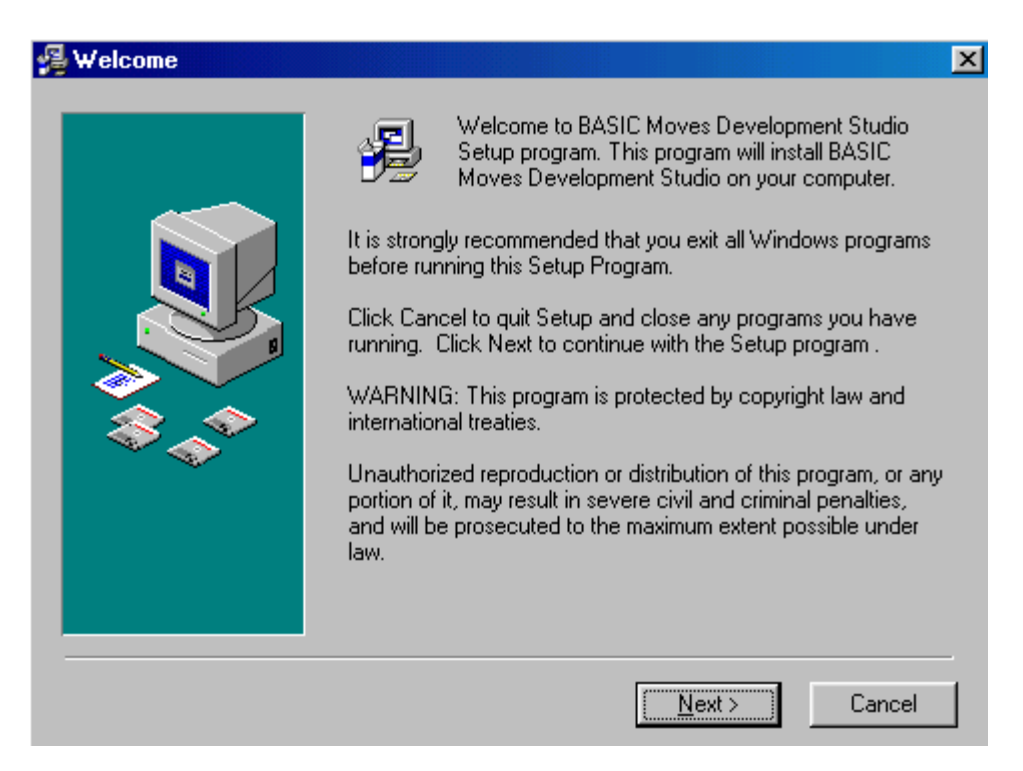

5. Click Next.

| 鐞 Read Me File |                                                                                                    | ×      |
|----------------|----------------------------------------------------------------------------------------------------|--------|
|                | Basic Moves Development Studio v3.0.3<br>Ethernet Control v3.0.3<br>Released: Jan 19, 2002<br>BASIC Moves Development Studio<br>* New SSSC Reference File Added | A<br>V |
|                | < <u>B</u> ack <u>Next</u> >                                                                                                    | Cancel |

- 6. Verify that you are installing the correct software.
- 7. Click Next.

| 🛃 Choose Destination L | ocation                                                                                                    | × |
|------------------------|----------------------------------------------------------------------------------------------------|---|
|                        | Setup will install BASIC Moves Development Studio in the<br>following folder.<br>To install into a different folder, click Browse, and select<br>another folder.<br>You can choose not to install BASIC Moves Development<br>Studio by clicking Cancel to exit Setup. |   |
|                        | Destination Folder<br>C:\\KMTG Motion Suite\BASIC Moves Browse                                                                                                    |   |
|                        | < <u>B</u> ack <u>Next</u> > Cancel                                                                                                    |   |

8. If you wish to change the destination location, click Browse. Otherwise, go to step 8.

| Select Destination Directory        | ×      |
|-------------------------------------|--------|
| C:\Program Files\KMTG Motion Suite\ | ОК     |
| CAN CAN Files                       | Cancel |
| 👝 KMTG Motion Suite                 |        |
| 🛅 api<br>🛅 BASIC Moves              |        |
| 🛅 servostar                         |        |
|                                     |        |
|                                     |        |
|                                     |        |
|                                     |        |

- 9. Select the destination directory by highlighting (as shown above) and click OK.
- 10. Click Next.

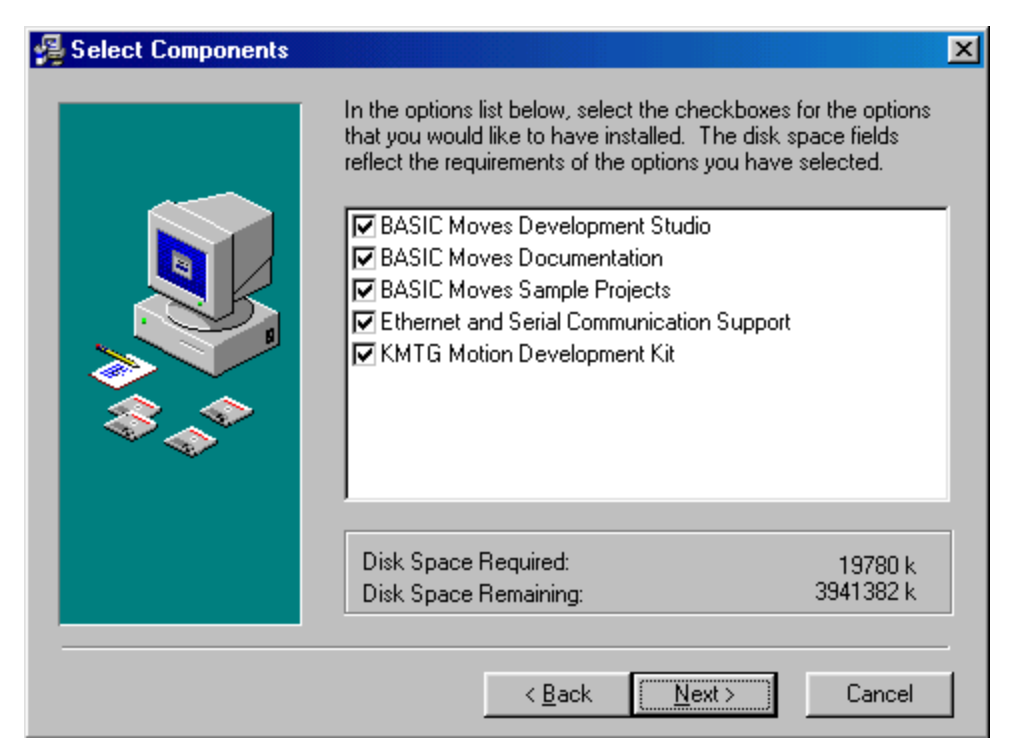

- 11. Choose the components you wish to install. Kollmorgen recommends selecting all the components.
- 12. Click Next.

| 覺 Select Program Manag | er Group                                                                                                    | X |
|------------------------|----------------------------------------------------------------------------------------------------|---|
|                        | Enter the name of the Program Manager group to add BASIC<br>Moves Development Studio icons to:                                                                                                    |   |
|                        | KMTG Motion Suite                                                                                                    | 1 |
|                        | Accessories<br>Adobe<br>Adobe Acrobat 4.0<br>Baan<br>IMSI HiJaak 5.0<br>KMTG Motion Suite<br>McAfee VirusScan<br>Microsoft Office Tools<br>New Visio Drawing<br>Novell<br>Shiva VPN<br>SnagIt<br>StartUp<br>WinZip |   |
|                        | < <u>B</u> ack <u>N</u> ext> Cancel                                                                                                    | - |

- 13. Select the group for BASIC Moves Development Studio.
- 14. Click Next.

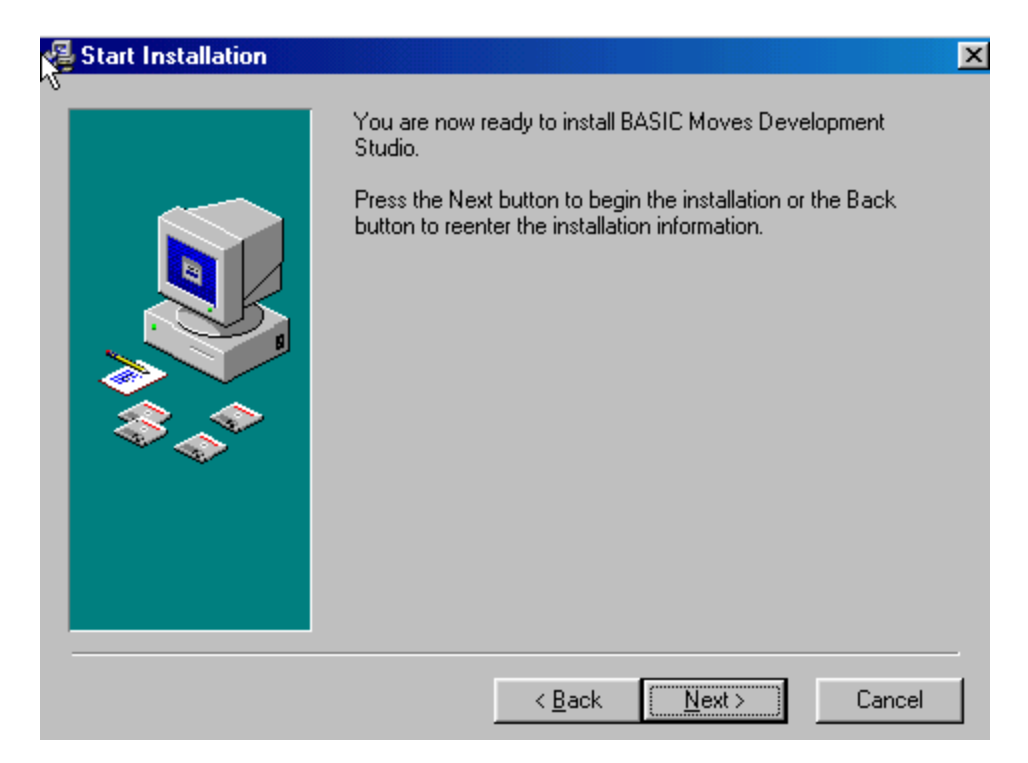

15. Click Next to begin installing BASIC Moves.

| Current File<br>Copying API Installer:<br>C:\\TEMP\GLF11D2.TMP.exe |
|--------------------------------------------------------------------|
| Time Remaining 0 minutes 12 seconds                                |
| <br>< Back Next > Cancel                                           |

16. When complete, you will have to choose if you wish to add the icon to your Desktop.

| Add BASIC Moves Dev                           | velopment Studi 🔀                      |
|-----------------------------------------------|----------------------------------------|
| Would you like to add<br>Development Studio i | the BASIC Moves<br>con to the Desktop? |
| Yes                                           | No                                     |

17. If you choose Yes, the icon is added to your desktop.

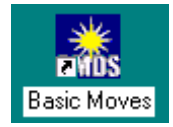

18. Your configuration files will be updated next.

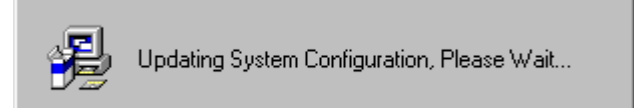

19. Wait for this process to be completed.

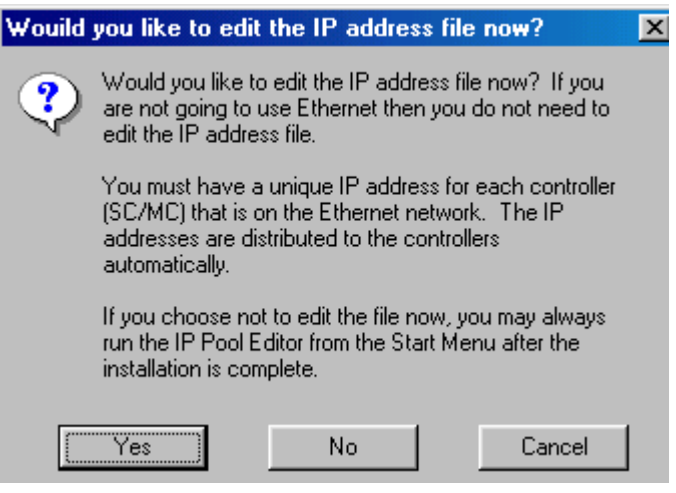

20. Edit the IP address file only performed if the "Serial and Ethernet Communication Support" option was checked. If you select No, go to step 21.

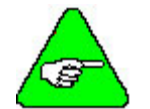

If you are using Windowds95/98, install the "Serial and Ethernet Control", but do not configure the IP file at this time. Select "No" at this screen.

- 21. Click Add.
- 22. Enter the available IP addresses and corresponding Subnet Masks. If you want to edit the IP address file at a later time (e.g., you do not know what IP address(es) to assign), click "No" and the installation will conclude. To perform communications configuration at a later time, execute the "IP Pool Editor" from the Start menu (Start > Program Files > KMTG Motion Suite > IP Pool Editor).
- 23. If you checked the option, KMTG Motion Development Kit, you will now begin that installation process. If KMTG Motion Development Kit was checked, go to step 32.

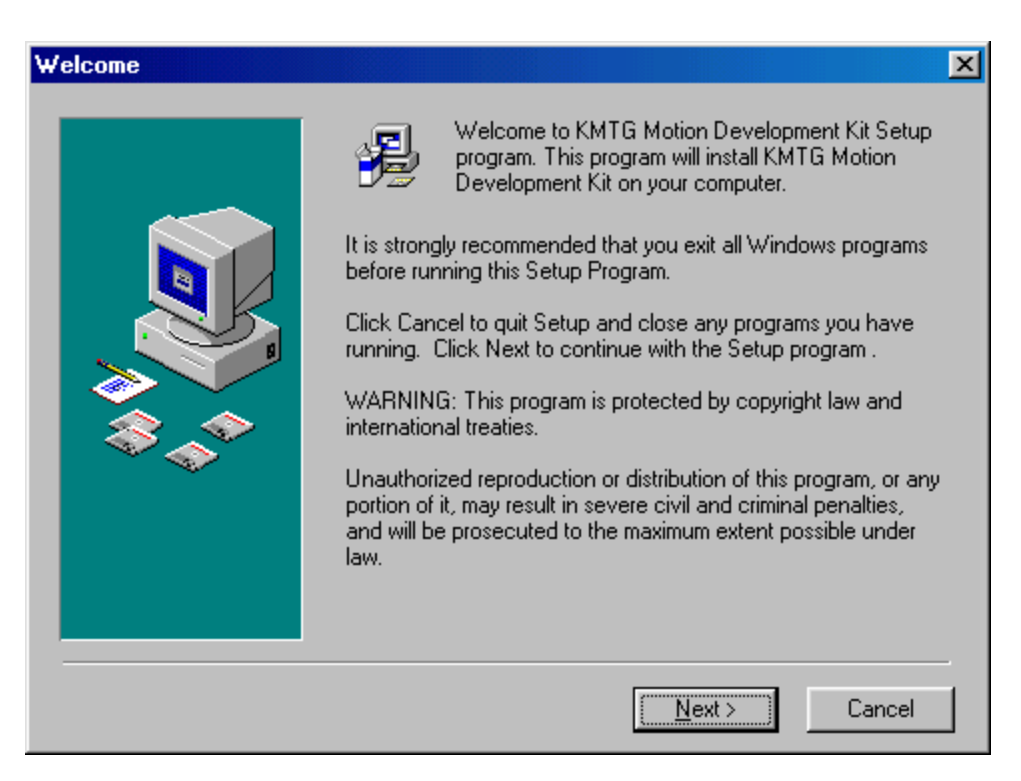

24. Click Next.

| Choose Destination Loca | ation                                                                                          | × |
|-------------------------|------------------------------------------------------------------------------------------------|---|
|                         | Setup will install KMTG Motion Development Kit in the following folder.                        |   |
|                         | To install into a different folder, click Browse, and select<br>another folder.                |   |
|                         | You can choose not to install KMTG Motion Development Kit<br>by clicking Cancel to exit Setup. |   |
|                         | Destination Folder<br>C:\\KMTG Motion Development Kit\ <u>Br</u> owse                          |   |
|                         | < <u>B</u> ack <u>N</u> ext > Cancel                                                           |   |

25. If you wish to change the destination location, click Browse. Otherwise, go to step 26.

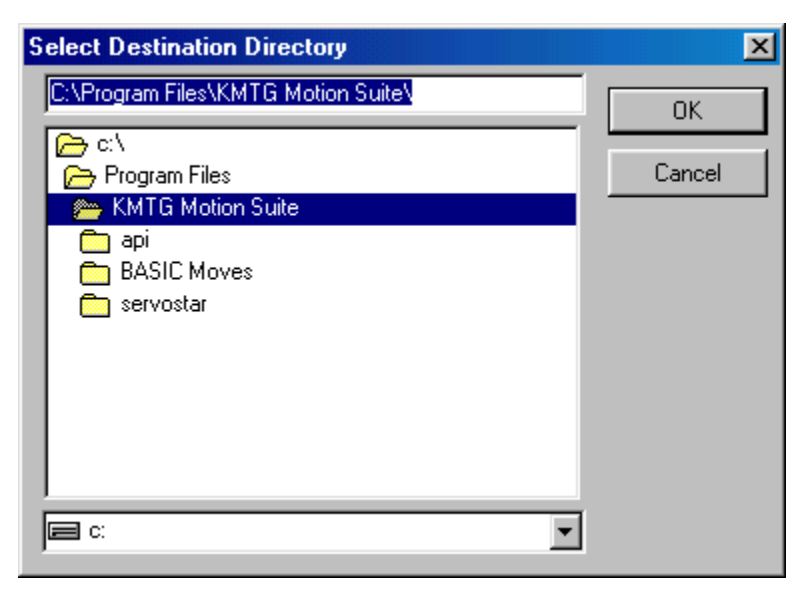

- 26. Select the destination directory by highlighting (as shown above) and click OK.
- 27. Click Next.

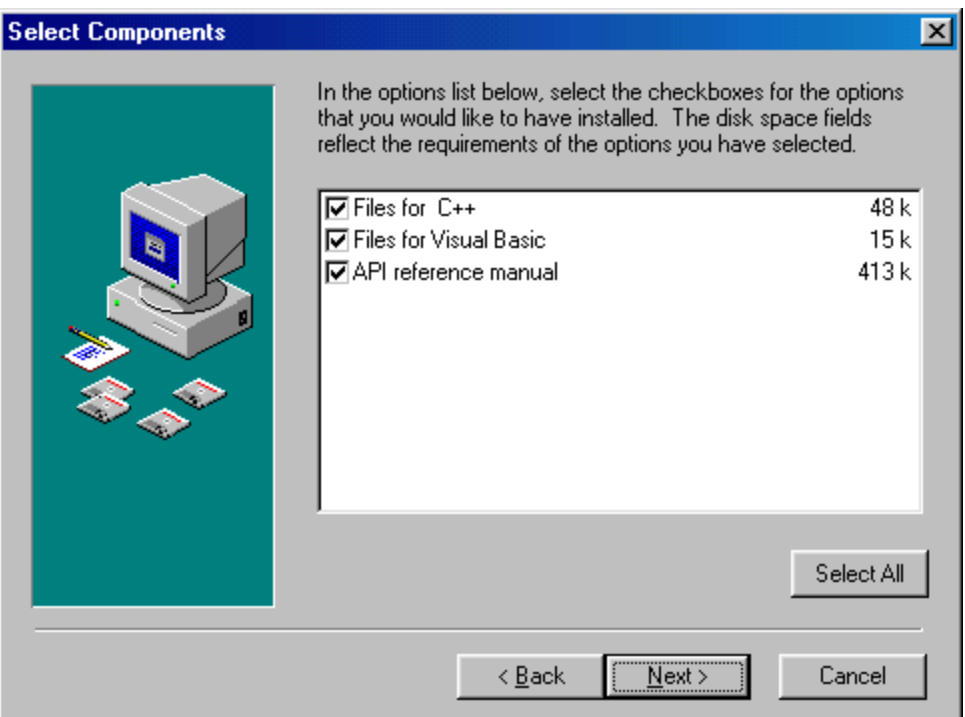

- 28. Choose the components you wish to install. Kollmorgen recommends selecting all the components.
- 29. Click Next.

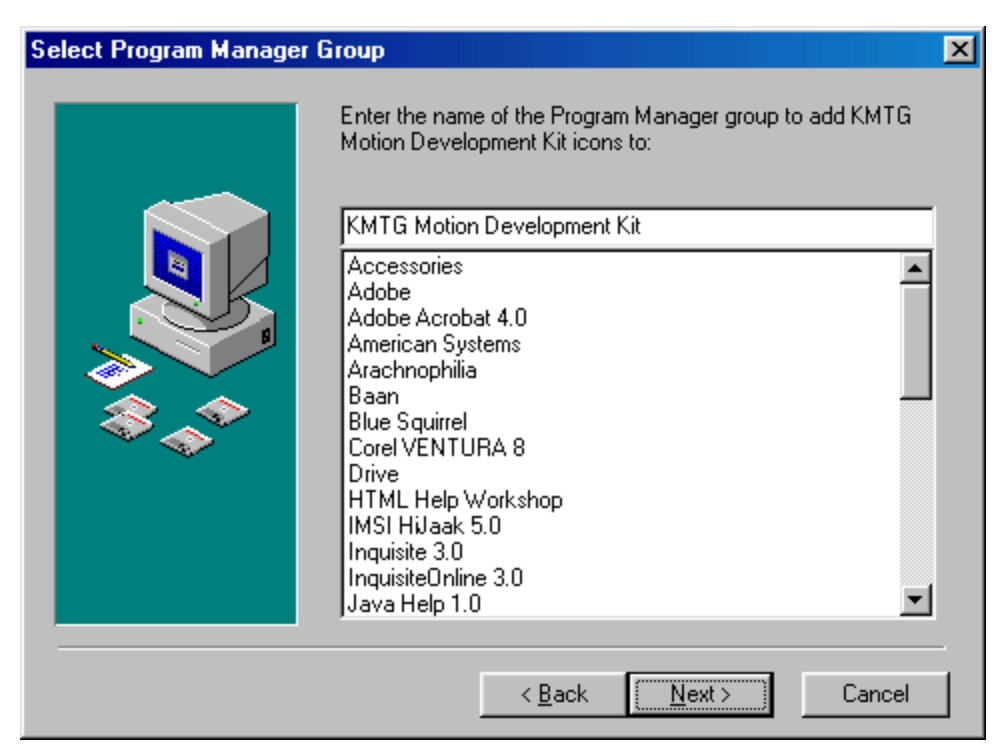

- 30. Select the group for KMTG Motion Developer Group.
- 31. Click Next.

| Start Installation |                                                                                                    | × |
|--------------------|----------------------------------------------------------------------------------------------------|---|
|                    | You are now ready to install KMTG Motion Development Kit.<br>Press the Next button to begin the installation or the Back<br>button to reenter the installation information. |   |
|                    |                                                                                                    |   |
|                    |                                                                                                    |   |
|                    | < <u>B</u> ack Next> Cancel                                                                                                    | _ |

32. Click Next to begin the installation.

| La Current File<br>Copying API Installer:<br>C:\\TEMP\GLF11D2.TMP.exe<br>All Files<br>Time Remaining 0 minutes 12 seconds |
|----------------------------------------------------------------------------------------------------|
| < Back. Next > Cancel                                                                                                    |

33. This may take several minutes.

| Installation Complete |                                                                                                    | × |
|-----------------------|----------------------------------------------------------------------------------------------------|---|
|                       | KMTG Motion Development Kit has been successfully installed.<br>Press the Finish button to exit this installation. |   |
|                       | < Back Finish > Cancel                                                                                             |   |

34. Click Finish.

The installation process has created a program group and folder in the Start menu (Start > Program Files > KMTG Motion Suite) with links to the BASC Moves Development Studio application and created an icon on the Desktop (if you chose this option). However, you must now install the communication support you wish to use. Go to either the Installing Ethernet Communication Support or Installing Serial Communication Support section.

## MOTIONLINK

You will want to install **MOTIONLINK** on your PC as **MOTIONLINK** is used to configure the SERVOSTAR SC. The **MOTIONLINK** program is located on the PSP CD-ROM.

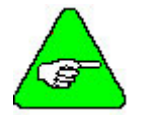

If you have installed MotionSuite, do NOT install MOTIONLINK.

1. Insert the SERVOSTAR PSP CD-ROM. The CD-ROM should Autorun.

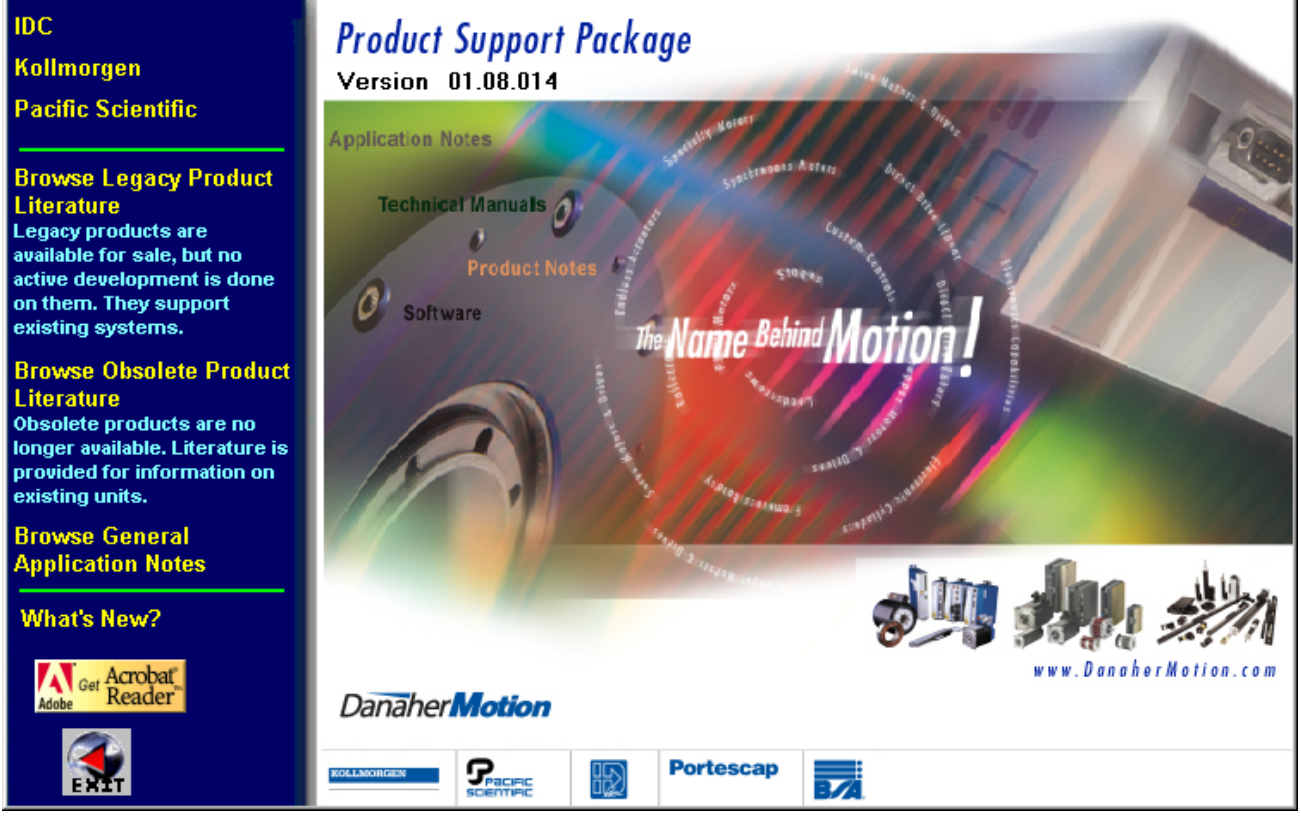

If not, run AUTORUN.EXE from the CD-ROM.

| Run           |                                                                                                 | ? ×      |
|---------------|-------------------------------------------------------------------------------------------------|----------|
| <u></u>       | Type the name of a program, folder, document, or<br>resource, and Windows will open it for you. | Internet |
| <u>O</u> pen: | D:\AUTORUN.exe                                                                                  | •        |
|               | OK Cancel <u>B</u> rov                                                                          | vse      |

- 2. Select Kollmorgen.
- 3. Select SERVOSTAR SC.

4. Select Install **MOTIONLINK**. You will see the **MOTIONLINK** Welcome screen.

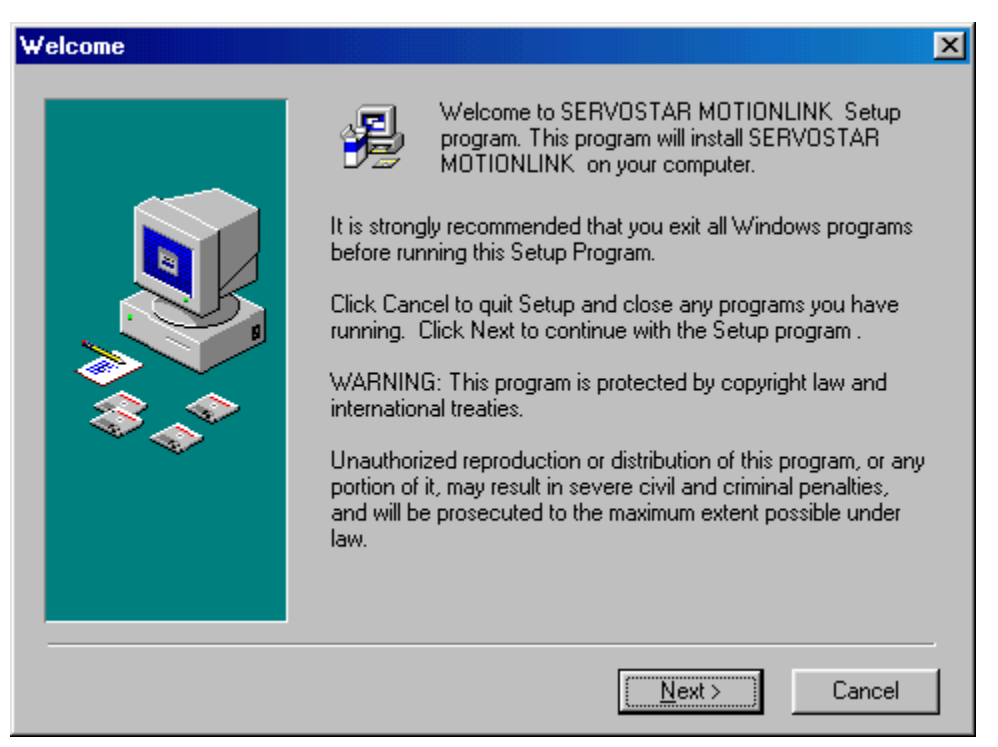

5. Verify that you are installing the correct software and click Next.

| <b>Choose Destination Loca</b> | ition                                                                                                    | × |
|--------------------------------|----------------------------------------------------------------------------------------------------|---|
|                                | Setup will install SERVOSTAR MOTIONLINK in the following<br>folder.<br>To install into a different folder, click Browse, and select<br>another folder.<br>You can choose not to install SERVOSTAR MOTIONLINK by<br>clicking Cancel to exit Setup. |   |
|                                | Destination Folder<br>C:\\KMTG Motion Suite\SERVOSTAR\ <u>Browse</u>                                                                                                    | ] |
|                                | < <u>B</u> ack <u>Next</u> Cancel                                                                                                    |   |

6. If you wish to change the destination location, click Browse. Otherwise, go to step 8.

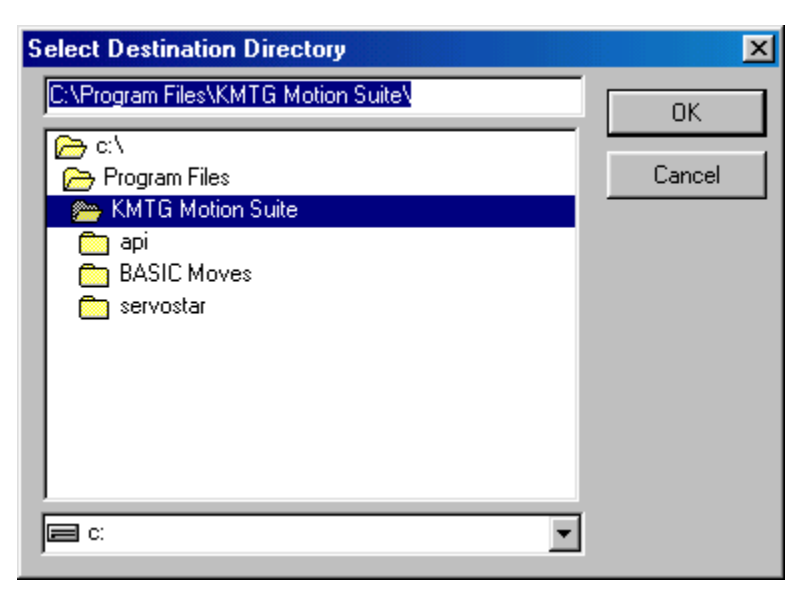

- 7. Select the destination directory by highlighting (as shown above) and click OK.
- 8. Click Next.

| Select Components |                                                                                                    | ×                       |
|-------------------|----------------------------------------------------------------------------------------------------|-------------------------|
|                   | In the options list below, select the checkboxes for the<br>that you would like to have installed. The disk space f<br>reflect the requirements of the options you have select | options<br>ields<br>ed. |
|                   | SERVOSTAR MOTIONLINK                                                                                                    | 12335 k                 |
|                   | SERVOSTAR MOTIONLINK Documentation                                                                                                    | 2064 k                  |
|                   | Serial and Ethernet Communication Support                                                                                                    | 288 k                   |
|                   |                                                                                                    |                         |
|                   | S                                                                                                    | elect All               |
|                   | < <u>B</u> ack <u>Next</u> C                                                                                                    | Cancel                  |

- 9. Choose the components you wish to install. Kollmorgen recommends selecting all the components.
- 10. Click Next.

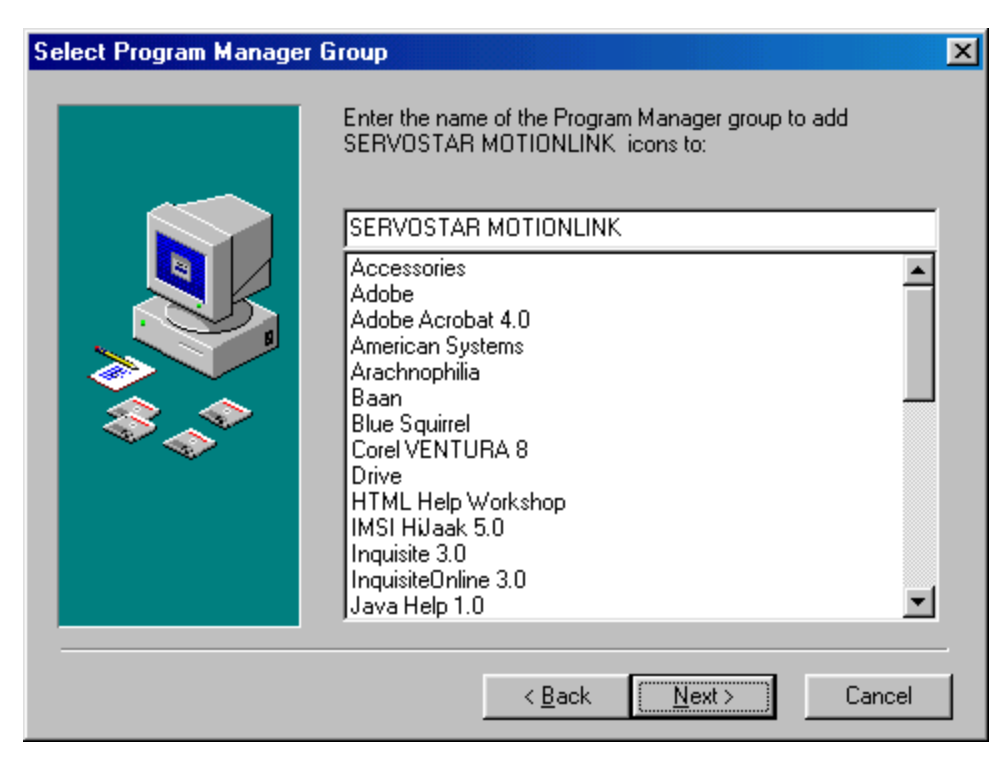

- 11. Select the group for **MOTIONLINK** to reside in.
- 12. Click Next.

| Start Installation |                                                                                                    | × |
|--------------------|----------------------------------------------------------------------------------------------------|---|
|                    | You are now ready to install SERVOSTAR MOTIONLINK .                                                         |   |
|                    | Press the Next button to begin the installation or the Back button to reenter the installation information. |   |
|                    | < <u>B</u> ack <u>Next</u> > Cancel                                                                         |   |

13. Click Next to begin installing **MOTIONLINK**.

| Installing | Current File<br>Copying Common Control Upgrad<br>C:\\TEMP\GLFC2E2.TMP.exe | Le:   |
|------------|---------------------------------------------------------------------------|-------|
|            | All Files<br>Time Remaining 0 minutes 18 se                               | conds |

14. The program is installed. You can watch the progress on the screen.

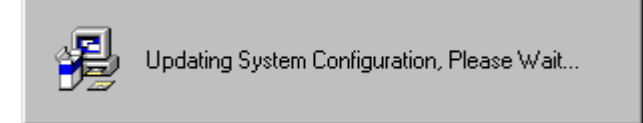

- 15. The system configuration is updated. Wait for this to finish.
- 16. Once the components are installed, you must choose if you wish to edit the IP address file.

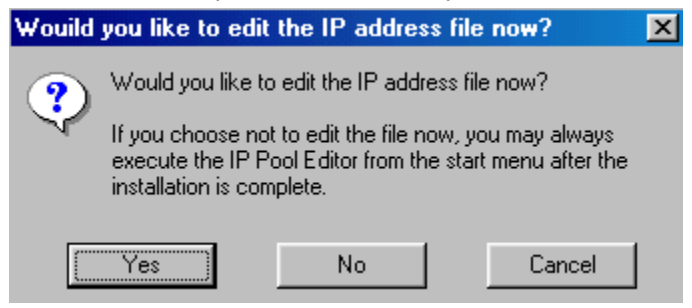

17. If you select No, the controls will be registered. Go to step 20. If you select Yes, continue with step 17.

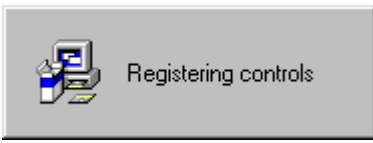

18. Editing the IP address file is only performed if the "Serial and Ethernet Communication Support" option was checked.

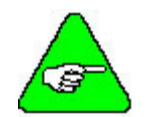

If you are using Windowds95/98, install the "Serial and Ethernet Control", but do not configure the IP file at this time. Select "No" at this screen.

- 19. Click Add.
- 20. Enter the available IP addresses and corresponding Subnet Masks. If you want to edit the IP address file at a later time (e.g., you do not know what IP address(es) to assign), click "No" and the installation will conclude. To perform communications configuration at a later time, execute the "IP Pool Editor" from the Start menu (Start > Program Files > KMTG Motion Suite > IP Pool Editor).
- 21. You should now get a successful completion screen.

| 😼 Installation Complete |                                                       | × |
|-------------------------|-------------------------------------------------------|---|
| 8                       | SERVOSTAR MOTIONLINK has been successfully installed. |   |
|                         | Press the Finish button to exit this installation.    |   |
|                         | Add SERVOSTAR MOTIONLINK to the Start Menu.           |   |
|                         | Add SERVOSTAR MOTIONLINK to Desktop                   |   |
|                         | 🔽 View Readme File                                    |   |
|                         |                                                       |   |
|                         |                                                       | _ |
|                         | < Back Finish > Cancel                                |   |

- 22. You will need to decide if you wish to add **MOTIONLINK** to your Start Menu and your Desktop. You can also view the README file once you click "Finish."
- 23. If you chose to add **MOTIONLINK** to your Desktop, you will see the icon on your desktop.

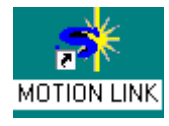

The installation process has created a program group and folder in the Start menu (Start > Program Files > KMTG Motion Suite) with links to the **MOTIONLINK** application and created an icon on the Desktop (if you chose this option). **MOTIONLINK** installation is now complete. However, you must now install the communication support you wish to use. Go to either Installing Ethernet Communication Support or Installing Serial Communication Support.

## **MotionSuite**

Installing MotionSuite on your PC allows you to configure the drive as well as program the controller. The MotionSuite program is located on the PSP CD-ROM or can be downloaded from our website.

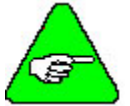

If you are installing MotionSuite, you do NOT need to install either MOTIONLINK or BASIC Moves Development Studio as both of these programs run in MotionSuite.

1. Insert the PSP CD-ROM. It should AutoRun.

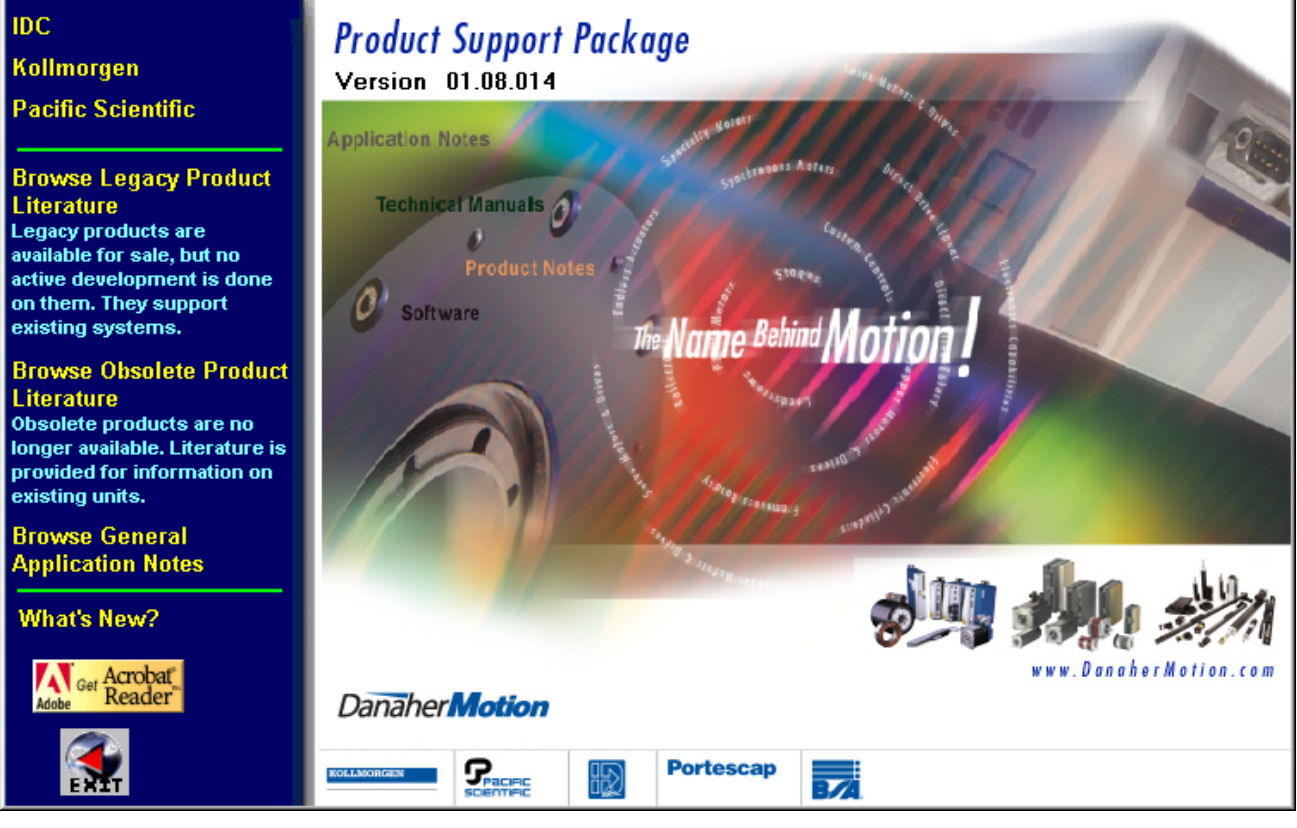

If not, run AUTORUN.EXE from the CD-ROM.

| Run           |                                                                                                    | ? ×   |
|---------------|----------------------------------------------------------------------------------------------------|-------|
| 2             | Type the name of a program, folder, document, or Int<br>resource, and Windows will open it for you. | ernet |
| <u>O</u> pen: | D:\AUTORUN.exe                                                                                      | •     |
|               | OK Cancel <u>B</u> rowse                                                                            | B     |

- 2. Select Kollmorgen.
- 3. Select SERVOSTAR SC.

4. Select Install MotionSuite. Click on it and you will see the Welcome screen.

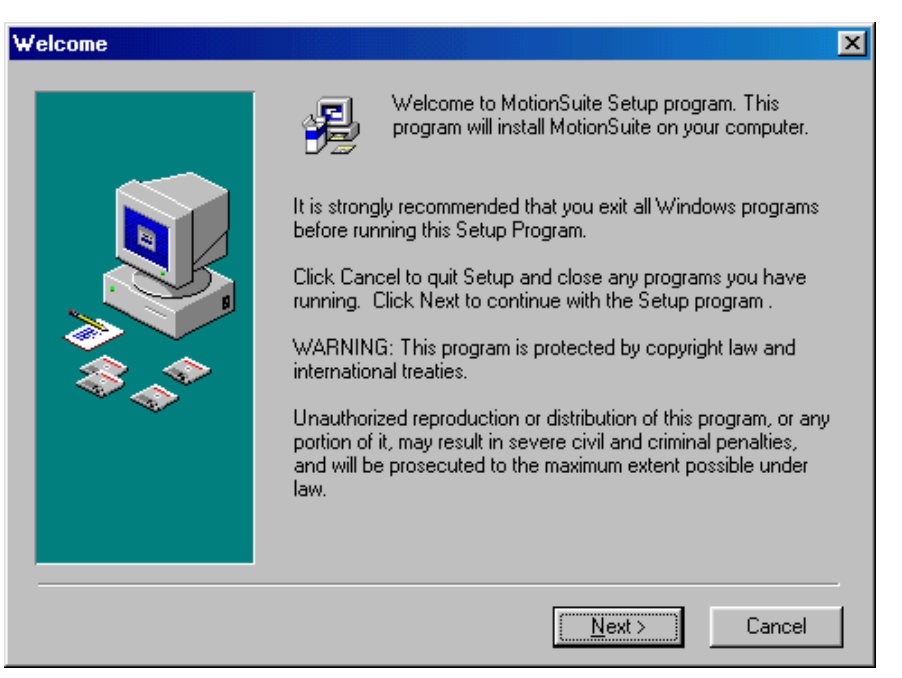

5. Be sure you have closed out all other Window applications before continuing. Click Next.

| Choose Destination Loca | ation                                                                                                    |
|-------------------------|----------------------------------------------------------------------------------------------------|
|                         | Setup will install MotionSuite in the following folder.<br>To install into a different folder, click Browse, and select<br>another folder.<br>You can choose not to install MotionSuite by clicking Cancel to<br>exit Setup. |
|                         | Destination Folder<br>C:\Program Files\KMTG Motion Suite\ <u>Br</u> owse                                                                                                    |
| ·                       | < <u>B</u> ack <u>Next</u> Cancel                                                                                                    |

6. If you wish to change the destination location, click Browse. Otherwise, go to step 8.

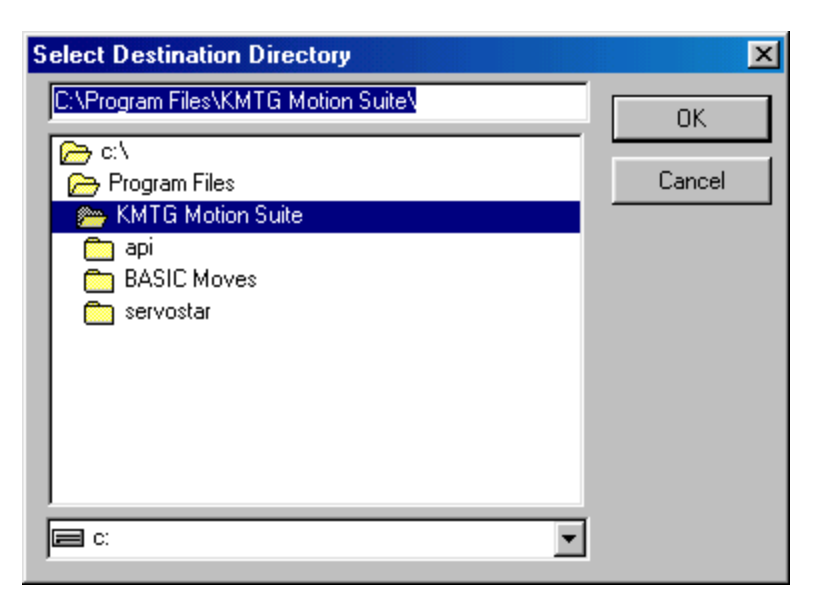

- 7. Select the destination directory by highlighting (as shown above) and click OK.
- 8. Click Next.

| Select Components |                                                                                                    | ×                                                           |
|-------------------|----------------------------------------------------------------------------------------------------|-------------------------------------------------------------|
|                   | In the options list below, select the checkbox<br>that you would like to have installed. The dist<br>reflect the requirements of the options you hav<br>BASIC Moves Development Studio<br>BASIC Moves Documentation<br>BASIC Moves Sample Projects<br>Ethernet and Serial Communication Supp<br>ServoStar MotionLink | es for the options<br>< space fields<br>ve selected.<br>ort |
|                   | Disk Space Required:<br>Disk Space Remaining:                                                                                                    | 7750 k<br>3537509 k                                         |
|                   | < <u>B</u> ack                                                                                                    | Cancel                                                      |

- 9. Uncheck any components you do NOT wish installed.
- 10. Click Next.

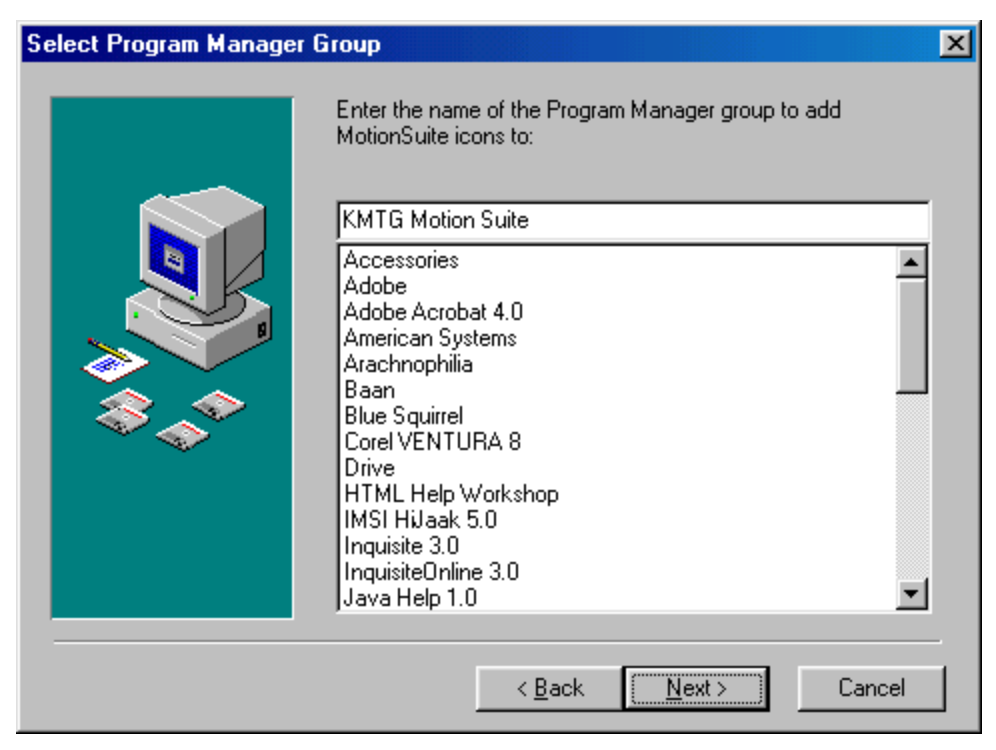

- 11. Choose the Program Manager Group you wish to store these program in. If you are unsure, leave the default.
- 12. Click Next.

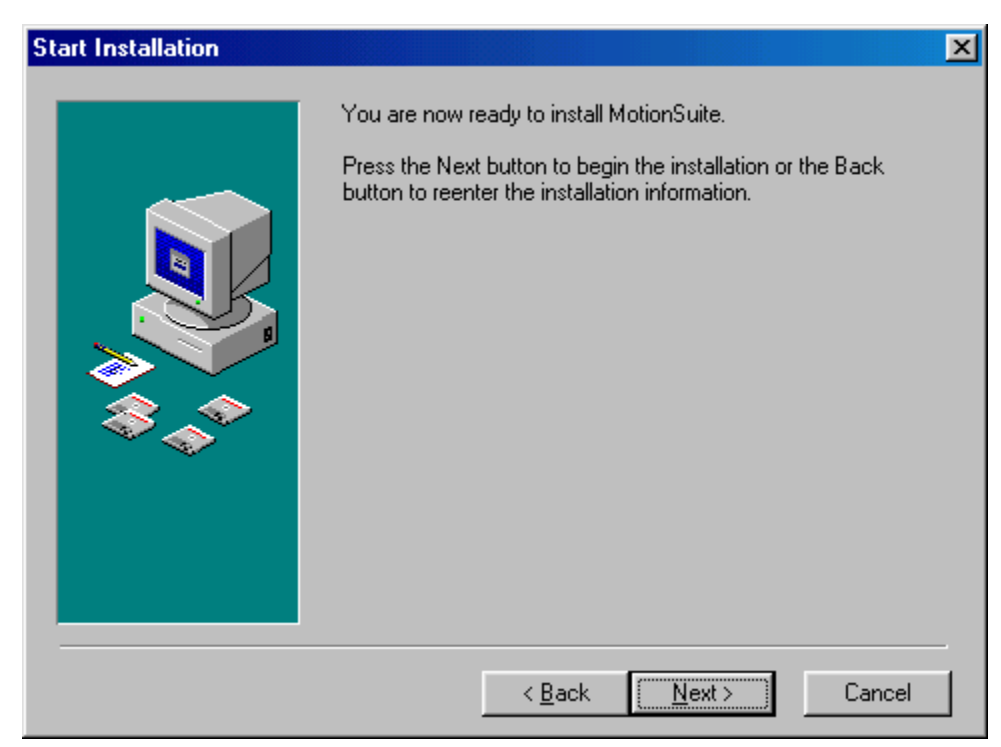

13. Click Next to begin installing MotionSuite.

| Installing | Current File<br>Copying Common Control Upgrade:<br>C:\\TEMP\GLFC2E2.TMP.exe |
|------------|-----------------------------------------------------------------------------|
|            | All Files Time Remaining 0 minutes 18 seconds                               |

14. The program will be installed. You can watch the progress on the screen.

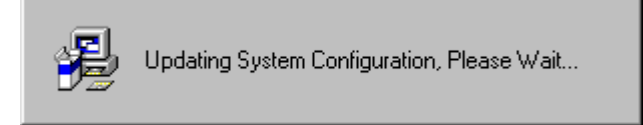

15. The system configuration will be updated. Wait for this to finish.

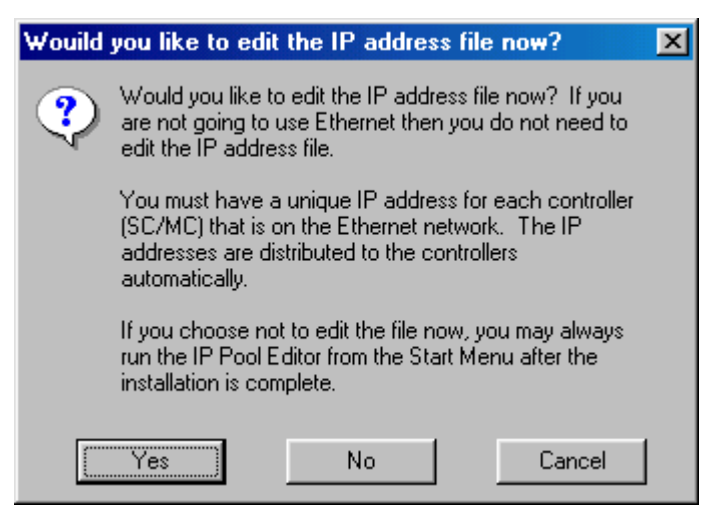

16. You are asked if you wish to edit the IP file. If selecting No, go to step 20.

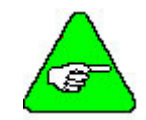

If you are using Windowds95/98, install the "Serial and Ethernet Control", but do not configure the IP file at this time. Select "No" at this screen.

- 17. If you selected Yes, click Add.
- 18. Enter the available IP addresses and corresponding Subnet Masks. If you want to edit the IP address file at a later time (e.g., you do not know what IP address(es) to assign), click "No" and the installation will conclude. To perform communications configuration at a later time, execute the "IP Pool Editor" from the Start menu (Start > Program Files > KMTG Motion Suite > IP Pool Editor).

| Installation Complete |                                                    | × |
|-----------------------|----------------------------------------------------|---|
|                       | MotionSuite has been successfully installed.       |   |
|                       | Press the Finish button to exit this installation. |   |
|                       | Add MotionSuite to the Start Menu                  |   |
| 3.0                   | Add MotionSuite to Desktop                         |   |
|                       | Add MotionLink to the Start Menu.                  |   |
|                       | Add MotionLink to Desktop                          |   |
|                       | Add BasicMoves to the Start Menu.                  |   |
|                       | Add BasicMoves to Desktop                          |   |
|                       | < <u>B</u> ack. <u>Finish</u> > Cancel             | ] |

- 19. Uncheck any of the options above you do NOT wish installed.
- 20. Click Finish.

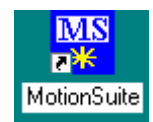

21. The MotionSuite desktop icon will be seen on your desktop if you installed it there.

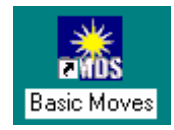

22. The BASIC Moves desktop icon will be seen on your desktop if you installed it there.

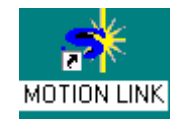

23. The **MOTIONLINK** desktop icon will be seen on your desktop if you installed it there.

MotionSuite installation is now complete. However, you must now install the communication support you wish to use. Go to either the Installing Ethernet Communication Support or Installing Serial Communication Support section for MotionSuite.

## Communication

In order to communicate with the SERVOSTAR SC, your PC must be connected to the Ethernet port (C6 connector) or the serial port (C7 connector). C8 is reserved for the Human Machine Interface (HMI).

## Installing Ethernet Communication Support

In order to use Ethernet, a unique IP address must be used for each SERVOSTAR SC placed on the network. You will also need to obtain the proper subnet maks for the IP address.

You <u>do not</u> have to communicate via serial first to assign the address. Kollmorgen provides a utility called the "IP Pool Editor" which allows you to maintain a list of the IP addresses that are assigned to your controllers. Follow the directions below to use this utility.

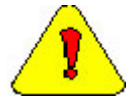

If you are using a networked PC, you will need to have the network operating system diskettes or CD-ROM available or have a system administrator with you who would have access to these files.

### USING BASIC MOVES AND MOTIONLINK

In order to use TCP/IP, you must first install both the **MOTIONLINK** and BASIC Moves Development Studio applications with the steps above, selecting Ethernet Control from the component list).

1. Launch the IP Pool File Editor.

| C | IP Pool File Configuration D | )ialog      | ×                              |
|---|------------------------------|-------------|--------------------------------|
|   | IP Address                   | Subnet Mask | OK )                           |
|   |                              |             | <u>C</u> ancel                 |
|   |                              |             | <u>H</u> elp                   |
|   |                              |             | <u>A</u> dd                    |
|   |                              |             | <u>D</u> elete                 |
|   |                              |             | <u>0</u> pen                   |
|   |                              |             | <u>D</u> elete<br><u>O</u> pen |

- 2. Click Add.
- 3. Enter the available IP addresses and corresponding Subnet Masks assigned by your network administrator for your SERVOSTAR SC(s).

| Enter IP Address and Subnet Mas | sk 🔀   |
|---------------------------------|--------|
| IP Address:                     | OK     |
| · · ·                           | Cancel |
| Subnet Address:                 |        |
| · · ·                           |        |

#### 4. Click OK.

This completes the Ethernet configuration.

### USING MOTIONSUITE

In order to use TCP/IP, you must first install MotionSuite with the steps above, selecting Ethernet Control from the component list).

1. Open MotionSuite.

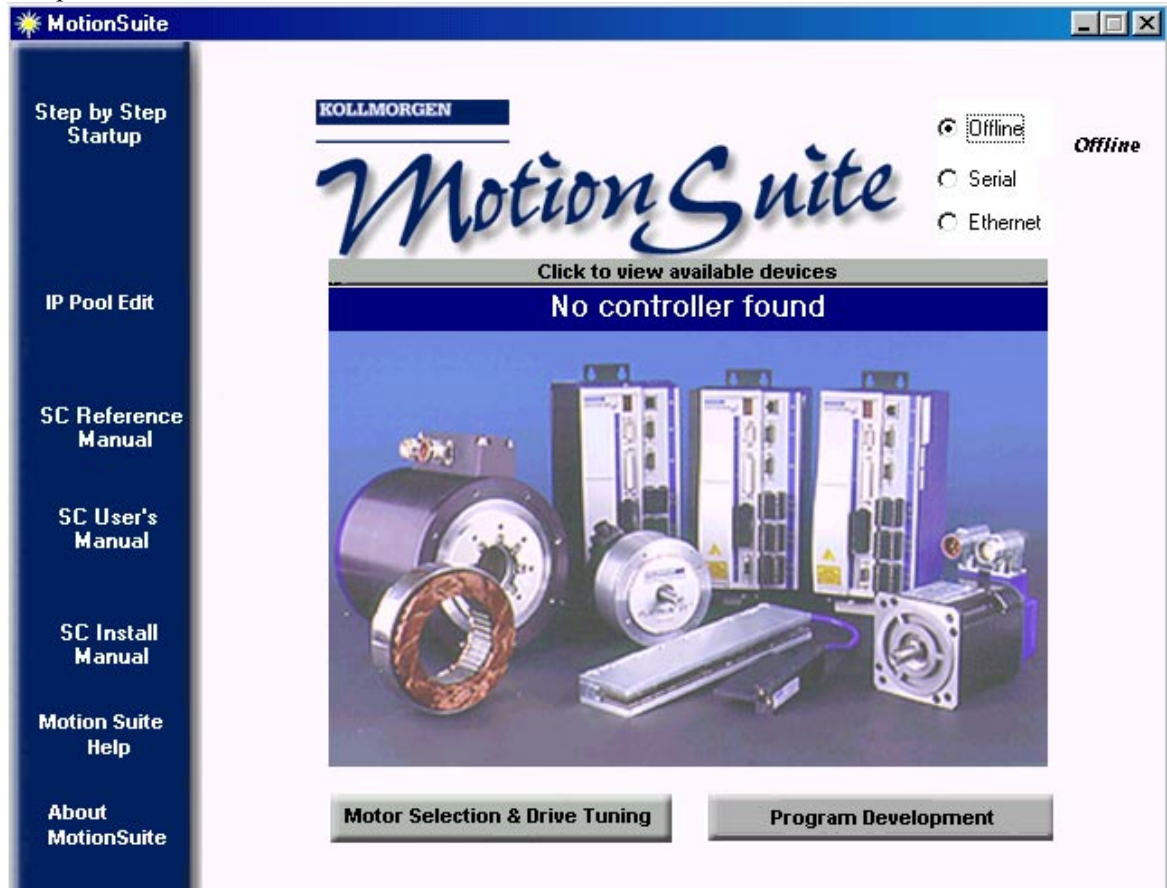

2. Click IP Pool Edit. There will be no IP Addresses shown if none have been configured.

| IP Pool File Configuration D     | Jialog              |           | ×                 |
|----------------------------------|---------------------|-----------|-------------------|
| Current IP address associated wi | th the controller — | Change IP | OK <u>C</u> ancel |
| IP Address                       | Subnet Mask         |           | Help              |
|                                  |                     |           | <u>A</u> dd       |
|                                  |                     |           | <u>D</u> elete    |
|                                  |                     |           | <u>0</u> pen      |
|                                  |                     |           |                   |
|                                  |                     |           |                   |
| ,                                |                     |           |                   |

3. If an IP Address has been configured, you will see that information displayed.

| IP Pool File Configuration D     | ialog                          | ×                    |
|----------------------------------|--------------------------------|----------------------|
| Current IP address associated wi | th the controller<br>Change IP | OK<br><u>C</u> ancel |
| IP Address<br>10.1.101.15        | Subnet Mask<br>255.255.0.0     |                      |
|                                  |                                | <u>D</u> elete       |
|                                  |                                | <u>0</u> pen         |
|                                  |                                |                      |
| <u> </u>                         |                                |                      |

#### 4. Click Add.

| Enter IP Address and Subnet Mask |        |  |
|----------------------------------|--------|--|
| IP Address:                      | OK     |  |
|                                  | Cancel |  |
| Subnet Address:                  |        |  |
|                                  |        |  |
|                                  |        |  |

- 5. Enter the appropriate IP address and subnet mask.
- 6. Click OK.

This completes the Ethernet configuration.

### EXAMPLE OF CHOOSING AN IP ADDRESS

The following section contains an example of how to configure a Windows 98 computer to communicate over Ethernet with a SERVOSTAR SC. The method of configuring Windows 95 and NT 4.0 (SP3 or higher) is same, but the screenshots contained in this example may be slightly different.

Each Ethernet card (or adapter) in your computer requires a base IP address to communicate using the TCP/IP protocol. To set or check the IP address of an Ethernet card on your computer you will have to open "Network" in the Windows 98 control panel.
| Network ?×                                                                           |
|--------------------------------------------------------------------------------------|
| Configuration Identification Access Control                                          |
|                                                                                      |
| The following network components are installed:                                      |
| Fast Infrared Protocol -> SMC IrCC (Infrared Communicatic                            |
| TCP/IP -> Dial-Up Adapter                                                            |
| TCP/IP -> FE575C-3Com 10/100 LAN CardBus-Fast Ethe                                   |
| File and printer sharing for Microsoft Networks                                      |
|                                                                                      |
| Add Remove Properties                                                                |
| Primary Network Logon:                                                               |
| Novell NetWare Client                                                                |
|                                                                                      |
| <u>File and Print Sharing</u>                                                        |
| Description                                                                          |
| TCP/IP is the protocol you use to connect to the Internet and<br>wide-area networks. |
|                                                                                      |
|                                                                                      |
|                                                                                      |
|                                                                                      |

Select the TCP/IP protocol that is bound to the Ethernet adapter that needs to be configured. Click the "Properties" button.

| TCP/IP Proper                                                                                                    | ties           |                        | ? ×    |  |  |
|----------------------------------------------------------------------------------------------------|----------------|------------------------|--------|--|--|
| Bindings                                                                                                    | Advanced       | I N<br>S Configuration | etBIOS |  |  |
| DNS Configuration       Gateway       WINS Configuration       IP Address         An IP address can be automatically assigned to this computer.       If your network does not automatically assign IP addresses, ask your network administrator for an address, and then type it in the space below.       If Obtain an IP address automatically |                |                        |        |  |  |
| P Address:                                                                                                    | address 1111.0 | . 0 . 1                |        |  |  |
| S <u>u</u> bnet Mas                                                                                                    | c 255.255      | i.255. O               |        |  |  |
|                                                                                                    |                |                        |        |  |  |
|                                                                                                    |                | OK                     | Cancel |  |  |

In this example the IP address of the Ethernet card on this computer is set to "111.0.0.1". Also a Subnet Mask must be defined. The Subnet Mask, which looks similar to an IP address, provides a "mask" of the significant bits in an IP address that define a network. In this example we are using a Subnet Mask of "255.255.255.0".

To calculate your Subnet address you must perform a Boolean AND of your Ethernet address and your Subnet Mask. This process is illustrated in the following example:

|             | Decimal       | Binary Equivalent                     |
|-------------|---------------|---------------------------------------|
| IP Address  | 111.0.0.1     | 01101111 .00000000. 00000000. 0000001 |
| Subnet Mask | 255.255.255.0 | 11111111. 11111111. 11111111. 0000000 |

Perform a Logical AND operation on the IP address and Subnet mask.

01101111 0000000 0000000 0000001

 $\underline{11111111} \ \underline{1111111} \ \underline{11111111} \ \underline{0000000}$ 

01101111 0000000 0000000 xxxxxx

In this example the subnet address of this computer is:

011011111 00000000 00000000 xxxxxxx = 111.0.0

The unique identifier of this computer on the network is defined by the remaining "unmasked" bits of the IP address. In this example, the unique identifier for this computer is "1".

The next step is to define a "pool" of addresses that the Kollmorgen API (used by BASIC Moves and **MOTIONLINK**) can use to assign addresses to the SERVOSTAR SCs that are on your network. You will need to open the "IP Pool Editor" program that was installed with BASIC Moves or **MOTIONLINK** under the KMTG Motion Suite directory in your Start menu. Many applications will connect directly from the computer to one SERVOSTAR SC. In this case, your IP Pool requires only one address. If you are connecting the host computer to multiple SERVOSTAR SCs, the IP Pool must contain a minimum of one address for each SERVOSTAR SC located on the network. In this example, the computer is using IP address, 111.0.0.1, leaves addresses 111.0.0.2 to 111.0.0.254 available to be used in the IP Pool.

Example: If you have 4 SERVOSTAR SCs on your network there must be at least 4 addresses in the IP Pool.

| I | IP Pool File Config              | uration Dialog                 | ×                    |
|---|----------------------------------|--------------------------------|----------------------|
|   | Current IP address associated wi | th the controller              | OK<br><u>C</u> ancel |
|   | IP Address                       | Subnet Mask                    | <u>H</u> elp         |
|   | 111.0.0.2<br>111.0.0.3           | 255.255.255.0<br>255.255.255.0 | <u>A</u> dd          |
|   | 111.0.0.4                        | 255.255.255.0<br>255.255.255.0 | <u>D</u> elete       |
|   |                                  |                                | <u> </u>             |
|   |                                  |                                |                      |
|   |                                  |                                |                      |

To add an IP Address to the IP Pool click the <u>A</u>dd button in the IP Pool Editor.

| Enter IP Address and S | ubnet 🗙 |
|------------------------|---------|
| IP Address:            | OK      |
| 111 . 0 . 0 . 6        | Cancel  |
| Subnet Address:        |         |
| 255 . 255 . 255 . 0    |         |

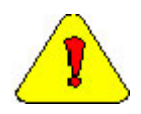

If you are connecting through an office factory LAN network, you must make sure that you select addresses that are not used elsewhere in the LAN. Contact your network administrator to determine the acceptable addresses that can be used.

# **Installing Serial Communication Support**

For serial communications, Kollmorgen uses Windows Dial-Up Networking (DUN) to connect to the SERVOSTAR SC. Depending on your operating system, the installation procedure is different. Select the appropriate procedure based on your operating system.

Windows NT – pages 162 through 175 Windows 95 – pages 175 through 184 Windows 98 – pages 184 through 195 Windows 2000 – pages 195 through 205

# WINDOWS NT

- 1. Make sure you are using Windows NT 4.0 with Service Pack 3.
- 2. Connect a null modem cable from the PC to the SERVOSTAR SC connector C7. Kollmorgen provides a null modem cable in the connector kit for the SERVOSTAR SC.

# ADD MODEM

1. Open the Control Panel from the "Start Menu, Settings, Control Panel".

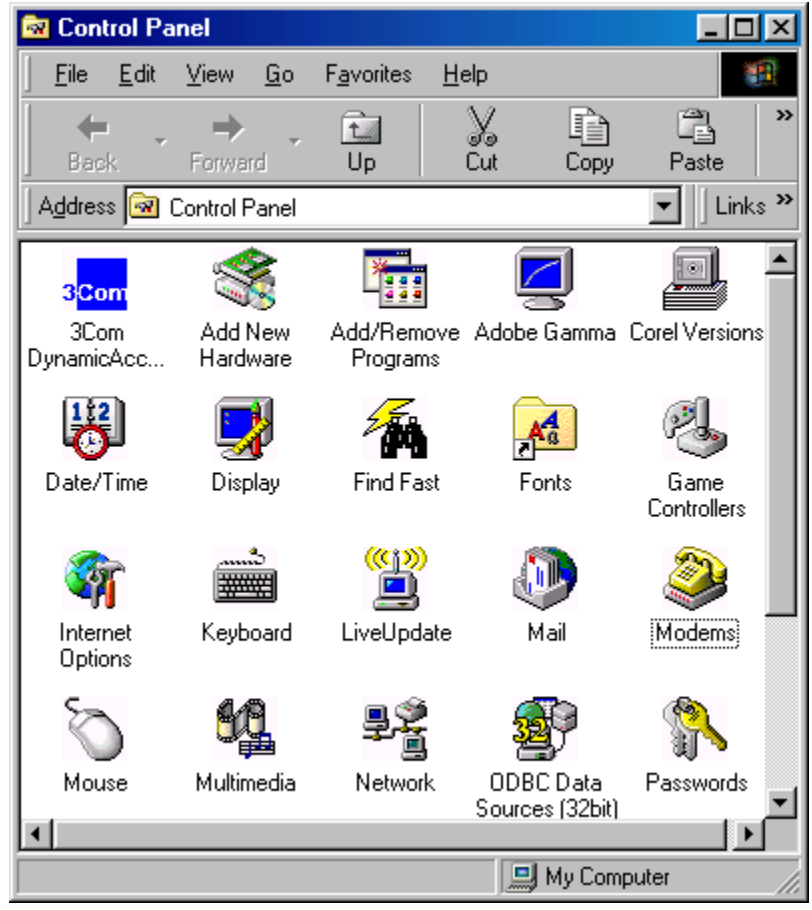

- 2. Select "Modems".
  - A. If you have modems installed on your PC, the dialog box lists all the installed modems.

| Modems Properties                                                |
|------------------------------------------------------------------|
| General Diagnostics                                              |
| The following modems are set up on this computer:                |
| 3Com Megahertz Telephony 3CXM756 Modem                           |
| Add Remove Properties                                            |
| Dialing preferences<br>Dialing from: Radford                     |
| Click Dialing Properties to modify how your calls are<br>dialed. |
| Dialing Properties                                               |
|                                                                  |
| OK Cancel                                                        |

B. Click Add.... The "Install New Modem" wizard appears.

| Install New Modem | ×                                                                                                    |
|-------------------|----------------------------------------------------------------------------------------------------|
|                   | <ul> <li>Windows NT will now try to detect your modem. Before continuing, you should:</li> <li>1. If the modem is attached to your computer, make sure it is turned on.</li> <li>2. Quit any programs that may be using the modem.</li> <li>Click Next when you are ready to continue.</li> <li>Image: Don't detect my modem; I will select it from a list.</li> </ul> |
|                   | < Back Next > Cancel                                                                                                    |

- C. Check the box, "Don't detect my modem; I will select it from a list."
- D. Click "Next >".

| Install New Modem                                                                                 | ×                                                                                                    |
|---------------------------------------------------------------------------------------------------|----------------------------------------------------------------------------------------------------|
| Click the manul<br>or if you have a                                                               | acturer and model of your modem. If your modem is not listed,<br>in installation disk, click Have Disk.                                                                                                    |
| Manufacturers:<br>Standard Modem Type<br>(VoiceView Modem Type<br>3×<br>Acceex<br>Accer<br>Altrop | Modeļs<br>Dial-Up Networking Serial Cable between 2 PCs<br>Standard 300 bps Modem<br>Standard 1200 bps Modem<br>Standard 2400 bps Modem<br>Standard 9600 bps Modem<br>Standard 14400 bps Modem<br>Standard 19200 bps Modem |
|                                                                                                   | < <u>B</u> ack <u>N</u> ext > Cancel                                                                                                    |

E. Click "Have Disk..".

| Install Fre | om Disk                                                                                 | ×            |
|-------------|-----------------------------------------------------------------------------------------|--------------|
| _           | Insert the manufacturer's installation disk into the drive selected, and then click OK. | OK<br>Cancel |
|             | Copy manufacturer's files from:                                                         | Browse       |

- F. The list box initially displays C:\. Click "Browse.." to locate the file.
- G. Change to C:\Program Files\KMTG Motion Suite\API. The file you are looking for is called KMNLMDM.INF.

| Locate File            |                           |   |   |   | ? ×          |
|------------------------|---------------------------|---|---|---|--------------|
| Look jn:               | Api 🔁                     | - | £ | Ċ |              |
| 📓 kmnlmdm.             | inf                       |   | _ | _ |              |
|                        |                           |   |   |   |              |
|                        |                           |   |   |   |              |
|                        |                           |   |   |   |              |
|                        |                           |   |   |   |              |
| File <u>n</u> ame:     | kmnlmdm.inf               |   |   |   | <u>O</u> pen |
| Files of <u>t</u> ype: | Setup Information (*.inf) |   | ~ |   | Cancel       |
|                        |                           |   |   |   |              |

- H. Select "KMNLMDM.INF".
- I. Click "Open".

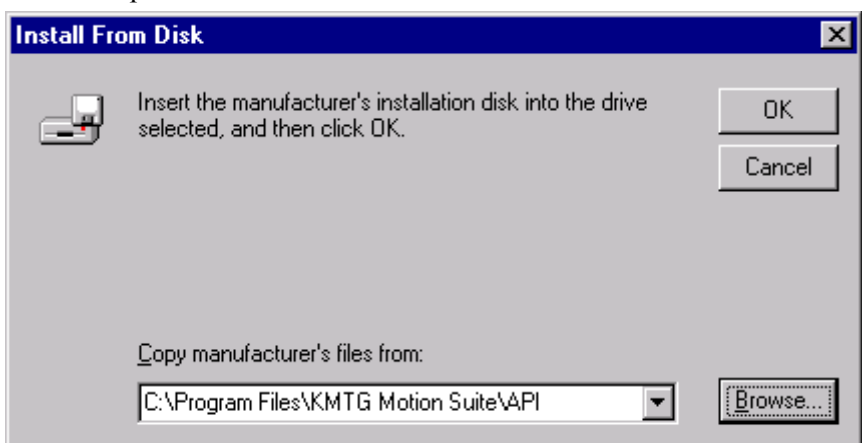

J. Click "OK".

| Install N                 | ew Modem 🔀                                                                                                    |
|---------------------------|----------------------------------------------------------------------------------------------------|
| ٩                         | Click the manufacturer and model of your modem. If your modem is not listed,<br>or if you have an installation disk, click Have Disk. |
| Mode <u>l</u> s<br>Kollmo | igen SSSC or SSMC connection                                                                                                    |
|                           | <u>H</u> ave Disk<br>< <u>B</u> ack <u>N</u> ext > Cancel                                                                             |

- K. Select "Kollmorgen SSSC or SSMC connection" (or the name of the connection you created).
- L. Click "Next >" to install the serial ports.

| Install New Modem |                                                                                                    | ×  |
|-------------------|----------------------------------------------------------------------------------------------------|----|
|                   | You have selected the following modem:<br>Kollmorgen SSSC or SSMC connection On which ports do you want to install it? C All ports C Selected ports COM1 COM2 |    |
|                   | < <u>B</u> ack <u>N</u> ext⇒ Canc                                                                                                    | el |

- M. Select option "Selected ports".
- N. Select COM1 (or any other available port that you wish to use to connect).
- O. Click "Next >" to get to the finish screen.

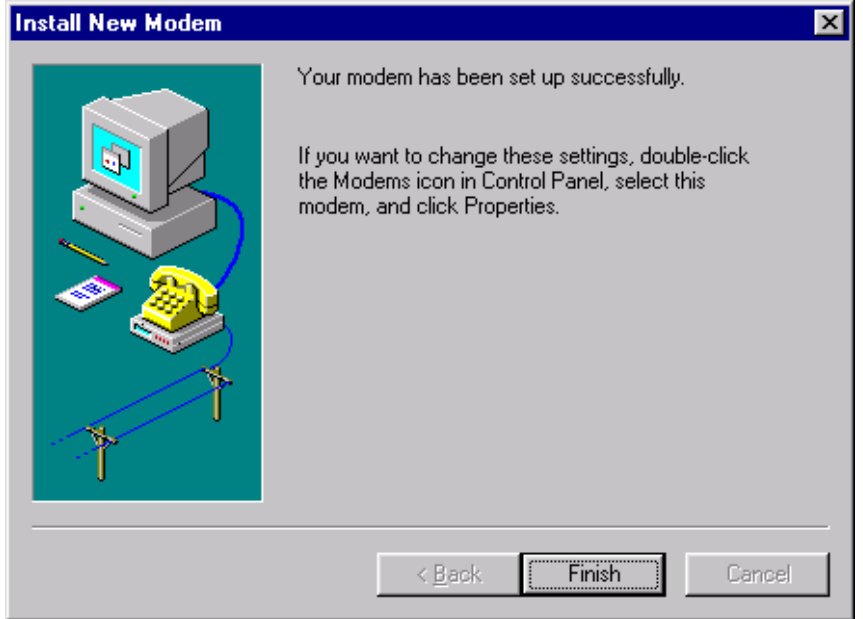

P. Click "Finish". You should now see the new modem.

| Modems Properties                                              | ? × |
|----------------------------------------------------------------|-----|
| General                                                        |     |
| The following modems are set up on this compute                | r:  |
| Modem Attached 1                                               | To  |
| Kollmorgen SSSC or SSMC connection COM1                        |     |
|                                                                |     |
|                                                                | - 1 |
| Add <u>R</u> emove <u>Properties</u>                           |     |
| Dialing Preferences                                            |     |
| Dialing from: New Location                                     |     |
| Use Dialing Properties to modify how your calls are<br>dialed. |     |
| Dialing Properties                                             |     |
|                                                                |     |
|                                                                | _   |
| Close Cano                                                     | el  |

# **EDIT MODEM PROPERTIES**

- 1. To edit modem properties, select the modem titled "Kollmorgen SSSC or SSMC connection".
- 2. Click "Properties".

| Kollmorgen SSSC or SSMC connection Properties 💦 🍞 | < |
|---------------------------------------------------|---|
| General Connection                                |   |
| Kollmorgen SSSC or SSMC connection                |   |
| Port: COM1                                        |   |
| - <u>S</u> peaker volume                          | l |
| Low High                                          |   |
| Maximum speed                                     | l |
| 38400                                             |   |
| Only connect at this speed                        |   |
|                                                   |   |
| OK Cancel                                         |   |

- 3. Go to the "Maximum speed" list box and select "38400".
- 4. Select "Connection".

| Kollmorgen SSSC or SSMC connection Properties ? X   |
|-----------------------------------------------------|
| Connection preferences                              |
| Data bits: 8                                        |
| Parity: None                                        |
| Stop bits: 1                                        |
| Call preferences                                    |
| ☐ <u>W</u> ait for dial tone before dialing         |
| <u>Cancel the call if not connected within</u> secs |
| Disconnect a call if idle for more than mins        |
|                                                     |
| Port Settings Advanced                              |
| OK Cancel                                           |

5. Click the "Advanced" button.

| Advanced Connection Settings                                                                            | <u>?</u> ×                                         |
|----------------------------------------------------------------------------------------------------|----------------------------------------------------|
| Use error control           Eequired to connect           Compress data           Use cellular protocol | Use flow control Use flow control Use flow control |
| - Modulation type-                                                                                      |                                                    |
| E <u>x</u> tra settings                                                                                 |                                                    |
| Rec <u>o</u> rd a log file                                                                              | OK Cancel                                          |

- 6. **UNCHECK** box "Use flow control".
- 7. Click OK. You will be back at Modems Properties.
- 8. Click "Close".
- 9. At this point, if Remote Access Service (RAS) has previously been installed, the dialog will say, "Dial-Up Networking needs to be configured". If you see this message, go to Setup Remote Access Service (RAS).

# ADD NETWORK SERVICES

- 1. If you do not see the message, open the Control Panel by selecting "Start, Settings, Control Panel".
- 2. Open "Network".
- 3. Select tab "Services".

| etwork            |                                                                                                  |                   | ?              |
|-------------------|--------------------------------------------------------------------------------------------------|-------------------|----------------|
| Identification Se | rvices Protocols                                                                                 | Adapters   Bind   | ings           |
| Network Service   | s:                                                                                               |                   |                |
| Server            | IN SmartAgent P<br>owser<br>t for Windows NT<br>buted Print Servic<br>station Manager<br>uration | C Software        |                |
| Workstation       | I                                                                                                | I                 | <u> </u>       |
| <u>A</u> dd       | <u>R</u> emove                                                                                   | Properties        | <u>U</u> pdate |
| 3Com Distribut    | ed Remote Monito                                                                                 | oring Smart Agent |                |
| Network Acces     | s <u>O</u> rder                                                                                  |                   |                |
|                   |                                                                                                  | OK                | Cancel         |

4. Click "Add..."

| Select Network Service                                                                   | ? ×                                                     |
|------------------------------------------------------------------------------------------|---------------------------------------------------------|
| Click the Network Service that you want t<br>you have an installation disk for this comp | o install, then click OK. If<br>onent, click Have Disk. |
|                                                                                          |                                                         |
| Remote Access Service                                                                    | -                                                       |
| 🔜 Remote management                                                                      | _                                                       |
| 🔜 RIP for Internet Protocol                                                              |                                                         |
| 🔜 RPC Configuration                                                                      | -                                                       |
| DDC support for Dopuon                                                                   |                                                         |
|                                                                                          | <u>H</u> ave Disk                                       |
| · · · · · · · · · · · · · · · · · · ·                                                    |                                                         |
|                                                                                          | OK Cancel                                               |

- 5. Select "Remote Access Service" from the list box.
- 6. Click "OK".

# REMOTE ACCESS SERVICE (RAS)

1. If RAS has not been installed on your machine, you will be able to install RAS on your machine. If RAS has been installed on your machine, begin at this screen at step 4.

| Windows | s NT Setup                                                                                                    | ×                  |
|---------|----------------------------------------------------------------------------------------------------|--------------------|
| f       | Setup needs to copy some Windows NT files.<br>Setup will look for the files in the location specified below.<br>If you want Setup to look in a different place, type the<br>new location. When the location is correct, click<br>Continue. | Continue<br>Cancel |
|         | c:\i386\                                                                                                    |                    |

- 2. The text box displays "c:\i386". This should be set to the default Windows NT location for these files. This may be your CDROM if Windows NT was not installed from the hard drive. If the files have been moved to a different location, enter the path for the new location.
- 3. Click "Continue". The Add RAS Device box appears.

| 11                                 |                         |
|------------------------------------|-------------------------|
| Add RAS Device                     | ×                       |
| RAS Capable <u>D</u> evices:       | OK                      |
| COM1 - Kollmorgen SSSC or SSMC cor | Cancel                  |
|                                    | <u>H</u> elp            |
|                                    | Install <u>M</u> odem   |
|                                    | Install X25 <u>P</u> ad |
|                                    |                         |

- 4. Open the list box and select "COM1 Kollmorgen SSSC or SSMC connection".
- 5. Click "OK".

| Remote Acc   | ess Setup               |             |                  | ×               |
|--------------|-------------------------|-------------|------------------|-----------------|
| <u>P</u> ort | Device                  |             | Туре             |                 |
| COM1         | Kollmorgen SSS          | C or SSMC c | Modem (unimodem) | Continue        |
|              |                         |             |                  | Cancel          |
|              |                         |             |                  | <u>N</u> etwork |
|              |                         |             |                  | <u>H</u> elp    |
| <u>A</u> dd  | <u>R</u> emove <u>C</u> | onfigure    | Clone            |                 |

6. Click "Network..."

| Network Configuration | ×            |
|-----------------------|--------------|
| Dial out Protocols:   | OK<br>Cancel |
|                       | <u>H</u> elp |
|                       |              |

- 7. Ensure that box "TCP/IP" is checked. If other boxes are checked, leave them checked.
- 8. Click "OK".
- 9. Click "Configure..."

| Configure                         | e Port Usage                                                     | ×            |
|-----------------------------------|------------------------------------------------------------------|--------------|
| Port:<br>Device:                  | COM1<br>Kollmorgen SSSC or SSMC connection                       | OK<br>Cancel |
| Port Us<br>© Dia<br>© <u>P</u> ia | age<br>Ilout only<br>ceive calls only<br>Ilout and Receive calls | <u>H</u> elp |

- 10. Select option "Dial out only".
- 11. Click "OK".
- 12. Click "OK" again in the Remote Access Setup dialog.
- 13. Windows NT requires that you reboot at this point. You must reboot your computer by clicking "Yes". After rebooting continue at Setup Dial-Up Networking.

| Network  | Settings Change 🛛 🔀                                                                                                    |
|----------|----------------------------------------------------------------------------------------------------|
| <u>.</u> | You must shut down and restart your computer before the new settings will take effect.<br>Do you want to restart your computer now? |
|          | <u>Yes</u> <u>N</u> o                                                                                                    |

### **DIAL-UP NETWORKING**

- 1. To set up Dial-Up Networking, open Dial-Up Networking by selecting "Start, Programs, Accessories, Dial-Up Networking".
- 2. If the phonebook is empty, a dialog appears to tell you this. Otherwise, go to step 7.

| Dial-Up I | Vetworking 🛛 🗙                                       |  |
|-----------|------------------------------------------------------|--|
| ٩         | The phonebook is empty.<br>Press OK to add an entry. |  |
|           | OK                                                   |  |

- 3. Click "OK". This may launch the "New Phonebook Entry Wizard".
- 4. Enter "SSSC/SSMC connection" for the new phonebook entry. Note, this name needs to be entered exactly as specified ("SSSC/SSMC connection").
- 5. Check the box "I know all about phonebook..."
- 6. Click "Finish". The "New Phonebook Entry" dialog displays.

| Solution States Contract Contract Contract States States S | ? ×                                                                      |
|----------------------------------------------------------------------------------------------------|--------------------------------------------------------------------------|
|                                                                                                    | Phonebook entry to dial:<br>SP connection ▼<br>New More ▼                |
|                                                                                                    | Phone number pre <u>v</u> iew:<br>Dialing fr <u>o</u> m:<br>New Location |
|                                                                                                    | <u>D</u> ial <u>C</u> lose                                               |

7. Click "New.."

| Edit Phonebool                           | Entry            |                                    |                           | ? ×                |
|------------------------------------------|------------------|------------------------------------|---------------------------|--------------------|
| Basic                                    | Server           | Script                             | Security                  | X.25               |
| <u>E</u> ntry name:<br>Co <u>m</u> ment: | SSSC/SS          | MC connection                      |                           |                    |
| Phone <u>n</u> umber                     | ⊡ <u>U</u> se Te | elephony dialing                   | properties                | <u>A</u> lternates |
| <u>D</u> ial using:                      | Kollmorge        | n SSSC or SSM<br>other port if bu: | 1C connec <b>_▼</b><br>sy | <u>C</u> onfigure  |
|                                          |                  |                                    | ОК                        | Cancel             |

- 8. Select the "Basic" tab.
- 9. Go to the "Entry name" box and enter "SSSC/SSMC connection" (if not already entered). The name must be entered exactly as specified, such as "SSSC/SSMC connection".
- 10. Go to the list box "Dial using".
- 11. Select "Kollmorgen SSSC or SSMC connection".
- 12. Click "Configure".

| Modem Configuration 🛛 📪 🗙             |  |  |  |
|---------------------------------------|--|--|--|
| Kollmorgen SSSC or SSMC connection (C |  |  |  |
| Initial speed (bps): 38400            |  |  |  |
| Hardware Features                     |  |  |  |
| Enable hardware <u>f</u> low control  |  |  |  |
| Enable modern error control           |  |  |  |
| Enable modem <u>c</u> ompression      |  |  |  |
| Disable modem <u>s</u> peaker         |  |  |  |
| OK Cancel                             |  |  |  |

- 13. Go to the list box "Initial speed (bps)" and select 38400.
- 14. In the "Hardware Features" checkboxes, uncheck all options.
- 15. Click "OK". You return to the previous dialog box.
- 16. Select tab "Server".

| w Phoneboo            | ok Entry                |               |       |          |   | ?      |
|-----------------------|-------------------------|---------------|-------|----------|---|--------|
| Basic                 | Server                  | Script        | T     | Security |   | X.25   |
| Dial-up <u>s</u> erve | r type:                 |               |       |          |   |        |
| SLIP: Interne         | et                      |               |       |          | - |        |
| -Network pr           | otocols                 |               |       |          |   |        |
|                       | Р                       | Т <u>С</u> Р. | /IP S | ettings  |   |        |
| 🗖 [PX/S               | PX compatible           |               |       |          | - |        |
| ∏ <u>N</u> etBE       | UI                      |               |       |          |   |        |
| - Enable or           | fillione compros        | ninn          |       |          |   |        |
| Enable so             | ntware compres          | sium          |       |          |   |        |
| _ Enable P            | FF <u>L</u> LF extensit | <i>i</i> ms   |       |          |   |        |
|                       |                         |               |       |          |   |        |
|                       |                         |               |       | OK       |   | Cancel |
|                       |                         |               | _     |          |   |        |

- 17. Make sure SLIP: Internet is selected.
- 18. Check "TCP/IP" in "Network protocols".
- 19. Click "TCP/IP Settings.." to edit the TCP/IP settings.

| SLIP TCP/IP Settings                                             | ? ×                            |
|------------------------------------------------------------------|--------------------------------|
| IP <u>a</u> ddress:                                              | 91.0.0.1                       |
| Name server addresses:                                           |                                |
| Primary <u>D</u> NS:                                             | 0.0.0.0                        |
| Secondary D <u>N</u> S:                                          | 0.0.0.0                        |
| Primary <u>W</u> INS:                                            | 0.0.0.0                        |
| Secondary WINS:                                                  | 0.0.0.0                        |
| Force IP header <u>c</u> om Use default gateway Frame size: 1006 | on remote network<br>OK Cancel |

- 20. Enter in "IP address" 91.0.0.1.
- 21. In the checkboxes, uncheck both "Force IP header compression" and "Use default gateway on remote network".
- 22. Click "OK". You will be back at the main screen.
- 23. Select the "Security" tab.

| Ne | w Phonebo                         | ok Entry                 |                          |            | ? ×   |
|----|-----------------------------------|--------------------------|--------------------------|------------|-------|
|    | Basic                             | Server                   | Script                   | Security   | X.25  |
|    | - Authentica                      | tion and encrypt         | ion policy               |            | _     |
|    | <ul> <li>Accept</li> </ul>        | t any authentica         | ition including <u>c</u> | lear text  |       |
|    | C Accep                           | t only <u>e</u> ncrypted | authentication           |            |       |
|    | C Accep                           | t only <u>M</u> icrosoft | encrypted authe          | entication |       |
|    | Require data encryption           |                          |                          |            |       |
|    | Use current username and password |                          |                          |            |       |
|    | Unsave password                   |                          |                          |            |       |
|    |                                   |                          |                          |            |       |
|    |                                   |                          |                          |            |       |
| -  |                                   |                          |                          |            | Canad |
|    |                                   |                          |                          |            |       |

- 24. Select only the option "Accept any authentication including clear text".
- 25. Click "OK".

| 🥾 Dial-Up Networking | ? 🗙                                                                      |
|----------------------|--------------------------------------------------------------------------|
|                      | Phonebook entry to dial:<br>SSSC/SSMC connection                         |
|                      | Phone number pre <u>v</u> iew:<br>Dialing fr <u>o</u> m:<br>New Location |
|                      | []                                                                       |

26. Click "Dial".

| Connect to S                 | SSC/SSMC connection 💦 🗙                             |
|------------------------------|-----------------------------------------------------|
| Enter a user<br>remote netwo | name and password with access to the<br>ork domain. |
| <u>U</u> ser name:           |                                                     |
| Password:                    |                                                     |
| <u>D</u> omain:              |                                                     |
|                              | ☑ <u>S</u> ave password                             |
|                              | OK Cancel                                           |

- 27. It does not matter what entries are present in this dialog. Check the box "Save password" so that you will not be presented with this dialog next time you dial.
- 28. Click "OK". You should connect to the controller. If not, check that you performed these settings correctly.

This completes the serial communications configuration.

# WINDOWS95

- 1. Make sure you are running Windows95 Version 4.00.095a or higher.
- 2. Connect null modem cable to SC.

#### ADD MODEM

1. Open the Control Panel from the Windows Start Menu > Settings > Control Panel.

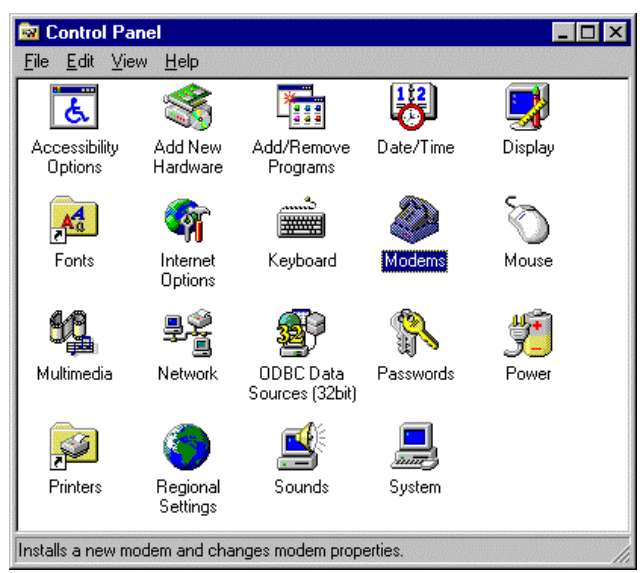

2. Double Click on the icon "Modems".

| Install New Modem |                                                                                                    |
|-------------------|----------------------------------------------------------------------------------------------------|
|                   | <ul> <li>Windows will now try to detect your modem. Before continuing, you should:</li> <li>1. If the modem is attached to your computer, make sure it is turned on.</li> <li>2. Quit any programs that may be using the modem.</li> <li>Click Next when you are ready to continue.</li> <li>Image: Don't detect my modem; I will select it from a list.</li> </ul> |
|                   | < Back Next > Cancel                                                                                                    |

3. Check the box next to "Don't detect my modem; I will select it from a list" and then click "Next". You will see lists for various modems. Select the type of modem you have on the machine.

| Install New Modem                                                                                |                                                                                                    |
|--------------------------------------------------------------------------------------------------|----------------------------------------------------------------------------------------------------|
| Click the manufacture or if you have an in                                                       | arer and model of your modem. If your modem is not listed,<br>stallation disk, click Have Disk.                                                                                                    |
| Manufacturers:<br>Standard Modem Types)<br>Acer<br>Angia<br>Apex Data Inc.<br>AST<br>AT 8.T<br>▲ | Models          Standard 300 bps Modem         Standard 1200 bps Modem         Standard 2400 bps Modem         Standard 9600 bps Modem         Standard 14400 bps Modem         Standard 19200 bps Modem         Standard 19200 bps Modem         Standard 28800 bps Modem         Have Disk |
|                                                                                                  | < <u>B</u> ack Next > Cancel                                                                                                    |

4. Click on the button "Have Disk" and you are prompted for the location of the modem setup file. You must know where the file, "KMNLMDM.INF", is located.

| nstall Fr | om Disk                                                                                    | ×              |
|-----------|--------------------------------------------------------------------------------------------|----------------|
| _         | Insert the manufacturer's installation disk into<br>the drive selected, and then click OK. | OK<br>Cancel   |
|           | Copy manufacturer's files from:                                                            | <u>B</u> rowse |

5. You may either enter the exact location of the file in the list box named "Copy manufacturer's files from:" or you can select "Browse" to navigate the directories to your file.

| Open                                             |                                      | ? ×                              |
|--------------------------------------------------|--------------------------------------|----------------------------------|
| File <u>n</u> ame:<br>kmnlmdm.inf<br>kmnlmdm.inf | Eolders:<br>C:\Program Files\KMT\API | OK<br>Cancel<br>N <u>e</u> twork |
|                                                  | Drives:                              |                                  |

- 6. Locate the setup file named "KMNLMDM.INF" and click "OK".
- 7. Select MC/SC-Host Slip Connection and click Next.

| Install N                  | ew Modem                                                       |                                      |                            |                        |
|----------------------------|----------------------------------------------------------------|--------------------------------------|----------------------------|------------------------|
|                            | Click the manufacturer and r<br>or if you have an installation | model of your mo<br>disk, click Have | odem. If your moo<br>Disk. | dem is not listed, and |
| Mode <u>i</u> s<br>Kolimor | gen SSSC or SSMC connecti                                      | on                                   |                            |                        |
|                            |                                                                |                                      |                            | <u>H</u> ave Disk      |
|                            |                                                                | < <u>B</u> ack                       | Next>                      | Cancel                 |

8. Install on the COM port to which you are connected and click Next.

| Make New Connection | ×                                                    |
|---------------------|------------------------------------------------------|
|                     | <u>Iype a name for the computer you are dialing:</u> |
|                     | Select a device:                                     |
|                     | <u>C</u> onfigure                                    |
|                     | < <u>B</u> ack <u>N</u> ext> Cancel                  |

9. Click OK and close out of Modems.

Now, a dialup networking connection must be set up to connect to the modem.

#### DIALUP NETWORKING

1. Select the Windows Start Menu > Programs > Accessories > Dialup Networking. If dialup networking is not listed there, then it is probably not installed on you system. You will need to add dialup networking from the Control Panel > Add Programs > Windows Setup. Please refer to you windows documentation if you need more information on this procedure.

| B | Dial          | -Up N        | etworki | ing        |                    |                     |              |     |
|---|---------------|--------------|---------|------------|--------------------|---------------------|--------------|-----|
|   | <u>F</u> ile  | <u>E</u> dit | ⊻iew    | <u>G</u> o | F <u>a</u> vorites | <u>C</u> onnections | <u>H</u> elp |     |
|   | Make<br>Conne | New<br>ction |         |            |                    |                     |              |     |
| 1 | object        | t(s)         |         |            |                    |                     |              | /ii |

2. Double-click on Make New Connection.

| Welcome to Dial-Up Networking |                                                                                                    |  |  |
|-------------------------------|----------------------------------------------------------------------------------------------------|--|--|
|                               | Dial-Up Networking enables you to connect one<br>computer to another computer and to the network by<br>using a modem. |  |  |
|                               | < Back Next > Cancel                                                                                                  |  |  |

3. Click "Next". You will now need to enter a phone number (including area code) for this connection.

| Make New Connection |                                                                                                    |
|---------------------|----------------------------------------------------------------------------------------------------|
|                     | Type the phone number for the computer you want to call:<br>Area code:elephone number:<br>555 5555555<br>Country code:<br>United States of America (1) |
|                     | < <u>B</u> ack <u>N</u> ext > Cancel                                                                                                    |

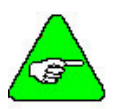

*Windows95 requires you to enter a phone number but this is not actually used.* 

You may need to enter your area code if this is the first time configuring dialup networking. You will want to use you actual area code in case you configure any other modems in the future.

4. Click "Next>". You will be prompted to enter a name for this connection. You may enter any name you like for the name of this connection. If you do enter a different name, then the following instructions that refer to "My Connection" will now refer to your name instead.

| Make New Connection |                                                                                                    |
|---------------------|----------------------------------------------------------------------------------------------------|
|                     | You have successfully created a new Dial-Up Networking<br>connection called:<br>My Connection<br>Click Finish to save it in your Dial-Up Networking folder.<br>Double-click it to connect.<br>To edit this connection later, click it, click the File menu<br>and then click Properties. |
|                     | < <u>B</u> ack Finish Cancel                                                                                                    |

- 5. Click "Finish." This completes the setup of the connection, but it still has to be configured.
- 6. Right-click on the Dial-Up Networking connection you just made. When the submenu pops up, you will select "Properties".

| 这 Dial-Up Networkin                                 | g _ 🗆 🗙                                   |  |  |
|-----------------------------------------------------|-------------------------------------------|--|--|
| <u>F</u> ile <u>E</u> dit <u>V</u> iew <u>C</u> onr | nections <u>H</u> elp                     |  |  |
| Make New My Conn                                    |                                           |  |  |
| Connection                                          | C <u>o</u> nnect                          |  |  |
|                                                     | Create <u>S</u> hortcut<br><u>D</u> elete |  |  |
|                                                     | Properties                                |  |  |
|                                                     |                                           |  |  |
| Opens the property sheet of selected items.         |                                           |  |  |

7. You will see the General Properties for this connection.

| My Connection ? 🗙                        |
|------------------------------------------|
| General Server Types Scripting Multilink |
| My Connection                            |
| Phone number:                            |
| Area code: Telephone number:             |
| 555 💌 - 5555555                          |
| Country code:                            |
| United States of America (1)             |
| ✓ Use area code and Dialing Properties   |
| Co <u>n</u> nect using:                  |
| Kollmorgen SSSC or SSMC connection       |
| <u>C</u> onfigure                        |
|                                          |
|                                          |
| OK Cancel                                |

- 8. Select the Configure tab.
- 9. Select the COM port and set Maximum speed of 38400.

| Kollmorgen SSSC or SSMC connection Properties | ? ×  |
|-----------------------------------------------|------|
| General Connection                            |      |
| Kollmorgen SSSC or SSMC connection            | _    |
| Port: Communications Port (COM1)              |      |
| <u>Speaker volume</u>                         |      |
| Low High                                      |      |
| Maximum speed                                 |      |
| 38400                                         |      |
| Only connect at this speed                    |      |
|                                               |      |
| OK Ca                                         | ncel |

| In the connection | ons tab, the settings should be.              |
|-------------------|-----------------------------------------------|
| Data bits:        | 8                                             |
| Parity:           | None                                          |
| Stop bits:        | 1                                             |
| 1                 |                                               |
|                   | Kollmorgen SSSU or SSMU connection Properties |
|                   | General Connection Options                    |
|                   | Connection preferences                        |
|                   | Data bits: 8                                  |
|                   | Parity: None                                  |
|                   | Stop bits: 1                                  |
|                   | Call preferences                              |
|                   | ☐ <u>W</u> ait for dial tone before dialing   |
|                   | Cancel the call if not connected within secs  |
|                   | Disconnect a call if idle for more than mins  |
|                   |                                               |
|                   | Port Settings                                 |
|                   |                                               |
|                   | OK Cancel                                     |

10. In the connections tab, the settings should be:

- 11. Click on the Advanced button.
- 12. UNCHECK "Use Flow Control".

| Advanced Connection Settings | ? ×                                                                     |
|------------------------------|-------------------------------------------------------------------------|
| Use gror control             | Use flow control <u>H</u> ardware (RTS/CTS) <u>S</u> oftware (XON/XOFF) |
| Modulation type              |                                                                         |
| Extra settings               |                                                                         |
|                              | OK Cancel                                                               |

- 13. Click OK.
- 14. Select the Server Types tab.

| My Connection 🛛 📪 🗙                                     |
|---------------------------------------------------------|
| General Server Types Scripting Multilink                |
| Tura - (Diallia Carran                                  |
| Type or Diar-Op Server.                                 |
| SLIP: Unix Connection                                   |
| Advanced options:                                       |
| Log on to network                                       |
| Enable software compression                             |
| Require encrypted password                              |
| Require data encryption                                 |
| $\square$ <u>B</u> ecord a log file for this connection |
| Allowed network protocols:                              |
| <u> </u>                                                |
| [FX/SFX Compatible                                      |
| <u>I</u> CP/IP Settings                                 |
|                                                         |
| (OK) Cancel                                             |

- 15. Make sure "SLIP: Unix Connection" is displayed.
- 16. Make sure "Log on to network" and "Record a log file for this connection" are unchecked.
- 17. Make sure TCP/IP is checked.
- 18. Click "TCP/IP Settings..."

| TCP/IP Settings                            |                                      | ? × |
|--------------------------------------------|--------------------------------------|-----|
| Server assigned IP<br>© Specify an IP addr | address<br>ess                       |     |
| IP <u>a</u> ddress:                        | 91.0.0.1                             |     |
| Server assigned na<br>Specify name served  | ame server addresses<br>er addresses |     |
| Primary <u>D</u> NS:                       | 0.0.0.0                              |     |
| Secondary D <u>N</u> S:                    | 0.0.0.0                              |     |
| Primary <u>W</u> INS:                      | 0.0.0.0                              |     |
| Secondary WINS:                            | 0.0.0.0                              |     |
| Use IP header <u>c</u> on                  | npression<br>ay on remote network    | el  |

19. Mark "Specify an IP address" and enter "91.0.0.1".

- 20. Mark "Server assigned name server addresses".
- 21. Uncheck "Use IP header compression".
- 22. Uncheck "Use default gateway on remote network."
- 23. Click OK to return to the previous screen.
- 24. You are finished creating the new dialup connection. Click OK.

Make sure you are connected to your controller using a NULL modem cable. You are ready to begin communicating with the SERVOSTAR SC.

# WINDOWS98

- 1. Make sure you are running Windows95 Version 4.10 or higher.
- 2. Connect null modem cable to SC.

#### ADD MODEM

1. Open the Control Panel from the Windows Start Menu > Settings > Control Panel.

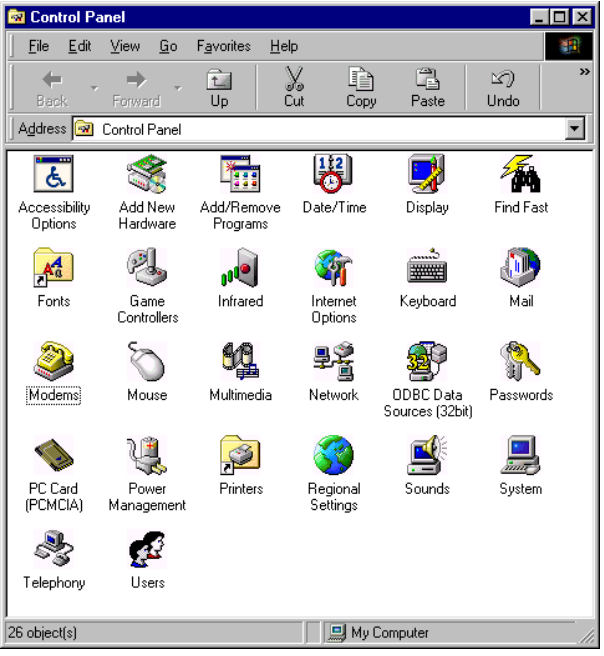

2. Double Click on the icon "Modems".

| Modems Properties                                                |
|------------------------------------------------------------------|
| General Diagnostics                                              |
| The following modems are set up on this computer:                |
|                                                                  |
| Add Remove Properties                                            |
| Dialing preferences<br>Dialing from: New Location                |
| Click Dialing Properties to modify how your calls are<br>dialed. |
| Dialing Properties                                               |
|                                                                  |
| OK Cancel                                                        |

3. Click on the button "Add".

| Install New Modem |                                                                                                    |
|-------------------|----------------------------------------------------------------------------------------------------|
|                   | <ul> <li>Windows will now try to detect your modem. Before continuing, you should:</li> <li>1. If the modem is attached to your computer, make sure it is turned on.</li> <li>2. Quit any programs that may be using the modem.</li> <li>Click Next when you are ready to continue.</li> <li>Image: Don't detect my modem; I will select it from a list.</li> </ul> |
|                   | < <u>B</u> ack Next > Cancel                                                                                                    |

- 4. Make sure your modem is turned on.
- 5. Quit any programs that might be using the modem.
- 6. Check the box next to "Don't detect my modem; I will select it from a list" and then click "Next".

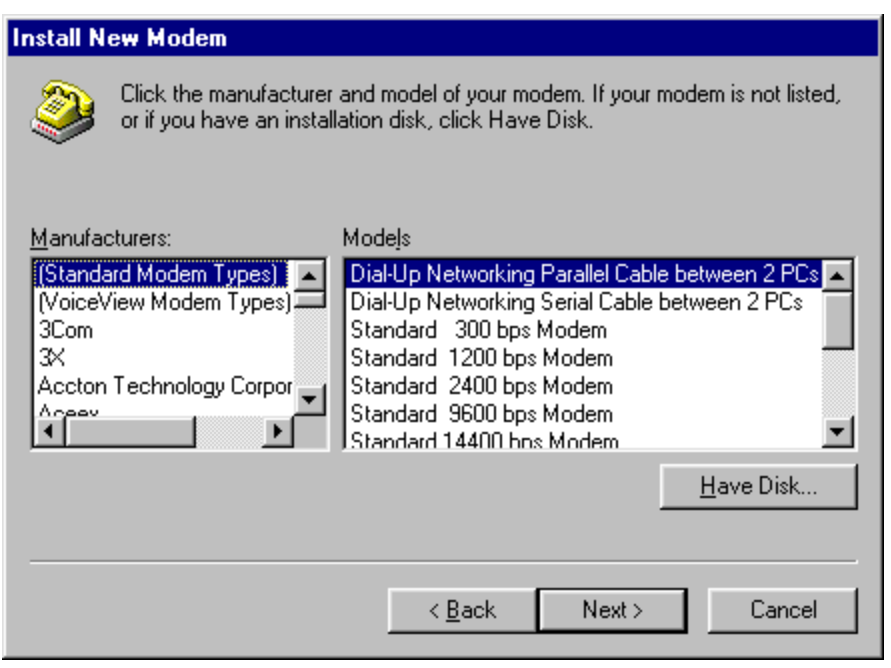

- 7. In the "Manufacturers:" box, select Standard Modem Types.
- 8. In the "Models" box, select the Dial-Up Networking between 2 PCs.
- 9. Click on the button "Have Disk" and you will be prompted for the location of the modem setup file.

| Install Fr | om Disk                                                                                 | ×              |
|------------|-----------------------------------------------------------------------------------------|----------------|
| 4          | Insert the manufacturer's installation disk into the drive selected, and then click OK. | OK<br>Cancel   |
|            | Copy manufacturer's files from:                                                         | <u>B</u> rowse |

10. Select "Browse" to locate the file.

| Open                              |                                      | ? ×                              |
|-----------------------------------|--------------------------------------|----------------------------------|
| File <u>n</u> ame:<br>kmnlmdm.inf | Eolders:<br>C:\Program Files\KMT\API | OK<br>Cancel<br>N <u>e</u> twork |
|                                   | Dri <u>v</u> es:                     |                                  |

- 11. Now locate the setup file named "KMNLMDM.INF". This should be found at C:\Program Files\KMTG Motion Suite\API.
- 12. Click "OK" to install the drivers for the dial-up connection.

| Install N        | lew Modem                                                                                                    |
|------------------|----------------------------------------------------------------------------------------------------|
| ٩                | Click the manufacturer and model of your modem. If your modem is not listed, and or if you have an installation disk, click Have Disk. |
| Modeļs<br>Kolimo | rgen SSSC or SSMC connection                                                                                                    |
|                  | <u>H</u> ave Disk                                                                                                    |
|                  | < <u>B</u> ack Next > Cancel                                                                                                    |

- 13. Make sure "MC/SC-Host SLIP connection" is selected.
- 14. Click "Next".

| Make New Connection |                                                                                                    | ×         |
|---------------------|----------------------------------------------------------------------------------------------------|-----------|
|                     | Type a name for the computer you are dialing:<br>My Connection<br>Select a device:<br>Kollmorgen SSSC or SSMC connection | ]<br>] ;; |
|                     | <u>C</u> onfigure<br>< <u>B</u> ack <u>N</u> ext > Cancel                                                                | _         |

- 15. Select the COM port on which you would like to install the modem. Please select the COM port you will be using (most likely COM1).
- 16. Click "Next".

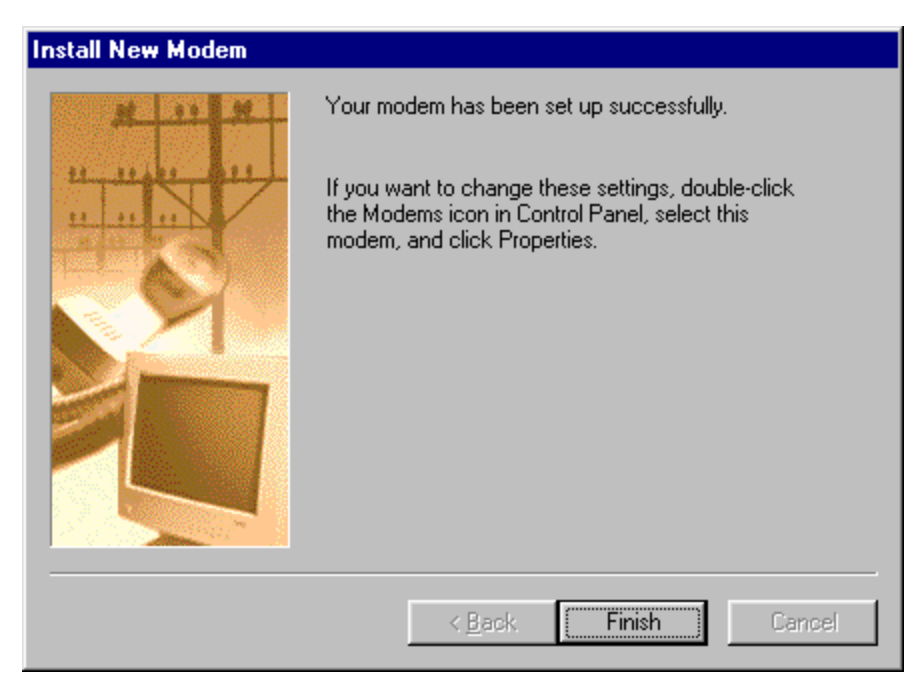

17. You are finished setting up the modem. Select "Finish". The modem is now displayed.

| Modems Properties                                                |
|------------------------------------------------------------------|
| General Diagnostics                                              |
| The following modems are set up on this computer:                |
| SSC or SSMC connection                                           |
| Add Remove Properties                                            |
| Dialing preferences<br>Dialing from: New Location                |
| Click Dialing Properties to modify how your calls are<br>dialed. |
| Dialing Properties                                               |
| OK Cancel                                                        |

18. Select "Close".

Now a Dial-Up Networking connection needs to be setup to connect to the modem.

#### DIALUP NETWORKING

1. Select the Windows Start Menu > Programs > Accessories > Communications > Dialup Networking.

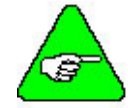

If Dial-Up Networking is not listed, it is probably not installed on you system. You will need to add Dial-Up Networking from the Control Panel > Add Programs > Windows Setup. Please refer to you windows documentation if you need more information on this procedure.

| B  | Dial            | Up No        | etworki            | ng         |                    |                    |                  |          | _         |   |
|----|-----------------|--------------|--------------------|------------|--------------------|--------------------|------------------|----------|-----------|---|
| ]  | <u>F</u> ile    | <u>E</u> dit | ⊻iew               | <u>G</u> o | F <u>a</u> vorites | <u>C</u> onnection | ns <u>H</u> elp  |          |           | 1 |
|    | <b>↓</b><br>Bac | i ⊸<br>k     | <b>→</b><br>Forwar | rd         | t_<br>Up           | _<br>Create        | <b>Ø</b><br>Dial | y<br>Cut | L<br>Copy | » |
| ], | A <u>d</u> dres | s 😰          | Dial-Up            | Netwo      | rking              |                    |                  |          |           | • |
|    | Make I<br>Conne | New<br>ction |                    |            |                    |                    |                  |          |           |   |
| 1  | object(         | s) selec     | ted .              |            |                    |                    |                  |          |           |   |

2. Double click on "Make New Connection". The wizard is displayed to assist you in configuring a dialup connection.

| Make New Connection | ×                                                                                                    |
|---------------------|----------------------------------------------------------------------------------------------------|
|                     | Image: Image: |
|                     | < <u>B</u> ack <u>N</u> ext > Cancel                                                                                                    |

- 3. You may enter any name you like for the name of this connection. If you do enter a different name, the following instructions that refer to "My Connection" will now refer to the name you provide for this connection instead. Make sure "MC/SC-Host SLIP Connection" is displayed in the list box titled "Select a device:".
- 4. Click "Next".

| Make New Connection | ×                                                                                                    |
|---------------------|----------------------------------------------------------------------------------------------------|
|                     | Type the phone number for the computer you want to call:<br>Area code:elephone number:<br>555 5555555<br>Country or region code:<br>United States of America (1) |
|                     | < <u>B</u> ack <u>Next</u> > Cancel                                                                                                    |

5. Windows 98 requires you to enter a phone number but this is not actually used. Please enter any number.

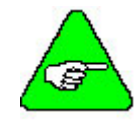

If this is the first time configuring Dial-Up Networking, you will want to use your actual area code in case you configure additional modems in the future.

6. Click "Next".

| Make New Connection | ×                                                                                                    |
|---------------------|----------------------------------------------------------------------------------------------------|
|                     | You have successfully created a new Dial-Up Networking<br>connection called:<br>My Connection<br>Click Finish to save it in your Dial-Up Networking folder.<br>Double-click it to connect.<br>To edit this connection later, click it, click the File menu<br>and then click Properties. |
|                     | < <u>B</u> ack Finish Cancel                                                                                                    |

7. You are finished creating the new dial-up connection. Select "Finish". Now, you need to manually configure the settings specific to this modem.

8. If Dial-Up Networking is not still open, you will need to open it.

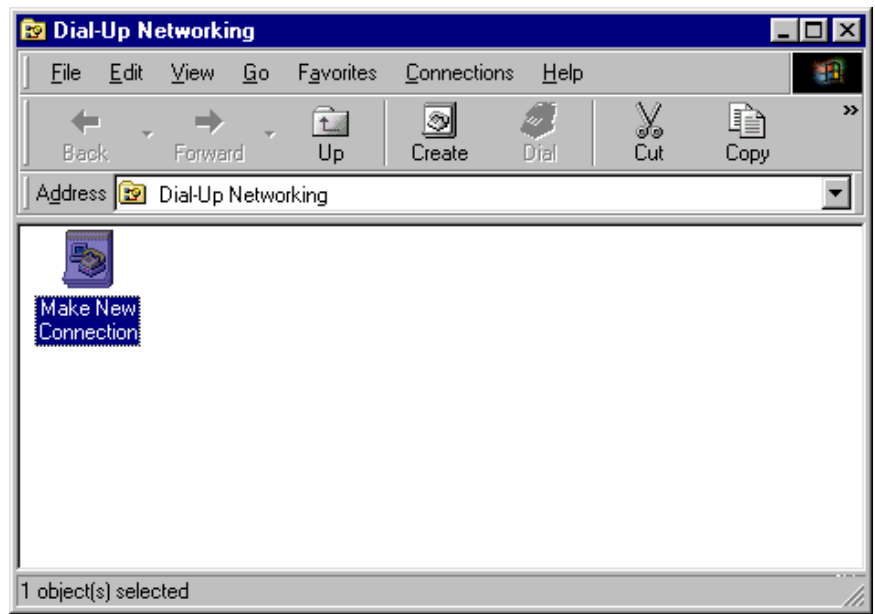

9. From the Dial-Up Networking window, right click on the icon "My Connection" and select "Properties".

| 😰 Dial-Up N            | etworking               |                                |                                                                                   |                  |          | _    |   |
|------------------------|-------------------------|--------------------------------|-----------------------------------------------------------------------------------|------------------|----------|------|---|
| <u> </u>               | <u>V</u> iew <u>G</u> o | F <u>a</u> vorites             | <u>C</u> onnectio                                                                 | ons <u>H</u> elp |          |      |   |
| Back -                 | ⇒ .<br>Forward          | t<br>Up                        | _<br>Create                                                                       | Ø<br>Dial        | X<br>Cut | Сору | » |
| Address 😰              | Dial-Up Netwo           | rking                          |                                                                                   |                  |          |      | • |
| Make New<br>Connection | My Connec               | tion<br>Cre<br>De<br>Re<br>Pro | <b>nnect</b><br>eate <u>S</u> hortcu<br>lete<br>na <u>m</u> e<br>p <b>perties</b> | t                |          |      |   |
| 🛄 Opens the            | property sheet (        | of selected i                  | tems.                                                                             |                  |          |      |   |

10. The configuration dialog is displayed.

| My Connection 📪 🔀                        |
|------------------------------------------|
| General Server Types Scripting Multilink |
| My Connection                            |
| Phone number:                            |
| Area code: Telephone number:             |
|                                          |
| Country code:                            |
|                                          |
| ✓ Use area code and Dialing Properties   |
| Connect using:                           |
| Kollmorgen SSSC or SSMC connection       |
| <u>C</u> onfigure                        |
|                                          |
|                                          |
| OK Cancel                                |

- 11. You will not need to configure anything on the "General", "Scripting" or "Multilink" tabs.
- 12. Select the Configure tab.
- 13. Select the COM port and set Maximum speed of 38400.

| Kollmorgen SSSC or SSMC connection Properties | ? ×  |
|-----------------------------------------------|------|
| General Connection                            |      |
| Kollmorgen SSSC or SSMC connection            |      |
| Port: Communications Port (COM1)              |      |
| <u>Speaker volume</u>                         |      |
| Low High                                      |      |
| - <u>M</u> aximum speed                       |      |
| 38400                                         |      |
| Only connect at this speed                    |      |
|                                               |      |
| OK Ca                                         | ncel |

14. In the connections tab, the settings should be:

| Kollmorgen SSSC or SSMC connection Properties    |
|--------------------------------------------------|
| General Connection                               |
| Connection preferences                           |
| Data bits:                                       |
| Parity: None                                     |
| Stop bits: 1                                     |
| Call preferences                                 |
| Wait for dial tone before dialing                |
| Cancel the call if not connected within secs     |
| Disconnect a call if idle for more than     mins |
|                                                  |
| Port Settings Advanced                           |
|                                                  |
| OK Cancel                                        |

- 15. Click on the Advanced button.
- 16. **UNCHECK**"Use Flow Control".

| Advanced Connection Settings                                                | ?                                                                                          |
|-----------------------------------------------------------------------------|--------------------------------------------------------------------------------------------|
| Use error control  Equired to connect  Compress data Euse cellular protocol | Use flow control     Use flow control     D     Hardware (RTS/CTS)     Software (XON/XOFF) |
| _ <u>M</u> odulation type                                                   |                                                                                            |
|                                                                             | <b>V</b>                                                                                   |
| Extra settings                                                              |                                                                                            |
|                                                                             |                                                                                            |
| ☐ Rec <u>o</u> rd a log file                                                |                                                                                            |
|                                                                             | OK Cancel                                                                                  |

17. Select the "Server Types" tab and proceed to the next step.

| My Connection ? 🗙                               |
|-------------------------------------------------|
| General Server Types Scripting Multilink        |
| Type of Dial-Up <u>S</u> erver:                 |
| SLIP: Unix Connection                           |
| Advanced options:                               |
| Log on to network                               |
| Enable software compression                     |
| Require encrypted password                      |
| E Require data encryption                       |
| ☐ <u>R</u> ecord a log file for this connection |
| Allowed network protocols:                      |
| <u> ∏ N</u> et8EUI                              |
| IFX/6FX Compatible                              |
|                                                 |
|                                                 |
| Cancel                                          |

- 18. Make sure SLIP: Unix Connection is selected for "Type of Dial-Up Server."
- 19. Make sure only "TCP/IP" is checked.
- 20. Select the "TCP/IP Settings" button.

| TCP/IP Settings                                                                                  |              |     |   |   |   |   |   | ? | × |
|--------------------------------------------------------------------------------------------------|--------------|-----|---|---|---|---|---|---|---|
| © <u>S</u> erver assigned IP<br>© Specify an I <u>P</u> addre                                    | addre<br>ess | 388 |   |   |   |   |   |   |   |
| IP <u>a</u> ddress:                                                                              | 91           | •   | 0 | • | 0 | • | 1 |   |   |
| <ul> <li>Server assigned name server addresses</li> <li>Specify name server addresses</li> </ul> |              |     |   |   |   |   |   |   |   |
| Primary <u>D</u> NS:                                                                             | 0            |     | 0 |   | 0 | • | 0 |   |   |
| Secondary D <u>N</u> S:                                                                          | 0            |     | 0 |   | 0 |   | 0 |   |   |
| Primary <u>W</u> INS:                                                                            | 0            |     | 0 |   | 0 |   | 0 |   |   |
| Secondary W[NS:                                                                                  | 0            |     | 0 |   | 0 |   | 0 |   |   |
| Use IP header <u>c</u> ompression<br>Use default gateway on remote network<br>OK Cancel          |              |     |   |   |   |   |   |   |   |

- 21. Select "Specify an IP address" and enter "91.0.0.1".
- 22. Make sure "Server assigned name server addresses" is selected.
- 23. Uncheck "Use IP header compression".
- 24. Uncheck "Use default gateway on remote network".
- 25. Click "OK" to return to the previous options page.
- 26. Click "OK" again.
- 27. You are finished configuring the dial-up connection.

Make sure you are connected to your controller using a NULL modem cable. You are ready to begin communicating with the SERVOSTAR SC.

#### WINDOWS 2000

- 1. Make sure you are running Windows2000 Version 5.00.2195 or higher.
- 2. Connect null modem cable to the SERVOSTAR SC COM1 port, connector C7. Kollmorgen provides a null modem cable in the connector kit for the SERVOSTAR SC.

#### ADD MODEM

- 1. Open the Control Panel (Start>Settings>Control Panel).
- 2. Double Click on the icon "Phone and Modem Options".

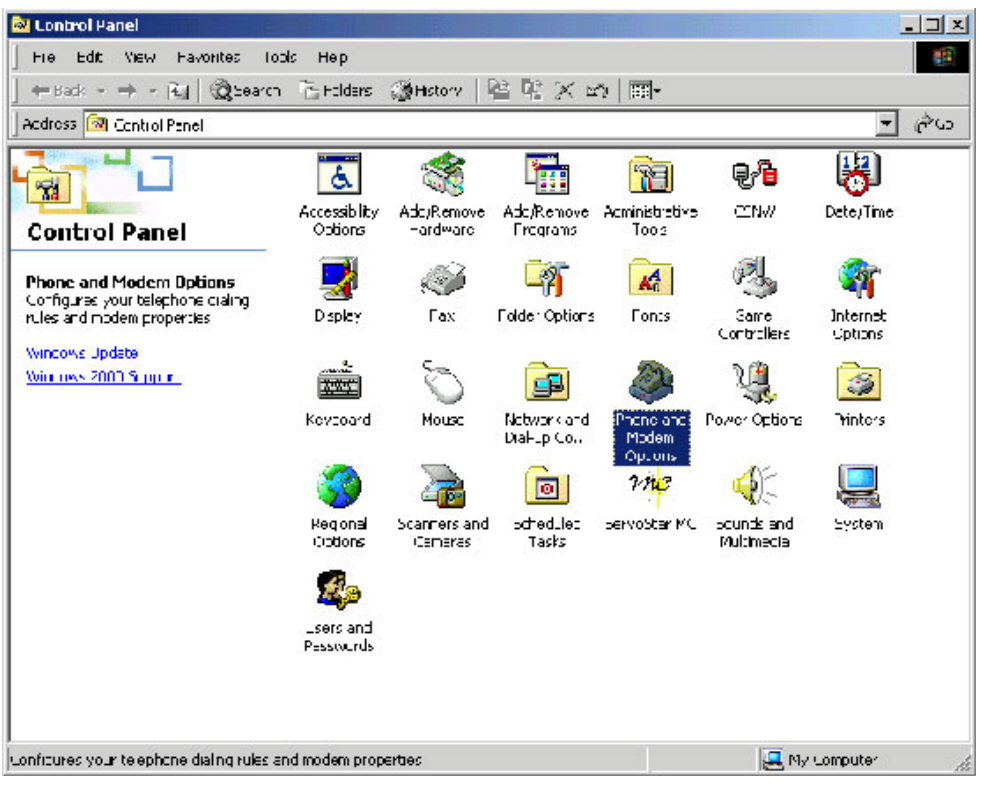

3. Click the "Modems" tab.

| Phone And N  | Modern Options   |                  |          | ? ×        |
|--------------|------------------|------------------|----------|------------|
| Dialing Rule | es Modem: Ac     | lvanced          |          |            |
|              | The followirg mo | dems are install | ed:      |            |
| Modem        | Attached To      |                  |          |            |
|              |                  |                  |          |            |
|              |                  |                  |          |            |
|              |                  |                  |          |            |
|              |                  |                  |          |            |
|              |                  |                  |          |            |
|              |                  |                  |          |            |
|              |                  |                  |          |            |
|              |                  |                  |          |            |
|              |                  |                  |          |            |
| 1            |                  |                  | 0        | Dunanting  |
|              |                  | A00              | Hemove . | Froperties |
|              |                  | OK               | Cancel   | Apply      |

- 4. Click "Add". The new modem wizard is displayed to help you configure the modem.
- 5. Quit any programs that might be using the modem.
- 6. Check the box next to "Don't detect my modem; I will select it from a list".

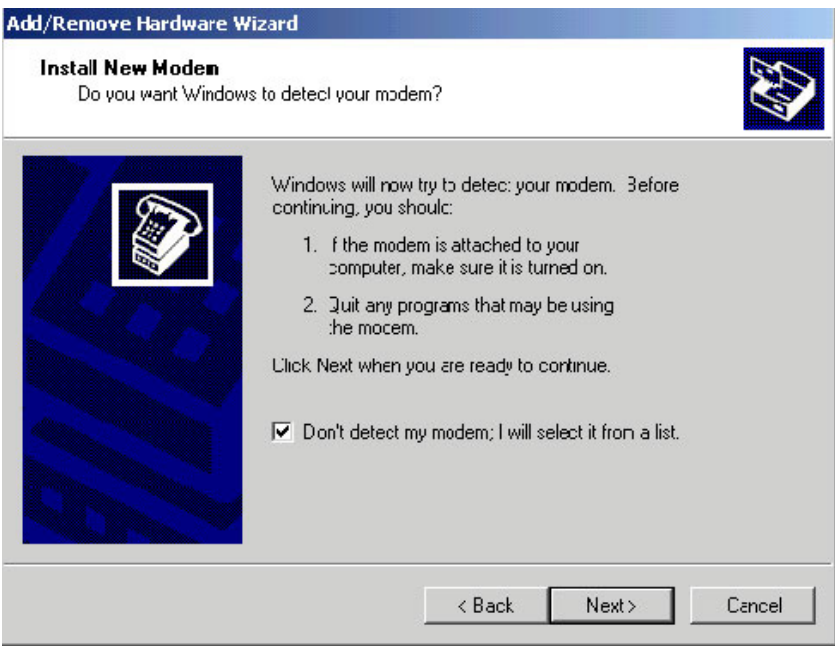

- 7. Click "Next".
- 8. Click on the button "Have Disk".

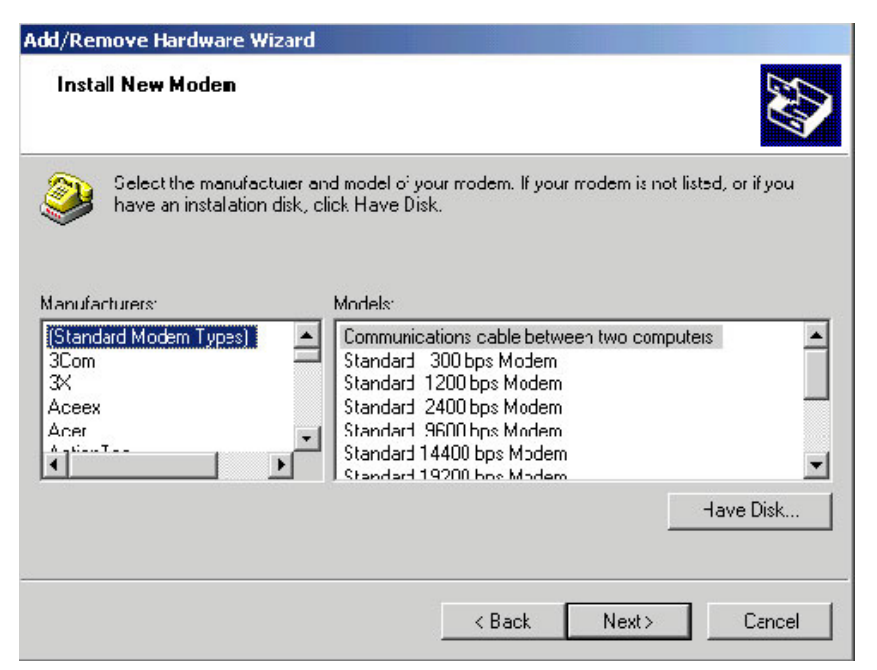

9. You will be prompted for the location of the modem setup file.

| P | Inser: the manufacturer's installation disk into the drive<br>selected, and then click OK. | OK     |
|---|--------------------------------------------------------------------------------------------|--------|
|   |                                                                                            | Cancel |
|   |                                                                                            |        |
|   | Copy manufacturer's files frcm:                                                            |        |
|   |                                                                                            | Browse |

- 10. Select "Browse".
- 11. Locate the setup file named "KMNLMDM.INF". This should be found at C:\Program Files\KMTG Motion Suite\API.
- 12. Click "OK" to install the drivers for the dial-up connection.

| Inser: the manufacturer's installation disk into the crive selected, and then click OK | ЭК     |
|----------------------------------------------------------------------------------------|--------|
| <br>gr selected, and then click UK.                                                    | Cancel |
|                                                                                        | Cance  |
|                                                                                        |        |
|                                                                                        |        |
|                                                                                        |        |
|                                                                                        |        |
| L'opu manutacturer's tiles from:                                                       |        |
| Copy manufacturer's hies from:                                                         |        |

13. Make sure "Kollmorgen SSSC or SSMC connection" is selected.

| Add/Remove Hardware Wizard                                              |                                                                    |
|-------------------------------------------------------------------------|--------------------------------------------------------------------|
| Install New Modem                                                       |                                                                    |
| Select the manufacturer and model have an installation disk, click Have | a' your modern. If your modern is not listed, or if you<br>e Disk. |
| Models:<br>Kollmoigen SSSC or SSMC connection                           |                                                                    |
|                                                                         | Have D sk                                                          |
|                                                                         | < Back Next> Cancel                                                |

#### 14. Click "Next".

15. Select the COM1 port.

| Add/Remove Hardware Wi                        | zard                                                                                                   |                                             |                        |        |
|-----------------------------------------------|----------------------------------------------------------------------------------------------------|---------------------------------------------|------------------------|--------|
| Install New Modem<br>Select the port(s) you w | vant to install the modem                                                                              | on.                                         |                        |        |
|                                               | You have selected the<br>Kollmorgen SSSC or SS<br>On which ports do you<br>All ports<br>Selected ports | following mo<br>SMC connec<br>want to insta | dem:<br>tion<br>II it? |        |
|                                               |                                                                                                    | < Back                                      | Next>                  | Cancel |

- 16. Click "Next".
- 17. Click "Yes" and continue the installation.

18. You are finished setting up the modem. Select "Finish". The modem is now displayed in the dialog box.

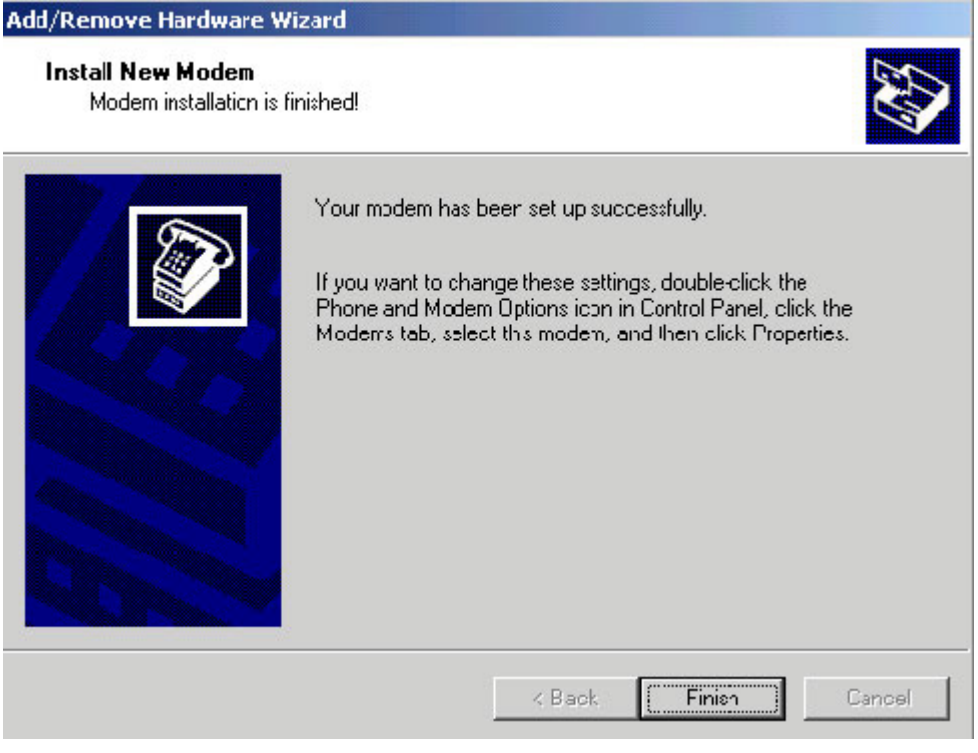

19. Select "OK".

A Dial-Up Networking connection needs to be setup to connect to the modem.

#### **NETWORK ADAPTER AND PROTOCOL INSTALLATION**

Microsoft Dial-Up Adapter and Microsoft TCP/IP protocol must be installed. If they are not installed:

- 1. Open the Control Panel (Start>Settings>Control Panel).
- 2. Open "Network and Dial-up Connections". Microsoft Dial-Up Adapter and Microsoft TCP/IP protocol must be installed. If not, they must be added.
- 3. Click "Add Network Components".

| 📴 Network and Dial-up Connection                                                                                       | 15                     |                          | 1 100 10          |                            |     |
|----------------------------------------------------------------------------------------------------|------------------------|--------------------------|-------------------|----------------------------|-----|
| File Edit view Favorites To                                                                                            | ols Advanced           | l Help                   |                   |                            | 1   |
| 📙 🖙 Back 🔹 🔿 👻 🔂 🛛 🔞 Search                                                                                            | Palders                | ()Hstory                 | n in X 🖉          | ) ==-                      |     |
| Address 🔁 Network and Dial-up Con                                                                                      | nectiors               |                          |                   | •                          | ∂G0 |
| Network and Dial-<br>up Connections                                                                                    | Make New<br>Cornection | Local Area<br>Connection | L 🔊<br>testing123 | L &<br>Microsoft<br>Jntern |     |
| This folder contains network<br>connections for this computer, and<br>a wizard to help you create a new<br>connection. |                        |                          |                   |                            |     |
| To create a new connection, dick<br>Make New Connection.                                                               |                        |                          |                   |                            |     |
| To open a connection, click its icon.                                                                                  |                        |                          |                   |                            |     |
| To access settings and components<br>of a connection, right-click its con<br>and then click Properties.                |                        |                          |                   |                            |     |
| To identify your computer on the<br>network, click <u>Network</u><br><u>Identification</u> .                           |                        |                          |                   |                            |     |
| To add additional networking<br>comporents, cick <u>Add Network</u><br><u>Components</u> .                             |                        |                          |                   |                            |     |
| 🛃 4 object(s)                                                                                                    |                        |                          |                   |                            | 1   |

4. Check the "Networking services" box.

| ndows Components                                                        |                                                |                                                              |               |
|-------------------------------------------------------------------------|------------------------------------------------|--------------------------------------------------------------|---------------|
| You can add or iemove comp                                              | onents of Windows 2                            | 2000.                                                        |               |
| To add or remove a compone<br>part of the component will be<br>Details. | nt. click the checkbo<br>installed. To see who | ox. A shaded box means that<br>at's included in a component, | only<br>click |
| Components:                                                             |                                                |                                                              | - 23 - 3      |
| 🔲 🚉 Management and Mo                                                   | nitoring Tools                                 | 0.9 M                                                        | D             |
| 🗹 🛃 Networking Services                                                 |                                                | 0.1 M                                                        | B             |
| Cther Network File an                                                   | d Print Services                               | 0.0 M                                                        | В             |
| Description: Contains a varie                                           | ty of specialized, net                         | work-related services and prot                               | vero ocols.   |
| Total disk space required:                                              | COMB                                           |                                                              |               |
| Space available on disk                                                 | 2567.9 MB                                      | Detail                                                       | s             |
|                                                                         |                                                |                                                              |               |

#### 5. Click "Details".

| ervices                            |                                                                                                    |                                                                                                    |                                                                                                    |
|------------------------------------|----------------------------------------------------------------------------------------------------|----------------------------------------------------------------------------------------------------|----------------------------------------------------------------------------------------------------|
| nove a compon<br>nert will be inst | ent, click the check b<br>alled. To see what's in                                                                                   | ox. A shaded box me<br>cluded in a compone                                                                                                    | ans that only pait<br>ent. click Details.                                                                                                    |
| nts of Networki                    | ng Services                                                                                                    |                                                                                                    |                                                                                                    |
| listener                           |                                                                                                    |                                                                                                    | 0.C MD 🖂                                                                                                    |
| e TCP/IP Servi                     | ces                                                                                                    |                                                                                                    | 0.C MB                                                                                                    |
|                                    |                                                                                                    |                                                                                                    |                                                                                                    |
|                                    |                                                                                                    |                                                                                                    |                                                                                                    |
|                                    |                                                                                                    |                                                                                                    |                                                                                                    |
|                                    |                                                                                                    |                                                                                                    | -                                                                                                    |
|                                    |                                                                                                    |                                                                                                    |                                                                                                    |
| Supports the f<br>Discard, Echo    | ollowing TCP/IP servi<br>), and Quote of the Da                                                                                     | ces: Character Gene<br><sub>19</sub> ,                                                                                                    | rator, Daytime,                                                                                                    |
| ace required:                      | 0.0 MB                                                                                                    |                                                                                                    | Details                                                                                                    |
| ble on disk:                       | 2567.9 MB                                                                                                    |                                                                                                    | P.6.010                                                                                                    |
|                                    |                                                                                                    |                                                                                                    |                                                                                                    |
|                                    | iervices<br>hove a compon-<br>nert will be inst-<br>nts of Networkii<br>istener<br>e TCP/IP Servi<br>e TCP/IP Servi<br>ble on disk: | ervices<br>hove a component, click the check be<br>hert will be installed. To see what's in<br>hts of Networking Services<br>istener<br>e TCP/IP Services<br>Supports the following TCP/IP servi<br>Discard, Echo, and Quote of the Dia<br>ace required: 0.0 MB<br>ble on disk: 2567.9 MB | An envices<br>hows a component, click the check box. A shaded box me<br>hert will be installed. To see what's included in a component<br>ints of Networking Services:<br>histener<br>e TCP/IP Services<br>Supports the following TCP/IP services: Character Gene<br>Discard, Echo, and Quote of the Day.<br>ace required: 0.0 MB<br>ble on disk: 2567.9 MB |

- 6. Check both boxes.
- 7. Click "OK".
- 8. Click "Next>".
- 9. You may be asked to insert the Windows2000 disk. Be sure you have these on hand or be sure you have a system administrator with you who will have these.
- 10. After installation is complete, restart the computer.

# NETWORK AND DIAL-UP CONNECTIONS CREATION AND CONFIGURATION

1. Select "Network and Dial-up connections" (Start>Programs>Accessories>Communications> Network and Dial-up connections).

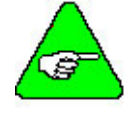

If "Network and Dial-up connections" is not listed, it is probably not installed on you system. You will need to add "Network and Dial-up connections" from the Control Panel. Refer to your Windows documentation if you need more information on this procedure.

2. Double click on "Make New Connection" and click "Next>".

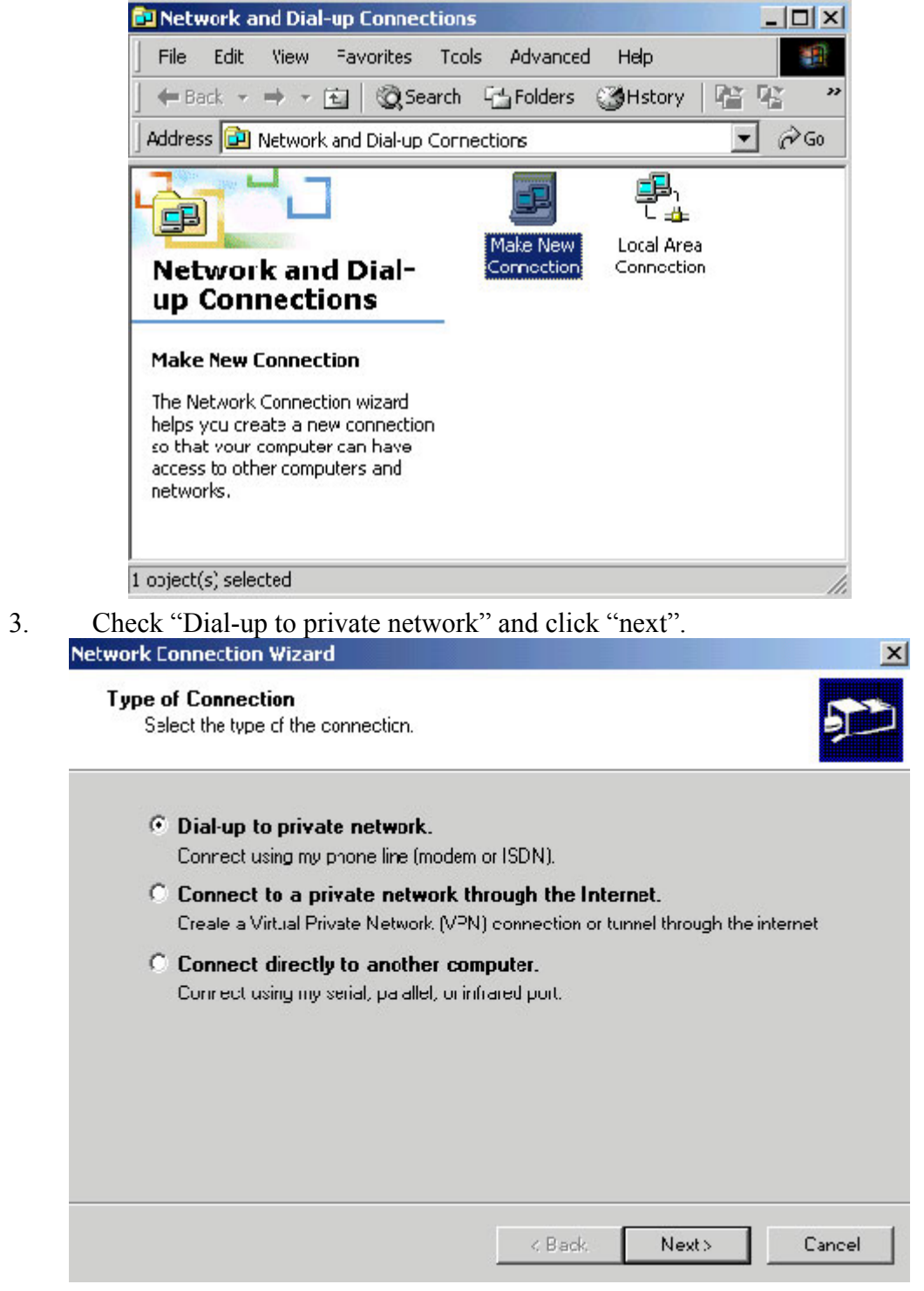

4. Fill in 111 as the Phone number and click "Next>".

5.

| ork               |                                                                                                    |
|-------------------|----------------------------------------------------------------------------------------------------|
| hor               | he Number to Dial<br>You must specify the phone number of the computer or network you want to<br>connect to.                                                                                                    |
| 1<br>y<br>c       | ype the phone number of the computer or network you are connecting to. If you want<br>our computer to determine automatically how to dial from different locations, check Lise<br>lialing rules.                                                                                                    |
|                   | Area code: Phone number:                                                                                                    |
|                   | County/region code:                                                                                                    |
|                   | I Le dialing rules                                                                                                    |
|                   |                                                                                                    |
|                   | < Back Next> Canc                                                                                                    |
|                   |                                                                                                    |
| iec               | k "For all users" and then click "Next>".                                                                                                    |
| iec<br>ork        | k "For all users" and then click "Next>".                                                                                                    |
| ork               | k "For all users" and then click "Next>".<br>Connection Wizard<br>mection Availability<br>You may make the new connection available to all users. or just yourself.                                                                                                    |
| ork               | k "For all users" and then click "Next>".<br>Connection Wizard<br>rection Availability<br>You may make the new connection available to all users, or just yourself.<br>You may make this conrection available to all users, or keep it only for your own use. A<br>connection stored in your profile will not be available unless you are logged or.                                                                                               |
|                   | k "For all users" and then click "Next>".<br>Connection Wizard<br>rection Availability<br>You may make the new connection available to all users, or just yourself.<br>You may make this connection available to all users, or keep it only for your own use. A<br>connection stored in your profile will not be available unless you are logged or.<br>Create this connection:                                                                    |
| iec<br>ork<br>oni | k "For all users" and then click "Next>". Connection Wizard nection Availability You may make the new connection available to all users, or just yourself. You may make this connection available to all users, or keep it only for your own use. A connection stored in your profile will not be available unless you are logged or. Ceate this connection: For all users                                                                         |
| iec<br>ork<br>oni | k "For all users" and then click "Next>".<br>Connection Wizard<br>mection Availability<br>You may make the new connection available to all users, or just yourself.<br>You may make this conrection available to all users, or keep it only for your own use. A<br>connection stored in your profile will not be available unless you are logged or.<br>Create this connection:<br>For all users<br>Only for myself                                |
| iec<br>ork<br>oni | k "For all users" and then click "Next>".<br>Connection Wizard<br>rection Availability<br>You may make the new connection available to all users, or just yourself.<br>You may make this conrection available to all users, or keep it only for your own use. A<br>connection stored in your profile will not be available unless you are logged or.<br>Ceate this connection:<br>For all users<br>Only for myself                                 |
|                   | k "For all users" and then click "Next>".<br>Connection Wizard<br>rection Availability<br>You may make the new connection available to all users, or just yourself.<br>You may make this conrection available to all users, or keep it only for your own use. A<br>connection stored in your profile will not be available unless you are logged or.<br>Ceate this connection:<br>For all users<br>Only for myself                                 |
|                   | k "For all users" and then click "Next>".<br>Connection Wizard<br>mection Availability<br>You may make the new connection available to all users, or just yourself.<br>You may make this conrection available to all users, or keep it only for your own use. A<br>connection stored in your profile will not be available unless you are logged or.<br>Ceate this connection:<br>For all users<br>Only for myself                                 |
|                   | k "For all users" and then click "Next>".<br>Connection Wizard<br>mection Availability<br>You may make the new connection available to all users, or just yourself.<br>You may make this conrection available to all users, or keep it only for your own use. A<br>connection stored in your profile will not be available unless you are logged or.<br>Ceate this connection:<br>For all users<br>Only for myself                                 |
|                   | k "For all users" and then click "Next>".<br>Connection Wizard<br>Action Availability<br>You may make the new connection available to all users, or just yourself.<br>You may make this conrection available to all users, or keep it only for your own use. A<br>connection stored in your profile will not be available unless you are logged or.<br>Ceate this connection:<br>For all users<br>Only for myself                                  |
|                   | k "For all users" and then click "Next>".<br>Connection Wizard<br>mection Availability<br>You may make the new connection available to all users, or just yourself.<br>You may make this conrection available to all users, or keep it only for your own use. A<br>connection stored in your profile will not be available unless you are logged or.<br>Create this connection:<br>• For all users<br>• Tor all users<br>• Only for myself<br>Canc |

6. Choose a name for you're connection and click "Finish".

| Network Connection Wizard                                                                    | ×             |
|----------------------------------------------------------------------------------------------|---------------|
| <b>Finished</b><br>The wizard is ready to create your connection.                            | <b>2</b>      |
| Type a name you want for this connection:                                                    |               |
| testin123                                                                                    |               |
| Click Finish to save it in the Network Connections folder.                                   |               |
| To edit this connection later, select it, click the File menu,<br>and then click Properties. |               |
| < Back                                                                                       | Finish Cancel |

- 7. Click "Properties".
- 8. Under the "Networking" tab enter "SLIP:Unix Connection" and check all the boxes under it (if "Internet Protocol(TCP/IP)" or "Client for Microsoft Networks" do not exist, install them from the Windows 2000 installation disk.)

| estin123                  |                       | ? ×                |
|---------------------------|-----------------------|--------------------|
| General Options Secu      | rity Networking S     | inaring            |
| Type of dial-up server La | m caling:             |                    |
| SLIP: Unix Connection     |                       |                    |
|                           |                       | Settings           |
| Components checked a      | re used by this conne | ection:            |
| 🗹 🏹 Internet Protocol     | (TCP/IP)              |                    |
| 🛛 🖳 Novell Distribute     | d Print Services      |                    |
| 🛛 🗹 📃 Client for Microso  | oft Networks          |                    |
| 🛛 🖳 Novell Client for '   | Windows 2000          |                    |
| 1                         |                       |                    |
| Install                   | Uninstal              | Properties         |
|                           |                       |                    |
| - Description             |                       |                    |
| Transmission Control F    | Protocol/Internet Pro | locol. The default |
| wide area network pro     | tocol that provides o | communication      |
| across diverse interco    | nnected networks.     |                    |
|                           |                       |                    |
|                           |                       |                    |
|                           |                       | Lancer             |

- 9. Click "Properties".
- 10. Fill-in the IP address "91.0.0.1" and then click "OK".

| ternet Protocol (TCP/IP) Prope                                                                                        | rties                                                                    | ?     |
|----------------------------------------------------------------------------------------------------|--------------------------------------------------------------------------|-------|
| General                                                                                                    |                                                                          |       |
| You can get IP settings assigned at<br>supports this capability. Otherwise,<br>administrator for the appropriate IP : | utomaticaly if your network<br>you need to ask your network<br>settings. |       |
| C Obtain an IP address automat                                                                                        | lically                                                                  |       |
| ┌● Use the following IP address:                                                                                      | <del></del>                                                              |       |
| IP address:                                                                                                    | 91.0.0.1                                                                 |       |
| Prelerred DNS server:<br>Alternate DNS server:                                                                        |                                                                          |       |
| 1                                                                                                    | Advance                                                                  | d     |
|                                                                                                    |                                                                          |       |
|                                                                                                    |                                                                          |       |
|                                                                                                    |                                                                          |       |
|                                                                                                    | ОК С                                                                     | ancel |

11. Click "OK" twice.

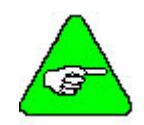

If this is the first time configuring Dial-Up Networking, you will want to use your actual area code in case you configure additional modems in the future.

You are finished creating and configuring the new dial-up connection. Now, you need to click the "Dial" button to connect to the controller.

# **Communication Start Up**

Now that you have installed **MOTIONLINK** and BASIC Moves Development Studio or Motion Suite, and have configured the appropriate communication (either Ethernet (C6 connector) or serial (C7 connector)), it is time to see if all this works! Choose the appropriate communication steps below to verify that you can communicate with the SERVOSTAR SC.

## **BASIC** Moves Development Studio and Ethernet

Be sure you are connected to the Ethernet port (C6 on the SERVOSTAR SC). Open BASIC Moves Development Studio you installed on your PC.

| Select Communication Method. | 🗙                 |
|------------------------------|-------------------|
| Communicate using:           |                   |
| C ISA / PCI Bus              | SA / PCI Card 1 🔽 |
| C Serial Port                |                   |
| Ethernet                     | E <u>d</u> it     |
| Make this the default com    | nunication method |

- 1. Select "Ethernet"
- 2. Click OK. A list of available devices is displayed.

| elect Device                      |                                                      |                          | Z                                                 |
|-----------------------------------|------------------------------------------------------|--------------------------|---------------------------------------------------|
| Name<br>SC<br>16_Axis<br>MC_CLASS | Serial Number<br>S00E-0029<br>S98M-1111<br>S98M-9999 | DIP<br>12321<br>11<br>11 | IP Address<br>100.0.0.2<br>100.0.0.3<br>100.0.0.4 |
|                                   | )K Re                                                | fresh Ca                 | ncel                                              |

- 3. Select the appropriate device.
- 4. Click OK.

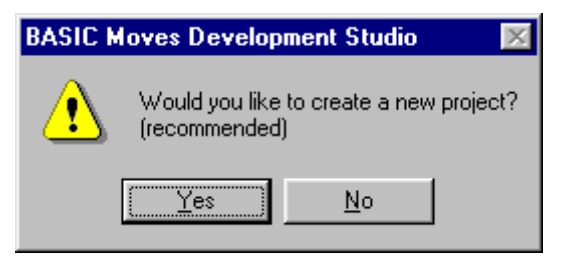

5. If you click "Yes" at this prompt, you are walked through the steps of creating a new project. If you select "No" will see a blank project screen.

| #BASIC Moves Development Studio -NO PROJECT OPEN |                                                  |
|--------------------------------------------------|--------------------------------------------------|
|                                                  |                                                  |
|                                                  | 🗿 🗄 😚 🗠 🔜 🗑 😡                                    |
| Program Name                                     | BASIC Moves File Manager                         |
| ×>                                               |                                                  |
| Variable Value                                   | X<br>Message Log Find in Files 1 Find in Files 1 |

6. You are finished. You should be communicating with the SERVOSTAR SC.

Once you have "dialed up" the SERVOSTAR SC, the communication connection stays alive (although you can turn it off if you wish) until you power off either the PC or the SERVOSTAR SC. You can also use the dialog window to "Hang up" the connection or you can click on the Dial-up Networking icon on the status bar of your PC.

While the connection is active, you can repeatedly enter and leave BASIC Moves Development Studios without disturbing the connection. If you power off either the PC or the SERVOSTAR SC, you disconnect the communication. To communicate with the SERVOSTAR SC, you must reconnect using the steps outlined above.

If you have problems, verify that you have correctly followed all the steps and wired the controller properly. If you are still experiencing problems, contact your local sales representative. If you do not know who your local sales representative is, contact Kollmorgen at 1-800-777-3786.

## **BASIC Moves Development Studio and Serial** Communication

Be sure you are connected to the serial port (C7 on the SERVOSTAR SC).

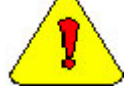

Be sure you have NOT connected to C1.

1. Select Start, Programs, Accessories, Dial-Up Networking.

| 🕹 Dial-Up Networking | ? ×                                                                      |
|----------------------|--------------------------------------------------------------------------|
|                      | Phonebook entry to dial:          SSSC/SSMC connection         New       |
|                      | Phone number pre <u>v</u> iew:<br>Dialing fr <u>o</u> m:<br>New Location |
|                      | <u>Dial</u>                                                              |

- 2. Select the connection you created ("SSSC/SSMC connection" in our example).
- 3. A terminal window appears. This window may appear different for different operating systems. The one shown below in for Windows95.

| 😫 Terminal Screen       | _ 🗆 ×  |
|-------------------------|--------|
|                         | Å      |
| 4                       | ▼<br>► |
| Allow keyboard input    |        |
| F Start minimized       |        |
| Continue <u>C</u> ancel |        |

- 4. Click "Continue."
- 5. You should see a Dial-up Networking icon on the status bar of your PC to show you have an active connection.
- 6. Open BASIC Moves Development Studio. You must choose the type of communication to use.

| Select Communication Method                                                                                                    | ×                             |
|----------------------------------------------------------------------------------------------------|-------------------------------|
| Communicate using:                                                                                                    |                               |
| C ISA / PCI Bus ISA /                                                                                                    | / PCI Card 1 💌                |
| Serial Port                                                                                                    |                               |
| C <u>E</u> thernet                                                                                                    | E <u>d</u> it                 |
| Make this the default community of the default community of the def | cation method<br><u>H</u> elp |

- 7. Select "Serial Port."
- 8. Click OK.
- 9. You must decide if you wish to begin a new project .

| BASIC N | loves Development Studio 🛛 🛛 🕅                           |
|---------|----------------------------------------------------------|
| ⚠       | Would you like to create a new project?<br>(recommended) |
|         | <u>Yes</u> <u>N</u> o                                    |

10. If you click "Yes" at this prompt, you are walked through the steps of creating a new project. If you select "No" at this prompt, you are taken to thea blank project screen.

| ₩ BASIC Moves Development Studio -NO PROJECT OPEN             |                                  |
|---------------------------------------------------------------|----------------------------------|
| File Edit View Debug Tools Links Window Help                  |                                  |
| ▋D <b>₽₽</b> ▓₿ <b>₿</b> ₽₩₩₩₩₩₩₩₩₩₩₩₩₩₩₩₩₩₩₩₩₩₩₩₩₩₩₩₩₩₩₩₩₩₩₩ | 2 € 60' ℃ ☎ 3 5 0                |
| Program Name                                                  | BASIC Moves File Manager         |
|                                                               |                                  |
| Variable Value                                                | X<br>Message Log / Find in Files |
| Display/Hide BASIC Moves File Manager                         | SC SC                            |

11. You are finished. You should be communicating with the SERVOSTAR SC.

Once you have "dialed up" the SERVOSTAR SC, the communication connection stays alive (although you can turn it off if you wish) until you power off either the PC or the SERVOSTAR SC. You can also use the dialog window to "Hang up" the connection or you can click on the Dial-up Networking icon on the status bar of your PC.

While the connection is active, you can repeatedly enter and leave BASIC Moves Development Studios without disturbing the connection. If you power off either the PC or the SERVOSTAR SC, you disconnect the communication. To communicate with the SERVOSTAR SC, you must reconnect using the steps outlined above.

If you have problems, verify that you have correctly followed all the steps and wired the controller properly. If you are still experiencing problems, contact your local sales representative. If you do not know who your local sales representative is, contact Kollmorgen at 1-800-777-3786.

1.

a

## MOTIONLINK and Ethernet

Be sure you are connected to the Ethernet port (C6 on the SERVOSTAR SC). Open **MOTIONLINK** you installed on your PC.

|                                                                                                    | 🚰 Controllers detection                                                                                                    | ×                                                                                                    | 3                                                                    |
|----------------------------------------------------------------------------------------------------|----------------------------------------------------------------------------------------------------|----------------------------------------------------------------------------------------------------|----------------------------------------------------------------------|
|                                                                                                    | Do you want MotionLINK to de<br>SSSC controllers connected<br>serial ports ?                                                                                                    | etect SSMC and<br>to the network or                                                                         |                                                                      |
|                                                                                                    | Don't ask me again                                                                                                    | Yes <u>N</u> o                                                                                              |                                                                      |
| Select "Yes." You w                                                                                                    | vill see the MOTIONLINK Sta                                                                                                    | art screen.                                                                                                 |                                                                      |
| 😻 Start MOTIONLINK                                                                                                    |                                                                                                    |                                                                                                    |                                                                      |
| NOTICE - IN ORDER FOR<br>1.) ALL SERCOS DRIVES<br>2.) IF SERIAL DRIVES AN                                                                                                    | MOTIONLINK TO OPERATE PRO<br>MUST BE CONNECTED TO THE<br>RE CONNECTED, THEY MUST BE                                                                                                    | PERLY:<br>RING AND SET TO TI<br>SET TO THE SAME E                                                           | HE SAME BAUD RATE.<br>BAUD RATE.                                     |
| MOTIONLINK operates by loa<br>MOTIONLINK remembers the<br>table, you'll have to define a r<br>o To set up a new device ta<br>o To load a new device table<br>o To start the Program, click<br>o If you're a new user or are<br>o If you need to run Basic M<br>o For more detailed help, clic | ading a device table (a file that describes<br>last device table you used and will try to<br>new one, or load an existing one.<br>ble or scan for controllers and drives, clic<br>e from disk, click 'Load Device Table'.<br>the 'Start' button.<br>unsure what to do, click 'Start.'<br>oves to set drive addresses or other para<br>sk 'Com Setup' and then press F1. | the controllers and drives ir<br>load it. If MOTIONLINK ca<br>k 'Com Setup'.<br>meters, click 'Basic Moves. | n your system) from disk.<br>an't find or load the last device<br>.' |
| Current Device Table<br>File Name<br>Controll<br>Sercos Driv<br>Serial Driv                                                                                                    | Off-lin<br>Dis<br>ves 0<br>ves 0<br>ves 0<br>Moves                                                                                                    | e Mode Demo<br>abled Disa<br>Load<br>Device<br>Table                                                        | abled<br>Com<br>Setup                                                |
| KOLLMORGEN                                                                                                    |                                                                                                    | X Exit                                                                                                    | Start                                                                |

2. Click "Com Setup."

| SERVOSTAR MOTIONLINK Communications Setup:             | DEVICESX.TBL                                                                                         |
|--------------------------------------------------------|----------------------------------------------------------------------------------------------------|
| <u>F</u> ile <u>D</u> evices <u>S</u> can <u>H</u> elp |                                                                                                    |
| Device Explorer                                        | - MOTIONLINK Communications Status                                                                   |
|                                                        | Interactive C Offline C Demo                                                                         |
|                                                        |                                                                                                    |
|                                                        | DPRAM BS-232 Ethernet                                                                                |
|                                                        | Scan for Controllers Connect<br>Controller<br>Axis Names<br>Valid Axis Names for Selected Controller |
| Device Info                                            |                                                                                                    |
| Comm Tupe: SLIP                                        |                                                                                                    |
| Drive Address:                                         |                                                                                                    |
| Comm. Port: Not Applicable                             |                                                                                                    |
| Baud Rate: Not Applicable                              |                                                                                                    |
| Device Counts                                          |                                                                                                    |
| Controllers: 0                                         |                                                                                                    |
| Sercos Axes: 0                                         | Cancel OK                                                                                            |
| Serial Axes: 0                                         |                                                                                                    |

- 3. In the **MOTIONLINK** Communications Status section of this screen, you will select "Interactive" and "Ethernet".
- 4. Click "Scan for Controllers." A screen is displayed with the available devices.

| 🖉 SERVOSTA          | AR MOTIONLINK Communications Setup                     | DEVICESX.TBL       |                          |          |
|---------------------|--------------------------------------------------------|--------------------|--------------------------|----------|
| <u>File D</u> evice | es <u>S</u> can <u>H</u> elp                           |                    |                          |          |
| Device Explorer     |                                                        | - MOTIONLINK Com   | nunications Status       |          |
| SERVO               | DSTAR SC 1 SN:S00E-0029                                | Interactive        | C Offline                | C Demo   |
| ap SERVC            | DSTAR SC / 2 SN:S98M-1111<br>DSTAR SC / 3 SN:S98M-9999 | <u>D</u> PRAM      | <u>B</u> S-232           | Ethernet |
|                     |                                                        | Scan for Controlle | rs Connect<br>Controller |          |
|                     |                                                        | Valid Axis Names   | for Selected Controller  |          |
| Device Info: SEF    | RVUSTAR SC TISN:SUUE-UU29                              |                    |                          |          |
| Comm. Type:         | Ethernet                                               | •                  |                          |          |
| IP Address:         | 100.0.0.2                                              | •                  |                          |          |
| Controller Name:    | Carroll SC                                             |                    |                          |          |
| Baud Rate:          | Not Applicable                                         |                    |                          |          |
| Device Counts       |                                                        |                    |                          |          |
| Controllers:        | 3                                                      |                    |                          |          |
| Sercos Axes:        | 0                                                      |                    | Cancel                   | ок       |
| Serial Axes:        | 0                                                      |                    |                          |          |

- 5. Highlight the appropriate one.
- 6. Click "Connect Controller."
- 7. You will see a screen letting you know when you have successfully connected to the SERVOSTAR SC.

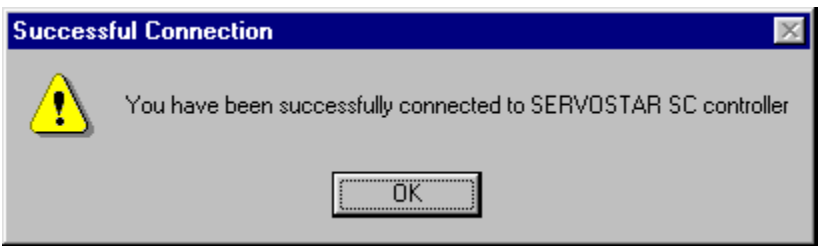

8. You will return to the previous screen showing the active connection.

| SERVOSTAR MOTIONLINK Communications Setup: | DEVICESX.TBL                                                                           |          |
|--------------------------------------------|----------------------------------------------------------------------------------------|----------|
| Elle Devices Scan Help Device Explorer     | -MOTIONLINK Communications Status-                                                     | C Demo   |
| SERVOSTAR SC 2 SN:S98M-1111                | DPRAM         BS-232                                                                   | Ethernet |
|                                            | Scan<br>Scan for Controllers<br>Axis Names<br>Valid Axis Names for Selected Controller |          |
| Device Info: SERVOSTAR SC 1 SN:S00E-0029   |                                                                                        |          |
| Comm Tupe: Ethernet                        |                                                                                        |          |
| IP Address: 100.0.02                       |                                                                                        |          |
| Controller Name: Carroll SC                |                                                                                        |          |
| Baud Rate: Not Applicable                  |                                                                                        |          |
| Device Counts                              |                                                                                        |          |
| Controllers: 3                             |                                                                                        | 1        |
| Sercos Axes: 1                             | Cancel                                                                                 | ок       |
| Serial Axes: 0                             |                                                                                        |          |

- 9. Highlight the active connection.
- 10. Click OK. You will be at the main **MOTIONLINK** screen.
- 11. From here, begin by clicking "Start." Follow the information outlined in the **MOTIONLINK** Startup Wizard.

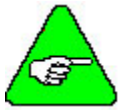

# In the MOTIONLINK terminal window, you cannot use the mouse to place the cursor and then change text.

Once you have "dialed up" the SERVOSTAR SC, the communication connection stays alive (although you can turn it off if you wish) until you power off either the PC or the SERVOSTAR SC. You can also use the dialog window to "Hang up" the connection or you can click on the Dial-up Networking icon on the status bar of your PC.

While the connection is active, you can repeatedly enter and leave **MOTIONLINK** without disturbing the connection. If you power off either the PC or the SERVOSTAR SC, you disconnect the communication. To communicate with the SERVOSTAR SC, you must reconnect using the steps outlined above.

If you have problems, verify that you have correctly followed all the steps and wired the controller properly. If you are still experiencing problems, contact your local sales representative. If you do not know who your local sales representative is, contact Kollmorgen at 1-800-777-3786.

## **MOTIONLINK and Serial Communication**

Be sure you are connected to the serial port (C7 on the SERVOSTAR SC).

| Be sure vou | have NOT | connected to | <i>C1</i> . |
|-------------|----------|--------------|-------------|
|             |          |              |             |

1. Open **MOTIONLINK** you installed on your PC.

| 🖉 Controllers detection                                           |                                   | ×                  |
|-------------------------------------------------------------------|-----------------------------------|--------------------|
| Do you want MotionLIN<br>SSSC controllers conne<br>serial ports ? | K to detect SS<br>acted to the ne | MC and<br>twork or |
| 🔽 Don't ask me again                                              | Yes                               | <u>N</u> o         |

2. Select "Yes." You will see the **MOTIONLINK** Start screen.

| 💐 Start MOTIONLINK                                                                                                    |
|----------------------------------------------------------------------------------------------------|
| NOTICE - IN ORDER FOR MOTIONLINK TO OPERATE PROPERLY:<br>1.) ALL SERCOS DRIVES MUST BE CONNECTED TO THE RING AND SET TO THE SAME BAUD RATE.<br>2.) IF SERIAL DRIVES ARE CONNECTED, THEY MUST BE SET TO THE SAME BAUD RATE.                                                                                                    |
| MOTIONLINK operates by loading a device table (a file that describes the controllers and drives in your system) from disk.<br>MOTIONLINK remembers the last device table you used and will try to load it. If MOTIONLINK can't find or load the last device<br>table, you'll have to define a new one, or load an existing one.<br>o To set up a new device table or scan for controllers and drives, click 'Com Setup'.<br>o To load a new device table from disk, click 'Load Device Table'.<br>o To start the Program, click the 'Start' button.<br>o If you're a new user or are unsure what to do, click 'Start.' |
| o If you need to run Basic Moves to set drive addresses or other parameters, click 'Basic Moves.'<br>o For more detailed help, click 'Com Setup' and then press F1.                                                                                                    |
| Current Device Table     Off-line Mode     Demo Mode       File     None     Disabled       Name     Controllers     0                                                                                                    |
| Serial Drives 0<br>Serial Drives 0<br>Basic<br>Moves Basic<br>Moves Com<br>Table                                                                                                    |
| KOLLMORGEN Kort Start                                                                                                    |

3. Click "Com Setup." You will see the Communications Setup screen.

| SERVOSTAR MOTIONLINK Communications Setup:<br>File Devices Scan Help                                                                                                    | DEVICESX.TBL                                                                                                    |                                                                                                    |
|----------------------------------------------------------------------------------------------------|----------------------------------------------------------------------------------------------------|----------------------------------------------------------------------------------------------------|
| Device Explorer                                                                                                    | MOTIONLINK Communications<br>Interactive C<br>DPRAM                                                              | Status<br>Offline C Demo                                                                                         |
| Device Info                                                                                                    | COM1<br>© 9600 baud<br>© 19200 baud Scan<br>© Not used<br>COM3<br>© 9600 baud<br>© 19200 baud Scan<br>© Not used | COM2<br>C 9600 baud<br>C 19200 baud Scan<br>C Not used<br>COM4<br>C 9600 baud<br>C 19200 baud Scan<br>C Not used |
| Device Type:       Onknown         Comm. Type:       SLIP         Drive Address:       Comm. Port:         Not Applicable       Baud Rate:         Device Counts       Controllers:         0       0 | Serial Controller                                                                                                | Connect<br>Controller                                                                                            |
| Sercos Axes: 0 Serial Axes: 0                                                                                                    |                                                                                                    | Cancel OK                                                                                                    |

- 4. In the **MOTIONLINK** Communications Status section of this screen, you will select "Interactive" and "RS-232".
- 5. Click "RAS Dialer." A screen is displayed with the available devices.

| KMTG TOLL FREE             | New        | Listed to the left are all the entries in the current phone book. Select one of                                                                         |
|----------------------------|------------|----------------------------------------------------------------------------------------------------|
| SC Connection<br>555555555 | Edit       | the phone book entries.                                                                                                    |
|                            | Delete     |                                                                                                    |
|                            | Connect    |                                                                                                    |
|                            | Disconnect |                                                                                                    |
| Phone Book                 | Refresh    | If you want to use another phone book,<br>enter the filename and path here. Ther<br>press the Refresh button. Note: this ha<br>no effect in Windows 95. |
| Connect State              |            |                                                                                                    |
|                            |            |                                                                                                    |
|                            |            |                                                                                                    |

- 6. Highlight the connection you created.
- 7. Highlight the appropriate connection and click "Connect Controller."
- 8. You will see a screen letting you know when you have successfully connected to the SERVOSTAR SC.

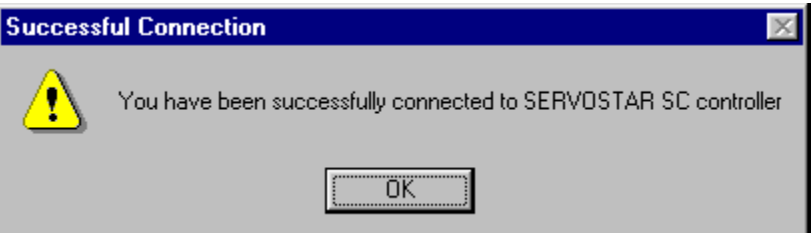

- 9. Click OK. You will now be at the Main **MOTIONLINK** screen.
- 10. From here, begin by clicking "Start." Follow the information outlined in the **MOTIONLINK** Startup Wizard.

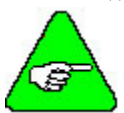

# In the MOTIONLINK terminal window, you cannot use the mouse to place the cursor and then change text.

Once you have "dialed up" the SERVOSTAR SC, the communication connection stays alive (although you can turn it off if you wish) until you power off either the PC or the SERVOSTAR SC. You can also use the dialog window to "Hang up" the connection or you can click on the Dial-up Networking icon on the status bar of your PC.

While the connection is active, you can repeatedly enter and leave BASIC Moves Development Studios without disturbing the connection. If you power off either the PC or the SERVOSTAR SC, you disconnect the communication. To communicate with the SERVOSTAR SC, you must reconnect using the steps outlined above.

If you have problems, verify that you have correctly followed all the steps and wired the controller properly. If you are still experiencing problems, contact your local sales representative. If you do not know who your local sales representative is, contact Kollmorgen at 1-800-777-3786.

## Helpful Information About MotionSuite

At the main MotionSuite screen, you will see several options on the left-hand side. This section describes these options.

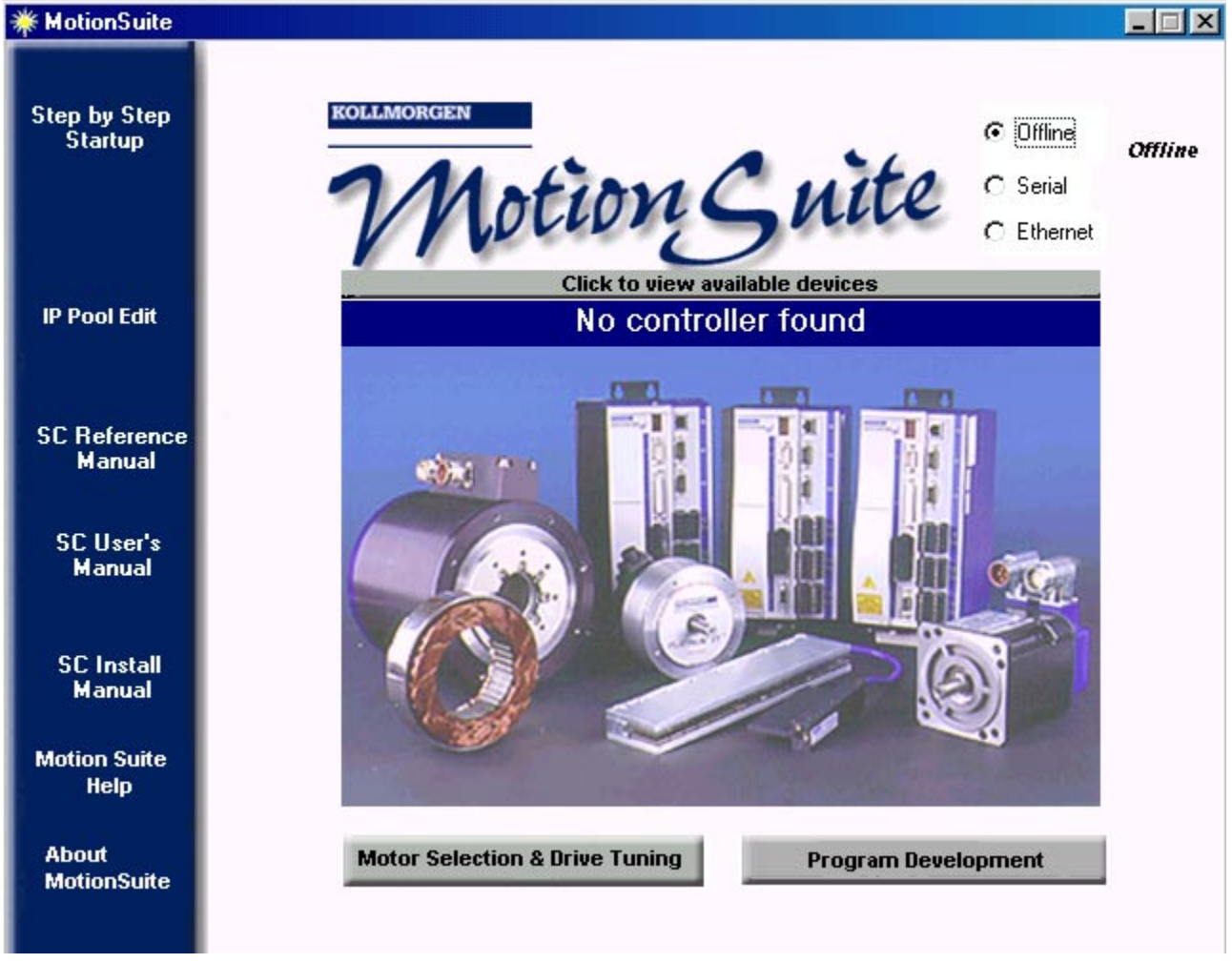

### STEP BY STEP STARTUP

If you are completely unfamiliar with how to startup, these steps can be very useful. Once you click Step by Step Startup, you get the first dialog box that tells you to choose the communication type. There is a red line going to where you make that choice on this screen.

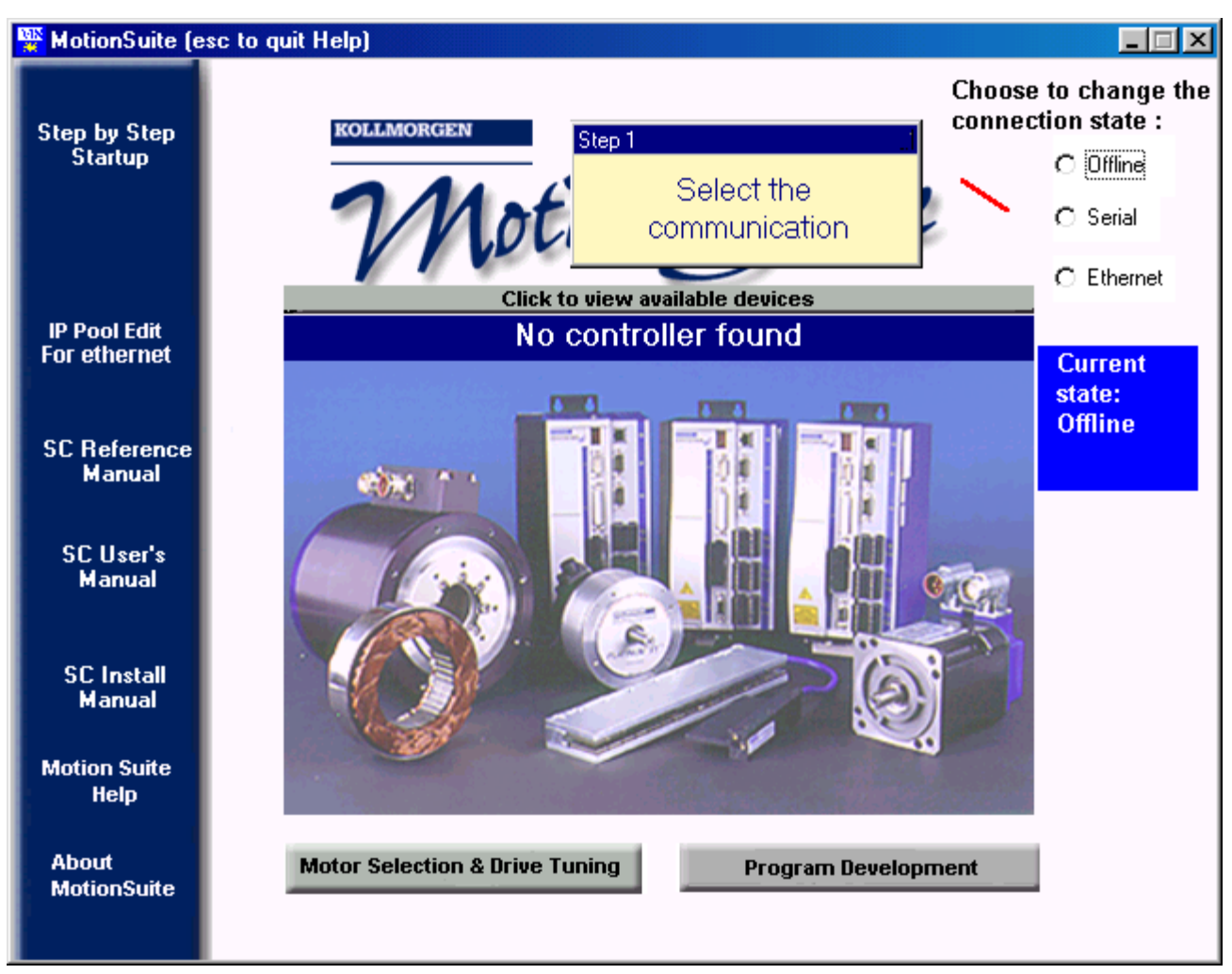

Once you choose the type of communication, the second step is displayed. As you can see, these steps make startup very easy for the user.

## **IP POOL EDIT FOR ETHERNET**

This is where you will set up the IP Address and subnet mask when using the SERVOSTAR SC controller.

### SC REFERENCE MANUAL

Clicking this option displays the SERVOSTAR SC Reference Manual in PDF format.

#### SC USER'S MANUAL

Clicking this option displays the SERVOSTAR SC User's Manual in PDF format.

### SC INSTALL MANUAL

Clicking this option displays the SERVOSTAR SC Installation Manual in PDF format.

### MOTION SUITE HELP

Clicking this option displays the Help file for MotionSuite. It covers information about Motor Selection & Drive Tuning (**MOTIONLINK**) as well as Program Development (BASIC Moves Development Studio).

#### ABOUT MOTIONSUITE

Clicking this option displays the version number and copyright information.

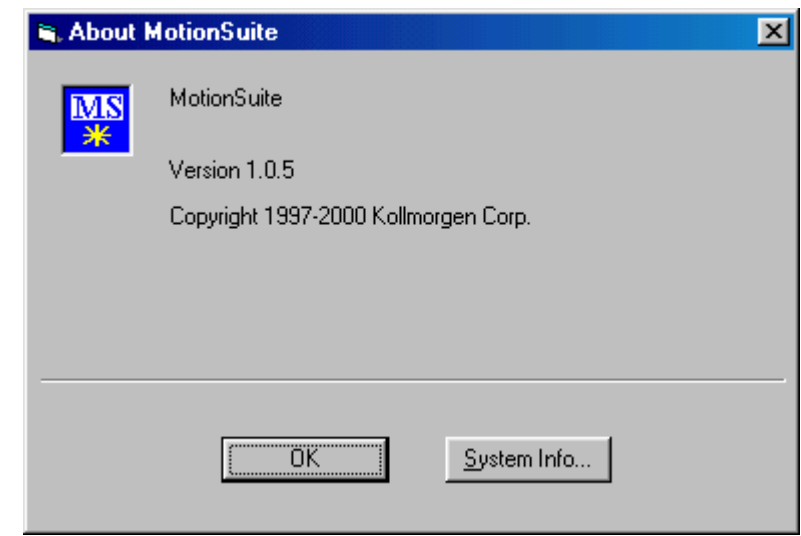

If you click System Info...., you can see the information about the system.

| 💁 Microsoft System Inform                                | ation                        |                  |     |
|----------------------------------------------------------|------------------------------|------------------|-----|
| <u>File E</u> dit <u>V</u> iew <u>T</u> est <u>H</u> elp |                              |                  |     |
| 🖬 🖨 🗊 🗎 !                                                | <u>*?</u> × >                |                  |     |
| System Info                                              | Item                         | Value            |     |
| - System                                                 | Operating System:            | Windows 95       |     |
| - Printing                                               | Windows version:             | 4.10             |     |
| System DLL's                                             | Processor:                   | Pentium          |     |
|                                                          | Total physical memory:       | 261584 KB        |     |
|                                                          | Available physical memory:   | 5352 KB*         |     |
| 🕀 Graphic Filters                                        | CDL memory available:        | 58%<br>50%       |     |
|                                                          | Swap file size:              | 30%<br>233472 KB |     |
| Display                                                  | Swap file usage:             | 19%              |     |
| Electropic                                               | Swap file setting:           | Dynamic          |     |
| E Video                                                  | Available space on drive C:  | 2096832 KB       |     |
|                                                          | Windows directory:           | C:\WINDOWS       |     |
| Applications Running                                     | TEMP directory:              | C:\WINDOWS\TEMP  |     |
| Applications Furning                                     |                              |                  |     |
| the office Markelan                                      | * See "Memory" in Help Index |                  |     |
| Active Modules                                           | I                            |                  |     |
| Select a category to display the                         | associated items             |                  | 11. |

Close this window to return to the About MotionSuite window. Click OK to return to the main MotionSuite window.

## MotionSuite and Ethernet Communication

Be sure you are connected to the Ethernet port (C6 on the SERVOSTAR SC). Open Motion Sute installed on your PC. You will see the Welcome screen.

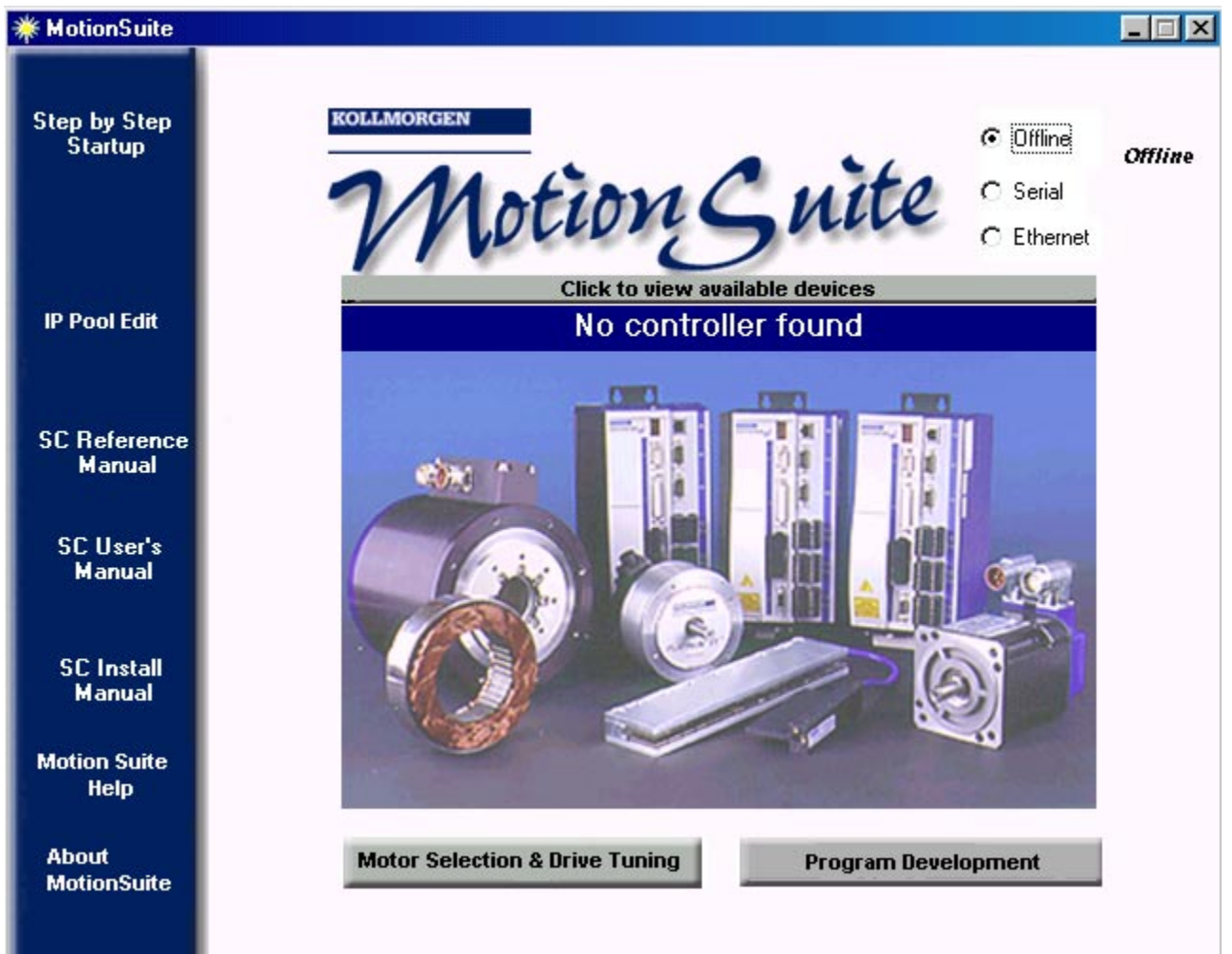

1. Click the Ethernet radio button.

| 🖞 MotionSuite           |                                                    |                                                               |
|-------------------------|----------------------------------------------------|---------------------------------------------------------------|
| Step by Step<br>Startup | ROLLMORGEN Char<br>Motion Shite                    | ose to change the<br>nection state :<br>O Offline<br>O Serial |
|                         | Double click a line to select a device             | E thomas                                                      |
| IP Pool Edit            | IP Controller Name SerialNumber                    |                                                               |
| FULETHEL                | 10.1.101.15 SC Trainer4 S01A-1304                  | Current                                                       |
| SC Reference<br>Manual  |                                                    | State:<br>Offline                                             |
| SC User's<br>Manual     |                                                    |                                                               |
| SC Install<br>Manual    |                                                    |                                                               |
| Motion Suite<br>Help    |                                                    |                                                               |
| About<br>MotionSuite    | Motor Selection & Drive Tuning Program Development |                                                               |

2. MotionSuite searches for controllers and if found, displays the name in white with a black background. Doubleclick the controller name.

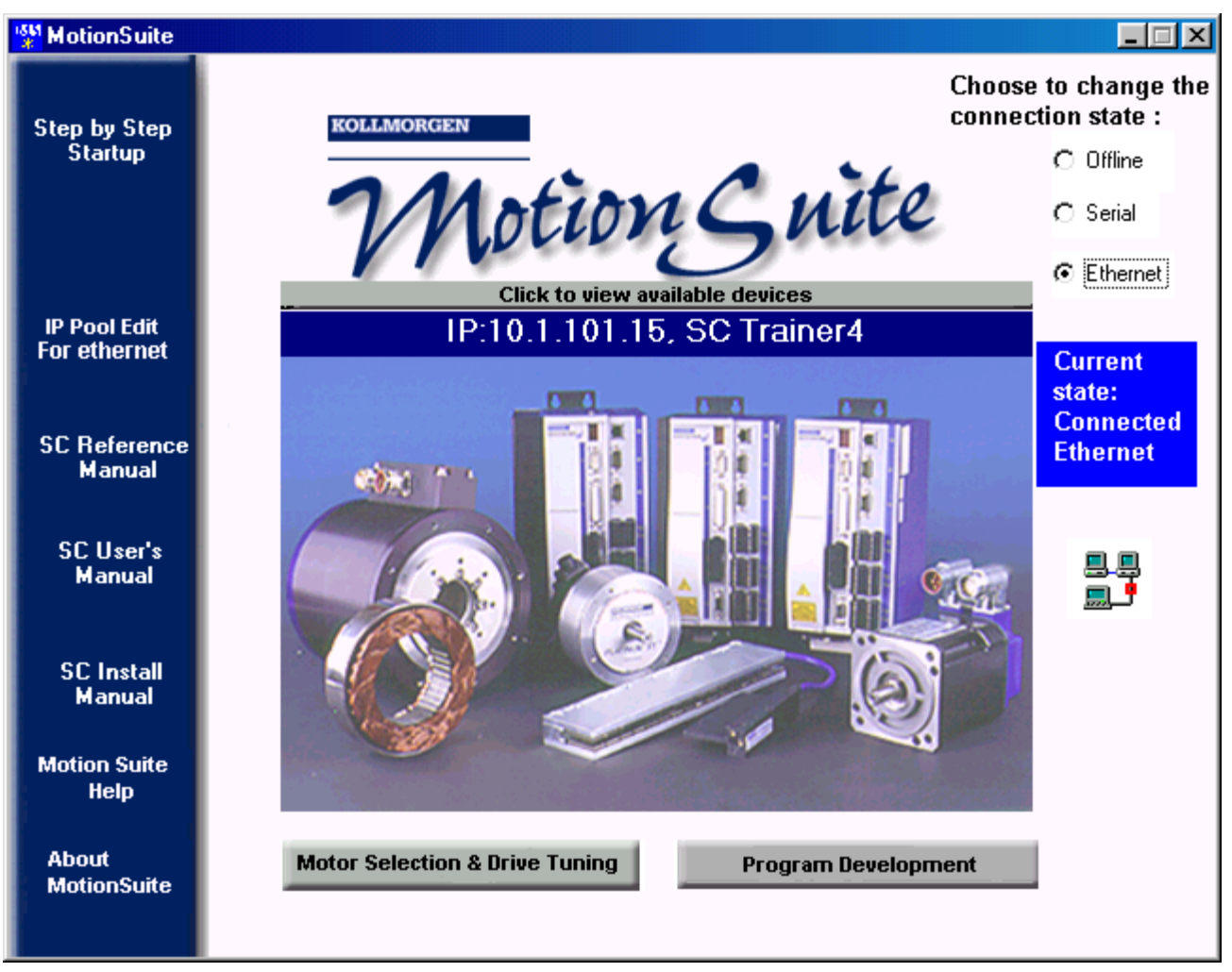

3. The screen will now show the Current state: Connected Ethernet. You can now select the motor and tune the drive by clicking Motor Selection & Drive Tuning (**MOTIONLINK**). You can also develop programs by clicking Program Development (BASIC Moves Development Studio).

## MotionSuite and Serial Communication

Be sure you are connected to the serial port (C7 on the SERVOSTAR SC). Open Motion Sute installed on your PC. You will see the Welcome screen.

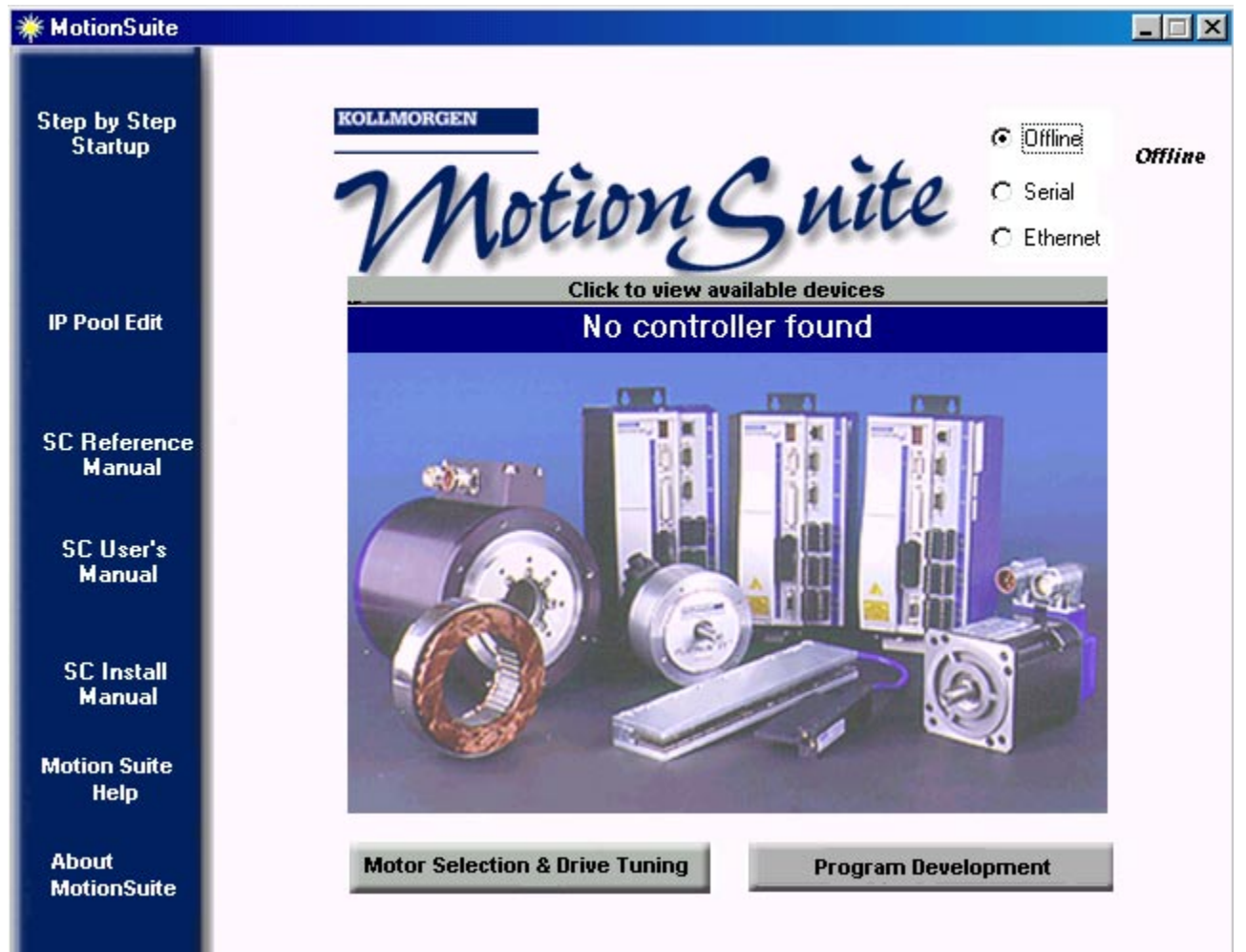

Whether you are Offline or connected, you can access the options on the left-side of this screen. The first option is Step-by-Step Startup.

1. Click the Serial radio button.

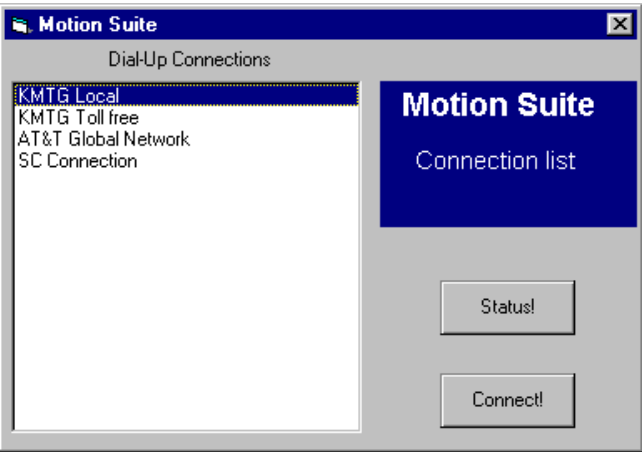

- 2. Click SC Connection on the left side of this screen.
- 3. Click Connect!

| 🛃 Connect To          |                                      | ? ×             |
|-----------------------|--------------------------------------|-----------------|
| <b>во к</b> м         | TG Local                             |                 |
| <u>U</u> ser name:    | username                             |                 |
|                       | ∥<br><u> ∏</u> <u>S</u> ave password |                 |
| Phone <u>n</u> umber: | 6335860                              |                 |
| Dialing <u>f</u> rom: | New Location                         | Dial Properties |
|                       | Connect                              | Cancel          |

4. A dialog box comes up to tell you that your Serial connection is established. Click OK.

| WotionSuite             |                                                    |                                                                |
|-------------------------|----------------------------------------------------|----------------------------------------------------------------|
| Step by Step<br>Startup | ROLLMORGEN Contraction Character Contraction Shite | oose to change the<br>nection state :<br>O Offline<br>O Serial |
|                         | Double click a line to select a device             |                                                                |
| IP Pool Edit            | IP Controller Name SerialNumbe                     | r                                                              |
| For ethernet            | Serial                                             | Current<br>state:                                              |
| SC Reference<br>Manual  |                                                    |                                                                |
| SC User's<br>Manual     |                                                    |                                                                |
| SC Install<br>Manual    |                                                    |                                                                |
| Motion Suite<br>Help    |                                                    |                                                                |
| About<br>MotionSuite    | Motor Selection & Drive Tuning Program Development |                                                                |

5. The main MotionSuite screen now displays Serial in white text with a black background. Doubleclick on this.

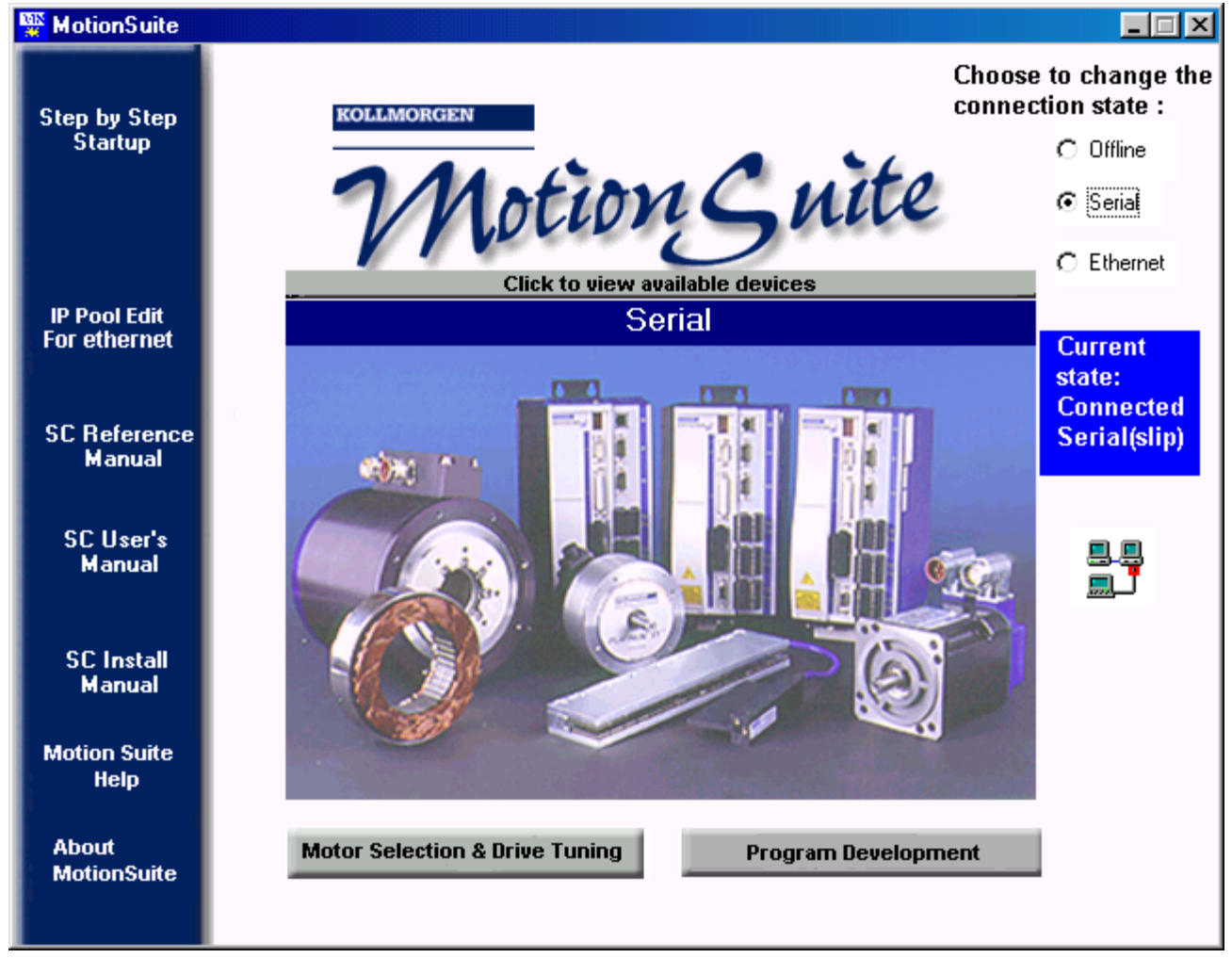

6. Now, the screen shows the Current State to be Connected Serial (slip). You are connected to the controller and communicating. You can select Program Development (BASIC Moves) to begin programming or Motor Selection & Drive Tuning (**MOTIONLINK**) to configure your drive.

# **MOTIONLINK Startup Wizard**

The **MOTIONLINK** Startup Wizard is accessed either directly through **MOTIONLINK** or through MotionSuite once communication with the controller is established following the steps outlined above.

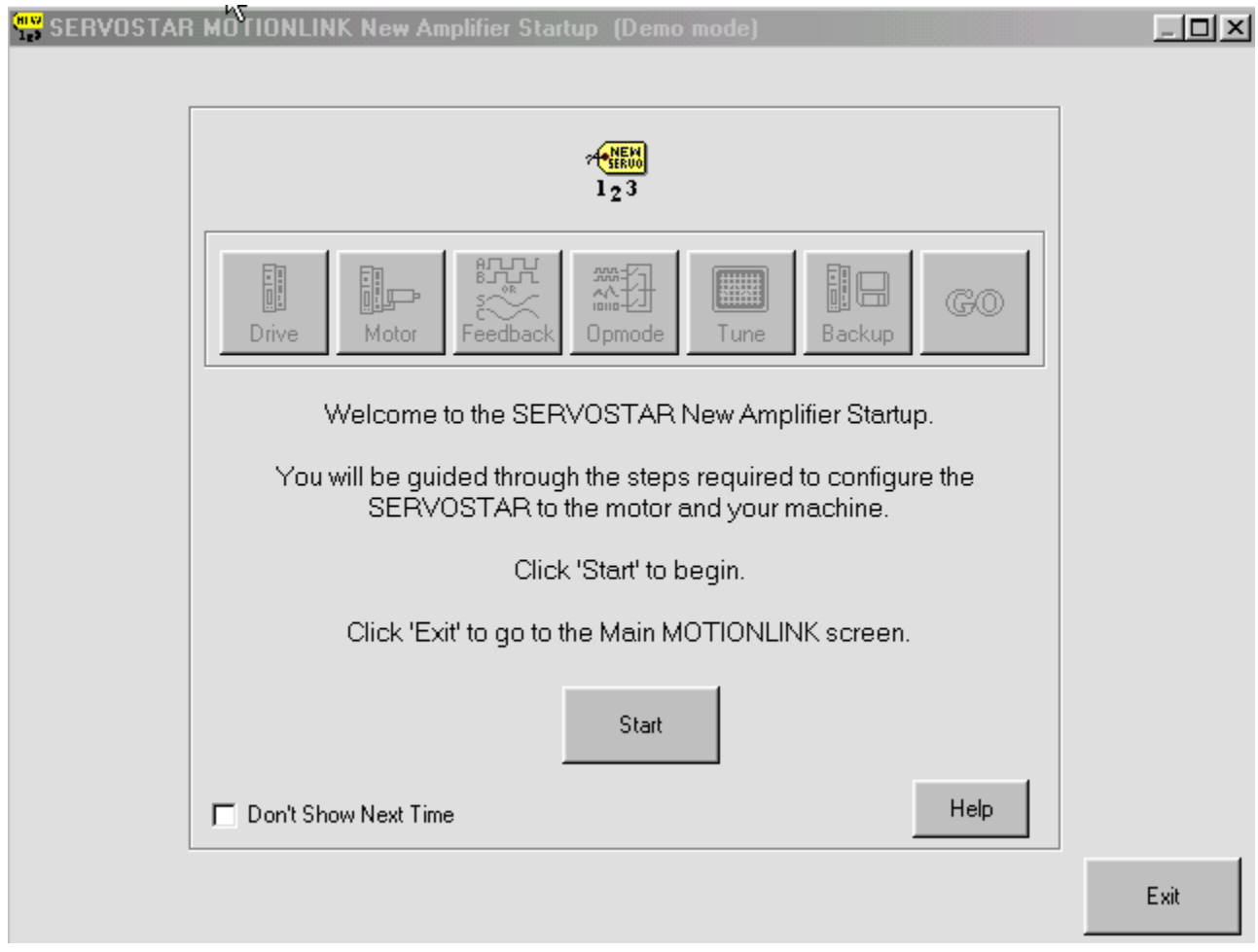

1. Click Start. A dialog box is displayed describing the Drive Configuration settings required.

| New Amplifier Startup 🛛 🔀                                                                                                    |
|----------------------------------------------------------------------------------------------------|
| Drive Configuration:                                                                                                    |
| Verify that the information shown on this Drive Configuration<br>screen is correct. Change the value of the Bus Voltage if<br>required, and make sure the DIP switch is set correctly. |
| You can call up Windows help for this screen by pressing F1.                                                                                                    |
| When you're done on this screen, click 'Close' and the New Amplifier Startup routine will continue.                                                                                    |
| [OK]                                                                                                    |

2. Read the entire text. When finished, click OK.

| SERVOSTAR MOTIONLINK Drive Configuration                                                                                                    |                                                                                                    |
|----------------------------------------------------------------------------------------------------|----------------------------------------------------------------------------------------------------|
| Bus Voltage                                                                                                    | DIP Switch<br>DRIVE CONFIGURATION SWITCH<br>(Top View)<br>Address 0<br>Address 1<br>Address 2<br>Address 3<br>Address 4<br>Bypass config file<br>Normal<br>Normal |
| Amplifier: Kollmorgen SERVOSTAR<br>Feedback Type: Resolver<br>Amplifier Firmware Version Number: 2.0.4<br>Controller: Kollmorgen SERVOSTAR SC<br>SERVOSTAR SC Firmware Version Number: SSSC 2.0.4-C2 | Amplifier Serial Number<br>Serial No. 01A-1304<br>Axis<br>Disable © Enable Close                                                                                                    |

- 3. Set the Bus Voltage.
- 4. Verify the DIP switch settings and update if changes are made.
- 5. Verify the Serial Number.
- 6. Enable the Axis.
- 7. Save.
- 8. Click Close to return to the main Wizard screen.

| SERVOSTAR MOTIONLINK New Amplifier Startup                                                  |      |
|---------------------------------------------------------------------------------------------|------|
|                                                                                             |      |
| 123                                                                                         |      |
| Drive Motor Feedback Opmode Tune Backup GO                                                  |      |
| Click 'Next' to go to the next step or<br>Click 'Exit' to go to the Main MOTIONLINK screen. |      |
| Next Help                                                                                   |      |
|                                                                                             | Exit |

9. Click Next.

| New Amplifier Setup 🔣                                                                                                    |
|----------------------------------------------------------------------------------------------------|
| Motor Configuration Settings:                                                                                                    |
| Use this screen to verify that the proper motor parameters are<br>stored in the drive. Click the From Drive button to download<br>motor parameters from the drive for viewing. If the parameters<br>are not stored in the drive, or they need to be changed, call<br>up Windows help for this screen by pressing F1. Directions<br>for using this screen to access the Motor Database and to transmit<br>motor parameters to the drive are contained in the help file. |
| When you're done on this screen, click 'Close' and the New Amplifier Startup routine will continue.                                                                                                    |
| [OK]                                                                                                    |

10. A dialog box displays describing the next screen. When you have finished reading the contents, click OK.

| SERVOSTAR MOTIONLINK Motor Configuration                                                                                                    |   |                   |      |               | _ [ | ۱×   |
|----------------------------------------------------------------------------------------------------|---|-------------------|------|---------------|-----|------|
|                                                                                                    | Г | Motor Parameters- |      |               |     | K    |
| Motor Family:                                                                                                    |   | Mater Tura        |      |               | -   | otor |
| Kollmorgen 6SM-Series                                                                                                    |   | Motor Type        |      |               | -   | D    |
| 6SM                                                                                                    |   | Real: Current     |      |               | -   | tab  |
| Motor Description:                                                                                                    |   | Cont Current      |      | amps          | -   | ase  |
|                                                                                                    |   | Loni. Current     |      | amps          | -   |      |
| Pick your motor                                                                                                    |   | Max Speed         |      | rpm           | -   |      |
|                                                                                                    |   | Back EMF          |      | Vrms/1000 rpm | -1  |      |
|                                                                                                    | 1 | BEMF Lomp%        |      | percent       | -11 |      |
| Note: If the feedback device parameters below do not match<br>your motor then click the "TO USER DEFINED" button and<br>create a custom User Defined motor with the correct<br>feedback data. |   | Rotor Inertia     |      | kg-m 2        | -   |      |
|                                                                                                    |   | Min Inductance    |      | millihenries  | -   |      |
|                                                                                                    |   | Motor Poles       |      | mag.poles     | -   |      |
| n h Normala Nulla                                                                                                    |   | AGain at Peak I   |      | percent       | -   |      |
| Hesolver Lincoder Halls                                                                                                    |   | AGain at Cont I   |      | percent       |     | Ιë   |
|                                                                                                    |   | AGain at Zero I   |      | percent       |     |      |
|                                                                                                    |   | Torque Adv P      |      | elec, degrees |     | l a  |
|                                                                                                    |   | Torque Adv C      |      | elec, degrees |     | L    |
| # Poles Phase                                                                                                    |   | Speed Adv at V    |      | elec, degrees |     | L    |
|                                                                                                    |   | Speed Adv 1/2 V   |      | elec, degrees |     | L    |
|                                                                                                    | L |                   |      |               |     | L    |
|                                                                                                    |   |                   | USER |               |     |      |
| Present Drive Type Presently Loaded Motor<br>SR03 @160 volts MTX1502A1                                                                                                    | _ | 1                 |      |               | C   | lose |

11. Configure the motor. Verify all settings. Save any changes. Click Close to return to the main Wizard screen.
| SERVOSTAR MOTIONLINK New Amplifier Startup        |      |
|---------------------------------------------------|------|
|                                                   |      |
| 123                                               |      |
| Drive Motor Feedback Opmode Tune Backup           |      |
| Click 'Next' to go to the next step or            |      |
| Click 'Exit' to go to the Main MOTIONLINK screen. |      |
| Next                                              |      |
| T Don't Show Next Time Help                       |      |
|                                                   | Exit |

12. Click Next.

| New Amplifier Startup                                                                                                    |
|----------------------------------------------------------------------------------------------------|
| Feedback Configuration:                                                                                                    |
| Verify that the information shown on this Feedback Device<br>screen is correct. Most of the information displayed on this<br>screen was downloaded during the Motor Configuration portion of<br>New Amplifier Startup, and should be correct. |
| To automatically check your motor leads, feedback wiring, and<br>feedback configuration, click the Auto-Config tab to execute the<br>SERVOSTAR's Auto-Config function.                                                                        |
| You can call up Windows help for this screen by pressing F1.                                                                                                    |
| When you're done on this screen, click 'Close' and the New Amplifier Startup routine will continue.                                                                                                    |
| [OK]                                                                                                    |

13. Be sure you read the information required for the Feedback Configuration. When finished, click OK.

| SERVOSTAR MOTIONLINK Feedback Device                                                                                                |                     |
|----------------------------------------------------------------------------------------------------|---------------------|
| Resolver Zero          Resolver Zero         RESOLVER ZERO ALIGNMENT CHECK DIRECTIONS         Not applicable to this Sercos system. | Resolver Display    |
| Resolution<br>14 bits 2                                                                                                    | Position Feedback 0 |

14. Make any changes that are required. Save your changes. Click Close to return to the main Wizard screen.

| SERVOSTAR MOTIONLINK New Amplifier Startup                                                  |      |
|---------------------------------------------------------------------------------------------|------|
| 123                                                                                         |      |
| Drive Motor Feedback Opmode Tune Backup                                                     |      |
| Click 'Next' to go to the next step or<br>Click 'Exit' to go to the Main MOTIONLINK screen. |      |
| Next Time Help                                                                              |      |
|                                                                                             | Exit |

15. Click Next.

| New Amplifier Startup 🛛 🔀                                                                           |
|----------------------------------------------------------------------------------------------------|
| Operation Mode Configuration:                                                                       |
| Use this screen to select the operation mode of the drive.                                          |
| You can call up Windows help for this screen by pressing F1.                                        |
| When you're done on this screen, click 'Close' and the New Amplifier Startup routine will continue. |
| (OK)                                                                                                |

16. Read the Operation Mode Configuration dialog box. When finished, click OK.

| SERV | OSTAR MOTIONLINK Operation Mode Configuration |       |
|------|-----------------------------------------------|-------|
|      |                                               |       |
|      |                                               |       |
|      |                                               |       |
|      |                                               |       |
|      |                                               |       |
|      | Operation Mode                                |       |
|      |                                               |       |
|      |                                               |       |
|      |                                               |       |
|      |                                               |       |
|      |                                               |       |
|      |                                               |       |
|      |                                               |       |
|      |                                               |       |
|      |                                               |       |
|      |                                               |       |
|      |                                               | Close |
|      |                                               | 0000  |

17. Here, you can change to Digital Velocity, Digital Position, or Analog Velocity. Save your changes. Click Close to return to the main Wizard screen.

| SERVOSTAR MOTIONLINK New Amplifier Startup        |      |
|---------------------------------------------------|------|
|                                                   |      |
| 1 2 3                                             |      |
| Drive Motor Feedback Opmode Tune Backup           |      |
| Click 'Next' to go to the next step or            |      |
| Click 'Exit' to go to the Main MOTIONLINK screen. |      |
| Next                                              |      |
| Don't Show Next Time Help                         |      |
|                                                   | Exit |

18. Click Next.

| New Amplifier Startup                                                                                  |
|----------------------------------------------------------------------------------------------------|
| Tune the Drive:                                                                                        |
| Use this screen to plot the drive's response to a command<br>input and to tune the control loops.      |
| You can call up Windows help for this screen by pressing F1.                                           |
| When you're done on this screen, click 'Close' and the New Amplifier<br>Startup routine will continue. |
| (OK)                                                                                                   |

19. Read the dialog box for Tuning the Drive. When finished, click OK.

| SERVOSTAR MOTIONLINK PC Scope                                      |                  |
|--------------------------------------------------------------------|------------------|
| 🕞 🖬 🕸 💹 🛨 💻 🛨 🚓 🌒 🕼 🖹 🖹 🔛 🗮 🔊 🕿 🛣                                  | Enlarge Plot     |
| 100.00                                                             | 🔽 Show Buttons   |
| 90.00 -                                                            | Move, Becord     |
| 80.00 -                                                            | and Plot         |
| 70.00 -                                                            | Bas Basdy 📾      |
| 50.00 -                                                            | Recording        |
| 40.00 -                                                            | Rec. Done 🔘      |
| 30.00 -                                                            | Record Cancel    |
| 20.00 -                                                            | Record           |
| 0.00                                                               | Move Stop        |
| 1                                                                  | Play Scale       |
| Setup Record Setup Motion Vel. Gains Posn. Gains Filters Auto Iune | Save/Print       |
| Sample Rate # Samples Total Time                                   | )ir. Trig. Level |
| .001 Sec x 256 V = 0.256                                           | • >              |
|                                                                    |                  |
|                                                                    | Stop Motion      |
|                                                                    | After Record     |
|                                                                    |                  |
| Scaling<br>Axis<br>Axis<br>Disable © Ena                           | ble STOP Close   |
|                                                                    |                  |

20. In the Setup <u>R</u>ecord Tab, verify the settings. Enter the Sample Rate and number of Samples.

- 21. Select the Trigger Mode.
- 22. Select the Pre-Trigger Position.
- 23. Select the Channels.
- 24. Click the Setup <u>Motion tab.</u>

| SERVOSTAR MOTIONLINK PC Scope                                                                                  |                   |
|----------------------------------------------------------------------------------------------------|-------------------|
| 🖆 🖬 🛎 😹 🛃 🔛 🛨 🖨 🗣 🕼 🖻 🗄 📖 🗮 🖬 😰 🔭 🛣                                                                            | Enlarge Plot      |
| 100.00 -                                                                                                    | 👿 Show Buttons    |
| 90.00 -                                                                                                    | Move Record       |
| 80.00 -                                                                                                    | and Plot          |
| 70.00 -                                                                                                    |                   |
| 60.00 ·                                                                                                    | Rec. Ready 🔍      |
| 40.00 -                                                                                                    | Rec. Done 🔍       |
| 30.00 -                                                                                                    | Cancel            |
| 20.00 -                                                                                                    | Record Record     |
| 10.00 -                                                                                                    | Move Stop         |
| 0.00                                                                                                    | Play Scale        |
|                                                                                                    |                   |
| Setup <u>R</u> ecord <u>Setup Motion</u> <u>Vel. Gains</u> <u>Posn. Gains</u> <u>Filters</u> Auto <u>T</u> une | <u>Save/Print</u> |
| Command Type                                                                                                   | th Factor         |
|                                                                                                    | mooth factor      |
|                                                                                                    |                   |
|                                                                                                    | Dec               |
|                                                                                                    | 00 350000         |
| STOP YZ STEP RPM/                                                                                              | sec RPM/sec       |
|                                                                                                    |                   |
| ✓ Auto Up Dwn Max 100 Min 0 O Disable ☉ Enab                                                                   | ole STOP Close    |
|                                                                                                    |                   |

25. Select if you wish the command to Jog, Step, or Move.

- 26. Set the Smooth factor.
- 27. Click the <u>V</u>el. Gains tab.

| SERVOSTAR MOTIONLINK PC Scope                                      |                                      |
|--------------------------------------------------------------------|--------------------------------------|
| 🖆 🖬 🕸 💹 🛨 💻 🛨 🚧 🕑 🔃 🖹 🗎 🛄 🗮 🔛 🛣 🌋                                  | Enlarge Plot                         |
|                                                                    | 👿 Show Buttons                       |
| 90.00 -                                                            | Move Becord                          |
| 80.00 -                                                            | and Plot                             |
| 70.00 -                                                            | Dec Dec de 📾                         |
| 50.00 -                                                            | Rec. Ready 👼<br>Recording 🏽          |
| 40.00 -                                                            | Rec. Done 🔘                          |
| 30.00 -                                                            | Becord Cancel                        |
| 20.00 -                                                            | Record Record                        |
| 10.00 -                                                            | Move Stop                            |
| 1                                                                  | Play Scale                           |
| Setup Record Setup Motion Vel. Gains Posn. Gains Filters Auto Iune | <u>Save/Print</u>                    |
| Active Control Loop                                                |                                      |
| PDFF Control                                                       | Velocity Feedback<br>Low Pass Filter |
| PDFF Loop Gain PDFF Loop Integral Feedforward Ratio                | € Off<br>C On                        |
|                                                                    |                                      |
| Scaling<br>Axis<br>Axis<br>O Disable O Enat                        | ble <b>STOP</b> Close                |

- 28. Select the Active Control Loop.
- 29. Set the PDFF Loop Gain.
- 30. Set the PDFF Loop Integral.
- 31. Select the Feedforward Ratio.
- 32. Determine if Velocity Feedback Low Pass Filter is Off or On.
- 33. Click the <u>P</u>osn. Gains tab.

| SERVOSTAR MOTIONLINK PC Scope                                                                      |                       |
|----------------------------------------------------------------------------------------------------|-----------------------|
| 🖆 🖬 🚳 💹 🛨 💻 🛨 🚓 🌒 🕑 🔃 🖹 🗎 🛄 🗮 🔊 🍞 🖾                                                                | Enlarge Plot          |
| 100.00                                                                                             | Mage Show Buttons     |
| 90.00 -                                                                                            | Move, Record,         |
| 80.00 -                                                                                            | and Plot              |
| 70.00 -<br>60.00 -                                                                                 | Bee Beedu             |
| 50.00 -                                                                                            | Recording             |
| 40.00 -                                                                                            | Rec. Done 🏾 🖲         |
| 30.00 -                                                                                            | Becord Cancel         |
| 20.00 -                                                                                            | Record                |
| 10.00                                                                                              | Move Stop             |
| 1                                                                                                  | Play Scale            |
| Setup <u>R</u> ecord Setup <u>M</u> otion Vel. Gains Posn. Gains <u>F</u> ilters Auto <u>I</u> une | <u>Save/Print</u>     |
| Derivative Gain Proportional Gain Acc. Feedforward #1                                              |                       |
| 0 800 200                                                                                          |                       |
|                                                                                                    |                       |
| Integral Gain     Vel. Feedforward Ratio     Acc. Feedforward #2                                   | _                     |
|                                                                                                    |                       |
|                                                                                                    |                       |
| Scaling<br>Axis<br>Axis<br>C Disable © Enat                                                        | ole <b>STOP</b> Close |

- 34. Set the Derivative Gain.
- 35. Set the Proportional Gain.
- 36. Set the Acceleration Feedforward #1.
- 37. Set the Integral Gain.
- 38. Set the Velocity Feedforward Ratio.
- 39. Set the Acceleration Feedforward #2.
- 40. Click the <u>F</u>ilters tab.

| SERVOSTAR MOTIONLINK PC Scope                                |                    |               |                    |                 |          |
|--------------------------------------------------------------|--------------------|---------------|--------------------|-----------------|----------|
| 😂 🖬 🕸 🕹 🗹 ± 🔳 ± 6                                            | <b>&gt;●♥♥</b> 🗟 🖻 |               | bi 🔊 T 🖾           | Enlarg          | ge Plot  |
| 100.00 -                                                     |                    |               |                    | 💌 Show          | Buttons  |
| 90.00 -                                                      |                    |               |                    | Move, I         | Record.  |
| 80.00 -                                                      |                    |               |                    | and             | Plot     |
| 60.00 -                                                      |                    |               |                    | Bec B           | eadu 🗃   |
| 50.00 -                                                      |                    |               |                    | Reco            | ording 🔍 |
| 40.00 -                                                      |                    |               |                    | Rec.            | Done 🔘   |
| 30.00 -                                                      |                    |               |                    | Record          | Cancel   |
| 10.00 -                                                      |                    |               |                    | Move            | Stop     |
| 0.00                                                         |                    |               |                    | MOVE            |          |
|                                                              | 1                  |               |                    | Play            | Scale    |
| Setup <u>R</u> ecord Setup <u>M</u> otion <u>V</u> el. Gains | Posn. Gains        | Eilters       | Auto <u>T</u> une  | ) <u>S</u> ave/ | 'Print ) |
| Filter Mode                                                  | First Low Pass Fil | ter (Hz)      | Second Low Pass    | Filter (Hz)—    |          |
| no filter                                                    | 500                |               | 500                |                 |          |
| C one first order low pass filter                            |                    |               |                    |                 |          |
| C two first order low pass filters                           | Notch Filter Lente | er Freq. (Hz) | Notch Filter Bandw | iidth (Hz)—     |          |
| C notch filter                                               | 1                  | Þ             | 1                  | Þ               |          |
|                                                              |                    |               |                    |                 |          |
| Scaling                                                      |                    |               | Axis               |                 |          |
| Auto Up Dwn Max 100                                          | Min  0             |               | O Disable 💿 Enat   |                 | Close    |

41. Select the Filter Mode.

42. Set the First Low Pass Filter (Hz).

43. Set the Second Low Pass Filter (Hz).

44. Set the Notch Filter Center Freq. (Hz).

45. Set the Notch Filter Bandwidth (Hz).

46. Click the Auto <u>T</u>une tab.

| SERVOSTAR MOTIONLINK PC Scope                                                                                           |                       |
|----------------------------------------------------------------------------------------------------|-----------------------|
| 🖆 🖬 🕸 💹 🛨 💻 🛨 🚧 🕑 🖪 🖹 🖽 🗮 🔊 🕿 🛣                                                                                         | Enlarge Plot          |
| 100.00                                                                                                    | 👿 Show Buttons        |
| 90.00 -                                                                                                    | Move, Record,         |
| 80.00 -                                                                                                    | and Plot              |
| 70.00 -<br>60.00 -                                                                                                    | Bee Beedu 🗃           |
| 50.00 -                                                                                                    | Recording             |
| 40.00 -                                                                                                    | Rec. Done 🔘           |
| 30.00 -                                                                                                    | Becord Cancel         |
| 20.00 -                                                                                                    | Record                |
| 0.00                                                                                                    | Move Stop             |
| 1                                                                                                    | Play Scale            |
| Setup <u>R</u> ecord Setup <u>Motion</u> Vel. Gains <u>Posn.</u> Gains <u>Filters</u> <u>Auto Tune</u>                  | Save/Print            |
| Tune Bandwidth       Tune Direction         50 <ul> <li>Bidirectional</li> <li>CW only</li> <li>CCW only</li> </ul> 350 | Auto<br>Tune          |
| Scaling<br>Axis<br>Axis<br>O Disable O Enal                                                                             | ble <b>STOP</b> Close |

47. Set the Tune Bandwidth.

48. Set the Tune Direction.

49. Set the Tune Speed (RPM).

50. Click the <u>Save/Print</u> tab.

| SERVOSTAR MOTIONLINK PC Scope                                                                                        |                       |
|----------------------------------------------------------------------------------------------------|-----------------------|
|                                                                                                    | Enlarge Plot          |
|                                                                                                    | Mage Show Buttons     |
| 90.00 -                                                                                                    | Have Bread            |
| 80.00 -                                                                                                    | and Plot              |
| 70.00 -                                                                                                    |                       |
| 60.00 -                                                                                                    | Rec. Ready 🕘          |
| 50.00 -                                                                                                    | Recording 🔍           |
| 40.00 -                                                                                                    | Rec. Done 👳           |
| 30.00 -                                                                                                    | Record Cancel         |
| 10.00 -                                                                                                    | Maria Chan            |
| 0.00                                                                                                    |                       |
| 1                                                                                                    | Play Scale            |
| Setup <u>R</u> ecord ) Setup <u>M</u> otion ) ⊻el. Gains ) <u>P</u> osn. Gains ) <u>F</u> ilters ) Auto <u>I</u> une | ] Save/Print          |
| Load & Save Graph Data to a<br>Comma-Separated-Variable File<br>Load Plot Save Plot                                  |                       |
| Scaling<br>Axis<br>Axis<br>O Disable O Enat                                                                          | ole <b>STOP</b> Close |
| 51. Load the Plot.                                                                                                   |                       |
| 52. Save the Plot.                                                                                                   |                       |
|                                                                                                    |                       |

- 53. Save the Variables.
- 54. Print.
- 55. Click Close to return to the main Wizard screen.

| New Amp | olifier Startup                                                                                                    |
|---------|----------------------------------------------------------------------------------------------------|
| ⚠       | Click 'OK' if you want the drive to have this configuration on the next powerup.<br>(This will save all your settings to the EEPROM in the drive.) |
|         | Click 'Cancel' if you don't want the drive to use this configuration on the next powerup.                                                          |
|         | OK Cancel                                                                                                    |

56. You are prompted to save the configuration settings. If you click OK, these settings will be available on the next powerup. If you click Cancel, these settings are not saved.

| SERVOSTAR MOTIONLINK New Amplifier Startup                                                              |      |
|----------------------------------------------------------------------------------------------------|------|
| 123                                                                                                    |      |
| Drive Motor Feedback Opmode Tune Backup GO                                                              |      |
| Click 'Next' to go to the next step or                                                                  |      |
| Click 'Exit' to go to the Main MOTIONLINK screen.                                                       |      |
| Next                                                                                                    |      |
| Don't Show Next Time                                                                                    | Exit |
| 7. Click Next.                                                                                          |      |
| Click 'OK' to backup your drive's configuration to disk.<br>Click 'Cancel' if you don't want to backup. |      |

58. You are prompted to backup your drive's configuration to disk. Click OK to proceed. Click Cancel if you do NOT want to backup.

Cancel

ΟK

| SERVOSTAR MOTIONLINK New Amplifier Startup                                                           |      |
|----------------------------------------------------------------------------------------------------|------|
|                                                                                                    |      |
| 123                                                                                                  |      |
| Drive Motor Feedback Opmode Tune Backup                                                              |      |
| You have finished setting up this SERVOSTAR axis.<br>You can go back to any setup screen by clicking |      |
| Click 'Exit' or 'Go' to go to the Main MOTIONLINK screen.                                            |      |
| Finished!                                                                                            |      |
| T Don't Show Next Time Help                                                                          |      |
|                                                                                                    | Exit |

59. You are finished configuring the drive. Click Exit or GO to go to the Main **MOTIONLINK** screen.

# Main MOTIONLINK Screen

| SERVOSTAR MOTIONLINK                                                                                                    |                 |
|----------------------------------------------------------------------------------------------------|-----------------|
| <u>File Edit View Configure Tune Options H</u> elp                                                                                                    |                 |
| E E E ConMode 2 -                                                                                                    | No Comm Faults  |
| SR03@160 volts                                                                                                    | MTX1502A1       |
| Operation Mode Digital Position                                                                                                    |                 |
| Analog<br>Input                                                                                                    |                 |
| ← Command Position Velocity Current                                                                                                    |                 |
|                                                                                                    |                 |
| teedback والمحافظ المحافظ المحاف |                 |
| C↔ System<br>C↔ 1/D<br>A1 (SC SC Trainer4)<br>Set                                                                                                    | Set<br>Motor    |
|                                                                                                    |                 |
| KOLLMORGEN         Motion         Axis           C Disable         C Disable         C Disable                                                                                                    | Enable     Exit |

In viewing the top toolbar of this screen, you can see you can reach the same areas that are discussed in the Wizard screen.

### **Command Generator**

By clicking on the Command Generator button, you can edit Moves, Homing, and Accel/Decel Settings.

| 🔼 SERVOSTAR MOTIONLI                                                                                                    | NK Command Generator                |                                                                                                    |
|----------------------------------------------------------------------------------------------------|-------------------------------------|----------------------------------------------------------------------------------------------------|
| Moves                                                                                                    | Homing                              |                                                                                                    |
| Absolute Move<br>Target Position<br>0<br>Move Velocity<br>500<br>0<br>Incremental Move<br>E55350<br>Move Velocity<br>500 | Counts Move<br>Absolute<br>RPM Stop | Notor Shaft Position<br>Motor Shaft Position<br>Position Feedback<br>In Position · · ·<br>Stopped ·<br>Is Settled ·<br>''In Position'' Threshold<br>100 Counts |
| Calc                                                                                                    |                                     | sable © Enable O Disable © Enable Close                                                                                                    |

The Moves tab is shown first. Here, you can set the Target Position and Move Velocity. You can set the Incremental Move Distance and Move Velocity. You can view the Status and Position. You can set the "In Position" Threshold.

| 🔼 SERVOSTAR MO                                                                                                    | TIONLINK Command Generator                                                                                                    |                                                                                                    |
|----------------------------------------------------------------------------------------------------|----------------------------------------------------------------------------------------------------|----------------------------------------------------------------------------------------------------|
| Moves                                                                                                    | ) (Homing                                                                                                    | Accel/Decel Settings                                                                               |
| Homing<br>Homing Ve<br>1000                                                                                                    | elocity<br>RPM<br>Stop                                                                                                    | Status and Configuration  Motor Shaft Position  60360  Position Feedback  Homing Status            |
| Type 0: Homing     C. Type 1: Homing                                                                                                    | with home switch and marker                                                                                                    | In Position O Stopped O Is Settled O                                                               |
| <ul> <li>Type 1: Honing</li> <li>Type 2: Homing</li> <li>Type 3: Present</li> <li>Type 4: Home o</li> <li>Type 5: Home o</li> <li>Type 5: Home o</li> <li>Type 6: Same a</li> <li>Type 7: Same a</li> </ul> | with marker only<br>position is defined as home<br>in marker option 1<br>in marker option 2<br>is Type 0, but searches for home every time<br>is Type 1, but searches for home every time | IN1 Function<br>CW Limit Switch<br>IN2 Function<br>CCW Limit Switch<br>IN3 Function<br>Home Switch |
|                                                                                                    | Linear<br>Calculate                                                                                                    | n Axis<br>sable © Enable © Disable © Enable Close                                                  |

In the Homing tab, you can set the Homing Velocity and Type. You can set IN1, IN2, and IN3 functions.

| SERVOSTAR MOTIONLINK Command General      | tor 📃 🗆 🗙                                                                                                    |
|-------------------------------------------|----------------------------------------------------------------------------------------------------|
| Moves <u>H</u> oming                      |                                                                                                    |
| Acceleration                              | Active Disable Settings  Active Fault Mode (When a fault occurs:)  Disable Immediately  Follow Active Disable Procedure  Active Disable Deceleration Rate  5.000000 RPM/msec |
| Deceleration<br>400000 RPM/sec<br>Default | 1     32767     Default       Active Disable Speed Threshold                                                                                                    |
|                                           | Motion Axis                                                                                                    |
|                                           | C Disable C Disable C Enable                                                                                                    |

In the Accel/Decel Settings tab, you can set the Acceleration, Deceleration, Active Disable Deceleration Rate, Active Disable Speed Threshold, and Active Disable Delay Time. Save your settings. Click Close.

### Position

When you click the Position button, you can edit the Position Loop and Position Limit Settings.

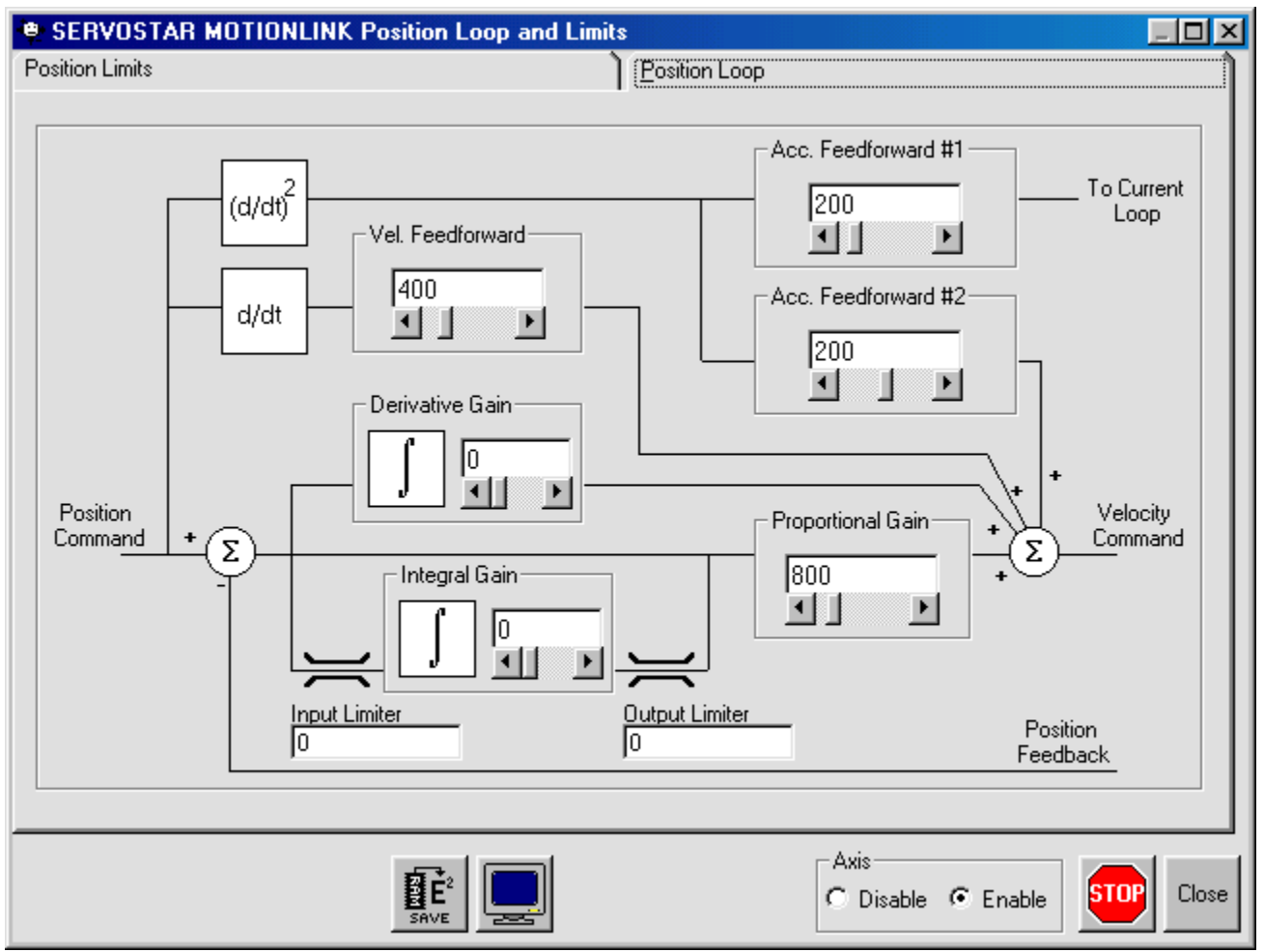

The Position Loop allows you to set the Vel Feedforward, Acc. Feedforward #1, Acc. Feedforward #2, Derivitave Gain, Proportional Gain, Integral Gain, Input Limiter, and Output Limiter. Save your changes.

Clicking Close returns you to the Main MOTIONLINK screen.

| 🙁 SERVOSTAR MOTIONLINK Position Loop and Limits                                                                                                    | _ 🗆 🗵 |
|----------------------------------------------------------------------------------------------------|-------|
| Position Limits Position Loop                                                                                                    | Ì     |
| Hardware Travel Limits       Limit Sw Status         Limit Sw Status       Limit Sw Function         CW Limit Sw ON       C Enabled         CCW Limit Sw ON       C Enabled         CCW Limit Sw ON       O Disabled         Image: Status       Image: Status         CCW Limit Sw ON       Image: Status         Image: Status       Image: Status         CCW Limit Sw ON       Image: Status         Image: Status       Image: Status         Image: Status       Image: Status <t< td=""><td></td></t<> |       |
| Software Position Limits         Position Limit Values         Min. Position       -1.79768999999997e+308         Default       Enabled         Max. Position       1.79768999999997e+308         Default       Enabled                                                                                                    |       |
| Position Error Settings         "In Position" Threshold         [1.00000000000 Counts         0       32767         In Position       0         In Position       1000000         In Position       10000000         In Position       1000000000                                                                                                    |       |
| Axis<br>C Disable © Enable                                                                                                    | Close |

The Position Limits allows you to set the Limit Sw Function, Travel Limit Decel Rate, Travel Direction Sense, Position Limit Values, and Position Error Settings. Save your settings. Clicking Close returns you to the Main **MOTIONLINK** screen.

### Velocity

When you click the Velocity button, you can edit the Velocity Loop and Settings.

| SERVOSTAR MOTIONLIN                                   | IK Velocity Loop and Limits                                                                             |                            |         |
|-------------------------------------------------------|----------------------------------------------------------------------------------------------------|----------------------------|---------|
| Velocity Limits<br>Std. Pole Placement                | PI Control<br>Advanced Pole Placement                                                                   | PDFF Control               |         |
| Accel Velocity<br>Limit Limit                         | Load Inertia Ratio (%)<br>100<br>Tracking Factor<br>100<br>100<br>100<br>100<br>100<br>100<br>100<br>10 | dth (Hz)                   | t<br>nd |
| Selected Model<br>C Low Frequency<br>C High Frequency |                                                                                                    | Low Pass Filter            |         |
|                                                       |                                                                                                    | Axis<br>O Disable O Enable | Close   |

The <u>Std.</u> Pole Placement tab allows you to set the Load Inertia Ratio (%), Bandwidth (Hz), and Tracking Factor. You can also turn the Low Pass Filter off or on and select Low or High Frequency. Save any changes made. Close returns you to the Main **MOTIONLINK** screen.

| SERVOSTAR MOTION                                      | ILINK Velocity Loop and Limits                                                                         |                                                                                                    |
|-------------------------------------------------------|----------------------------------------------------------------------------------------------------|----------------------------------------------------------------------------------------------------|
| Std. Pole Placement                                   | Advanced Pole Placement                                                                                | ) <u>F</u> ilters<br>) P <u>D</u> FF Control                                                            |
|                                                       | System Velocity Limits<br>VBUSx707 /<br>MBEMF MSPEED System Max<br>9427 6000 12000<br>VMAX<br>6000 RPM | Encoder Max<br>49,152,000 /<br>MENCRES<br>12000                                                         |
| Overspeed Limit                                       |                                                                                                    | elocity Override                                                                                        |
| 10 7199<br>User Velocity Limit<br>6000 RPM<br>10 6000 | Default                                                                                                | Default<br>Note: Setting this to a value<br>less than VMAX will result in<br>better system performance. |
|                                                       |                                                                                                    | Axis<br>C Disable C Enable                                                                              |

The <u>V</u>elocity Limits tab allows you to set the Overspeed Limit, User Velocity Limit, and Velocity Override. It also allows you to view MBEMF, MSPEED, System Max, Encoder Max, and VMAX. Be sure to save any changes made. Clicking Close returns you to the Main **MOTIONLINK** screen.

| SERVOSTAR MOTION              | LINK Velocity Loop and Limits          |                            |                      |
|-------------------------------|----------------------------------------|----------------------------|----------------------|
| Std. Pole Placement           | Advanced Pole Placement     PI Control | PDFF Control               |                      |
| Accel Velocity<br>Limit Limit | Velocity Integrator                    | Σ<br>Velocity Gain<br>1382 | Current<br>Command   |
|                               | Low Pass Filter<br>© Off<br>© On       |                            | Velocity<br>Feedback |
|                               |                                        | Axis<br>© Disable © Enable |                      |

The PI Control tab allows you to set the Velocity Integrator and Velocity Gain. You can also turn the Low Pass Filter off or on. Save any changes made. Close returns you to the Main **MOTIONLINK** screen.

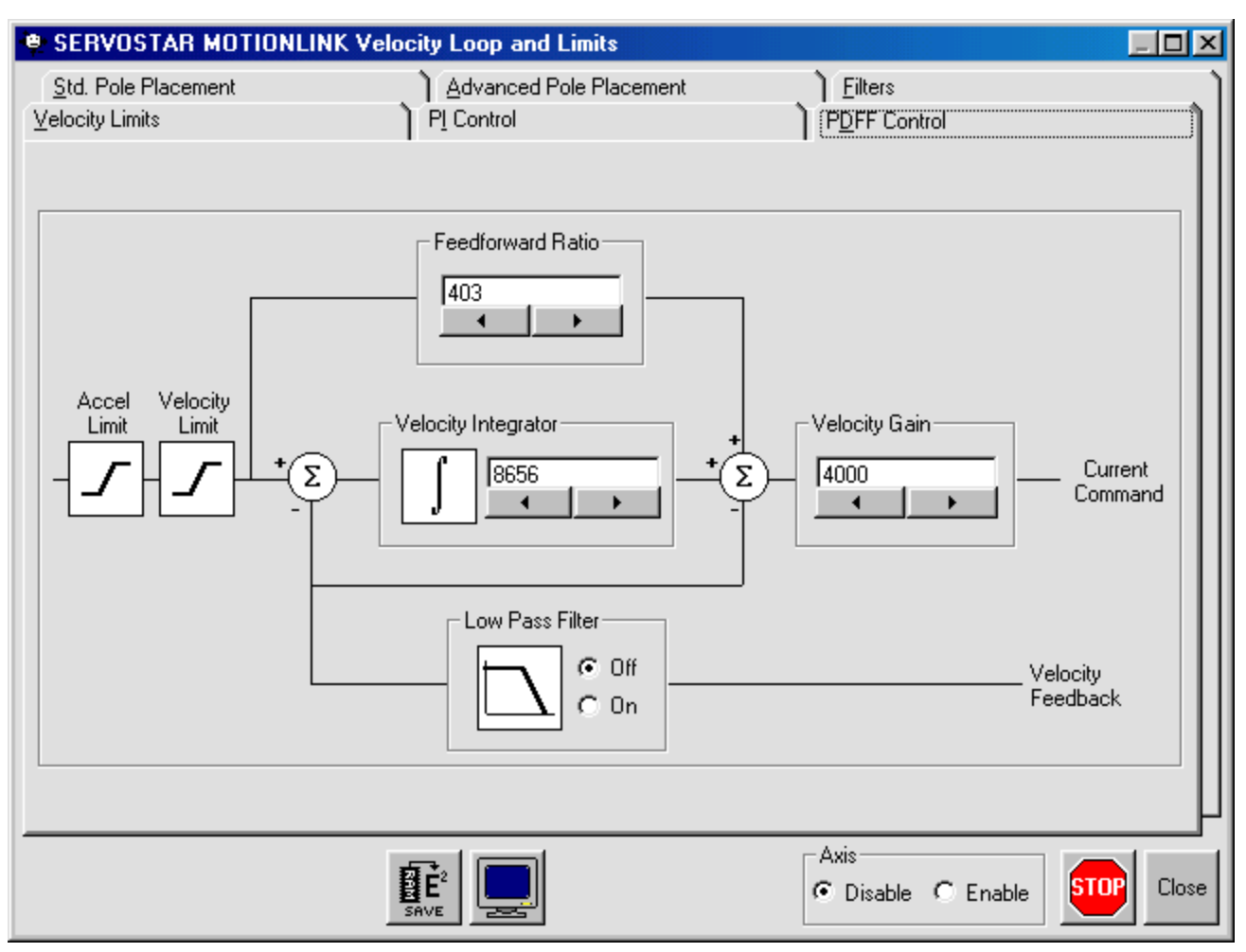

The PDFF Control tab allows you to set the Feedforward Ratio, Velocity Integrator, and Velocity Gain. You can also turn the Low Pass Filter off or on. Save any changes. Close returns you to the Main **MOTIONLINK** screen.

| SERVOSTAR MOTIONLINK                   | Velocity Loop and Limits                                           |                            |                      |
|----------------------------------------|--------------------------------------------------------------------|----------------------------|----------------------|
| Velocity Limits<br>Std. Pole Placement | ) PI Control                                                       | PDFF Control<br>Eilters    |                      |
| Accel Velocity<br>Limit Limit VR-      | τ<br>τ<br>τ<br>τ<br>τ<br>τ<br>τ<br>τ<br>τ<br>τ<br>τ<br>τ<br>τ<br>τ | VF                         | Current<br>Command   |
| VFI-                                   |                                                                    |                            | Velocity<br>Feedback |
| Load from Drive                        |                                                                    | Ser                        | d Design             |
|                                        |                                                                    | Axis<br>© Disable © Enable |                      |

The <u>A</u>dvanced Pole Placement tab allows you to load the design from the drive or enter values for the CONCAD frequency analysis system and send it to the drive. Close returns you to the Main **MOTIONLINK** screen.

| 👻 SERVOSTAR MOTIONLINK Vel                                                                                                    | ocity Loop and Limits                                                  |                                                                    | _ 🗆 🗵 |
|----------------------------------------------------------------------------------------------------|------------------------------------------------------------------------|--------------------------------------------------------------------|-------|
| <u>V</u> elocity Limits<br><u>S</u> td. Pole Placement                                                                                     | } PI Control<br>} Advanced Pole Placement                              | PDFF Control                                                       |       |
| Filter Mode<br>filter<br>for no filter<br>for one first order low pass filters<br>for two first order low pass filters<br>for notch filter | First Low Pass Filter<br>500 Hz<br>Notch Filter Center Freq.<br>500 Hz | Second Low Pass Filter<br>500 Hz<br>Notch Filter Bandwidth<br>1 Hz |       |
|                                                                                                    |                                                                        | Axis<br>© Disable © Enable STO                                     | Close |

The <u>F</u>ilters tab allows you to select no filter, one first order low pass filter, two first order low pass filters, or a notch filter. If you select one or two first order low pass filters, you can also set the frequency for the filter(s). If you select notch filter, you can set the Notch Filter Center Freq. And Notch Filter Bandwidth. Save any changes made. Close returns you to the Main **MOTIONLINK** screen.

### Current

When you click the Current button, you can edit the Current Loop and Settings.

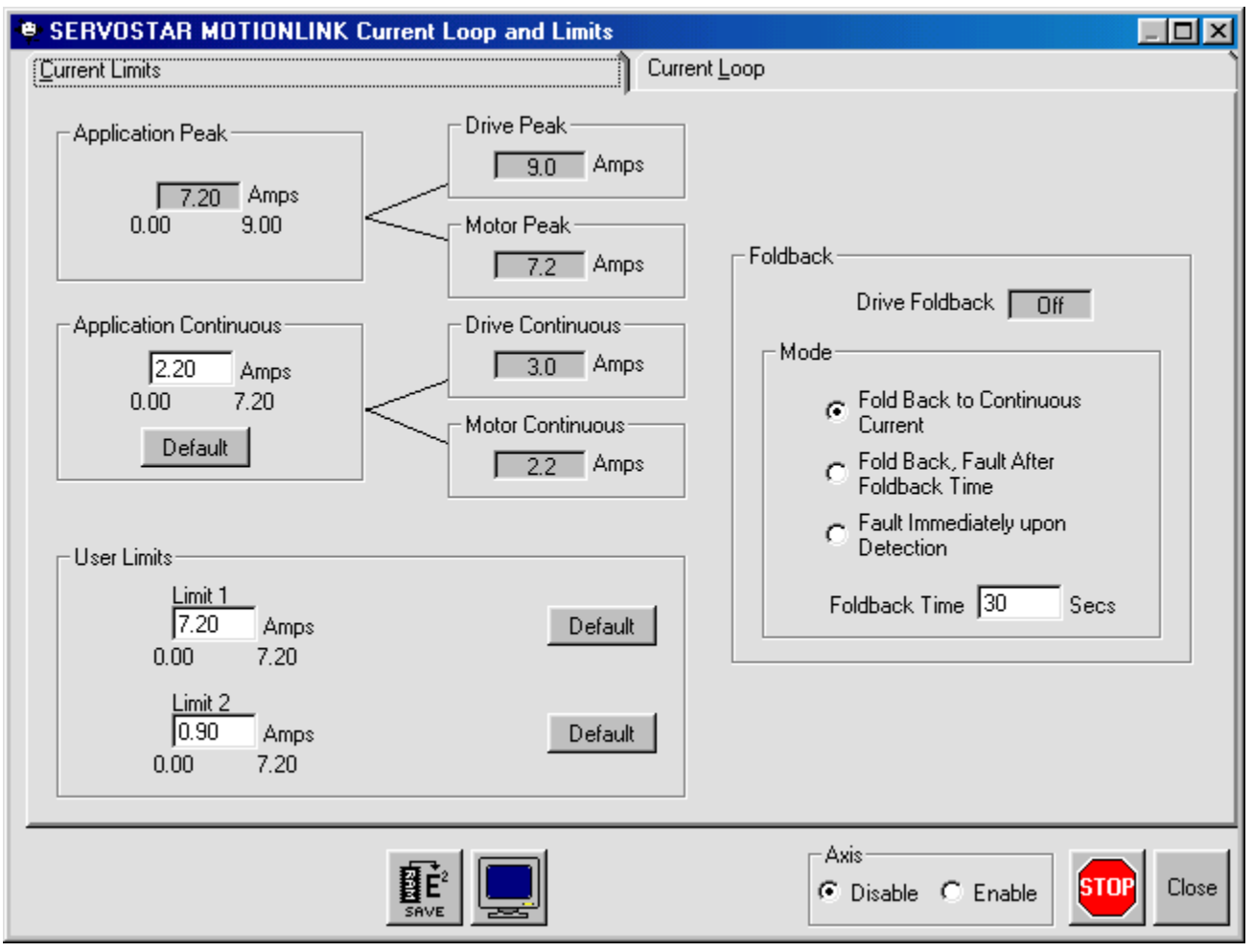

On the <u>C</u>urrent Limits tab, you can set the Application Continuous current, Application Peak current, User Limits, Drive and Motor Peak and Continuous currents, as well as set the Drive Foldback. Save your changes. Close returns you to the Main **MOTIONLINK** screen.

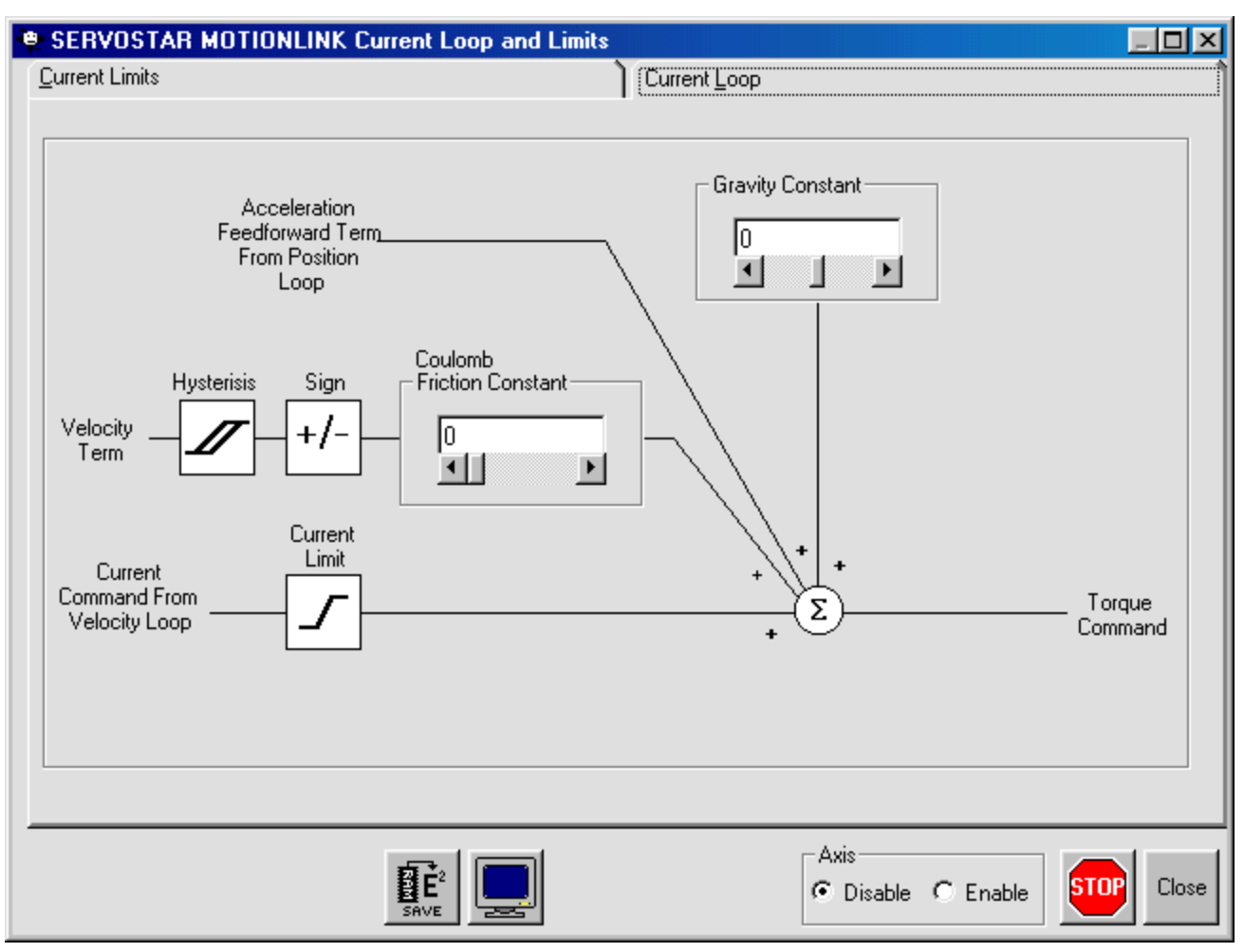

The Current <u>L</u>oop tab allows you to set the Gravity Constant and Coulomb Friction Constant. Save your changes. Close returns you to the Main **MOTIONLINK** screen.

### **Resolver Feedback**

The Resolver Feedback button displays the information on the feedback device.

| SERVOSTAR MOTIONLINK Feedback Device                                                         |                                                                                          |  |
|----------------------------------------------------------------------------------------------|------------------------------------------------------------------------------------------|--|
| Resolver Zero RESOLVER ZERO ALIGNMENT CHECK DIRECTIONS Not applicable to this Sercos system. | Resolver Display<br>60 90 120<br>30 150<br>0 180<br>0 180<br>0 210<br>300 240<br>270 240 |  |
| Resolution<br>14 bits 2                                                                      | Resolver Position 60372<br>Position Feedback 6                                           |  |
|                                                                                              | Axis<br>© Disable © Enable Close                                                         |  |

Be sure to save any changes you make. Close returns you to the Main MOTIONLINK screen.

### Set Motor

The Set Motor button allows you to view and edit the motor properties.

| SERVOSTAR MOTIONLINK Motor Configuration                               |                    |               |       |
|------------------------------------------------------------------------|--------------------|---------------|-------|
|                                                                        | Motor Parameters — |               | ı (K  |
| Motor Family:                                                          | Makes Turne        |               | otor  |
| Kollmorgen 6SM-Series                                                  | Motor Type         |               | D     |
| IGSM 🗾                                                                 | Baak Current       |               | tab   |
| Motor Description:                                                     | Feak Current       | amps          | ase   |
|                                                                        | Lont. Current      | amps          |       |
| Pick your motor                                                        | Max Speed          | rpm           |       |
|                                                                        | DEME Come®         | vrms/1000 rpm |       |
|                                                                        | BEMF Comp&         | percent       |       |
| Note: If the feedback device parameters below do not match             | Rotor Inertia      | Kg-m 2        |       |
| create a custom User Defined motor with the correct                    | Min Inductance     | millinenries  |       |
| eedback data.                                                          | Motor Poles        | mag.poles     | ЦF    |
| Develop Halls                                                          | Alian at Peak I    | percent       |       |
|                                                                        | AGain at Cont I    | percent       | 118   |
|                                                                        | AGain at Zero I    | percent       |       |
|                                                                        | Torque Adv P       | elec. degrees | -   q |
|                                                                        | Torque Adv C       | elec, degrees |       |
| #Poles Phase                                                           | Speed Adv at V     | elec. degrees |       |
|                                                                        | Speed Adv 1/2 V    | elec. degrees |       |
|                                                                        |                    |               |       |
| Present Drive Type Presently Loaded Motor<br>SR03 @160 volts MTX1502A1 |                    |               | Close |

This screen allows you to select the Motor Family, add a Motor Description, choose the feedback type, or create a custom User Defined motor with the correct feedback type. Be sure to save all changes. Close returns you to the Main **MOTIONLINK** screen.

### System I/O

The System I/O button allows you access to the Drive I/O settings, Thermostat, and Travel Limits.

| SERVOSTAR MOTIONLINK 1/0                                                                                          |                                       |                                                                                                    |
|----------------------------------------------------------------------------------------------------|---------------------------------------|----------------------------------------------------------------------------------------------------|
| Drive 1/0                                                                                                    | <u>I</u> hermostat                    | Travel Limits                                                                                                    |
| Digital Inputs<br>IN1 CW Limit Switch<br>IN2 CCW Limit Switch<br>IN3 Home Switch<br>Digital Output<br>01 Disabled |                                       | 7.202 V       -       SHIELD         7.202 V       -       ANALOG IN1+         ANALOG IN1-       COMMON         Config       BELAY OUT         Config       +24V INPUT         OFF       IN1         OFF       IN1         OFF       IN1         OFF       O1         Off       01 |
| On Connec                                                                                                    | tor C9<br>In_Common_0T03<br>Sys.Din.1 | 5.808 V                                                                                                    |
| Oisplay Update<br>Continuous C Manual Updat                                                                       |                                       | Axis<br>Close Close Close                                                                                                    |

The <u>D</u>rive I/O tab allows you to set IN1, IN2, IN3, and 01. Save your changes. Close returns you to the Main **MOTIONLINK** screen.

| E SERVOSTAR MO    | TIONLINK 1/0                                                                                                    |                                                                                                    | - 🗆 × |
|-------------------|----------------------------------------------------------------------------------------------------|----------------------------------------------------------------------------------------------------|-------|
| <u>D</u> rive I/0 | ) ( <u>T</u> hermostat                                                                                                    | Travel Limits                                                                                                    | Ì     |
|                   | Thermostat Mode<br>Thermost<br>When Thermostat Goes from Of<br>Disable Drive<br>Disable Drive After 2 Minute<br>No Disable, Open Fault Rela<br>Disable, Open Fault Rela<br>State Warning; No Other Ac<br>State Warning; After Delay T | tat State Off<br>f to ON<br>s<br>ay<br>tion<br>fime Elapses, Open Fault Relay                                           |       |
| Thermostat Fa     | ult Delay Time<br>Seconds<br>300                                                                                                    | <ul> <li>Thermostat Type</li> <li>PTC (Positive Temp. Coefficient)</li> <li>NTC (Negative Temp. Coefficient)</li> </ul> |       |
|                   |                                                                                                    | Axis<br>© Disable © Enable                                                                                              | Close |

The <u>Thermostat</u> tab allows you to set the Thermostat Mode, Thermostat Fault Delay Time, and Thermostat Type. Close returns you to the Main **MOTIONLINK** screen.

| E SERVOSTAR MOTIO                                        | NLINK I/O                                                      | Travel Limits                                                                  |
|----------------------------------------------------------|----------------------------------------------------------------|--------------------------------------------------------------------------------|
| Travel Limit Swite<br>CW L<br>CCW L<br>Travel Limit Fund | ches<br>imit Switch ON<br>imit Switch ON                       | Maximum Position Error         1000000       Counts         0       2147483647 |
| Position Commar<br>©                                     | nd Travel Direction Sense<br>+ Motion is CW<br>+ Motion is CCW | 1000 32767000 Default                                                          |
|                                                          |                                                                | Axis<br>Close Close                                                            |

The Travel Limits tab allows you to set the Travel Limit Switches, Maximum Position Error, enable or disable the Travel Limit Function, set the Active Disable Deceleration Rate, and Position Command Travel Direction Sense. Close returns you to the Main **MOTIONLINK** screen.

Click Exit to exit out of **MOTIONLINK**.

# **APPENDIX C**

# **Differential Input**

For many applications, simple pulse and direction stepper motor controllers are matched up with SERVOSTAR amplifiers. The positioning capability of the SERVOSTAR makes this a very desirable approach to controlling motion with standard low-cost controllers. One particular challenge is the compatibility between the pulse and direction output and the encoder equivalent input on the SERVOSTAR.

The SERVOSTAR, for noise immunity purposes, uses a differential line receiver for the pulse input from the controller. Whereas many step motor controllers have available a single-ended output. This is not a direct "connect the wires and off you go" issue. There are a few different methods to establish connectivity between the two servo devices.

One method is to utilize biasing resistors on the inverting input to the line receiver. This is to ensure that the output of the device will switch according to the desired input from the controller. Usually, two biasing resistors of 300 Ohms are used, which get connected to +5V and ground (illustrated below).

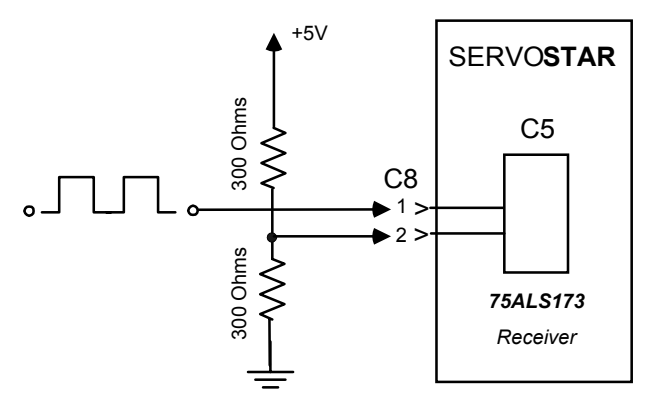

This method works, but is prone to noise and the values of the resistors could change (depending on the cable length). The input must be biased at a proper level for the non-inverting input to change states of the output. The more desirable the method (a more robust solution) is to utilize a compatible line driver chip (illustrated below).

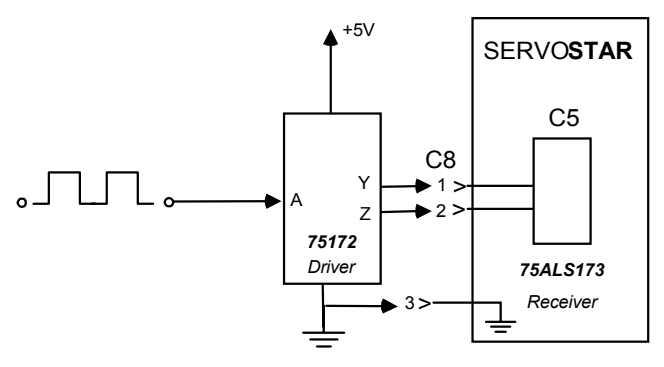

This way, the input received from the driver chip is ensured to be compatible with the SERVOSTAR. This chip is the 75172, which is the companion to the line receiver (75LS173) on the input to the SERVOSTAR. The connection here is the C8 input located on the top of the SERVOSTAR and has a 9-pin "D" shell connector. This is a typical interface to achieve a noise immune connection of a single-ended output to a differential input on the SERVOSTAR.

# APPENDIX D

## **Local Variable Memory Management**

### Stack Overflow

You get this error message when incrementing the Interpreter's stack pointer more then 4995 times. For example: for 4996 declarations of local long-type variables. The size of this stack (for a program) is 5000 (a macro) \* 8 (the size of of the stack\_element union). If the Interpreter's stack pointer is incremented more then 4995 times, the Interpreter kills the task.

## Function Stack Overflow

The initial amount of nesting allowed for recursive functions is 40 (a macro). The initial size of the function stack is 40 \* 112 (the size of of the t\_register\_block structure). The nesting counter is incremented for each function call. Each time the value of this counter exceeds the nesting limit, the Interpreter attempts to double the size of the memory allocated for the function stack. The nesting counter is also doubled. This reallocation process continues until the new memory size is greater than 10 percent of the largest free memory block. When it is greater than 10 percent, the Interpreter kills the task. The maximum value of the nesting counter may exceed the stack overflow limit.

In summery, for recursive calling of functions with local variables, you may reach the stack pointer overflow limit (4995 times) before you reach the maximum nesting available.

## Local Variables Include

- DIM <variable\_name> as <variable\_type>
- Parameters ("by value" and "by reference").
- Returned values of functions.

# Local Variable Storage in the Translator

Each time the Translator enters a block of a program, function, or subroutine, a local symbol table is created for this block. Each time the Translator leaves a block, it deletes the block's local symbol table.

Names, offsets, and other data (number of dimensions, robot-types, etc.) for local variables are stored in the local symbol tables.

Local symbol tables of functions and subroutines also contain special characteristics of parameters passed "by reference" and of returned values of functions.

## **Declared Variables (DIM)**

During local variables declarations, each variable is given an offset (beginning from zero), that is stored in the local symbol table. Each double-type variable gets 8 bytes, whereas other types of variables each get 4 bytes. The Translator passes these offsets to the Interpreter. The Translator calculates the total number of local variable bytes, and passes this value to the Interpreter. Each time a new block is entered, the Interpreter saves the current value of the Interpreter's main stack pointer as the "frame pointer" and moves the stack pointer by the total number of local variable bytes. This creates a memory segment for storage of local variable values. The Interpreter fills this segment with zeros and/or addresses, according to the offsets of the block's local variables.

## Parameters

During parameters declarations (at the prototype of the function or subroutine), each parameter is given an offset (beginning from zero), that is stored in the local symbol table. For parameters, all variable types get 8 bytes each and the Translator passes these offsets to the Interpreter. The Translator calculates the total number of parameters and passes this value to the Interpreter. First, parameter values (for "by value" parameters), or offsets (for "by reference" parameters), are pushed into the stack. In order to include the previously pushed parameters, the Interpreter moves the "frame pointer" (see section 2) by the total number of parameter bytes when the parameters values and offsets are called from a function or subroutine block. This way, the Interpreter creates a memory segment for parameters between the "frame pointer" and the stack pointer.

## **Returned Values**

A returned value of a function is handled as another "by value" parameter. Its offset is always zero, and its value is also stored in 8 bytes. First, a "zero" value (a decimal zero, an empty string, a zeroed point or structure) is pushed to the stack. The Interpreter includes the 8 bytes of returned value when moving the "frame pointer" within a function or subroutine block.
## **Exiting a Block**

When exiting a block, the memory allocated for local variables (strings, points, structures) is released. For program and subroutine blocks, the stack pointer receives the value of the frame pointer and empties the memory segment created for parameters and local variables.

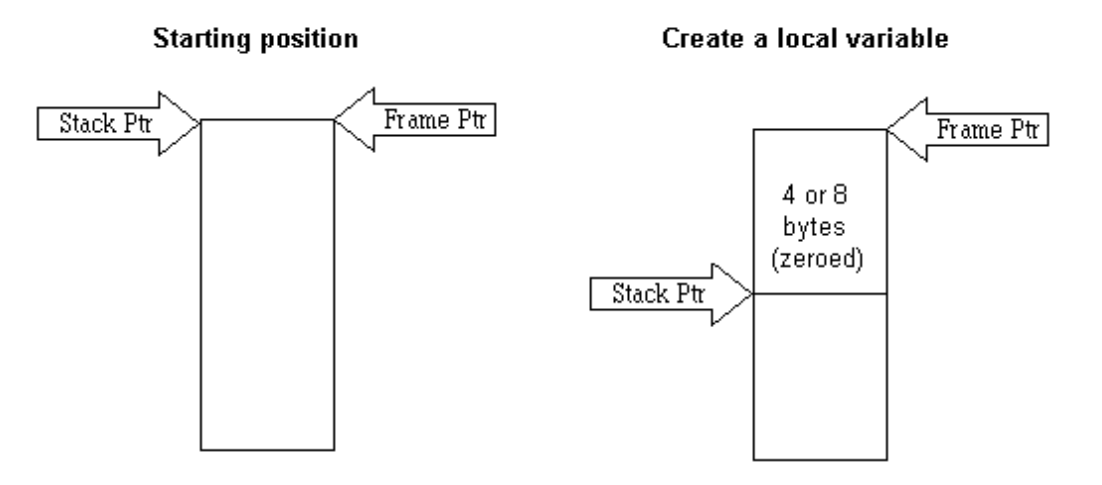

When leaving a function block, moving the stack pointer leaves an 8-byte segment between the frame pointer and the stack pointer (offset zero). This segment stores the returned-value.

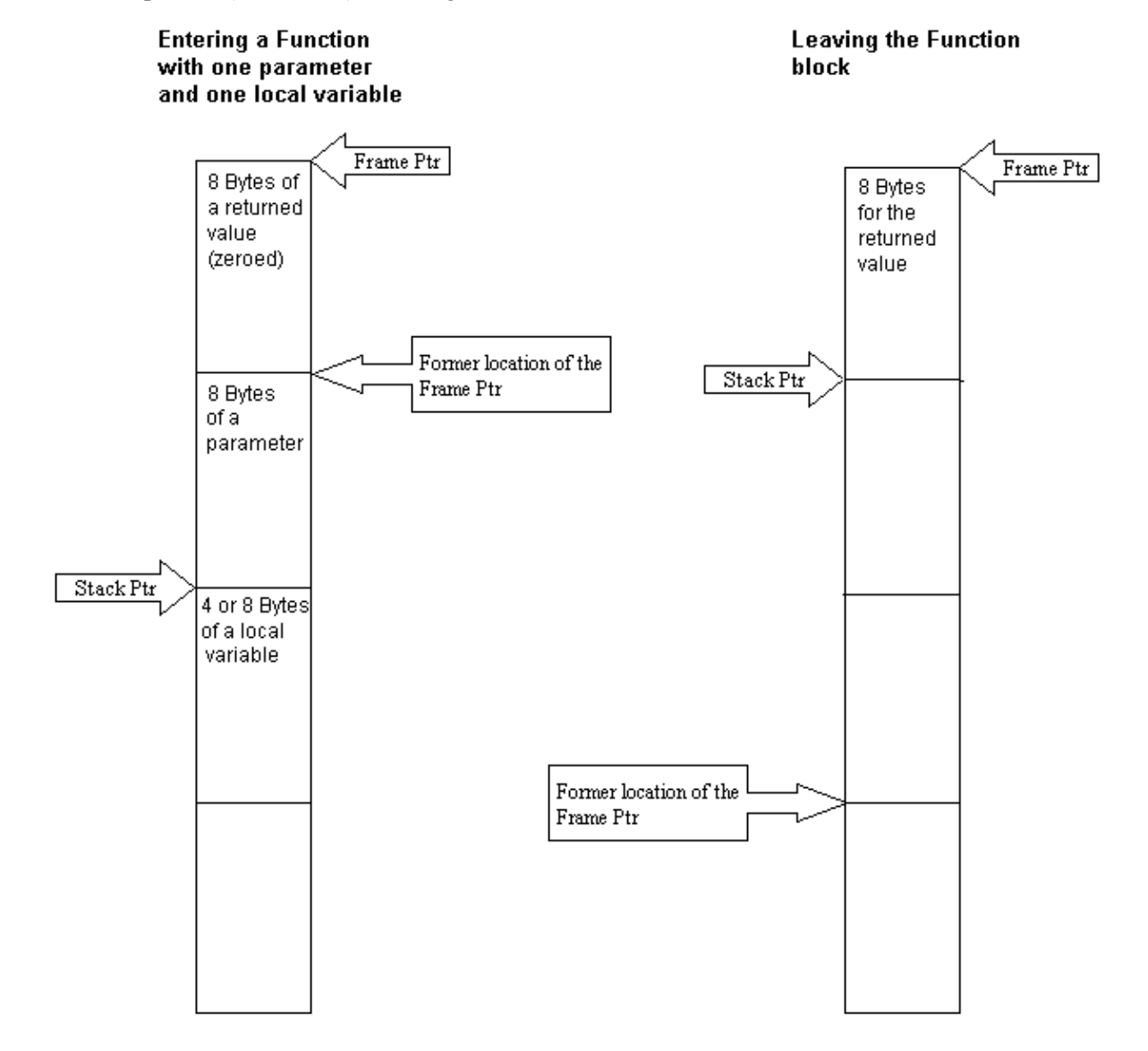